# Guía de instalación de Solaris 10 11/06: instalaciones basadas en red

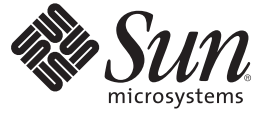

Sun Microsystems, Inc. 4150 Network Circle Santa Clara, CA 95054 U.S.A.

Referencia: 819–7804–10 Noviembre de 2006 Copyright 2006 Sun Microsystems, Inc. 4150 Network Circle, Santa Clara, CA 95054 U.S.A. Reservados todos los derechos.

Sun Microsystems, Inc. tiene derechos de propiedad intelectual relacionados con la tecnología del producto que se describe en este documento. En concreto, y sin limitarse a ello, estos derechos de propiedad intelectual pueden incluir una o más patentes de EE.UU. o aplicaciones pendientes de patente en EE.UU. y otros países.

Derechos del gobierno de los EE. UU. – Software comercial. Los usuarios de instituciones gubernamentales están sujetos al acuerdo de licencia estándar de Sun Microsystems, Inc. y a las disposiciones aplicables de FAR y de sus suplementos.

Esta distribución puede incluir componentes desarrollados por terceros.

Determinadas partes del producto pueden derivarse de Berkeley BSD Systems, con licencia de la Universidad de California. UNIX es una marca registrada en los EE.UU. y otros países, bajo licencia exclusiva de X/Open Company, Ltd.

Sun, Sun Microsystems, el logotipo de Sun, el logotipo de Solaris, el logotipo de la taza de café de Java, docs.sun.com, Java y Solaris son marcas comerciales o marcas comerciales registradas de Sun Microsystems, Inc. en EE.UU y otros países. Todas las marcas registradas SPARC se usan bajo licencia y son marcas comerciales o marcas registradas de SPARC International, Inc. en los EE.UU. y en otros países. Los productos con las marcas registradas de SPARC se basan en una arquitectura desarrollada por Sun Microsystems, Inc.

La interfaz gráfica de usuario OPEN LOOK y Sun<sup>TM</sup> fue desarrollada por Sun Microsystems, Inc. para sus usuarios y licenciatarios. Sun reconoce los esfuerzos pioneros de Xerox en la investigación y el desarrollo del concepto de interfaces gráficas o visuales de usuario para el sector informático. Sun dispone de una licencia no exclusiva de Xerox para la interfaz gráfica de usuario de Xerox, que también cubre a los licenciatarios de Sun que implementen las GUI de OPEN LOOK y que, por otra parte, cumplan con los acuerdos de licencia por escrito de Sun.

Los productos que se tratan y la información contenida en esta publicación están controlados por las leyes de control de exportación de los Estados Unidos y pueden estar sujetos a leyes de exportación o importación en otros países. Queda terminantemente prohibido el uso final (directo o indirecto) de esta documentación para el desarrollo de armas nucleares, químicas, biológicas, de uso marítimo nuclear o misiles. Queda terminantemente prohibida la exportación o reexportación a países sujetos al embargo de los Estados Unidos o a entidades identificadas en las listas de exclusión de exportación de los Estados Unidos, incluidas, aunque sin limitarse a ellas, las personas con acceso denegado y las listas de ciudadanos designados con carácter especial.

ESTA DOCUMENTACIÓN SE PROPORCIONA "TAL CUAL". SE RENUNCIA A TODAS LAS CONDICIONES EXPRESAS O IMPLÍCITAS, REPRESENTACIONES Y GARANTÍAS, INCLUIDAS CUALQUIER GARANTÍA IMPLÍCITA DE COMERCIALIZACIÓN, ADECUACIÓN PARA UNA FINALIDAD DETERMINADA O DE NO CONTRAVENCIÓN, EXCEPTO EN AQUELLOS CASOS EN QUE DICHA RENUNCIA NO FUERA LEGALMENTE VÁLIDA.

Copyright 2006 Sun Microsystems, Inc. 4150 Network Circle, Santa Clara, CA 95054 U.S.A. Tous droits réservés.

Sun Microsystems, Inc. détient les droits de propriété intellectuelle relatifs à la technologie incorporée dans le produit qui est décrit dans ce document. En particulier, et ce sans limitation, ces droits de propriété intellectuelle peuvent inclure un ou plusieurs brevets américains ou des applications de brevet en attente aux Etats-Unis et dans d'autres pays.

Cette distribution peut comprendre des composants développés par des tierces personnes.

Certaines composants de ce produit peuvent être dérivées du logiciel Berkeley BSD, licenciés par l'Université de Californie. UNIX est une marque déposée aux Etats-Unis et dans d'autres pays; elle est licenciée exclusivement par X/Open Company, Ltd.

Sun, Sun Microsystems, le logo Sun, le logo Solaris, le logo Java Coffee Cup, docs.sun.com, Java et Solaris sont des marques de fabrique ou des marques déposées de Sun Microsystems, Inc. aux Etats-Unis et dans d'autres pays. Toutes les marques SPARC sont utilisées sous licence et sont des marques de fabrique ou des marques déposées de SPARC International, Inc. aux Etats-Unis et dans d'autres pays. Les produits portant les marques SPARC sont basés sur une architecture développée par Sun Microsystems, Inc.

L'interface d'utilisation graphique OPEN LOOK et Sun a été développée par Sun Microsystems, Inc. pour ses utilisateurs et licenciés. Sun reconnaît les efforts de pionniers de Xerox pour la recherche et le développement du concept des interfaces d'utilisation visuelle ou graphique pour l'industrie de l'informatique. Sun détient une licence non exclusive de Xerox sur l'interface d'utilisation graphique Xerox, cette licence couvrant également les licenciés de Sun qui mettent en place l'interface d'utilisation graphique OPEN LOOK et qui, en outre, se conforment aux licences écrites de Sun.

Les produits qui font l'objet de cette publication et les informations qu'il contient sont régis par la legislation américaine en matière de contrôle des exportations et peuvent être soumis au droit d'autres pays dans le domaine des exportations et importations. Les utilisations finales, ou utilisateurs finaux, pour des armes nucléaires, des missiles, des armes chimiques ou biologiques ou pour le nucléaire maritime, directement ou indirectement, sont strictement interdites. Les exportations ou réexportations vers des pays sous embargo des Etats-Unis, ou vers des entités figurant sur les listes d'exclusion d'exportation américaines, y compris, mais de manière non exclusive, la liste de personnes qui font objet d'un ordre de ne pas participer, d'une façon directe ou indirecte, aux exportations des produits ou des services qui sont régis par la legislation américaine en matière de contrôle des exportations et la liste de ressortissants spécifiquement designés, sont rigoureusement interdites.

LA DOCUMENTATION EST FOURNIE "EN L'ETAT" ET TOUTES AUTRES CONDITIONS, DECLARATIONS ET GARANTIES EXPRESSES OU TACITES SONT FORMELLEMENT EXCLUES, DANS LA MESURE AUTORISEE PAR LA LOI APPLICABLE, Y COMPRIS NOTAMMENT TOUTE GARANTIE IMPLICITE RELATIVE A LA QUALITE MARCHANDE, A L'APTITUDE A UNE UTILISATION PARTICULIERE OU A L'ABSENCE DE CONTREFACON.

# Contenido

|         | Prefacio                                                                                              | 11   |
|---------|----------------------------------------------------------------------------------------------------|------|
| Parte I | Planificación para instalar mediante la red                                                           | . 15 |
| 1       | Dónde encontrar información sobre cómo planificar la instalación de Solaris                           | .17  |
|         | Dónde encontrar información sobre los requisitos del sistema y la planificación                       | . 17 |
| 2       | Preconfiguración de la información de configuración del sistema (tareas)                              | 19   |
|         | Ventajas de preconfigurar la información de configuración del sistema                                 | . 19 |
|         | Preconfiguración con el archivo sysidcfg                                                              | . 20 |
|         | ▼ Para crear un archivo de configuración sysidcfg                                                     | . 21 |
|         | Reglas de sintaxis para el archivo sysidcfg                                                           | . 24 |
|         | Palabras clave del archivo sysidcfg                                                                   | . 24 |
|         | SPARC: Preconfiguración de la información de Power Management                                         | . 38 |
| 3       | Preconfiguración con un servicio de nombres o DHCP                                                    | . 41 |
|         | Selección de un servicio de nombres                                                                   | . 41 |
|         | Preconfiguración con el servicio de nombres                                                           | . 43 |
|         | ▼ Para preconfigurar el entorno nacional con NIS                                                      | . 44 |
|         | ▼ Para preconfigurar el entorno nacional con NIS+                                                     | . 46 |
|         | Preconfiguración de la información de configuración del sistema mediante el servicio DHCP<br>(tareas) | . 47 |
|         | Creación de las opciones de DHCP y las macros de los parámetros de instalación de<br>Solaris          | . 48 |

| Parte II | Instalación mediante una red de área local61                                                                           |
|----------|----------------------------------------------------------------------------------------------------|
| 4        | Instalación desde la red (información general)63                                                                       |
|          | Introducción a la instalación en red                                                                                   |
|          | Servidores necesarios para la instalación en red                                                                       |
|          | x86: Información general sobre el arranque y la instalación en red con PXE                                             |
|          | x86: ¿Qué es PXE? 66                                                                                                   |
|          | x86: Directrices para el arranque con PXE                                                                              |
| 5        | Instalación desde la red con un DVD (tareas)                                                                           |
|          | Mapa de tareas: instalación desde la red con un soporte DVD                                                            |
|          | Creación de un servidor de instalación con soporte DVD                                                                 |
|          | ▼ SPARC: Para crear un servidor de instalación SPARC mediante un DVD SPARC o x86 72                                    |
|          | $\mathbf{\nabla}$ x86: Para crear un servidor de instalación x86 mediante un DVD SPARC o x8677                         |
|          | Creación de un servidor de arranque en una subred con imagen de DVD                                                    |
|          | igvee Para crear un servidor de arranque en una subred con imagen de DVD                                               |
|          | Adición de sistemas para instalar desde la red con una imagen de DVD                                                   |
|          | ▼ Para agregar sistemas donde se va a realizar una instalación desde la red con el comando<br>add_install_client (DVD) |
|          | Instalación del sistema desde la red con una imagen de DVD91                                                           |
|          | ▼ SPARC: Para instalar el cliente mediante la red (DVD)                                                                |
|          | ▼ x86: Para instalar el cliente mediante la red con GRUB (DVD)                                                         |
| 6        | Instalación desde la red con un CD (tareas)                                                                            |
|          | Mapa de tareas: instalación desde la red con un soporte CD 102                                                         |
|          | SPARC: Creación de un servidor de instalación SPARC mediante un CD 103                                                 |
|          | ▼ SPARC: Para crear un servidor de instalación SPARC mediante un CD SPARC o x86 104                                    |
|          | x86: Creación de un servidor de instalación x86 mediante un CD 112                                                     |
|          | ▼ x86: Para crear un servidor de instalación x86 con soporte CD x86 112                                                |
|          | Configuración de un servidor de instalación para múltiples plataformas mediante un CD 118                              |
|          | ▼ Para crear un servidor de instalación SPARC en un sistema x86 con un soporte CD SPARC                                |
|          | Creación de un servidor de arranque en una subred con una imagen de CD                                                 |
|          | ▼ Para crear un servidor de arranque en una subred con una imagen de CD                                                |
|          | Adición de sistemas para instalar desde la red con una imagen de CD                                                    |

|           | ▼ Para agregar sistemas en los que se va a realizar una instalación desde la red con el coma<br>add_install_client (CD) | ndo<br>126 |
|-----------|----------------------------------------------------------------------------------------------------|------------|
|           | Instalación del sistema desde la red con una imagen de CD                                                               | . 131      |
|           | ▼ SPARC: Para instalar el cliente mediante la red (CD)                                                                  | . 131      |
|           | ▼ x86: Para instalar el cliente mediante la red con GRUB (CD)                                                           | . 133      |
| 7         | Instalación en una red (ejemplos)                                                                                       | .141       |
|           | Instalación de red en la misma subred (ejemplos)                                                                        | 141        |
| 8         | Instalación desde la red (referencia de comandos)                                                                       | . 151      |
|           | Comandos de instalación en red                                                                                          | . 151      |
|           | x86: Comandos del menú de GRUB para la instalación                                                                      | 152        |
| Parte III | Instalación mediante una red de área amplia                                                                             | .157       |
| 9         | Arranque WAN (información general)                                                                                      | .159       |
|           | ¿Qué es el arranque WAN?                                                                                                | . 159      |
|           | Cuándo se debe utilizar el arranque WAN                                                                                 | . 161      |
|           | Funcionamiento del Arranque WAN (información general)                                                                   | 161        |
|           | Secuencia de eventos en una instalación mediante el Arranque WAN                                                        | . 161      |
|           | Protección de datos durante una instalación mediante el Arranque WAN                                                    | . 163      |
|           | Configuraciones de seguridad admitidas por el Arranque WAN (información general)                                        | 165        |
|           | Configuración de una instalación segura mediante arranque WAN                                                           | 165        |
|           | Configuración de una instalación no segura mediante el arranque WAN                                                     | 166        |
| 10        | Preparación para una instalación mediante Arranque WAN (planificación)                                                  | . 167      |
|           | Requisitos y directrices del arranque WAN                                                                               | 167        |
|           | Requisitos y directrices del software del servidor web                                                                  | . 169      |
|           | Opciones de configuración del servidor                                                                                  | 170        |
|           | Almacenamiento de los archivos de instalación y configuración en el directorio raíz de documentos                       | . 170      |
|           | Almacenamiento de la información de configuración y seguridad en la jerarquía<br>/etc/netboot                           | . 172      |
|           | Almacenamiento del programa wanboot-cgi                                                                                 | . 175      |
|           |                                                                                                    |            |

Contenido

| Requisitos de certificados digitales                                 | 175 |
|----------------------------------------------------------------------|-----|
| Limitaciones de seguridad del Arranque WAN                           | 176 |
| Recopilación de información para instalaciones mediante arranque WAN | 176 |

| 11 | Instalación con Arranque WAN (tareas)                                                  | ) |
|----|----------------------------------------------------------------------------------------|---|
|    | Instalación en una red de área amplia (mapas de tareas)                                | ) |
|    | Configuración del servidor de arranque WAN183                                          | 3 |
|    | Creación del directorio raíz de documentos184                                          | ł |
|    | Creación de la minirraíz de arranque WAN184                                            | ł |
|    | ▼ SPARC: Para crear la minirraíz de arranque WAN                                       | ł |
|    | Comprobación de la compatibilidad del cliente con el arranque mediante WAN             | 7 |
|    | ▼ Para comprobar que la OBP cliente admite el arranque WAN                             | 3 |
|    | Instalación del programa wanboot en el servidor de arranque WAN                        | ) |
|    | ▼ SPARC: Para instalar el programa wanboot en el servidor de arranque WAN              | ) |
|    | Creación de la jerarquía /etc/netboot en el servidor de arranque WAN                   | l |
|    | ▼ Para crear la jerarquía /etc/netboot en el servidor de arranque WAN                  | 2 |
|    | Copia del programa CGI de arranque WAN en el servidor de arranque WAN 194              | ł |
|    | ▼ Para copiar el programa wanboot - cgi al servidor de arranque WAN                    | 5 |
|    | igvee (Opcional) Para configurar el servidor de registro de arranque WAN               | 5 |
|    | (Opcional) Protección de los datos mediante el uso de HTTPS196                         | 5 |
|    | ▼ (Opcional) Para usar certificados digitales para la autenticación del servidor y del |   |
|    | cliente                                                                                | 5 |
|    | ▼ (Opcional) Para crear claves de hashing y de cifrado                                 | ) |
|    | Creación de los archivos para la instalación JumpStart personalizada                   | 5 |
|    | ▼ Para crear el contenedor Solaris Flash                                               | ł |
|    | ▼ Para crear el archivo sysidc†g                                                       | ) |
|    | ▼ Para crear un perfil                                                                 | / |
|    | ▼ Para crear el archivo rules                                                          | ) |
|    | (Opcional) Creación de secuencias de inicio y de fin                                   | L |
|    | Creación de los archivos de configuración                                              | 2 |
|    | ▼ Para crear el archivo de configuración de sistema                                    | 2 |
|    | ▼ Para crear el archivo wanboot.conf                                                   | ł |
|    | (Opcional) Suministro de información de configuración mediante un servidor DHCP        | ) |

| 12 | SPARC: Instalación mediante arranque WAN (tareas)                           | 221 |
|----|-----------------------------------------------------------------------------|-----|
|    | Mapa de tareas: instalación de un cliente mediante arranque WAN             | 221 |
|    | Preparación del cliente para una instalación mediante arranque WAN          | 222 |
|    | ▼ Para comprobar el alias de dispositivo net en la OBP del cliente          | 223 |
|    | Instalación de claves en el cliente                                         | 224 |
|    | ▼ Para instalar claves en la OBP del cliente                                | 225 |
|    | ▼ Para instalar claves de hashing y de encriptación en un cliente en marcha | 228 |
|    | Instalación del cliente                                                     | 230 |
|    | igvee Para realizar una instalación no interactiva mediante arranque WAN    | 231 |
|    | igvee Para realizar una instalación interactiva mediante arranque WAN       | 234 |
|    | ▼ Para realizar una instalación mediante arranque WAN con un servidor DHCP  | 238 |
|    | igvee Para realizar una instalación mediante arranque WAN con un soporte CD | 240 |
|    |                                                                             |     |

| 13 | SPARC: Instalación mediante un arranque WAN (ejemplos)                                | 245 |
|----|---------------------------------------------------------------------------------------|-----|
|    | Ejemplo de configuración de sede                                                      | 246 |
|    | Creación del directorio raíz de documentos                                            | 247 |
|    | Creación de la minirraíz de arranque WAN                                              | 247 |
|    | Comprobación del OBP cliente para admisión del arranque WAN                           | 247 |
|    | Instalación del programa wanboot en el servidor de arranque WAN                       | 248 |
|    | Creación de la jerarquía /etc/netboot                                                 | 248 |
|    | Copia del programa wanboot - cgi en el servidor de arranque WAN                       | 249 |
|    | (Opcional) Configuración del servidor de arranque WAN como servidor de registro       | 249 |
|    | Configuración del servidor de arranque WAN para utilizar HTTPS                        | 249 |
|    | Provisión de un certificado acreditado para el cliente                                | 250 |
|    | (Opcional) Uso de la clave privada y el certificado para la autenticación de clientes | 250 |
|    | Creación de las claves para el servidor y el cliente                                  | 251 |
|    | Creación del contenedor Solaris Flash                                                 | 251 |
|    | Creación del archivo sysidcfg                                                         | 252 |
|    | Creación del perfil del cliente                                                       | 252 |
|    | Creación y validación del archivo rules                                               | 253 |
|    | Creación del archivo de configuración del sistema                                     | 254 |
|    | Creación del archivo wanboot.conf                                                     | 254 |
|    | Comprobación del alias del dispositivo net en OBP                                     | 256 |
|    | Claves de instalación en el cliente                                                   | 256 |
|    | Instalación del cliente                                                               | 257 |

| 14       | Arranque WAN (referencia)                                                                                                | 259       |
|----------|----------------------------------------------------------------------------------------------------|-----------|
|          | Comandos de instalación mediante arranque WAN                                                                            | 259       |
|          | Comandos OBP                                                                                                    | 262       |
|          | Parámetros y sintaxis del archivo de configuración del sistema                                                           | 263       |
|          | Parámetros y sintaxis del archivo wanboot.conf                                                                           | 264       |
| Parte IV | Apéndices                                                                                                    | 269       |
| А        | Resolución de problemas (tareas)                                                                                         | 271       |
|          | Problemas al configurar las instalaciones en red                                                                         | 271       |
|          | Problemas al arrancar un sistema                                                                                         | 272       |
|          | Arranque desde soportes, mensajes de error                                                                               | 272       |
|          | Arranque desde soportes, problemas generales                                                                             | 273       |
|          | Arranque desde la red, mensajes de error                                                                                 | 274       |
|          | Arranque desde la red, problemas generales                                                                               | 277       |
|          | Instalación inicial del SO Solaris                                                                                       | 278       |
|          | $ildsymbol{\nabla}$ x86: Para verificar la presencia de bloques incorrectos en el disco IDE                              | 279       |
|          | Modernización del SO Solaris                                                                                             | 280       |
|          | Modernización, mensajes de error                                                                                         | 280       |
|          | Modernización, problemas generales                                                                                       | 282       |
|          | ▼ Para continuar la modernización después de una interrupción                                                            | 284       |
|          | x86: Problemas con la modernización activa de Solaris al utilizar GRUB                                                   | 284       |
|          | ▼ El sistema entra en situación crítica al modernizar con Modernización automática de<br>Solaris y ejecutar Veritas VxVm | 286       |
|          | x86: No se ha creado de forma predeterminada la partición de servicio en los sistemas s<br>partición de servicio         | in<br>288 |
|          | ▼ Si desea instalar software desde una imagen de instalación de red o desde el DVD de Solaris                            | 289       |
|          | ▼ Para realizar la instalación desde el Software de Solaris - 1 o desde una imagen de instalación en red                 | 289       |
| В        | Instalación o modernización remotas (tareas)                                                                             | 291       |
|          | SPARC: Uso del programa de instalación de Solaris para realizar una instalación o una                                    |           |
|          | actualization desde un DVD-ROM o un CD-ROM remoto                                                                        | 291       |

| Glosario |     |
|----------|-----|
|          |     |
| Índice   | 313 |

# Prefacio

Este manual describe la forma en que se debe instalar el sistema operativo Solaris<sup>™</sup> (Solaris SO) de forma remota en una red de área local o en una red de área amplia.

Este manual no incluye instrucciones sobre cómo configurar el hardware del sistema ni otros periféricos.

Nota – Esta versión de Solaris es compatible con sistemas que usen arquitecturas de las familias de procesadores SPARC<sup>®</sup> y x86: UltraSPARC<sup>®</sup>, SPARC64, AMD64, Pentium y Xeon EM64T. Los sistemas compatibles aparecen en la *Lista de compatibilidad de hardware de Solaris 10* ubicada en http://www.sun.com/bigadmin/hcl. Este documento indica las diferencias de implementación entre los tipos de plataforma.

En este documento, estos términos relacionados con x86 significan lo siguiente:

- "x86" hace referencia a la familia más grande de productos compatibles con 64 y 32 bits.
- "x64" destaca información específica de 64 bits acerca de los sistemas AMD64 o EM64T.
- "x86 de 32 bits" destaca información específica de 32 bits acerca de sistemas basados en x86.

Para conocer cuáles son los sistemas admitidos, consulte la *lista de compatibilidad de hardware de Solaris 10.* 

### Quién debe utilizar este manual

Este manual está pensado para administradores de sistemas responsables de la instalación del software de Solaris. En él, se proporciona información avanzada de instalación de Solaris para administradores de sistema de empresas que gestionan varias máquinas Solaris en un entorno de red.

Para obtener información sobre la instalación básica, consulte la *Guía de instalación de Solaris 10 11/06: instalaciones básicas*.

# **Manuales relacionados**

La Tabla P-1 muestra información relacionada necesaria para instalar el software de Solaris.

#### TABLA P-1 Información relacionada

| Información                                                                                                    | Descripción                                                                                                    |
|----------------------------------------------------------------------------------------------------|----------------------------------------------------------------------------------------------------|
| Guía de instalación de Solaris 10 11/06: planificación de la<br>instalación y la modernización                      | <ul> <li>Este apartado sirve de guía para una planificación de la instalación o modernización del sistema operativo Solaris. Esta guía ofrece una visión general de todos los programas de instalación de Solaris. Asimismo, proporciona información general sobre las siguientes funciones en relación con la instalación:</li> <li>GRUB, el cargador de arranque de código abierto</li> <li>Tecnología de partición de zonas de Solaris</li> <li>Volúmenes RAID-1 que se pueden crear durante la instalación</li> </ul> |
| Guía de instalación de Solaris 10 11/06: instalaciones básicas                                                      | Describe cómo realizar una instalación básica de Solaris con una interfaz gráfica de usuario (GUI).                                                                                                    |
| Guía de instalación de Solaris 10 11/06: Modernización<br>automática de Solaris y planificación de la modernización | Describe cómo utilizar la Modernización automática de Solaris para<br>crear y actualizar nuevos entornos de arranque.                                                                                                    |
| Guía de instalación de Solaris 10 11/06: instalaciones<br>avanzadas y JumpStart personalizadas                      | Describe la forma de crear los archivos y los directorios necesarios para<br>realizar una instalación JumpStart <sup>TM</sup> personalizada sin supervisión.                                                                                                    |
| Guía de instalación de Solaris 10 11/06: contenedores Solaris<br>Flash (creación e instalación)                     | Proporciona instrucciones para crear archivos Solaris Flash y usar<br>archivos Flash de Solaris para instalar el sistema operativo Solaris en<br>varios sistemas.                                                                                                    |
| System Administration Guide: Devices and File Systems                                                               | Describe cómo hacer copias de seguridad de los archivos de sistema y otras tareas de administración.                                                                                                    |
| Solaris 10 11/06 Notas de la versión                                                                                | Describe defectos, problemas conocidos, software que ha dejado de<br>comercializarse y modificaciones que están relacionados con la versión<br>de Solaris.                                                                                                    |
| SPARC: Solaris Sun Hardware Platform Guide en http://docs.sun.com                                                   | Contiene información sobre el hardware admitido.                                                                                                    |
| Solaris 10 11/06 Package List                                                                                       | Enumera y describe los paquetes de Solaris 10 11/06 SO.                                                                                                    |
| x86: Solaris Hardware Compatibility List                                                                            | Contiene información sobre hardware admitido y configuración de dispositivos.                                                                                                    |

# Documentación, asistencia y formación

El sitio web de Sun proporciona información acerca de los siguientes recursos adicionales:

- Documentación (http://www.sun.com/documentation/)
- Asistencia (http://www.sun.com/support/)
- Formación (http://www.sun.com/training/)

# **Convenciones tipográficas**

La siguiente tabla describe las convenciones tipográficas utilizadas en este manual.

| Tipos de letra         | Significado                                                                                                    | Ejemplo                                                                       |
|------------------------|----------------------------------------------------------------------------------------------------|-------------------------------------------------------------------------------|
| AaBbCc123              | Los nombres de los comandos, los archivos, los<br>directorios y los resultados que el equipo<br>muestra en pantalla. | Edite el archivo .login.                                                      |
|                        |                                                                                                    | Utilice el comando ls -a para<br>mostrar todos los archivos.                  |
|                        |                                                                                                    | nombre_sistema% tiene correo.                                                 |
| AaBbCc123              | Lo que se escribe, en contraposición con la salida                                                                   | nombre_máquina% <b>su</b>                                                     |
| del equipo en pantalla | Contraseña:                                                                                                    |                                                                               |
| aabbcc123              | Marcador de posición: sustituir por un valor o<br>nombre real                                                        | El comando necesario para eliminar<br>un archivo es rm <i>nombrearchivo</i> . |
| AaBbCc123              | Títulos de los manuales, términos nuevos y<br>palabras destacables                                                   | Consulte el capítulo 6 de la <i>Guía del usuario</i> .                        |
|                        |                                                                                                    | Una <i>copia en caché</i> es aquella que se<br>almacena localmente.           |
|                        |                                                                                                    | <i>No</i> guarde el archivo.                                                  |
|                        |                                                                                                    | <b>Nota:</b> algunos elementos destacados aparecen en negrita en línea.       |

TABLA P-2 Convenciones tipográficas

# Indicadores de los shells en los ejemplos de comandos

La tabla siguiente muestra los indicadores predeterminados del sistema y de superusuario de UNIX® para los shells Bourne, Korn y C.

#### TABLA P-3 Indicadores de shell

| Shell                                     | Indicador     |
|-------------------------------------------|---------------|
| Shell de C                                | machine_name% |
| Shell de C para superusuario              | machine_name% |
| Bourne shell y Korn shell                 | \$            |
| Shells de Bourne y Korn para superusuario | #             |

# PARTEI Planificación para instalar mediante la red

Esta parte describe cómo debe planificar su instalación mediante la red.

#### ♦ ♦ ♦ CAPÍTULO 1

# Dónde encontrar información sobre cómo planificar la instalación de Solaris

En esta guía se describe cómo instalar Solaris SO de forma remota en una red de área local o una red de área amplia.

En este capítulo se describen los pasos para completar una instalación satisfactoria. Muchas tareas de preparación son comunes a todas las instalaciones de Solaris, por eso se describen en un documento de planificación general.

# Dónde encontrar información sobre los requisitos del sistema y la planificación

La *Guía de instalación de Solaris 10 11/06: planificación de la instalación y la modernización* incluye, entre otras cosas, información sobre los requisitos del sistema y planificación de alto nivel, como las directrices de planificación de los sistemas de archivos o la planificación de actualizaciones. La siguiente lista enumera los capítulos de la guía de planificación, así como enlaces a dichos capítulos.

| Descripción de los capítulos de la guía de planificación                                                                                                    | Referencia                                                                                                    |
|----------------------------------------------------------------------------------------------------|----------------------------------------------------------------------------------------------------|
| Este capítulo describe las nuevas funciones de los programas de instalación de<br>Solaris.                                                                                                    | Capítulo 2, "Novedades de la instalación de Solaris<br>" de <i>Guía de instalación de Solaris 10 11/06:</i><br>planificación de la instalación y la modernización                 |
| Este capítulo proporciona información sobre las decisiones que se deben tomar<br>antes de instalar o modernizar el sistema operativo Solaris. Por ejemplo,<br>encontrará información sobre cuándo debe utilizar una imagen de instalación en<br>red o un DVD, y descripciones de todos los programas de instalación de Solaris. | Capítulo 3, "Instalación y modernización de<br>Solaris (Guía básica)" de <i>Guía de instalación de</i><br>Solaris 10 11/06: planificación de la instalación y la<br>modernización |

| Descripción de los capítulos de la guía de planificación                                                                                                    | Referencia                                                                                                    |
|----------------------------------------------------------------------------------------------------|----------------------------------------------------------------------------------------------------|
| En este capítulo se describen los requisitos del sistema para instalar o modernizar<br>el sistema operativo Solaris. También se indican las pautas que seguir para<br>planificar el espacio de disco y la asignación del espacio de intercambio<br>predeterminada. También se describen las limitaciones de la modernización.                                                                                                    | Capítulo 4, "Requisitos del sistema, pautas y<br>modernización (planificación)" de <i>Guía de</i><br><i>instalación de Solaris 10 11/06: planificación de la</i><br><i>instalación y la modernización</i>                        |
| En este capítulo se incluyen listas de comprobación que permiten recopilar toda<br>la información necesaria para instalar o actualizar el sistema. Resulta útil cuando<br>se lleva a cabo una instalación interactiva. La lista de comprobación contiene toda<br>la información necesaria para realizar una instalación interactiva.                                                                                                    | Capítulo 5, "Recopilación de información antes de instalar o modernizar (planificación)" de <i>Guía de instalación de Solaris 10 11/06: planificación de la instalación y la modernización</i>                                   |
| Esta parte de la guía incluye los capítulos que describen las tecnologías relativas a<br>la instalación o la modernización del sistema operativo Solaris. También se<br>incluyen las directrices y los requisitos relativos a estas tecnologías. Estos<br>capítulos incluyen información sobre el arranque basado en GRUB, la tecnología<br>de partición Zonas de Solaris y los volúmenes RAID-1 que se pueden crear<br>durante la instalación. | Parte II, "Comprensión de las instalaciones<br>relacionadas con GRUB, Zonas de Solaris y<br>volúmenes RAID-1" de <i>Guía de instalación de</i><br><i>Solaris 10 11/06: planificación de la instalación y la</i><br>modernización |

#### ♦ ♦ ♦ CAPÍTULO 2

# Preconfiguración de la información de configuración del sistema (tareas)

En este capítulo se explica el procedimiento para preconfigurar la información del sistema mediante el archivo sysidcfg. para evitar que se le solicite esta información cuando instale Solaris SO. Se explica también cómo preconfigurar la información de Power Management<sup>™</sup>. Este capítulo incluye los siguientes apartados:

- "Ventajas de preconfigurar la información de configuración del sistema" en la página 19
- "Preconfiguración con el archivo sysidcfg" en la página 20
- "SPARC: Preconfiguración de la información de Power Management" en la página 38

# Ventajas de preconfigurar la información de configuración del sistema

Los métodos de instalación requieren información de configuración de un sistema, por ejemplo los dispositivos periféricos, el nombre del sistema, la dirección IP (protocolo de Internet) y el servicio de nombres. Antes de solicitar los datos de configuración, las herramientas de instalación comprueban la información de configuración que se almacena en otras ubicaciones.

Para preconfigurar la información del sistema se puede elegir uno de los métodos siguientes.

| Servicio o archivo de preconfiguración | Descripción                                                                                                    | Más información                                                |
|----------------------------------------|----------------------------------------------------------------------------------------------------|----------------------------------------------------------------|
| Archivo sysidcfg                       | Preestablece el nombre de<br>dominio, máscara de red, DHCP,<br>IPv6 y demás parámetros mediante<br>las palabras clave del archivo<br>sysidcfg. | "Preconfiguración con el archivo<br>sysidcfg " en la página 20 |

| TABLA 2-1 Opciones | s de preconfiguraciór |
|--------------------|-----------------------|
|--------------------|-----------------------|

| Servicio o archivo de preconfiguración | Descripción                                                                                                    | Más información                                                                                                    |
|----------------------------------------|----------------------------------------------------------------------------------------------------|----------------------------------------------------------------------------------------------------|
| Servicio de nombres                    | Preestablece el nombre del sistema<br>y las direcciones IP. Para ello,<br>preconfigura la información del<br>sistema en el servicio de nombres.                                                                                      | "Preconfiguración con el servicio<br>de nombres" en la página 43                                                              |
| DHCP                                   | DHCP habilita un sistema host en<br>una red TCP/IP para que se<br>configure automáticamente en la<br>red en cuanto arranque el sistema.<br>DHCP puede administrar<br>direcciones IP cediéndolas a los<br>clientes según se necesite. | "Preconfiguración de la<br>información de configuración del<br>sistema mediante el servicio DHCP<br>(tareas)" en la página 47 |

| TABLA 2-1         Opciones de preconfiguración         (Continuación) |  |
|-----------------------------------------------------------------------|--|
|-----------------------------------------------------------------------|--|

Para obtener más información sobre qué método de preconfiguración elegir, consulte "Selección de un servicio de nombres" en la página 41.

Cuando el programa de instalación de Solaris o de JumpStart personalizado detectan que hay una información del sistema preconfigurada, no la vuelven a solicitar. Por ejemplo, si hay varios sistemas y no desea que aparezca un indicador de zona horaria cada vez que se instale el software Solaris 10 11/06 en uno de los sistemas. En este caso, se puede especificar la zona horaria en el archivo sysidcfg o en las bases de datos del servicio de nombres. Al instalar el software Solaris 10 11/06, el programa de instalación no le pedirá que escriba la zona horaria.

# Preconfiguración con el archivo sysidcfg

Puede especificar un conjunto de palabras clave en el archivo sysidcfg para preconfigurar un sistema. Las palabras clave se describen en "Palabras clave del archivo sysidcfg" en la página 24.

Nota – La palabra clave name\_service del archivo sysidcfg establece automáticamente el servicio de nombres durante la instalación del sistema operativo Solaris. Este parámetro anula los servicios SMF que anteriormente se configuraban en site.xml. Por lo tanto, podría ser que tras la instalación hubiera que restablecer el servicio de nombres.

Debe crear un archivo sysidcfg para cada sistema que requiera información de configuración diferente. Puede usar el mismo archivo sysidcfg para preconfigurar la zona horaria en un conjunto de sistemas, si desea que todos ellos tengan la misma zona horaria. Sin embargo, si desea preconfigurar una contraseña de usuario root (superusuario) para cada uno de esos sistemas, deberá crear un archivo sysidcfg exclusivo para cada sistema.

Puede colocar el archivo sysidcfg en una de las ubicaciones siguientes:

| Sistema de archivos NFS | Si guarda el archivo sysidcfg en un sistema de<br>archivos NFS compartido, deberá usar la opción -p<br>del comando add_install_client(1M) al configurar<br>el sistema para realizar una instalación desde la red. La<br>opción -p especifica en qué punto puede encontrar el<br>sistema el archivo sysidcfg cuando se instale el<br>software Solaris 10 11/06.                                              |
|-------------------------|----------------------------------------------------------------------------------------------------|
| Disquete UFS o PCFS     | Coloque el archivo sysidcfg en el directorio root (/)<br>del disquete.                                                                                                    |
|                         | Si se realiza una instalación JumpStart<br>predeterminada y se desea usar un archivo sysidcfg<br>en un disquete, deberá colocarlo en el disquete del<br>perfil. Para crear un disquete del perfil, consulte<br>"Creación de un disquete de perfiles para sistemas<br>autónomos" de <i>Guía de instalación de</i><br><i>Solaris 10 11/06: instalaciones avanzadas y JumpStart</i><br><i>personalizadas</i> . |
|                         | Sólo puede colocar un archivo sysidcfg en un<br>directorio o en un disquete. Si crea más de un archivo<br>sysidcfg, deberá colocar cada uno en un directorio o<br>disquete diferente.                                                                                                    |
| Servidor HTTP o HTTPS   | Si desea realizar una instalación mediante arranque<br>WAN, sitúe el archivo sysidcfg en el directorio root<br>de los documentos del servidor web.                                                                                                    |

#### TABLA 2-2 Ubicaciones de sysidcfg

Para preconfigurar el sistema puede utilizar el servicio de nombres o DHCP. Para obtener información, consulte el Capítulo 3.

### Para crear un archivo de configuración sysidcfg

- 1 Cree un archivo denominado sysidcfg en un editor de texto con las palabras clave que quiera.
- 2 Haga que los clientes puedan acceder al archivo sysidcfg; para ello, utilice una de las ubicaciones que aparecen en la Tabla 2–2.

#### Ejemplo 2–1 SPARC: Archivo sysidcfg

A continuación se muestra un ejemplo de un archivo sysidcfg para un sistema SPARC. El nombre del sistema, la dirección IP y la máscara de red del sistema se han preconfigurado mediante la edición del servicio de nombres. Dado que toda la información de configuración

del sistema se preconfigura en este archivo, puede usar un perfil JumpStart personalizado para realizar una instalación JumpStart personalizada. Como la palabra clave service\_profile no se incluye en este ejemplo, la configuración no se modifica en lo concerniente a los servicios de red durante la instalación.

```
system locale=en US
timezone=US/Central
terminal=sun-cmd
timeserver=localhost
name service=NIS {domain name=marquee.central.example.com
                  name server=nmsvr2(172.31.112.3)}
root password=m4QPOWNY
network interface=hme0 {hostname=host1
                       default route=172.31.88.1
                       ip address=172.31.88.210
                       netmask=255.255.0.0
                       protocol ipv6=no}
security policy=kerberos {default realm=example.com
                          admin server=krbadmin.example.com
                          kdc=kdc1.example.com,
                          kdc2.example.com}
```

#### Ejemplo 2–2 x86: Archivo sysidcfg

A continuación se muestra un ejemplo de archivo sysidcfg para un grupo de sistemas x86 que usan el mismo tipo de teclado, tarjetas gráficas y dispositivos de señalización. La información del dispositivo (keyboard, display y pointer) se obtuvo ejecutando el comando kdmconfig(1M) con la opción -d. Si se usa el archivo sysidcfg del ejemplo siguiente, aparecerá un indicador que solicita la selección de idioma (system\_locale) antes de poder proseguir con la instalación. También en este ejemplo, los servicios de red se inhabilitan o se restringen únicamente a las conexiones locales.

#### Ejemplo 2-3 Archivo sysidcfg para la configuración de varias interfaces

En el siguiente archivo de ejemplo sysidcfg se especifican datos de configuración de las interfaces de red eri0 y eri1. eri0 se configura como interfaz de red principal y eri1 como interfaz de red secundaria.

```
timezone=US/Pacific
system locale=C
terminal=xterms
timeserver=localhost
network interface=eri0 {primary
                        hostname=host1
                        ip address=192.168.2.7
                        netmask=255.255.255.0
                        protocol ipv6=no
                        default route=192.168.2.1}
network interface=eri1 {hostname=host1-b
                        ip address=192.168.3.8
                        netmask=255.255.255.0
                        protocol ipv6=no
                        default route=NONE}
root password=JE2C35JGZi4B2
security policy=none
name service=NIS {domain name=domain.example.com
                  name server=nis-server(192.168.2.200)}
```

#### Más información Continuación de la instalación

Si tiene previsto usar el archivo sysidofg en una instalación mediante la red, debe configurar un servidor de instalación y agregar el sistema como cliente de instalación. Para obtener más información, consulte el Capítulo 4.

Si tiene previsto usar el archivo sysidcfg en una instalación mediante arranque WAN, necesitará realizar tareas adicionales. Para obtener más información, consulte el Capítulo 9.

Si tiene previsto usar el archivo sysidofg en una instalación JumpStart personalizada, deberá crear un perfil y un archivo rules.ok. Para obtener más información, consulte el Capítulo 2, "JumpStart personalizada (información general)" de *Guía de instalación de Solaris 10 11/06: instalaciones avanzadas y JumpStart personalizadas*.

Véase también Para obtener más información acerca del archivo sysidcfg, consulte la página de comando man sysidcfg(4).

# Reglas de sintaxis para el archivo sysidcfg

En el archivo sysidofg se pueden usar dos tipos de palabras clave: independientes y dependientes. Se garantiza que éstas son exclusivas sólo dentro de aquéllas. Una palabra clave dependiente sólo existe cuando se identifica con su palabra clave independiente asociada.

En este ejemplo, name\_service es la palabra clave independiente y domain\_name y name\_server son las palabras dependientes:

name\_service=NIS {domain\_name=marquee.central.example.com name\_server=connor(192.168.112.3)}

| Regla de sintaxis                                                                                                    | Ejemplo                                                                                                    |
|----------------------------------------------------------------------------------------------------|----------------------------------------------------------------------------------------------------|
| Las palabras clave independientes se pueden enumerar<br>en cualquier orden.                                                                                                    | pointer=MS-S<br>display=ati {size=15-inch}                                                                      |
| Las palabras clave no distinguen entre mayúsculas y minúsculas.                                                                                                    | TIMEZONE=US/Central<br>terminal=sun-cmd                                                                         |
| Todas las palabras clave dependientes deben escribirse<br>entre llaves ({}) para vincularlas con las palabras clave<br>independientes asociadas.                                                                                        | <pre>name_service=NIS     {domain_name=marquee.central.example.com     name_server=connor(192.168.112.3)}</pre> |
| Opcionalmente, se puede introducir valores entre<br>comillas simples (') o dobles (").                                                                                                    | <pre>network_interface='none'</pre>                                                                             |
| En todas las palabras clave, excepto network_interface,<br>sólo es válida una instancia de una palabra clave. Sin<br>embargo, si especifica la palabra clave más de una vez,<br>solo se usará la primera instancia de la palabra clave. | name_service=NIS<br>name_service=DNS                                                                            |

# Palabras clave del archivo sysidcfg

La Tabla 2–3 contiene una lista de las palabras clave que se pueden utilizar para configurar la información del sistema en el archivo sysidcfg.

TABLA 2-3 Palabras clave que utilizar en el archivo sysidcfg

| Información de configuración                                                                            | Palabra clave                                     |
|----------------------------------------------------------------------------------------------------|---------------------------------------------------|
| Servicio de nombres, nombre de dominio, servidor de nombres                                             | "Palabra clave name_service" en la página 25      |
| Interfaz de red, nombre de sistema, dirección IP (Protocolo de<br>Internet), máscara de red, DHCP, IPv6 | "Palabra clave network_interface" en la página 28 |

| Información de configuración                                                                    | Palabra clave                                   |
|-------------------------------------------------------------------------------------------------|-------------------------------------------------|
| Contraseña de usuario root                                                                      | "Palabra clave root_password" en la página 34   |
| Política de seguridad                                                                           | "Palabra clave security_policy" en la página 34 |
| Perfil de la seguridad de la red                                                                | "Palabra clave service_profile" en la página 34 |
| Idioma en el que se mostrará el programa de instalación y el<br>escritorio                      | "Palabra clave system_locale" en la página 35   |
| Tipo de terminal                                                                                | "Palabra clave terminal" en la página 35        |
| Zona horaria                                                                                    | "Palabra clave timezone" en la página 36        |
| Fecha y hora                                                                                    | "Palabra clave timeserver" en la página 36      |
| x86: Tipo de monitor                                                                            | "x86: Palabra clave monitor " en la página 37   |
| x86: Idioma del teclado, disposición del teclado                                                | "x86: Palabra clave keyboard" en la página 37   |
| x86: Tarjeta gráfica, tamaño de la pantalla, profundidad de<br>color, resolución de la pantalla | "x86: Palabra clave display " en la página 37   |
| x86: Dispositivo de puntero, número de botones, nivel de IRQ                                    | "x86: Palabra clave pointer " en la página 38   |

D 1 1 

Las secciones siguientes describen las palabras clave que se pueden usar en el archivo sysidcfg.

#### Palabra clave name\_service

Puede usar la palabra clave name service para configurar el servicio de nombres, el nombre del dominio y el servidor de nombres del sistema. El ejemplo siguiente muestra la sintaxis general de la palabra clave name service.

name service=servicio\_nombres {domain name=nombre\_dominio name server=servidor\_nombres palabra\_clave\_opcional=valor}

Elija un solo valor para name service. Contiene todas o ninguna de las palabras clave domain name, name server o cualquier otra opcional, según se necesite. Si no usa ninguna de las palabras clave, omita las llaves {}.

Nota – La opción name service del archivo sysidcfg establece automáticamente el servicio de nombres durante la instalación del sistema operativo Solaris. Este parámetro anula los servicios SMF que anteriormente se configuraban en site.xml. Por lo tanto, podría ser que tras la instalación hubiera que restablecer el servicio de nombres.

Las secciones siguientes describen la sintaxis de las palabras clave para configurar el sistema, con el fin de usar un servicio de nombres específico.

#### Sintaxis de NIS para la palabra clave name\_service

Use la sintaxis siguiente para configurar el sistema con el fin de usar el servicio de nombres NIS.

| name_service=NIS | <pre>{domain_name=nombre_dominio     name_server=nombre_host(dirección_ip)}</pre> |
|------------------|-----------------------------------------------------------------------------------|
| nombre_dominio   | Especifica el nombre del dominio                                                  |
| nombre_host      | Especifica el nombre del sistema del servidor de nombres                          |
| dirección_ip     | Especifica la dirección IP del servidor de nombres                                |

EJEMPLO 2-4 Especificación de un servidor NIS con la palabra clave name\_service

El ejemplo siguiente especifica un servidor NIS con el nombre de dominio west.example.com. El nombre de sistema del servidor es timber y la dirección IP del servidor es 192.168.2.1.

Para obtener más información sobre el servicio de nombres de NIS, consulte la *System Administration Guide: Naming and Directory Services (DNS, NIS, and LDAP).* 

#### Sintaxis de NIS+ para la palabra clave name service

Use la sintaxis siguiente para configurar el sistema con el fin de usar el servicio de nombres NIS.

| name_service=NIS+ | <pre>{domain_name=nombre_dominio name_server=nombre_host(dirección_ip)}</pre> |
|-------------------|-------------------------------------------------------------------------------|
| nombre_dominio    | Especifica el nombre del dominio                                              |
| nombre_host       | Especifica el nombre del sistema del servidor de nombres                      |
| dirección_ip      | Especifica la dirección IP del servidor de nombres                            |

EJEMPLO 2-5 Especificación de un servidor NIS+ con la palabra clave name\_service

El ejemplo siguiente muestra un servidor NIS+ con el nombre de dominio west.example.com. El nombre de sistema del servidor es timber y la dirección IP del servidor es 192.168.2.1.

Para obtener más información sobre el servicio de nombres de NIS+, consulte la *System Administration Guide: Naming and Directory Services (NIS+).* 

#### Sintaxis de DNS para la palabra clave name\_service

Utilice la sintaxis siguiente para configurar el sistema, con el fin de usar el DNS.

| <pre>name_service=DNS {domain_name=nombre_dominio</pre> |                                                                                                    |  |
|---------------------------------------------------------|----------------------------------------------------------------------------------------------------|--|
| domain name=nombre dominio                              | Especifica el nombre del dominio.                                                                                                    |  |
| name_server= <i>dirección_ip</i>                        | Especifica la dirección IP del servidor DNS. Puede<br>especificar hasta tres direcciones IP como valores de la<br>palabra clave name_server.                                                                                          |  |
| search= <i>nombre_dominio</i>                           | (Opcional) Especifica los dominios adicionales para<br>buscar la información del servicio de nombres. Puede<br>especificar hasta seis dominios para buscar. La longitud<br>total de cada entrada no puede superar los 250 caracteres. |  |

EJEMPLO 2-6 Especificación de un servidor DNS con la palabra clave name\_service

El ejemplo siguiente especifica un servidor DNS con el nombre de dominio west.example.com. Las direcciones IP del servidor son 10.0.1.10 y 10.0.1.20.example.com y east.example.com se enumeran como dominios adicionales donde buscar la información de los servicios de nombres.

name\_service=DNS {domain\_name=west.example.com name\_server=10.0.1.10,10.0.1.20 search=example.com,east.example.com}

Para obtener más información sobre el servicio de nombres de DNS, consulte la System Administration Guide: Naming and Directory Services (DNS, NIS, and LDAP).

#### Sintaxis de LDAP para la palabra clave name\_service

Use la sintaxis siguiente para configurar el sistema, con el fin de usar el LDAP.

| name_service=LDAP | <pre>{domain_name=nombre_dominio profile=nombre_perfil profile_server=dirección_ip proxy_dn="nd_vínculo_servidor_proxy" proxy_password=contraseña}</pre> |
|-------------------|----------------------------------------------------------------------------------------------------|
| nombre_dominio    | Especifica el nombre del dominio del servidor LDAP.                                                                                                    |
| nombre_perfil     | Especifica el nombre del perfil LDAP que se desea usar para configurar el sistema.                                                                       |
| dirección_ip      | Especifica la dirección IP del servidor de perfiles LDAP.                                                                                                |

| nd_vínculo_servidor_proxy | (Opcional) Especifica el nombre distinguido del vínculo del servidor proxy. Debe colocar el valor <i>nd_vínculo_servidor_proxy</i> entre comillas. |
|---------------------------|----------------------------------------------------------------------------------------------------|
| contraseña                | (Opcional) Especifica la contraseña del servidor proxy cliente.                                                                                    |

EJEMPLO 2-7 Especificación de un servidor LDAP con la palabra clave name\_service

El ejemplo siguiente especifica un servidor LDAP con la siguiente información sobre la configuración.

- El nombre del dominio es west.example.com.
- El programa de instalación usa el perfil LDAP que lleva el nombre de default para configurar el sistema.
- La dirección IP del servidor LDAP es 172.31.2.1.
- El nombre distinguido del vínculo del servidor proxy contiene la información siguiente.
  - El nombre común de la entrada es proxyagent.
  - La unidad de organización es profile.
  - El dominio del servidor proxy contiene los componentes de dominio west, example y com.
- La contraseña del servidor proxy es pas sword.

```
name_service=LDAP {domain_name=west.example.com
    profile=default
    profile_server=172.31.2.1
    proxy_dn="cn=proxyagent,ou=profile,
    dc=west,dc=example,dc=com"
    proxy password=password}
```

Para obtener más información sobre cómo usar LDAP, consulte la System Administration Guide: Naming and Directory Services (DNS, NIS, and LDAP).

#### Palabra clave network\_interface

Use la palabra clave network\_interface para ejecutar las tareas siguientes.

- Especificar un nombre de sistema
- Especificar una dirección IP
- Especificar la ruta del encaminador predeterminado
- Especificar un valor para la máscara de red
- Usar DHCP para configurar la interfaz de la red
- Habilitar IPv6 en la interfaz de la red

Las secciones siguientes describen cómo usar la palabra clave network\_interface para configurar las interfaces del sistema.

#### Sintaxis para los sistemas que no trabajan en red

Si desea desactivar la conexión del sistema con la red, establezca un valor de cero en network interface. Por ejemplo:

network\_interface=none

#### Sintaxis para configurar una única interfaz

Puede usar la palabra clave network\_interface para configurar una única interfaz de acuerdo con estas indicaciones.

Con DHCP: puede usar un servidor DHCP en la red para configurar la interfaz de ésta. Para obtener más información sobre cómo usar un servidor DHCP durante la instalación, consulte "Preconfiguración de la información de configuración del sistema mediante el servicio DHCP (tareas)" en la página 47.

Si desea usar el servidor DHCP para configurar una única interfaz en el sistema, use la sintaxis siguiente para la palabra clave network\_interface.

```
network_interface=PRIMARY or valor
```

{dhcp protocol\_ipv6=*si\_o\_no*}

| PRIMARY                       | Indica al programa de instalación que configure la primera<br>interfaz activa sin bucle que encuentre en el sistema. El orden<br>es el mismo que el mostrado con la orden ifconfig. Si no hay<br>interfaces activas se utiliza la primera sin bucle. Si no se<br>encuentra ninguna interfaz sin bucle, significa que el sistema<br>no cuenta con una conexión con la red. |
|-------------------------------|----------------------------------------------------------------------------------------------------|
| valor                         | Indica al programa de instalación que configure una interfaz específica, como hme0 o eri1.                                                                                                    |
| protocol_ipv6= <i>sí_o_no</i> | Indica al programa de instalación que configure el sistema<br>para que use IPv6 o no.                                                                                                    |
|                               | En las instalaciones de arranque de WAN, debe configurar el valor de protocol_ipv6=no.                                                                                                    |

• Sin DHCP: si no desea usar DHCP para configurar la interfaz de la red, puede especificar la información de configuración en el archivo sysidcfg. Si desea indicar al programa de instalación que configure una única interfaz en el sistema sin usar DHCP, utilice la sintaxis siguiente.

| <pre>network_interface=PRIMARY or valor     {hostname=nombre_h     default_route=dire     ip_address=direccid     netmask=máscara_d     protocol_ipv6=si_ccid</pre> | nost<br>ección_ip<br>ón_ip<br>e_red<br>o_no}                                                                                                    |
|----------------------------------------------------------------------------------------------------|----------------------------------------------------------------------------------------------------|
| PRIMARY                                                                                                    | Indica al programa de instalación que configure la<br>primera interfaz activa sin bucle que encuentre en<br>el sistema. El orden es el mismo que el mostrado<br>con la orden ifconfig. Si no hay interfaces activas<br>se utiliza la primera sin bucle. Si no se encuentra<br>ninguna, el sistema no podrá disponer de red. |
|                                                                                                    | <b>Nota –</b> No utilice la palabra clave PRIMARY si desea<br>configurar varias interfaces.                                                                                                    |
| valor                                                                                                    | Indica al programa de instalación que configure<br>una interfaz específica, como hme0 o eri1.                                                                                                    |
| hostname=nombre_host                                                                                                    | (Opcional) Especifica el nombre del sistema.                                                                                                    |
| default_route= <i>dirección_ip</i> oNONE                                                                                                    | (Opcional) Especifica la dirección IP del<br>encaminador predeterminado. Si desea que el<br>programa de instalación detecte el encaminador<br>mediante el protocolo de descubrimiento del<br>encaminador ICMP, omita esta palabra clave.                                                                                    |
|                                                                                                    | <b>Nota</b> – Si el programa de instalación no puede<br>detectar el encaminador, se le solicitará<br>información sobre éste durante la instalación.                                                                                                    |
| in address-dirección in                                                                                                    | (Oncional) Especifica la dirección IP del sistema                                                                                                    |
| netmask= <i>máscara_de_red</i>                                                                                                    | (Opcional) Especifica el valor de la máscara de red<br>para el sistema.                                                                                                    |
| protocol_ipv6= <i>sí_o_no</i>                                                                                                    | (Opcional) Indica al programa de instalación que<br>configure el sistema para que utilice IPv6 o no.                                                                                                    |

Nota – Si desea efectuar una instalación personalizada de JumpStart sin operador, debe especificar un valor para la palabra clave protocol\_ipv6.

En las instalaciones de arranque de WAN, debe configurar el valor de protocol\_ipv6=no.

Si fuera necesario, incluya cualquier combinación de las palabras clave hostname, ip\_address y netmask. Si no se usa ninguna de estas palabras clave, omita las llaves ({}).

 ${\tt EJEMPLO}\, {\tt 2-8}$  Configuración de una única interfaz mediante DHCP con la palabra clave network\_interface

El ejemplo siguiente indica al programa de instalación que use DHCP para configurar la interfaz de la red eri0. No está habilitada la compatibilidad con IPv6.

network\_interface=eri0 {dhcp protocol\_ipv6=no}

**EJEMPLO 2–9** Configuración de una única interfaz especificando la información de la configuración con la palabra clave network\_interface

El ejemplo siguiente configura la interfaz eri0 con los valores siguientes.

- El nombre del sistema está configurado como host1.
- La dirección IP está configurada como 172.31.88.100.
- La máscara de red está configurada como 255.255.255.0.
- No se ha habilitado la compatibilidad con IPv6 en la interfaz.

#### Sintaxis para la configuración de varias interfaces

Puede configurar varias interfaces de red en el archivo sysidcfg. Por cada interfaz que desee configurar, incluya una entrada network interface en el archivo sysidcfg.

Puede usar la contraseña network\_interface para configurar varias interfaces como sigue.

 Con DHCP: puede usar un servidor DHCP en la red para configurar una interfaz de red. Para obtener más información sobre cómo usar un servidor DHCP durante la instalación, consulte "Preconfiguración de la información de configuración del sistema mediante el servicio DHCP (tareas)" en la página 47. Si desea usar el servidor DHCP para configurar una interfaz de red en el sistema, utilice la sintaxis siguiente para la palabra clave network\_interface.

| <pre>network_interface=valor {p</pre> | rimary<br>dhcp protocol_ipv6= <i>sí_o_no</i> }                                                |
|---------------------------------------|-----------------------------------------------------------------------------------------------|
| valor                                 | Indica al programa de instalación que configure una interfaz específica, como hme0 o eri1.    |
| primary                               | (Opcional) Especifica valor como la interfaz principal.                                       |
| protocol_ipv6= <i>sí_o_no</i>         | Indica al programa de instalación que configure el sistema<br>para que use IPv6 o no.         |
|                                       | Nota – En las instalaciones de arranque de WAN, debe configurar el valor de protocol ipv6=no. |

 Sin DHCP: si no desea usar DHCP para configurar la interfaz de la red, puede especificar la información de configuración en el archivo sysidcfg. Si desea indicar el programa de instalación para configurar varias interfaces sin usar DHCP, use la sintaxis siguiente.

| valor                                     | Indica al programa de instalación que configure una interfaz específica, como hme0 o eri1.                                                                                                    |
|-------------------------------------------|----------------------------------------------------------------------------------------------------|
| primary                                   | (Opcional) Especifica <i>valor</i> como la interfaz principal.                                                                                                    |
| hostname=nombre_sistema                   | (Opcional) Especifica el nombre del sistema.                                                                                                    |
| default_route= <i>dirección_ip</i> o NONE | (Opcional) Especifica la dirección IP del<br>encaminador predeterminado. Si desea que el<br>programa de instalación detecte el encaminador<br>mediante el protocolo de descubrimiento del<br>encaminador ICMP, omita esta palabra clave. |
|                                           | Si configura varias interfaces en el archivo<br>sysidcfg, defina default_route=NONE para<br>cada interfaz secundaria que no use una ruta<br>predeterminada estática.                                                                     |

Nota – Si el programa de instalación no puede

|                                 | detectar el encaminador, se le solicitará información sobre éste durante la instalación.                                                                  |
|---------------------------------|----------------------------------------------------------------------------------------------------|
| ip_address= <i>dirección_ip</i> | (Opcional) Especifica la dirección IP del sistema.                                                                                                    |
| netmask= <i>máscara_de_red</i>  | (Opcional) Especifica el valor de la máscara de<br>red para el sistema.                                                                                   |
| protocol_ipv6= <i>sí_o_no</i>   | (Opcional) Indica al programa de instalación<br>que configure el sistema para que utilice IPv6 o<br>no.                                                   |
|                                 | Nota – Si desea efectuar una instalación<br>personalizada de JumpStart sin operador, debe<br>especificar un valor para la palabra clave<br>protocol_ipv6. |
|                                 | En las instalaciones de arranque de WAN, debe<br>configurar el valor de protocol ipv6=no.                                                                 |

Si fuera necesario, incluya cualquier combinación de las palabras clave hostname, ip\_address y netmask. Si no se usa ninguna de estas palabras clave, omita las llaves ({}).

En el mismo archivo sysidcfg, puede usar DHCP para configurar algunas interfaces, al tiempo que se especifica la información sobre la configuración de otras interfaces en el archivo sysidcfg.

EJEMPLO 2-10 Configuración de varias interfaces con la palabra clave network\_interface

En el ejemplo siguiente, las interfaces de red eri0 y eri1 se configuran del siguiente modo.

- eri0 se configura mediante el servidor DHCP. No se ha habilitado la compatibilidad con IPv6 en eri0.
- eril es la interfaz de red principal. Se ha establecido que el nombre de host sea hostl y que la dirección IP sea 172.31.88.100. La máscara de red se ha establecido como 255.255.255.0. No se ha habilitado la compatibilidad con IPv6 en eril.

#### Palabra clave root\_password

Puede especificar la contraseña raíz para el sistema en el archivo sysidcfg. Si desea especificar la contraseña raíz, utilice la palabra clave root\_password con la sintaxis siguiente.

root\_password=contraseña\_cifrada

contraseña\_cifrada es la contraseña cifrada como aparece en el archivo /etc/shadow.

#### Palabra clave security\_policy

Puede usar la palabra clave security\_policy en el archivo sysidcfg para configurar el sistema con el fin de usar el protocolo de autenticación de red de Kerberos. Si desea configurar el sistema para usar Kerberos, use la sintaxis siguiente.

*FQDN* especifica el nombre de dominio completo del ámbito predeterminado de Kerberos, el servidor de administración o el centro de distribución de claves (KDC). Debe especificar al menos un centro de distribución de claves, pero no más de tres.

Si no desea configurar la directiva de seguridad del sistema, establezca security\_policy=NONE.

Para obtener más información sobre el protocolo de autenticación de Kerberos, consulte la *System Administration Guide: Security Services*.

EJEMPLO 2-11 Configuración del sistema para utilizar Kerberos con la palabra clave security\_policy

El ejemplo siguiente configura el sistema para usar Kerberos con la información siguiente.

- El ámbito predeterminado de Kerberos es example.com.
- El servidor de administración de Kerberos es krbadmin.example.com.
- Los dos centros de distribución de claves son kdc1.example.com y kdc2.example.com.

security\_policy=kerberos

{default\_realm=example.COM
 admin\_server=krbadmin.example.com
 kdc=kdc1.example.com,
 kdc2.example.com}

#### Palabra clave service\_profile

La palabra clave service\_profile es válida para instalar un sistema más seguro mediante la restricción de servicios de red. Esta opción de seguridad sólo está disponible en las instalaciones iniciales. En las modernizaciones se conservan todos los servicios configurados previamente.

Emplee una de las sintaxis siguientes para definir esta palabra clave.

```
service_profile=limited_net
```

service\_profile=open

limited\_net especifica que todos los servicios de red, excepto en Secure Shell, se inhabilitan o restringen para responder únicamente a solicitudes locales. Una vez completada la instalación, los servicios de red se pueden habilitar mediante los comandos svcadmy svccfg.

open especifica que durante la instalación no se efectúan cambios en los servicios de red.

Si la palabra clave service\_profile no figura en el archivo sysidcfg, durante la instalación no se realizan cambios en el estado de los servicios de red.

Los servicios de red se pueden habilitar tras la instalación mediante el uso del comando netservices open o habilitando los servicios individuales mediante comandos SMF. Consulte "Revisión de la configuración de seguridad tras la instalación" de *Guía de instalación de Solaris 10 11/06: planificación de la instalación y la modernización.* 

Para obtener más información sobre la limitación de la seguridad de la red durante la instalación, consulte "Planificación de la seguridad de la red" de *Guía de instalación de Solaris 10 11/06: planificación de la instalación y la modernización.* Consulte también las siguientes páginas de comando man.

- netservices(1M)
- svcadm(1M)
- Comandos svccfg(1M)

#### Palabra clave system\_locale

Puede usar la palabra clave system\_locale para especificar el idioma del programa de instalación y del escritorio. Use la sintaxis siguiente para especificar un entorno nacional.

```
system_locale=entorno_nacional
```

*entorno\_nacional* especifica el idioma que debe usar el sistema en los paneles de instalación y en las pantallas. Para obtener una lista de los valores de entorno nacional válidos, consulte el directorio /usr/lib/locale o la *International Language Environments Guide*.

#### Palabra clave terminal

Puede usar la palabra clave terminal con el fin de especificar el tipo de terminal para el sistema. Use la sintaxis siguiente para especificar el tipo de terminal.

```
terminal=tipo_terminal
```

*tipo\_terminal* especifica el tipo de terminal para el sistema. Si desea ver una lista de valores válidos para el terminal, consulte los subdirectorios del directorio /usr/share/lib/terminfo.

#### Palabra clave timezone

Puede configurar la zona horaria del sistema con la palabra clave timezone. Use la sintaxis siguiente.

timezone=*zona\_horaria* 

En el ejemplo siguiente, *zona\_horaria* especifica el valor de la zona horaria del sistema. Los directorios y archivos del directorio /usr/share/lib/zoneinfo proporcionan los valores de zona horaria válidos. El valor de *zona\_horaria* es el nombre de la ruta relativa al directorio /usr/share/lib/zoneinfo. También se puede especificar cualquier zona horaria Olson válida.

EJEMPLO 2-12 Configuración de la información de la zona horaria del sistema con la palabra clave timezone

En el ejemplo siguiente, la zona horaria del sistema está definida con la hora estándar de las Rocosas, en los EE.UU.

timezone=US/Mountain

El programa de instalación configura el sistema para usar la información de la zona horaria en /usr/share/lib/zoneinfo/US/Mountain.

#### Palabra clave timeserver

Puede usar la palabra clave timeserver para especificar el sistema que configure la hora y la fecha del sistema que desee instalar.

Seleccione uno de los métodos siguientes para configurar la palabra clave timeserver.

- Si desea configurar el sistema para que sea su propio servidor de hora, configure timeserver=localhost. Si se especifica localhost como servidor de la hora, se presupone que la hora del sistema será correcta.
- Si desea especificar otro sistema como servidor de hora, indique el nombre del sistema o la dirección IP del servidor de hora con la palabra clave timeserver. Use la sintaxis siguiente.

timeserver=nombre\_host o dirección\_ip

*nombre\_host* es el nombre del sistema del servidor de hora. *dirección\_ip* indica la dirección IP del servidor de hora.
#### x86: Palabra clave monitor

En los sistemas basados en x86, puede configurar la información del supervisor con la palabra clave monitor. Use la sintaxis siguiente con la palabra clave monitor.

monitor=tipo\_supervisor

Si desea configurar el valor de la palabra clave monitor, ejecute el comando kdmconfig -d en el sistema que desee instalar. Copie la línea de salida que contiene la palabra clave monitor e inclúyala en el archivo sysidcfg.

Para obtener más información, consulte la página de comando man kdmconfig(1M).

#### x86: Palabra clave keyboard

En los sistemas basados en x86 puede configurar el idioma del teclado y la información sobre la disposición con la palabra clave keyboard. Use la sintaxis siguiente con la palabra clave keyboard.

keyboard=idioma\_teclado {layout=value}

Si desea configurar el valor de la palabra clave keyboard, ejecute el comando kdmconfig - d en el sistema que desee instalar. Copie la línea de salida que incluya la palabra clave keyboard en el archivo sysidcfg.

Para obtener más información, consulte la página de comando man kdmconfig(1M).

#### x86: Palabra clave display

En los sistemas basados en x86, puede configurar la siguiente información con la palabra clave display.

- Tarjeta gráfica
- Tamaño de la pantalla
- Profundidad del color
- Resolución de la pantalla

Use la sintaxis siguiente con la palabra clave display.

display=tarjeta\_gráfica {size=tamaño\_pantalla depth=profundidad\_color resolution=resolución\_pantalla}

Si desea configurar los valores apropiados para la palabra clave display, ejecute la orden kdmconfig -d en el sistema que desee instalar. Copie la línea de salida que contiene la palabra clave display e inclúyala en el archivo sysidcfg.

Para obtener más información, consulte la página de comando man kdmconfig(1M).

#### x86: Palabra clave pointer

En los sistemas basados en x86, puede configurar la información siguiente sobre el ratón con la palabra clave pointer.

- Dispositivo apuntador
- Número de botones
- Nivel de IRQ

Use la sintaxis siguiente con la palabra clave pointer.

pointer=dispositivo\_apuntador {nbuttons=número\_botones irq=valor}

Si desea configurar el valor de la palabra clave pointer, ejecute el comando kdmconfig - d en el sistema que desee instalar. Copie la línea de salida que contiene la palabra clave pointer e inclúyala en el archivo sysidcfg.

Para obtener más información, consulte la página de comando man kdmconfig(1M).

# SPARC: Preconfiguración de la información de Power Management

Puede usar el software *Power Management* que se suministra con Solaris SO para guardar automáticamente el estado de un sistema y apagarlo después de 30 minutos de inactividad. Si instala Solaris 10 11/06 SO en un sistema compatible con la versión 2 de las directrices EPA (por ejemplo, un sistema sun4u) el software Power Management se instala de forma predeterminada. Si realiza la instalación con la GUI de Programa de instalación de Solaris, el programa de instalación le solicita que habilite o inhabilite el software Power Management. El programa de instalación de texto de Solaris solicitará que habilite o inhabilite el software Power Management después de finalizar la instalación y rearrancar el sistema.

Nota – Si su sistema es conforme con la normativa Energy Star versión 3 o posterior no se le solicitará dicha información.

Si está realizando instalaciones interactivas, no puede preconfigurar la información de Power Management y evitar el que aparezca la solicitud. Sin embargo, al usar una instalación JumpStart, puede preconfigurar la información de Power Management con una secuencia de fin para crear un archivo /autoshutdown o /noautoshutdown en el sistema. Cuando se reinicia el sistema, el archivo /autoshutdown habilita Power Management y el archivo /noautoshutdown lo deshabilita. Por ejemplo, la siguiente línea en una secuencia de fin habilita el software Power Management y evita que aparezca el indicador después de que rearranque el sistema.

touch /a/autoshutdown

Las secuencias de comandos de fin se describen en "Creación de secuencias de finalización" de *Guía de instalación de Solaris 10 11/06: instalaciones avanzadas y JumpStart personalizadas.* 

• • •

# Preconfiguración con un servicio de nombres o DHCP

En este capítulo se explican procedimientos para preconfigurar información del sistema con un servicio de nombres o DHCP. Este capítulo incluye los siguientes apartados:

- "Selección de un servicio de nombres" en la página 41
- "Preconfiguración con el servicio de nombres" en la página 43
- "Preconfiguración de la información de configuración del sistema mediante el servicio DHCP (tareas)" en la página 47

# Selección de un servicio de nombres

CAPÍTULO 3

Para preconfigurar la información del sistema se puede elegir uno de los métodos siguientes. Puede agregar la información de configuración del sistema en cualquiera de los casos siguientes:

Un archivo sysidcfg de un sistema remoto o disquete

**Nota** – La opción name\_service del archivo sysidcfg configura automáticamente el servicio de nombres durante la instalación del sistema operativo Solaris. Esto anula la configuración anterior de servicios SMF de site.xml. Por lo tanto, podría ser que tras la instalación hubiera que restablecer el servicio de nombres.

- Una base de datos del servicio de nombres disponible en la sede
- También se puede preconfigurar alguna información del sistema en el servidor DHCP, si la sede utiliza este servicio. Para obtener más información sobre cómo utilizar un servidor DHCP para preconfigurar la información del sistema, consulte "Preconfiguración de la información de configuración del sistema mediante el servicio DHCP (tareas)" en la página 47.

La siguiente tabla ayuda a decidir si se opta por utilizar un archivo sysidcfg o una base de datos de servicios de nombres para preconfigurar la información de configuración del sistema.

#### TABLA 3–1 Métodos para preconfigurar la información de configuración del sistema

| Información del sistema que se puede preconfigurar | ¿Se puede preconfigurar con el archivo<br>sysidcfg?                                                                                                    | ¿Se puede preconfigurar con un servicio de nombres? |
|----------------------------------------------------|----------------------------------------------------------------------------------------------------|-----------------------------------------------------|
| Servicio de nombres                                | Sí                                                                                                    | Sí                                                  |
| Nombre de dominio                                  | Sí                                                                                                    | No                                                  |
| Servidor de nombres                                | Sí                                                                                                    | No                                                  |
| Interfaz de red                                    | Sí                                                                                                    | No                                                  |
| Nombre de host                                     | Sí                                                                                                    | Sí                                                  |
|                                                    | Como esta información es específica<br>del sistema, edite el servicio de<br>nombres en lugar de crear un<br>archivo sysidcfg para cada sistema.             |                                                     |
| Dirección de protocolo de Internet (IP)            | Sí                                                                                                    | Sí                                                  |
|                                                    | Como esta información es específica<br>del sistema, edite el servicio de<br>nombres en lugar de crear un<br>archivo sysidcfg para cada sistema.             |                                                     |
| Máscara de red                                     | Sí                                                                                                    | No                                                  |
| DHCP                                               | Sí                                                                                                    | No                                                  |
| IPv6                                               | Sí                                                                                                    | No                                                  |
| Ruta predeterminada                                | Sí                                                                                                    | No                                                  |
| Contraseña de usuario root                         | Sí                                                                                                    | No                                                  |
| Directiva de seguridad                             | Sí                                                                                                    | No                                                  |
| Idioma (entorno nacional) en el que se muestra el  | Sí                                                                                                    | Sí, en el caso de NIS o NIS+                        |
| programa de instalación y el escritorio            |                                                                                                    | No, en el caso de DNS o LDAP                        |
| Tipo de terminal                                   | Sí                                                                                                    | No                                                  |
| Zona horaria                                       | Sí                                                                                                    | Sí                                                  |
| Fecha y hora                                       | Sí                                                                                                    | Sí                                                  |
| Proxy web                                          | No                                                                                                    | No                                                  |
|                                                    | Se puede configurar esta<br>información con el programa de<br>instalación de Solaris, pero no<br>mediante el archivo sysidcfg ni el<br>servicio de nombres. |                                                     |

| TABLA 3-1 Métodos para preconfigurar la información                                                                                                    | n de configuración del sistema                      | (Continuación)                                      |  |  |
|----------------------------------------------------------------------------------------------------|-----------------------------------------------------|-----------------------------------------------------|--|--|
| Información del sistema que se puede preconfigurar                                                                                                    | ¿Se puede preconfigurar con el archivo<br>sysidcfg? | ¿Se puede preconfigurar con un servicio de nombres? |  |  |
| x86: Tipo de monitor                                                                                                    | Sí                                                  | No                                                  |  |  |
| x86: Idioma del teclado, disposición del teclado                                                                                                    | Sí                                                  | No                                                  |  |  |
| x86: Tarjeta gráfica, profundidad de color, resolución<br>de la pantalla, tamaño de la pantalla                                                                                                    | Sí                                                  | No                                                  |  |  |
| x86: Dispositivo de puntero, número de botones, nivel<br>de IRQ                                                                                                    | Sí                                                  | No                                                  |  |  |
| SPARC: Power Management (desconexión automática)                                                                                                    | No                                                  | No                                                  |  |  |
| No se permite la preconfiguración de Power<br>Management mediante el archivo sysidcfg ni el<br>servicio de nombres. "SPARC: Preconfiguración de la<br>información de Power Management" en la página 38<br>contiene información al respecto. |                                                     |                                                     |  |  |

## Preconfiguración con el servicio de nombres

La tabla siguiente proporciona información general muy clara de las bases de datos de servicios de nombres que hay que editar y cumplimentar para preconfigurar la información del sistema.

| Información del sistema que hay que<br>preconfigurar         | Base de datos de servicios de nombres                                                                                                    |
|--------------------------------------------------------------|----------------------------------------------------------------------------------------------------|
| Nombre del sistema y dirección IP<br>(Protocolo de Internet) | hosts                                                                                                    |
| Fecha y hora                                                 | hosts. Especifique el alias timehost al lado del nombre del sistema<br>que proporcionará la fecha y la hora de los sistemas en los que se va a<br>realizar la instalación. |
| Zona horaria                                                 | timezone                                                                                                    |
| Máscara de red                                               | netmasks                                                                                                    |

No es posible preconfigurar el entorno nacional de un sistema con el servicio de nombres DNS o LDAP. Si usa el servicio de nombres NIS o NIS+, siga el procedimiento de su servicio de nombres para preconfigurar el entorno nacional de un sistema:

- "Para preconfigurar el entorno nacional con NIS" en la página 44
- "Para preconfigurar el entorno nacional con NIS+" en la página 46

### Para preconfigurar el entorno nacional con NIS

- 1 Adquiera la categoría de superusuario o función equivalente en el servidor de nombres.
- 2 Cambie /var/yp/Makefile para agregar la asignación del entorno nacional (locale).
  - a. Introduzca este procedimiento de shell después del último procedimiento de shell de *variable*.time.

```
locale.time: $(DIR)/locale
        -@if [ -f $(DIR)/locale ]; then \
               sed -e "/^#/d" -e s/#.*$$// $(DIR)/locale \
               l awk '{for (i = 2: i<=NF: i++) print $$i, $$0}' \</pre>
               $ $ (MAKEDBM) - $ (YPDBDIR) / $ (DOM) / locale.byname; \
               touch locale.time: \
               echo "updated locale": \
               if [ ! $(NOPUSH) ]; then \
                        $(YPPUSH) locale.byname; \
                        echo "pushed locale"; \
               else \
               : : \
               fi ∖
        else \
               echo "couldn't find $(DIR)/locale"; \
        fi
```

b. Busque la cadena all: e inserte la palabra locale al final de la lista de variables.

```
all: passwd group hosts ethers networks rpc services protocols \
netgroup bootparams aliases publickey netid netmasks c2secure \
timezone auto.master auto.home locale
```

c. Casi al final del archivo, después de la última entrada de su tipo, inserte la cadena locale: locale.time en una nueva línea.

```
passwd: passwd.time
group: group.time
hosts: hosts.time
ethers: ethers.time
networks: networks.time
rpc: rpc.time
services: services.time
protocols: protocols.time
netgroup: netgroup.time
bootparams: bootparams.time
aliases: aliases.time
publickey: publickey.time
netid: netid.time
passwd.adjunct: passwd.adjunct.time
```

```
group.adjunct: group.adjunct.time
netmasks: netmasks.time
timezone: timezone.time
auto.master: auto.master.time
auto.home: auto.home.time
locale: locale.time
```

- d. Guarde el archivo.
- 3 Cree el archivo /etc/locale y defina una entrada para cada dominio o para cada sistema específico:
  - Especifique locale domain\_name.

Por ejemplo, la siguiente entrada especifica que el francés es el idioma predeterminado que se usa en el dominio example.com:

fr example.com

**Nota** – *International Language Environments Guide* contiene una lista de los valores válidos para el entorno nacional.

O especifique locale system\_name.

El ejemplo siguiente indica que el francés belga es el entorno predeterminado que utiliza un sistema denominado myhost:

fr\_BE myhost

Nota – Los entornos nacionales están disponibles en el DVD de Solaris o el CD Software de Solaris - 1.

#### 4 Realice la asignación:

#### # cd /var/yp; make

Los sistemas especificados por dominio o individualmente en la asignación locale se configuran de forma que usen la configuración regional predeterminada. El entorno nacional predeterminado que se especificó se usa durante la instalación y después de rearrancar el sistema lo usará también el escritorio.

#### Más información Continuación de la instalación

Si tiene previsto usar el servicio de nombres NIS en una instalación mediante la red, debe configurar un servidor de instalación y agregar el sistema como cliente de instalación. Para obtener más información, consulte el Capítulo 4.

Si tiene previsto usar el archivo de nombres NIS en una instalación JumpStart personalizada, deberá crear un perfil y un archivo rules.ok. Para obtener más información, consulte el Capítulo 2, "JumpStart personalizada (información general)" de *Guía de instalación de Solaris 10 11/06: instalaciones avanzadas y JumpStart personalizadas.* 

Véase también Para obtener más información sobre el servicio de nombres de NIS, consulte la Parte III, "NIS Setup and Administration" de *System Administration Guide: Naming and Directory Services* (DNS, NIS, and LDAP).

## Para preconfigurar el entorno nacional con NIS+

El siguiente procedimiento presupone que se ha configurado el dominio NIS+. Encontrará documentación sobre la configuración del dominio NIS+ en la *System Administration Guide: Naming and Directory Services (DNS, NIS, and LDAP).* 

- 1 Inicie una sesión en un servidor de nombres como superusuario o como usuario en el grupo de administración NIS+.
- 2 Cree la tabla locale:

```
# nistbladm -D access=og=rmcd,nw=r -c locale_tbl name=SI,nogw=
locale=,nogw= comment=,nogw= locale.org_dir.'nisdefaults -d'
```

3 Agregue las entradas que necesite a locale.

```
# nistbladm -a name=nombrelocale=entorno_nacional comment=comentario
locale.org_dir.'nisdefaults -d'
```

| nombre           | El nombre de dominio o el nombre de un sistema específico para el que desea preconfigurar un entorno nacional predeterminado.                                                                                                |
|------------------|----------------------------------------------------------------------------------------------------|
| entorno_nacional | El entorno nacional que desea instalar en el sistema y utilizar en el escritorio después de rearrancar. <i>International Language Environments Guide</i> contiene una lista de los valores válidos para el entorno nacional. |
| comentario       | El campo de comentario. Use comillas dobles para iniciar y finalizar los comentarios de más de una palabra.                                                                                                    |

Nota – Los entornos nacionales están disponibles en el DVD de Solaris o en el CD Software de Solaris - 1.

Los sistemas que se especifican por dominio o individualmente en la tabla locale se configuran ahora para usar la configuración regional predeterminada. El entorno nacional predeterminado que se especifica se usa durante la instalación y en el escritorio, después de rearrancar el sistema.

#### Más información Continuación de la instalación

Si tiene previsto usar el servicio de nombres NIS+ en una instalación mediante la red, debe configurar un servidor de instalación y agregar el sistema como cliente de instalación. Para obtener más información, consulte el Capítulo 4.

Si tiene previsto usar el servicio de nombres NIS+ en una instalación JumpStart personalizada, deberá crear un perfil y un archivo rules.ok. Para obtener más información, consulte el Capítulo 2, "JumpStart personalizada (información general)" de *Guía de instalación de Solaris 10 11/06: instalaciones avanzadas y JumpStart personalizadas.* 

Véase tambiénPara obtener más información sobre el servicio de nombres de NIS+, consulte la System<br/>Administration Guide: Naming and Directory Services (NIS+).

# Preconfiguración de la información de configuración del sistema mediante el servicio DHCP (tareas)

Dynamic Host Configuration Protocol (DHCP) permite que los sistemas de una red TCP/IP se configuren de forma automática mientras arrancan. DHCP funciona mediante el mecanismo de cliente-servidor. Los servidores almacenan y gestionan la información de configuración de los clientes y la suministran cuando éstos la solicitan. Esta información incluye la dirección IP del cliente y los servicios de red de los que el cliente puede disponer.

Una de las ventajas de DHCP es la posibilidad de gestionar la asignación de direcciones IP mediante préstamos. Este sistema permite la reutilización de direcciones IP cuando otros clientes no las utilizan, lo que permite a una sede utilizar un juego de direcciones IP menor que el necesario, en el caso de que cada uno tuviera asignada una dirección permanente.

Puede usar DHCP para instalar Solaris SO en ciertos sistemas clientes de la red. Todos los sistemas basados en SPARC compatibles con el sistema operativo Solaris y los sistemas basados en x86 que se ajusten a los requisitos de hardware para ejecutar Solaris SO pueden usar esta función.

En el siguiente mapa de tareas se muestran las tareas de alto nivel necesarias para que los clientes puedan obtener los parámetros de instalación mediante DHCP.

| Tarea                                                                                             | Descripción                                                                                                    | Instrucciones                                                                                                    |
|---------------------------------------------------------------------------------------------------|----------------------------------------------------------------------------------------------------|----------------------------------------------------------------------------------------------------|
| Configurar un servidor de<br>instalación.                                                         | Configure un servidor Solaris con<br>objeto de admitir clientes que<br>deban instalar Solaris SO desde la<br>red.                                                                                     | Capítulo 4                                                                                                    |
| Configurar los clientes en la red                                                                 | El comando add_install_client                                                                                                    | Con el DVD de Solaris:                                                                                               |
| mediante DHCP.                                                                                    | - d permite que una clase de clientes<br>(por ejemplo, un cierto tipo de<br>máquina) o un ID de un cliente en<br>particular admitan una instalación                                                   | "Adición de sistemas para instalar<br>desde la red con una imagen de<br>DVD" en la página 85                         |
|                                                                                                   | de red DHCP.                                                                                                    | Con el CD de Solaris:                                                                                                |
|                                                                                                   |                                                                                                    | "Adición de sistemas para instalar<br>desde la red con una imagen de<br>CD" en la página 125                         |
|                                                                                                   |                                                                                                    | $\texttt{add\_install\_client}(1M)$                                                                                  |
| Preparar la red para que pueda<br>utilizar el servicio DHCP.                                      | Decida la configuración del<br>servidor DHCP.                                                                                                    | Capítulo 15, "Planning for DHCP<br>Service (Tasks)" de System<br>Administration Guide: IP Services                   |
| Configurar el servidor de DHCP                                                                    | DHCP Manager permite<br>configurar el servidor DHCP.                                                                                                    | Capítulo 16, "Configuring the<br>DHCP Service (Tasks)" de System<br>Administration Guide: IP Services                |
| Crear las opciones de DHCP de los<br>parámetros de instalación y las<br>macros que las incluirán. | Utilice DHCP Manager o dhtadm<br>para indicar las opciones nuevas<br>del proveedor y las macros que el<br>servidor DHCP puede utilizar para<br>pasar la información de instalación<br>a los clientes. | "Creación de las opciones de<br>DHCP y las macros de los<br>parámetros de instalación de<br>Solaris" en la página 48 |

**TABLA 3-2** Mapa de tareas: preconfiguración de la información de configuración del sistema mediante el servicio DHCP

# Creación de las opciones de DHCP y las macros de los parámetros de instalación de Solaris

Al agregar clientes con la secuencia de comandos add\_install\_client -d en el servidor de instalación, la secuencia muestra la información de configuración DHCP por la salida estándar que es útil para crear las opciones y macros necesarias para pasar la información de instalación a través de la red a los clientes.

Puede personalizar las opciones y macros en el servicio DHCP para efectuar los tipos de instalaciones siguientes.

- Instalaciones específicas según el tipo: puede indicar al servicio DHCP que efectúe una instalación en red para todos los clientes de una clase específica. Por ejemplo, puede definir una macro de DHCP que efectúe la misma instalación en todos los sistemas Sun Blade de la red. Utilice la salida del comando add\_install\_client -d para configurar una instalación específica según la clase.
- Instalaciones específicas según la red: puede indicar al servicio DHCP que efectúe una instalación en red para todos los clientes de una red específica. Por ejemplo, puede definir una macro de DHCP que realice la misma instalación en todos los sistemas de la red 192.168.2.
- Instalaciones específicas según el cliente: puede indicar al servicio DHCP que efectúe una instalación en red en un cliente con una dirección Ethernet determinada. Por ejemplo, puede definir una macro de DHCP que efectúe una instalación específica en el cliente con la dirección Ethernet 00:07:e9:04:4a:04:4a:bf. Use la salida del comando add\_install\_client -d -e *dirección\_ethernet* para configurar una instalación específica según el cliente.

Si desea obtener más información sobre la configuración de clientes para que utilicen un servidor DHCP en una instalación de red, consulte los procedimientos siguientes.

- Para obtener información sobre las instalaciones de red que utilizan un DVD, consulte "Adición de sistemas para instalar desde la red con una imagen de DVD" en la página 85.
- Para obtener información sobre las instalaciones de red que utilizan un CD, consulte "Adición de sistemas para instalar desde la red con una imagen de CD" en la página 125.

### Valores de macros y opciones de DHCP

Para instalar clientes DHCP desde la red, debe crear opciones de la categoría del proveedor para pasar la información necesaria para instalar Solaris SO. Las tablas siguientes describen opciones habituales de DHCP que se pueden utilizar para instalar un cliente DHCP.

- Puede utilizar las opciones de DHCP estándar que aparecen en la Tabla 3–3 para configurar e instalar los sistemas basados en x86. Dichas opciones no son específicas de una plataforma y pueden utilizarse para instalar el sistema operativo Solaris en distintos sistemas basados en x86. Utilice estas opciones para instalar la versión 10 de Solaris en sistemas basados en x86 mediante DHCP. Para obtener una lista completa de las opciones estándar, consulte dhcp\_inittab(4).
- La Tabla 3–4 contiene una lista de opciones que se pueden utilizar para instalar sistemas cliente de Sun. Las clases de clientes de proveedor que se muestran en la siguiente tabla indican qué clases de clientes pueden utilizar cada opción. Son sólo algunos de los ejemplos posibles. Debe especificar las clases cliente que indiquen los clientes que efectivamente necesitan la instalación a través de la red. Consulte "Working With DHCP Options (Task Map)" de System Administration Guide: IP Services para obtener información acerca de cómo determinar una clase de cliente de proveedor de cliente.

Para obtener información detallada sobre las opciones de DHCP, consulte "DHCP Option Information" de *System Administration Guide: IP Services*.

| Nombre de la opción | Código | Tipo de datos | Granularidad | Máximo | Descripción                                |
|---------------------|--------|---------------|--------------|--------|--------------------------------------------|
| BootFile            | N/A    | ASCII         | 1            | 1      | Ruta al archivo de arranque del<br>cliente |
| BootSrvA            | N/A    | dirección IP  | 1            | 1      | Dirección IP del servidor de<br>arranque   |
| DNSdmain            | 15     | ASCII         | 1            | 0      | Nombre de dominio DNS                      |
| DNSserv             | 6      | dirección IP  | 1            | 0      | Lista de servidores de nombres<br>DNS      |
| NISdmain            | 40     | ASCII         | 1            | 0      | Nombre de dominio NIS                      |
| NISservs            | 41     | dirección IP  | 1            | 0      | Dirección IP del servidor NIS              |
| NIS+dom             | 64     | ASCII         | 1            | 0      | Nombre de dominio NIS+                     |
| NIS+serv            | 65     | dirección IP  | 1            | 0      | Dirección IP del servidor NIS+             |
| Router              | 3      | dirección IP  | 1            | 0      | Direcciones IP de<br>encaminadores de red  |

| TABLA 3–3 Valores para opciones estándar de DHO |
|-------------------------------------------------|
|-------------------------------------------------|

TABLA 3-4 Valores para la creación de las opciones de categoría de proveedor de clientes de Solaris

| Nombre                                                                                                    | Código | Tipo de datos | Granularidad | Máximo | Clases cliente del proveedor *                           | Descripción                                                      |  |  |  |
|----------------------------------------------------------------------------------------------------|--------|---------------|--------------|--------|----------------------------------------------------------|------------------------------------------------------------------|--|--|--|
| Las siguientes opciones de categorías de proveedores son necesarias para que el servidor DHCP admita los clientes en los que se instala<br>Solaris. Estas opciones se usan en las secuencias de inicio de estos clientes. |        |               |              |        |                                                          |                                                                  |  |  |  |
| Nota – son sólo algunos de los ejemplos posibles. Debe especificar las clases cliente que indiquen los clientes que efectivamente necesitan la instalación a través de la red.                                            |        |               |              |        |                                                          |                                                                  |  |  |  |
| SrootIP4                                                                                                    | 2      | dirección IP  | 1            | 1      | SUNW.Sun-Blade-1000,<br>SUNW.Sun-Fire-880,<br>SUNW.i86pc | Dirección de IP del servidor<br>raíz                             |  |  |  |
| SrootNM                                                                                                    | 3      | Texto ASCII   | 1            | 0      | SUNW.Sun-Blade-1000,<br>SUNW.Sun-Fire-880,<br>SUNW.i86pc | Nombre del host del servidor<br>root                             |  |  |  |
| SrootPTH                                                                                                    | 4      | Texto ASCII   | 1            | 0      | SUNW.Sun-Blade-1000,<br>SUNW.Sun-Fire-880,<br>SUNW.i86pc | Ruta hacia el directorio root<br>del cliente en el servidor root |  |  |  |
| SinstIP4                                                                                                    | 10     | dirección IP  | 1            | 1      | SUNW.Sun-Blade-1000,<br>SUNW.Sun-Fire-880,<br>SUNW.i86pc | Dirección IP del servidor de<br>instalación JumpStart            |  |  |  |

|          | res puru r | a creación de la | as operones de | cutegoriu de p | novecuor de chemites de soluris                          | (Communeton)                                                           |
|----------|------------|------------------|----------------|----------------|----------------------------------------------------------|------------------------------------------------------------------------|
| Nombre   | Código     | Tipo de datos    | Granularidad   | Máximo         | Clases cliente del proveedor *                           | Descripción                                                            |
| SinstNM  | 11         | Texto ASCII      | 1              | 0              | SUNW.Sun-Blade-1000,<br>SUNW.Sun-Fire-880,<br>SUNW.i86pc | Nombre del host del servidor<br>de instalación                         |
| SinstPTH | 12         | Texto ASCII      | 1              | 0              | SUNW.Sun-Blade-1000,<br>SUNW.Sun-Fire-880,<br>SUNW.i86pc | Ruta a la imagen de la<br>instalación en el servidor de<br>instalación |

 TABLA 3-4
 Valores para la creación de las opciones de categoría de proveedor de clientes de Solaris
 (Continuación)

Opciones que pueden utilizar las secuencias de arranque de los clientes, aun no siendo obligatorias.

Nota – son sólo algunos de los ejemplos posibles. Debe especificar las clases cliente que indiquen los clientes que efectivamente necesitan la instalación a través de la red.

| SrootOpt | 1  | Texto ASCII 1 | 0 | SUNW.Sun-Blade-1000,<br>SUNW.Sun-Fire-880,<br>SUNW.i86pc | Opciones de montaje NFS<br>del sistema de archivos root<br>del cliente                                    |
|----------|----|---------------|---|----------------------------------------------------------|----------------------------------------------------------------------------------------------------|
| SbootFIL | 7  | Texto ASCII 1 | 0 | SUNW.Sun-Blade-1000,<br>SUNW.Sun-Fire-880,<br>SUNW.i86pc | Ruta al archivo de arranque<br>del cliente                                                                |
| SbootRS  | 9  | NÚMERO 2      | 1 | SUNW.Sun-Blade-1000,<br>SUNW.Sun-Fire-880,<br>SUNW.i86pc | Tamaño de lectura de NFS<br>utilizado por el programa de<br>arranque independiente al<br>cargar el núcleo |
| SsysidCF | 13 | Texto ASCII 1 | 0 | SUNW.Sun-Blade-1000,<br>SUNW.Sun-Fire-880,<br>SUNW.i86pc | Ruta al archivo sysidcfg con<br>el formato <i>servidor:/raíz</i>                                          |
| SjumpsCF | 14 | Texto ASCII 1 | 0 | SUNW.Sun-Blade-1000,<br>SUNW.Sun-Fire-880,<br>SUNW.i86pc | Ruta al archivo de<br>configuración JumpStart,<br>con el formato <i>servidor:/ruta</i>                    |

| Nombre     | Código | Tipo de datos | Granularidad | Máximo | Clases cliente del proveedor *                           | Descripción                                                                                                    |
|------------|--------|---------------|--------------|--------|----------------------------------------------------------|----------------------------------------------------------------------------------------------------|
| SbootURI   | 16     | Texto ASCII   | 1            | 0      | SUNW.Sun-Blade-1000,<br>SUNW.Sun-Fire-880,<br>SUNW.i86pc | Ruta al archivo de arranque<br>independiente o arranque<br>WAN. En el caso de archivo<br>de arranque independiente,<br>utilice el siguiente formato.                                                                                                    |
|            |        |               |              |        |                                                          | tftp://inetboot.sun4u                                                                                                    |
|            |        |               |              |        |                                                          | En el caso del archivo WAN,<br>el formato es                                                                                                    |
|            |        |               |              |        |                                                          | http://host.domain/path-to-file                                                                                                    |
|            |        |               |              |        |                                                          | Se puede utilizar esta opción<br>para omitir los valores de<br>BootFile y siaddr con el fin<br>de recuperar un archivo de<br>arranque independiente.<br>Protocolos admitidos: tftp<br>(inetboot), http (wanboot).<br>Por ejemplo, utilice el<br>siguiente formato.<br>tftp://inetboot.sun4u |
| SHTTPproxy | 17     | Texto ASCII   | 1            | 0      | SUNW.Sun-Blade-1000,<br>SUNW.Sun-Fire-880,<br>SUNW.i86pc | La dirección IP y el puerto<br>del servidor proxy utilizado<br>en la red. Esta opción es<br>necesaria sólo cuando se<br>arranca en una WAN y la red<br>local utiliza un servidor<br>proxy. Por ejemplo, utilice el<br>siguiente formato.<br>198.162.10.5:8080                               |

| TABLA 3-4 | Valores para | la creación de la | s opciones d | e categoría de | proveedor de clientes | de Solaris | (Co |
|-----------|--------------|-------------------|--------------|----------------|-----------------------|------------|-----|
|-----------|--------------|-------------------|--------------|----------------|-----------------------|------------|-----|

En la actualidad, las secuencias de arranque de clientes de Solaris no admiten las siguientes opciones. Sólo se pueden utilizar si se editan las secuencias de inicio.

Nota - son sólo algunos de los ejemplos posibles. Debe especificar las clases cliente que indiquen los clientes que efectivamente necesitan la instalación a través de la red.

| SswapIP4 | 5 | dirección IP 1 | 0 | SUNW.Sun-Blade-1000,<br>SUNW.Sun-Fire-880,<br>SUNW.i86pc | Dirección de IP del servidor<br>de intercambio                                    |
|----------|---|----------------|---|----------------------------------------------------------|-----------------------------------------------------------------------------------|
| SswapPTH | 6 | Texto ASCII 1  | 0 | SUNW.Sun-Blade-1000,<br>SUNW.Sun-Fire-880,<br>SUNW.i86pc | Ruta al directorio de<br>intercambio del cliente en el<br>servidor de intercambio |

| Nombre | Código | Tipo de datos | Granularidad | Máximo | Clases cliente del proveedor *                           | Descripción              |
|--------|--------|---------------|--------------|--------|----------------------------------------------------------|--------------------------|
| Stz    | 8      | Texto ASCII   | 1            | 0      | SUNW.Sun-Blade-1000,<br>SUNW.Sun-Fire-880,<br>SUNW.i86pc | Zona horaria del cliente |
| Sterm  | 15     | Texto ASCII   | 1            | 0      | SUNW.Sun-Blade-1000,<br>SUNW.Sun-Fire-880,<br>SUNW.i86pc | Tipo de terminal         |

TABLA 3-4 Valores para la creación de las opciones de categoría de proveedor de clientes de Solaris (Continuación)

Cuando haya creado las opciones, puede crear las macros que incluyan dichas opciones. En la siguiente tabla se muestran unas macros de ejemplo que se pueden utilizar para la instalación de Solaris en los clientes.

TABLA 3-5 Macros de ejemplo que admiten la instalación de Solaris a través de una red

| Nombre de la macro                                                                                     | Contiene las siguientes opciones y macros                                                                                                |  |  |
|----------------------------------------------------------------------------------------------------|----------------------------------------------------------------------------------------------------|--|--|
| Solaris                                                                                                | SrootIP4, SrootNM, SinstIP4, SinstNM                                                                                                    |  |  |
| sparc                                                                                                  | SrootPTH, SinstPTH                                                                                                    |  |  |
| sun4u                                                                                                  | macros Solaris y sparc                                                                                                    |  |  |
| sun4v                                                                                                  | macros Solaris y sparc                                                                                                    |  |  |
| i86pc                                                                                                  | macro Solaris, SrootPTH, SinstPTH, SbootFIL                                                                                              |  |  |
| SUNW.i86pc                                                                                             | macro i86pc                                                                                                    |  |  |
|                                                                                                    | ${\bf Nota}$ – La clase de cliente del proveedor SUNW. i86pc sólo es válida para Solaris 10 3/05 y versiones compatibles.                |  |  |
| SUNW.Sun-Blade-1000                                                                                    | macro sun4u, SbootFIL                                                                                                    |  |  |
| SUNW.Sun-Fire-880                                                                                      | macro sun4u, SbootFIL                                                                                                    |  |  |
| PXEClient:Arch:00000:UNDI:00200BootSrvA,BootFile                                                       |                                                                                                    |  |  |
| macros de dirección de red<br><i>xxx.xxx.xxx.xxx</i>                                                   | La opciónBootSrvA puede añadirse a macros de direcciones de red ya existentes. El valor de<br>BootSrvA debe indicar el servidor tftboot. |  |  |
| 01 <i>dirección_MAC_cliente</i> , macros<br>específicas de un cliente (por<br>ejemplo, 010007E9044ABF) | BootSrvA,BootFile                                                                                                    |  |  |

Los nombres de macros que aparecen en la tabla anterior coinciden con las clases clientes de los proveedores de los clientes que deben instalarse desde la red. Estos nombres son ejemplos de los que podrían existir en la red. Consulte "Working With DHCP Options (Task Map)" de *System Administration Guide: IP Services* para obtener información sobre cómo determinar una clase cliente de proveedor de cliente.

Los siguientes métodos permiten la creación de las opciones y macros.

- Cree las opciones y macros en el Gestor de DHCP. Consulte "Uso del Gestor de DHCP para crear las opciones y macros de instalación" en la página 54 para obtener instrucciones sobre cómo crear opciones y macros en el Administrador de DHCP.
- Escriba la secuencia que crea las opciones y macros mediante el comando dhtadm. Consulte "Escritura de secuencias que utilicen dhtadm para crear opciones y macros" en la página 57 para obtener información sobre cómo escribir las secuencias de comandos que crean estas opciones y macros.

Tenga en cuenta que el tamaño total de las opciones de proveedor asignadas a un cliente específico no debe superar los 255 bytes, incluidos los códigos de opciones y la información sobre la longitud. Este límite lo establece la implementación actual del protocolo DHCP de Solaris. Por lo general debe pasar la mínima información necesaria sobre el distribuidor. Debe usar nombres cortos para las rutas en las opciones que necesiten nombres de rutas. Si crea vínculos simbólicos a rutas largas, podrá utilizar los nombres de vínculos más breves.

#### Uso del Gestor de DHCP para crear las opciones y macros de instalación

Puede utilizar el Gestor de DHCP para crear las opciones que figuran en la Tabla 3–4 y las macros que se indican en la Tabla 3–5.

# Creación de opciones que admitan la instalación de Solaris (Gestor de DHCP)

Antes de empezar

Antes de crear macros de DHCP para la instalación, realice las siguientes tareas.

- Agregue los clientes que desee instalar mediante DHCP como clientes de instalación del servidor de instalación en red. Para obtener información sobre cómo agregar un cliente a un servidor de instalación, consulte el Capítulo 4.
- Configure el servidor DHCP. Si no ha configurado el servidor DHCP, consulte el Capítulo 15, "Planning for DHCP Service (Tasks)" de *System Administration Guide: IP Services*.
- 1 Adquiera la categoría de superusuario o función equivalente en el sistema de servidores DHCP.
- 2 Inicie el Gestor de DHCP.
  - # /usr/sadm/admin/bin/dhcpmgr &

Se mostrará la ventana del Gestor de DHCP.

3 Seleccione la ficha Opciones del Gestor de DHCP.

#### 4 Elija Crear en el menú Editar.

Aparece el cuadro de diálogo para crear una opción.

#### 5 Escriba el nombre de la primera opción y, a continuación, los valores correspondientes.

Utilice la salida del comando add\_install\_client, la Tabla 3–3 y la Tabla 3–4 para comprobar los nombres y los valores de las opciones que debe crear. Las clases cliente de proveedor que aparecen aquí son valores sugeridos solamente. Deberá crear las clases que indiquen los tipos de clientes que necesitan obtener los parámetros de instalación de Solaris a través del servicio DHCP. Consulte "Working With DHCP Options (Task Map)" de *System Administration Guide: IP Services* para obtener información acerca de cómo determinar una clase de cliente de proveedor de cliente.

- 6 Haga clic en Aceptar cuando haya introducido todos los valores.
- 7 En la ficha Opciones, seleccione la opción que acaba de crear.
- 8 Seleccione Duplicar en el menú Editar.

Aparece el cuadro de diálogo para duplicar una opción.

9 Escriba el nombre de otra opción y, a continuación, modifique los valores según sea necesario. Los valores más susceptibles de modificación son código, tipo de datos, granularidad y máximo. Para los valores, consulte la Tabla 3–3 y la Tabla 3–4.

#### 10 Repita del Paso 7 al Paso 9 hasta que haya creado todas las opciones.

A partir de este momento pueden crearse las macros que pasarán las opciones a los clientes que se instalan a través de la red, como se explica a continuación.

Nota – No es necesario agregar manualmente estas opciones al archivo del cliente Solaris /etc/dhcp/inittab porque ya están incluidas en ese archivo.

# Creación de macros que admitan la instalación de Solaris (Gestor de DHCP)

Antes de empezar Antes de crear macros de DHCP para la instalación, realice las siguientes tareas.

- Agregue los clientes que desee instalar mediante DHCP como clientes de instalación del servidor de instalación en red. Para obtener información sobre cómo agregar un cliente a un servidor de instalación, consulte el Capítulo 4.
- Configure el servidor DHCP. Si no ha configurado el servidor DHCP, consulte el Capítulo 15, "Planning for DHCP Service (Tasks)" de System Administration Guide: IP Services.
- Cree las opciones de DHCP que desee utilizar en la macro. Para obtener instrucciones acerca de cómo crear opciones de DHCP, consulte "Creación de opciones que admitan la instalación de Solaris (Gestor de DHCP)" en la página 54.
- 1 Seleccione la ficha Macros del Gestor de DHCP.

#### 2 Elija Crear en el menú Editar.

Aparece el cuadro de diálogo para crear una macro.

#### 3 Escriba el nombre de la macro.

Consulte la Tabla 3–5 para conocer los nombres de las macros que quizá deba utilizar.

#### 4 Haga clic en el botón Seleccionar.

Aparece el cuadro de diálogo para seleccionar una opción.

#### 5 Seleccione proveedor en la lista Categoría.

Se mostrarán las opciones de proveedor creadas anteriormente.

#### 6 Seleccione la opción que desee agregar a la macro y haga clic en Aceptar.

#### 7 Escriba el valor de la opción.

Consulte la Tabla 3–3 y la Tabla 3–4 para conocer los tipos de datos de la opción y compruebe la información generada por add\_install\_client -d.

#### 8 Repita del Paso 6 al Paso 7 para cada opción que desee incluir.

Para incluir otra macro, escriba **Include** como valor de nombre de opción y escriba el nombre de la macro como si fuera el de una opción.

#### 9 Haga clic en Aceptar cuando finalice la macro.

#### Más información Continuación de la instalación

Si tiene previsto usar DHCP en una instalación mediante la red, debe configurar un servidor de instalación y agregar el sistema como cliente de instalación. Para obtener más información, consulte el Capítulo 4.

Si tiene previsto usar el archivo DHCP en una instalación mediante arranque WAN, necesitará realizar tareas adicionales. Para obtener más información, consulte el Capítulo 9.

Si tiene previsto usar DHCP en una instalación JumpStart personalizada, deberá crear un perfil y un archivo rules.ok. Para obtener más información, consulte el Capítulo 2, "JumpStart personalizada (información general)" de *Guía de instalación de Solaris 10 11/06: instalaciones avanzadas y JumpStart personalizadas*.

# Véase tambiénPara obtener más información sobre DHCP, consulte la Parte III, "DHCP" de System<br/>Administration Guide: IP Services.

# Escritura de secuencias que utilicen dhtadm para crear opciones y macros

Puede crear una secuencia de comandos shell Korn adaptando el ejemplo que aparece en el Ejemplo 3–1 para crear todas las opciones que se incluyen en la Tabla 3–3 y la Tabla 3–4, además de algunas macros muy útiles. Cambie las direcciones IP y los valores entrecomillados que aparezcan en el ejemplo por los nombres de servidor, rutas y direcciones IP correctas de la red Edite también la clave Vendor= para indicar la clase de clientes con la que se trabaja. Utilice la información generada por add\_install\_client -d para obtener los datos necesarios para adaptar la secuencia.

EJEMPLO 3-1 Ejemplo de secuencia de comandos para admitir una instalación en red

```
# Load the Solaris vendor specific options. We'll start out supporting
# the Sun-Blade-1000, Sun-Fire-880, and i86 platforms. Note that the
# SUNW.i86pc option only applies for the Solaris 10 3/05 release.
# Changing -A to -M would replace the current values, rather than add them.
dhtadm -A -s SrootOpt -d ∖
'Vendor=SUNW.Sun-Blade-1000 SUNW.Sun-Fire-880 SUNW.i86pc,1,ASCII,1,0'
dhtadm -A -s SrootIP4 -d ∖
'Vendor=SUNW.Sun-Blade-1000 SUNW.Sun-Fire-880 SUNW.i86pc,2,IP,1,1'
dhtadm -A -s SrootNM -d ∖
'Vendor=SUNW.Sun-Blade-1000 SUNW.Sun-Fire-880 SUNW.i86pc,3,ASCII,1,0'
dhtadm -A -s SrootPTH -d ∖
'Vendor=SUNW.Sun-Blade-1000 SUNW.Sun-Fire-880 SUNW.i86pc,4,ASCII,1,0'
dhtadm -A -s SswapIP4 -d ∖
'Vendor=SUNW.Sun-Blade-1000 SUNW.Sun-Fire-880 SUNW.i86pc,5,IP,1,0'
dhtadm -A -s SswapPTH -d ∖
'Vendor=SUNW.Sun-Blade-1000 SUNW.Sun-Fire-880 SUNW.i86pc,6,ASCII,1,0'
dhtadm -A -s SbootFIL -d ∖
'Vendor=SUNW.Sun-Blade-1000 SUNW.Sun-Fire-880 SUNW.i86pc,7,ASCII,1,0'
dhtadm -A -s Stz -d ∖
'Vendor=SUNW.Sun-Blade-1000 SUNW.Sun-Fire-880 SUNW.i86pc,8,ASCII,1,0'
dhtadm -A -s SbootRS -d ∖
'Vendor=SUNW.Sun-Blade-1000 SUNW.Sun-Fire-880 SUNW.i86pc,9,NUMBER,2,1'
dhtadm -A -s SinstIP4 -d ∖
'Vendor=SUNW.Sun-Blade-1000 SUNW.Sun-Fire-880 SUNW.i86pc,10,IP,1,1'
dhtadm -A -s SinstNM -d ∖
'Vendor=SUNW.Sun-Blade-1000 SUNW.Sun-Fire-880 SUNW.i86pc,11,ASCII,1,0'
dhtadm -A -s SinstPTH -d ∖
'Vendor=SUNW.Sun-Blade-1000 SUNW.Sun-Fire-880 SUNW.i86pc,12,ASCII,1,0'
dhtadm -A -s SsysidCF -d ∖
'Vendor=SUNW.Sun-Blade-1000 SUNW.Sun-Fire-880 SUNW.i86pc,13,ASCII,1,0'
dhtadm -A -s SjumpsCF -d ∖
'Vendor=SUNW.Sun-Blade-1000 SUNW.Sun-Fire-880 SUNW.i86pc,14,ASCII,1,0'
dhtadm -A -s Sterm -d ∖
'Vendor=SUNW.Sun-Blade-1000 SUNW.Sun-Fire-880 SUNW.i86pc,15,ASCII,1,0'
dhtadm -A -s SbootURI -d \
```

'Vendor=SUNW.Sun-Blade-1000 SUNW.Sun-Fire-880 SUNW.i86pc,16,ASCII,1,0' dhtadm -A -s SHTTPproxy -d \ 'Vendor=SUNW.Sun-Blade-1000 SUNW.Sun-Fire-880 SUNW.i86pc,17,ASCII,1,0' # Load some useful Macro definitions. # Define all Solaris-generic options under this macro named Solaris. dhtadm -A -m Solaris -d ∖ ':SrootIP4=10.21.0.2:SrootNM="blue2":SinstIP4=10.21.0.2:SinstNM="red5":' # Define all sparc-platform specific options under this macro named sparc. dhtadm -A -m sparc -d ∖ ':SrootPTH="/export/sparc/root":SinstPTH="/export/sparc/install":' # Define all sun4u architecture-specific options under this macro named sun4u. # (Includes Solaris and sparc macros.) dhtadm -A -m sun4u -d ':Include=Solaris:Include=sparc:' # Solaris on IA32-platform-specific parameters are under this macro named i86pc. # Note that this macro applies only for the Solaris 10 3/05 release. dhtadm -A -m i86pc -d \ ':Include=Solaris:SrootPTH="/export/i86pc/root":SinstPTH="/export/i86pc/install"\ :SbootFIL="/platform/i86pc/kernel/unix":' # Solaris on IA32 machines are identified by the "SUNW.i86pc" class. All # clients identifying themselves as members of this class will see these # parameters in the macro called SUNW.i86pc, which includes the i86pc macro. # Note that this class only applies for the Solaris 10 3/05 release. dhtadm -A -m SUNW.i86pc -d ':Include=i86pc:' # Sun-Blade-1000 platforms identify themselves as part of the # "SUNW.Sun-Blade-1000" class. # All clients identifying themselves as members of this class # will see these parameters. dhtadm -A -m SUNW.Sun-Blade-1000 -d ∖ ':SbootFIL="/platform/sun4u/kernel/sparcv9/unix":\ Include=sun4u:' # Sun-Fire-880 platforms identify themselves as part of the "SUNW.Sun-Fire-880" class. # All clients identifying themselves as members of this class will see these parameters. dhtadm -A -m SUNW.Sun-Fire-880 -d ∖ ':SbootFIL="/platform/sun4u/kernel/sparcv9/unix":Include=sun4u:' # Add our boot server IP to each of the network macros for our topology served by our # DHCP server. Our boot server happens to be the same machine running our DHCP server.

EJEMPLO 3-1 Ejemplo de secuencia de comandos para admitir una instalación en red

(Continuación)

```
dhtadm -M -m 10.20.64.64 -e BootSrvA=10.21.0.2
```

```
dhtadm -M -m 10.20.64.0 -e BootSrvA=10.21.0.2
```

```
dhtadm -M -m 10.20.64.128 -e BootSrvA=10.21.0.2
```

```
dhtadm -M -m 10.21.0.0 -e BootSrvA=10.21.0.2
```

```
dhtadm -M -m 10.22.0.0 -e BootSrvA=10.21.0.2
```

```
# Make sure we return host names to our clients.
```

```
dhtadm -M -m DHCP-servername -e Hostname=_NULL_VALUE_
```

```
\ensuremath{\textit{\#}} Create a macro for PXE clients that want to boot from our boot server.
```

```
# Note that this macro applies for the Solaris 10 3/05 release.
```

```
dhtadm -A -m PXEClient:Arch:00000:UNDI:002001 -d \
```

EJEMPLO 3–1 Ejemplo de secuencia de comandos para admitir una instalación en red (Continuación)

```
:BootFile=nbp.i86pc:BootSrvA=10.21.0.2:
# Create a macro for PXE clients that want to boot from our boot server.
# Note that this macro applies for the Solaris 10 2/06 release.
dhtadm -A -m PXEClient:Arch:00000:UNDI:002001 -d \
:BootFile=i86pc:BootSrvA=10.21.0.2:
# Create a macro for the x86 based client with the Ethernet address 00:07:e9:04:4a:bf
# to install from the network by using PXE.
dhtadm -A -m 010007E9044ABF -d :BootFile=010007E9044ABF:BootSrvA=10.21.0.2:
# The client with this MAC address is a diskless client. Override the root settings
# which at the network scope setup for Install with our client's root directory.
dhtadm -A -m 0800201AC25E -d \
':SrootIP4=10.23.128.2:SrootNM="orange-svr-2":SrootPTH="/export/root/10.23.128.12":'
```

Ejecute dhtadm en modo batch como superusuario. Indique el nombre de la secuencia para agregar las opciones y macros al dhcptab. Por ejemplo, si la secuencia se llama netinstalloptions, escriba la siguiente orden.

#### # dhtadm -B netinstalloptions

Los clientes que tengan las clases de cliente de proveedor que aparecen en la cadena Vendor= pueden ya utilizar DHCP para la instalación a través de una red.

Para obtener más información sobre el uso del comando dhtadm, consulte dhtadm(1M). Para obtener más información sobre el archivo dhcptab, consulte dhcptab(4).

#### PARTE II

# Instalación mediante una red de área local

Esta parte describe cómo se instala un sistema que se encuentra en una red de área local (LAN).

# ♦ ♦ ♦ CAPÍTULO 4

# Instalación desde la red (información general)

Este capítulo proporciona una introducción sobre cómo configurar la red de área local y los sistemas para instalar el software de Solaris desde la red en lugar de hacerlo desde un DVD o un CD. Este capítulo ofrece información general acerca de los siguientes temas:

- "Introducción a la instalación en red" en la página 63
- "x86: Información general sobre el arranque y la instalación en red con PXE" en la página 66

Para obtener información acerca de cómo instalar un cliente mediante una red de área amplia, consulte el Capítulo 9.

# Introducción a la instalación en red

Este apartado ofrece información necesaria para poder efectuar una instalación desde la red. Las instalaciones en red permiten instalar el software Solaris desde un sistema, denominado servidor de instalación, que tiene acceso a las imágenes de disco de Solaris 10 11/06. Para ello deberá copiar el contenido del soporte DVD o CD de Solaris 10 11/06 en el disco duro del servidor de instalación. Después se puede instalar el software Solaris desde la red, mediante cualquiera de los métodos de instalación de Solaris.

# Servidores necesarios para la instalación en red

Para instalar Solaris SO desde una red, los sistemas que se van a instalar requieren que los siguientes servidores estén presentes en la red.

- Servidor de instalación: un sistema en red que contiene las imágenes de disco de Solaris 10 11/06 desde las que puede instalar el software Solaris 10 11/06 en otros sistemas de la red. Puede crear un servidor de instalación copiando las imágenes desde los soportes siguientes:
  - DVD de Solaris
  - CD de software Solaris

Después de copiar la imagen desde los CD de software Solaris, también puede copiar la imagen desde CD de idiomas de Solaris tal y como sea necesario para sus requisitos de instalación.

Puede habilitar el uso de un solo servidor de instalación que proporcione imágenes en disco de diferentes versiones de Solaris y para varias plataformas, copiando las distintas imágenes en el disco duro del servidor. Por ejemplo, un único servidor de instalación podría contener las imágenes en disco de las plataformas SPARC y x86.

Para obtener más información sobre cómo crear un servidor de instalación, consulte uno de estos apartados.

- "SPARC: Para crear un servidor de instalación SPARC mediante un DVD SPARC o x86" en la página 72
- "x86: Para crear un servidor de instalación x86 mediante un DVD SPARC o x86" en la página 77
- "SPARC: Para crear un servidor de instalación SPARC mediante un CD SPARC o x86" en la página 104
- "Configuración de un servidor de instalación para múltiples plataformas mediante un CD" en la página 118
- Servidor de arranque: sistema servidor que proporciona sistemas cliente en la misma subred con la información que éstos necesitan para arrancar con objeto de instalar el SO. Normalmente el servidor de arranque y el de instalación suelen ser el mismo sistema. Sin embargo, si el sistema en el que se va a instalar el software Solaris 10 11/06 está situado en una subred distinta a la del servidor de instalación y no se está usando DHCP, será necesario disponer de un servidor de arranque en esa subred.

Un único servidor de arranque puede proporcionar software de arranque de Solaris 10 11/06 para varias versiones, además de software de arranque de Solaris 10 11/06 para distintas plataformas. Por ejemplo, un servidor de arranque SPARC puede proporcionar el software de arranque de Solaris 9 y de Solaris 10 11/06 a sistemas basados en SPARC. El mismo servidor de arranque SPARC también puede proporcionar el software de arranque de Solaris 10 11/06 a sistemas basados en x86.

**Nota** – Si utiliza DHCP, no es necesario crear un servidor de arranque independiente. Para obtener más información, consulte "Preconfiguración de la información de configuración del sistema mediante el servicio DHCP (tareas)" en la página 47.

Para obtener más información sobre cómo crear un servidor de arranque, consulte uno de estos apartados.

- "Creación de un servidor de arranque en una subred con imagen de DVD" en la página 83
- "Creación de un servidor de arranque en una subred con una imagen de CD" en la página 123

 (Opcional) Servidor DHCP: un sistema que utiliza el protocolo de configuración dinámica de host (DHCP, del inglés Dynamic Host Configuration Protocol) para proporcionar los parámetros de red necesarios para la instalación. Se puede configurar un servidor DHCP para la configuración e instalación de clientes específicos, todos los clientes de una red determinada o una clase completa de clientes. Si utiliza DHCP, no es necesario crear un servidor de arranque independiente.

Una vez creado el servidor de instalación, se agregan clientes a la red mediante el comando add\_install\_client y la opción -d, que permite configurar, mediante DHCP, sistemas cliente para la instalación de Solaris desde la red.-

Para obtener información acerca de las opciones de DHCP para los parámetros de instalación, consulte "Preconfiguración de la información de configuración del sistema mediante el servicio DHCP (tareas)" en la página 47.

 (Opcional) Servidor de nombres: un sistema que gestiona una base de datos de red distribuida, como, por ejemplo, DNS, NIS, NIS+ o LDAP, que contiene información acerca de los sistemas de la red.

Para obtener más detalles sobre cómo crear un servidor de nombres, consulte la *System Administration Guide: Naming and Directory Services (DNS, NIS, and LDAP).* 

Nota – El servidor de instalación y el de nombres pueden corresponder o no al mismo sistema.

La Figura 4–1 muestra los servidores que se usan normalmente para una instalación en red. Tenga en cuenta que esta red de ejemplo no incluye ningún servidor DHCP.

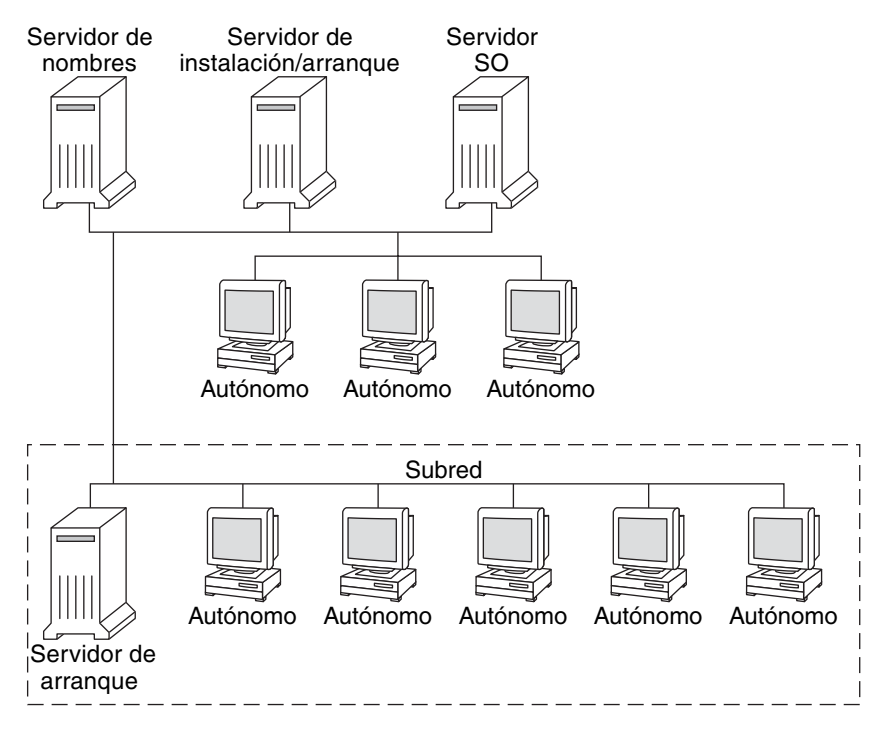

FIGURA 4-1 Servidores de instalación en red

# x86: Información general sobre el arranque y la instalación en red con PXE

Esta sección ofrece una descripción general del entorno de ejecución previo al arranque (PXE, del inglés Preboot Execution Environment).

## x86: ¿Qué es PXE?

El arranque de red PXE es un arranque en red "directo". No se necesita ningún soporte de arranque en el sistema cliente. Con PXE, puede instalar un cliente basado en x86 mediante la red usando DHCP.

El arranque de red PXE sólo está disponible para dispositivos que implementen la especificación Preboot Execution Environment de Intel. Para determinar si su sistema admite arranque de red PXE, consulte la documentación del fabricante del hardware.

## x86: Directrices para el arranque con PXE

Si desea arrancar en la red mediante PXE, necesita los sistemas siguientes.

- Un servidor de instalación
- Un servidor DHCP
- Un cliente x86 que admita PXE

Cuando se esté preparando para usar PXE con el fin de instalar un cliente en la red, tenga en cuenta las cuestiones siguientes.

- Configure solamente un servidor DHCP en la subred que incluya el sistema cliente que desee instalar. El arranque en red PXE no funciona correctamente en las subredes que contienen varios servidores DHCP.
- Algunas versiones antiguas del firmware de PXE presentan limitaciones. Si surgen problemas con algún adaptador PXE específico, visite el sitio web del fabricante del mismo para obtener información sobre la actualización del firmware. Para más información, consulte las páginas de comando man elxl(7D) e iprb(7D).

#### ♦ ♦ CAPÍTULO 5

# Instalación desde la red con un DVD (tareas)

En este capítulo se describe cómo usar el soporte DVD para configurar la red y los sistemas para la instalación del software de Solaris desde la red. Las instalaciones en red permiten instalar en otros sistemas de la red el software Solaris desde un sistema que tiene acceso a las imágenes de disco de Solaris 10 11/06, denominado servidor de instalación. Para ello deberá copiar el contenido del soporte DVD de Solaris 10 11/06 en el disco duro del servidor de instalación. Después se puede instalar el software Solaris desde la red, mediante cualquiera de los métodos de instalación de Solaris.

Este capítulo trata de los temas siguientes:

- "Mapa de tareas: instalación desde la red con un soporte DVD" en la página 70
- "Creación de un servidor de instalación con soporte DVD" en la página 71
- "Creación de un servidor de arranque en una subred con imagen de DVD" en la página 83
- "Adición de sistemas para instalar desde la red con una imagen de DVD" en la página 85
- "Instalación del sistema desde la red con una imagen de DVD" en la página 91

Nota – Durante una instalación inicial, **Solaris 10 11/06** permite cambiar la configuración de seguridad de la red para que todos los servicios de red, excepto Secure Shell, estén desactivados o se limiten a responder sólo a las solicitudes locales. Esta opción de seguridad sólo está disponible durante una instalación inicial, no durante una modernización. En las modernizaciones se conservan los servicios configurados previamente. Si es necesario, puede restringir los servicios de red tras una modernización mediante el uso del comando netservices. Consulte "Planificación de la seguridad de la red" de *Guía de instalación de Solaris 10 11/06: planificación de la instalación y la modernización*.

Los servicios de red se pueden activar tras la instalación mediante el uso del comando netservices open o activando los servicios individuales utilizando comandos SMF. Consulte "Revisión de la configuración de seguridad tras la instalación" de *Guía de instalación de Solaris 10 11/06: planificación de la instalación y la modernización.* 

# Mapa de tareas: instalación desde la red con un soporte DVD

| Tarea                                                       | Descripción                                                                                                    | Para obtener instrucciones                                                                                                    |
|-------------------------------------------------------------|----------------------------------------------------------------------------------------------------|----------------------------------------------------------------------------------------------------|
| (Sólo para x86):<br>Verificar que el sistema<br>admita PXE. | Si desea instalar un sistema basado en x86 mediante<br>la red, confirme que el equipo puede utilizar PXE<br>para arrancar sin necesidad de ningún soporte de<br>arranque local.<br>Si el sistema basado en x86 no admite PXE, debe                                                                                                    | Consulte la documentación<br>del fabricante del hardware o<br>compruebe la BIOS del<br>sistema.                                                                                                    |
|                                                             | arrancar el sistema desde un CD o DVD local.                                                                                                    |                                                                                                    |
| Seleccionar un método<br>de instalación.                    | El sistema operativo Solaris proporciona varios<br>métodos de instalación o modernización. Elija el<br>método de instalación más adecuado para su<br>entorno.                                                                                                    | "Elección de un método de<br>instalación de Solaris" de<br>Guía de instalación de<br>Solaris 10 11/06:<br>planificación de la instalación<br>y la modernización                                                                                 |
| Recopilar información<br>sobre el sistema.                  | Use la lista de comprobación y cumplimente la hoja<br>de trabajo para recopilar toda la información<br>necesaria con el fin de instalar o modernizar.                                                                                                    | Capítulo 5, "Recopilación de<br>información antes de instalar<br>o modernizar<br>(planificación)" de <i>Guía de</i><br><i>instalación de</i><br><i>Solaris 10 11/06:</i><br><i>planificación de la instalación</i><br><i>y la modernización</i> |
| (Opcional)<br>Preconfigurar la<br>información del sistema.  | Se puede preconfigurar la información del sistema<br>para evitar que se le pida la información durante la<br>instalación o modernización.                                                                                                    | Capítulo 2                                                                                                    |
| Crear un servidor de<br>instalación.                        | Use el comando setup_install_server(1M) para<br>copiar el DVD de Solaris en el disco duro del<br>servidor de instalación.                                                                                                    | "Creación de un servidor de<br>instalación con soporte<br>DVD" en la página 71                                                                                                    |
| (Opcional) Crear<br>servidores de arranque.                 | Si desea instalar desde la red sistemas que no se<br>encuentran en la misma red que el servidor de<br>instalación, deberá crear un servidor de arranque en<br>la subred para arrancar los sistemas. Use el<br>comando setup_install_server con la opción -b<br>para configurar un servidor de arranque. Si usa el<br>Protocolo dinámico de configuración de sistema<br>(DHCP), no es necesario que haya un servidor de<br>arranque. | "Creación de un servidor de<br>arranque en una subred con<br>imagen de DVD"<br>en la página 83                                                                                                    |

TABLA 5-1 Mapa de tareas para la configuración de un servidor de instalación con soporte DVD

| Tarea                                                          | Descripción                                                                                                    | Para obtener instrucciones                                                                                                    |
|----------------------------------------------------------------|----------------------------------------------------------------------------------------------------|----------------------------------------------------------------------------------------------------|
| Agregar los sistemas que<br>se deben instalar desde la<br>red. | Use el comando add_install_client para<br>configurar cada sistema que desee instalar desde la<br>red. Cada uno de los sistemas que desee instalar<br>deberá encontrar la información de servidor de<br>instalación, servidor de arranque (si es necesario) y<br>configuración en la red. | "Adición de sistemas para<br>instalar desde la red con una<br>imagen de DVD"<br>en la página 85                                  |
| (Opcional) Configurar el<br>servidor DHCP.                     | Si desea utilizar DHCP para la configuración del<br>sistema y los parámetros de instalación, configure el<br>servidor DHCP y, a continuación, cree las opciones<br>y macros adecuadas para la instalación.                                                                               | Capítulo 15, "Planning for<br>DHCP Service (Tasks)" de<br>System Administration<br>Guide: IP Services                            |
|                                                                | Nota – Si desea instalar un sistema basado en x86<br>desde la red con PXE, debe configurar un servidor<br>DHCP.                                                                                                    | "Preconfiguración de la<br>información de<br>configuración del sistema<br>mediante el servicio DHCP<br>(tareas)" en la página 47 |
| Instalar el sistema<br>mediante la red.                        | Comience la instalación arrancando el sistema<br>desde la red.                                                                                                    | "Instalación del sistema<br>desde la red con una imagen<br>de DVD" en la página 91                                               |

TABLA 5-1Mapa de tareas para la configuración de un servidor de instalación con soporte DVD(Continuación)

# Creación de un servidor de instalación con soporte DVD

El servidor de instalación contiene la imagen de instalación necesaria para instalar sistemas desde la red. Para instalar el software Solaris desde la red es necesario crear un servidor de instalación. No siempre es necesario configurar un servidor de arranque.

- Si utiliza DHCP para establecer los parámetros de instalación o el servidor y el cliente de instalación están en la misma subred, no es necesario tener un servidor de arranque independiente.
- Si el servidor de instalación y el cliente no se encuentran en la misma subred y no está usando DHCP, debe crear servidores de arranque independientes para cada subred. Puede crear un servidor de instalación para cada subred. no obstante, los servidores de instalación requieren más espacio en el disco.

Nota – Si desea usar el soporte DVD de Solaris para configurar un servidor de instalación en un sistema que ejecuta Solaris 7 SO, deberá, en primer lugar, aplicar las siguientes modificaciones.

- Sistema operativo Solaris 7 Edición SPARC: ID de modificación 107259-03
- Sistema operativo Solaris 7 Edición x86: ID de modificación 107260-03

## SPARC: Para crear un servidor de instalación SPARC mediante un DVD SPARC o x86

**Nota** – Este procedimiento da por hecho que el sistema está ejecutando Volume Manager. Si no utiliza Volume Manager para gestionar los soportes, consulte la *System Administration Guide: Devices and File Systems.* 

1 En el sistema SPARC que se convertirá en el servidor de instalación, conviértase en superusuario o adopte una función equivalente.

El sistema debe incluir una unidad de DVD-ROM y formar parte de la red y el servicio de nombres de la sede. Si utiliza un servicio de nombres, el sistema debe estar ya en dicho servicio, ya sea NIS, NIS+, DNS o LDAP. Si no se usa un servicio de nombres, deberá distribuir información sobre este sistema de acuerdo con la política de la sede.

2 Inserte el DVD de Solaris en la unidad del sistema SPARC.

3 Cree un directorio para que contenga la imagen del DVD.

# mkdir -p ruta\_directorio\_instalación

- 4 Cambie al directorio Tools del disco montado:
  - En el caso de un soporte DVD SPARC, escriba:

# cd /cdrom/cdrom0/s0/Solaris\_10/Tools

• En el caso de un soporte DVD x86, escriba:

# cd /cdrom/cdrom0/Solaris\_10/Tools

5 Copie la imagen del DVD de la unidad al disco duro del servidor de instalación.

# ./setup\_install\_server ruta\_directorio\_instalación

*ruta\_directorio\_instal*Espiéxifica el directorio en el que se copiará la imagen del DVD

Nota – El comando setup\_install\_server indica si tiene espacio en disco disponible para las imágenes de disco de software Solaris. Para determinar la cantidad de espacio en el disco disponible, use el comando df -kl.

- 6 Decida si es necesario que el servidor de instalación esté disponible para montar.
  - Si el servidor de instalación está en la misma subred que el sistema que se va a instalar o se está usando el DHCP, no es necesario que cree un servidor de arranque. Continúe con el Paso 7.
- Si el servidor de instalación no está en la misma subred que el sistema donde se va a realizar la instalación y no se está usando el DHCP, efectúe los pasos siguientes.
  - a. Compruebe que la ruta a la imagen del servidor de instalación se comparta de forma apropiada.
    - # share | grep ruta\_directorio\_instalación

ruta\_directorio\_instalación

Especifica la ruta a la imagen de instalación en la que se ha copiado la imagen del DVD.

- Si se muestra la ruta al directorio del servidor de instalación y también se muestra anon=0 en las opciones, continúe con el Paso 7.
- Si se muestra la ruta al directorio del servidor de instalación y en las opciones no aparece anon=0, continúe.
- b. Convierta al servidor de instalación en disponible para el servidor de arranque, mediante la adición de esta entrada al archivo /etc/dfs/dfstab.

share -F nfs -o ro,anon=0 -d "install server directory" ruta\_directorio\_instalación

- c. Compruebe que se esté ejecutando el daemon nfsd.
  - Si el servidor de instalación está ejecutando Solaris 10 11/06 SO, o una versión compatible, escriba el siguiente comando.
    - # svcs -l svc:/network/nfs/server:default

Si el daemon nfsd está en línea, continúe con el Paso d. Si el daemon nfsd no está en línea, inícielo.

- # svcadm enable svc:/network/nfs/server
- Si el servidor de instalación está ejecutando Solaris 9 SO, o una versión compatible, escriba el siguiente comando.

```
# ps -ef | grep nfsd
```

Si el daemon nfsd se está ejecutando, continúe con el Paso d. Si el daemon nfsd no se está ejecutando, inícielo.

# /etc/init.d/nfs.server start

d. Comparta el servidor de instalación.

# shareall

7 Cambie al directorio raíz (/).

# cd /

- 8 Expulse el DVD de Solaris.
- 9 (Opcional) Modifique los archivos que se encuentran en la miniroot de la imagen de instalación de red creada mediante setup\_install\_server. Quizá sea necesario modificar un archivo si una imagen de arranque tiene problemas.
  - Para las imágenes de instalación basadas en SPARC, utilice el comando patchadd- c para aplicar las revisiones en los archivos ubicados en miniroot.

# natchadd - C ruta directorio instalación ruta modificación/id modificación

| " putendud e rana_anectorio_n | nstatueton Tata_moujteacton/ta_moujteacton                                            |
|-------------------------------|---------------------------------------------------------------------------------------|
| ruta_directorio_instalación   | Especifica la ruta a la miniroot de la instalación de red.                            |
| ruta_modificación             | Especifica la ruta a la modificación que desea agregar, por ejemplo, /var/sadm/spool. |
| id_modificación               | Especifica el ID de la modificación que desea aplicar.                                |

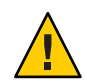

**Precaución** – Si decide utilizar el comando pat chadd - C, lea primero las instrucciones README de la modificación o póngase en contacto con la oficina de asistencia técnica local de Sun.

 Para las imágenes basadas en x86, siga estos pasos para aplicar las revisiones en una miniroot de instalación de red de x86.

Nota – Para estos pasos, se presupone que un sistema ejecuta la versión Solaris 10 11/06 para x86 y que se puede acceder a dicho sistema a través de la red.

- a. En un sistema que ejecuta Solaris 10 11/06 para la versión x86, regístrese como superusuario o adopte una función equivalente.
- b. Vaya al directorio Tools de la imagen de instalación que ha creado en el Paso 5.

# cd ruta\_servidor\_instalación/ruta\_directorio\_instalación/Solaris\_10/Tools

ruta\_servidor\_instalación Especifica la ruta de acceso al sistema del servidor de instalación de la red, por ejemplo, /net/installserver-1.

- c. Cree una nueva imagen de instalación y colóquela en el sistema que ejecuta la versión Solaris 10 11/06 para x86.
  - # ./setup\_install\_server ruta\_directorio\_instalacion\_remota

 $ruta\_directorio\_instalaci\'on\_remota$ 

Especifica la ruta del sistema Solaris 10 11/06 para x86 en el que se debe crear la nueva imagen de instalación.

Este comando crea una nueva imagen de instalación en el sistema Solaris 10 11/06 para x86. Para aplicar las revisiones en dicha imagen, es necesario colocarla temporalmente en un sistema que ejecute la versión Solaris 10 11/06 para x86.

- d. En el sistema Solaris 10 11/06 para x86, descomprima el contenedor de arranque de instalación de red.
  - # /boot/solaris/bin/root\_archive unpackmedia ruta\_directorio\_instalación\_remota \
     directorio\_destino

| ruta_directorio_instalación_remota | Especifica la ruta a la imagen de instalación de red x86 en el sistema Solaris 10 11/06 para x86. |
|------------------------------------|---------------------------------------------------------------------------------------------------|
| directorio_destino                 | Especifica la ruta al directorio que contiene el contenedor de arranque descomprimido.            |

e. En el sistema Solaris 10 11/06 para x86, aplique las revisiones en el contenedor de arranque descomprimido.

| # | patchadd | - C | directorio_ | _destino | ruta_ | _modificación | 'id_ | _modificación |
|---|----------|-----|-------------|----------|-------|---------------|------|---------------|
|---|----------|-----|-------------|----------|-------|---------------|------|---------------|

| ruta_modificación | Especifica la ruta a la modificación que desea agregar, por ejemplo, /var/sadm/spool.                                              |
|-------------------|----------------------------------------------------------------------------------------------------|
| id_modificación   | Especifica el ID de la modificación que desea aplicar.                                                                             |
|                   | Se pueden especificar varias revisiones mediante la opción<br>patchadd -M. Para obtener más información, consulte<br>patchadd(1M). |

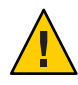

**Precaución** – Si decide utilizar el comando patchadd -C, lea primero las instrucciones README de la modificación o póngase en contacto con la oficina de asistencia técnica local de Sun.

- f. En el sistema Solaris 10 11/06 para x86, comprima el contenedor de arranque x86.
  - # /boot/solaris/bin/root\_archive packmedia directorio\_destino \
     ruta\_directorio\_instalación\_remota
- g. Copie la miniroot modificada en la imagen de instalación del servidor de instalación.
  - # cp ruta\_directorio\_instalación\_remota/boot/x86.miniroot \
     ruta\_servidor\_instalación/ruta\_directorio\_instalación/boot/x86.miniroot

- 10 Decida si desea crear un servidor de arranque.
  - Si utiliza DHCP o el servidor de instalación está en la misma subred que el sistema que se va a instalar, no es necesario tener un servidor de arranque. Continúe con "Adición de sistemas para instalar desde la red con una imagen de DVD" en la página 85.
  - Si no usa DHCP y el servidor de instalación y el cliente están en una subred diferente, deberá crear un servidor de arranque. Continúe con "Creación de un servidor de arranque en una subred con imagen de DVD" en la página 83.

#### Ejemplo 5–1 SPARC: Creación de un servidor de instalación SPARC con soporte de DVD SPARC

El siguiente ejemplo muestra cómo se crea un servidor de instalación copiando el DVD de Solaris en el directorio /export/home/dvdsparc del servidor de instalación. En este ejemplo se da por hecho que el servidor de instalación está ejecutando Solaris 10 11/06 SO.

# mkdir -p /export/home/dvdsparc
# cd /cdrom/cdrom0/s0/Solaris\_10/Tools
# ./setup\_install\_server /export/home/dvdsparc

Si necesita un servidor de arranque independiente, teclee además estos comandos:

Agregue la ruta siguiente al archivo /etc/dfs/dfstab:

share -F nfs -o ro,anon=0 -d "install server directory" /export/home/dvdsparc

Compruebe si el daemon nfsd está en línea. Si el daemon nfsd no está en línea, inícielo y compártalo.

```
# svcs -l svc:/network/nfs/server:default
# svcadm enable svc:/network/nfs/server
# shareall
# cd /
```

#### Ejemplo 5-2 x86: Creación de un servidor de instalación SPARC con un DVD x86

El siguiente ejemplo muestra cómo se crea un servidor de instalación copiando el DVD de Solaris en el directorio /export/home/dvdx86 del servidor de instalación. En este ejemplo se da por hecho que el servidor de instalación está ejecutando Solaris 10 11/06 SO.

```
# mkdir -p /export/home/dvdx86
# cd /cdrom/cdrom0/Solaris_10/Tools
# ./setup_install_server /export/home/dvdx86
```

Agregue la ruta siguiente al archivo /etc/dfs/dfstab:

share -F nfs -o ro,anon=0 -d "install server directory" /export/home/dvdx86

Compruebe si el daemon nfsd está en línea. Si el daemon nfsd no está en línea, inícielo y compártalo.

```
# svcs -l svc:/network/nfs/server:default
# svcadm enable svc:/network/nfs/server
# shareall
# cd /
```

#### Más información Continuación de la instalación

Después de configurar el servidor de instalación, debe agregar el cliente como cliente de instalación. Para obtener información acerca de cómo agregar sistemas cliente para realizar una instalación mediante la red, consulte "Para agregar sistemas donde se va a realizar una instalación desde la red con el comando add\_install\_client (DVD)" en la página 86.

Si no está usando DHCP, y su sistema cliente está en una subred diferente a la del servidor de instalación, deberá crear un servidor de arranque. Para obtener más información, consulte "Creación de un servidor de arranque en una subred con imagen de DVD" en la página 83.

**Véase también** Para obtener información adicional acerca de los comandos setup\_install\_server y add\_to\_install\_server, consulte install\_scripts(1M).

### x86: Para crear un servidor de instalación x86 mediante un DVD SPARC o x86

Nota – Este procedimiento da por hecho que el sistema está ejecutando Volume Manager. Si no utiliza Volume Manager para gestionar los soportes, consulte la *System Administration Guide: Devices and File Systems.* 

1 En el sistema x86 que se convertirá en el servidor de instalación, conviértase en superusuario o adopte una función equivalente.

El sistema debe incluir una unidad de DVD-ROM y formar parte de la red y el servicio de nombres de la sede. Si se usa un servicio de nombres, el sistema también debe estar en el servicio de nombres NIS, NIS+, DNS o LDAP. Si no se usa un servicio de nombres, deberá distribuir información sobre este sistema de acuerdo con la política de la sede.

2 Inserte el DVD de Solaris en la unidad de CD-ROM.

3 Cree un directorio para que contenga la imagen de arranque.

# mkdir -p ruta\_directorio\_instalación

*ruta\_directorio\_instalación* Especifica el directorio en el que se copiará la imagen del DVD

- 4 Cambie al directorio Tools del disco montado:
  - En el caso de un soporte DVD SPARC, escriba:
    - # cd /cdrom/cdrom0/s0/Solaris\_10/Tools
  - En el caso de un soporte DVD x86, escriba:
    - # cd /cdrom/cdrom0/Solaris\_10/Tools
- 5 Copie el disco de la unidad en el disco duro del servidor de instalación con el comando setup\_install\_server:
  - # ./setup\_install\_server ruta\_directorio\_instalación

*ruta\_directorio\_instalación* Especifica el directorio en el que se copiará la imagen del DVD

Nota – El comando setup\_install\_server indica si hay espacio suficiente en el disco para las imágenes de disco de software Solaris. Para determinar la cantidad de espacio en el disco disponible, use el comando df -kl.

- 6 Decida si es necesario que el servidor de instalación esté disponible para montar.
  - Si el servidor de instalación está en la misma subred que el sistema que se va a instalar o se está usando el DHCP, no es necesario que cree un servidor de arranque. Continúe con el Paso 7.
  - Si el servidor de instalación no está en la misma subred que el sistema donde se va a realizar la instalación y no se está usando el DHCP, efectúe los pasos siguientes.
    - a. Compruebe que la ruta a la imagen del servidor de instalación se comparta de forma apropiada.

# share | grep ruta\_directorio\_instalación

ruta\_directorio\_instalación

Especifica la imagen de instalación en la que se ha copiado la imagen del DVD.

 Si se muestra la ruta al directorio del servidor de instalación y también se muestra anon=0 en las opciones, continúe con el Paso 7.

- Si se muestra la ruta al directorio del servidor de instalación y en las opciones no aparece anon=0, continúe.
- b. Convierta al servidor de instalación en disponible para el servidor de arranque, mediante la adición de esta entrada al archivo /etc/dfs/dfstab.

share -F nfs -o ro,anon=0 -d "install server directory" ruta\_directorio\_instalación

- c. Compruebe que se esté ejecutando el daemon nfsd.
  - Si el servidor de instalación está ejecutando Solaris 10 11/06 SO, o una versión compatible, escriba el siguiente comando.

```
# svcs -l svc:/network/nfs/server:default
```

Si el daemon nfsd está en línea, continúe con el Paso d. Si el daemon nfsd no está en línea, inícielo.

# svcadm enable svc:/network/nfs/server

• Si el servidor de instalación está ejecutando Solaris 9 SO, o una versión compatible, escriba el siguiente comando.

# ps -ef | grep nfsd

Si el daemon nfsd se está ejecutando, continúe con el Paso d. Si el daemon nfsd no se está ejecutando, inícielo.

# /etc/init.d/nfs.server start

d. Comparta el servidor de instalación.

# shareall

7 Cambie al directorio raíz (/).

# cd /

- 8 Expulse el DVD de Solaris.
- 9 (Opcional) Modifique los archivos que se encuentran en la miniroot de la imagen de instalación de red creada mediante setup\_install\_server.
  - Para las imágenes de instalación basadas en SPARC, utilice el comando patchadd C para aplicar las revisiones en los archivos ubicados en miniroot.
    - # patchadd -C ruta\_directorio\_instalación ruta\_modificación/id\_modificación

*ruta\_directorio\_instalación* Especifica la ruta a la miniroot de la instalación de red.

| ruta_modificación | Especifica la ruta a la modificación que desea agregar, por ejemplo, /var/sadm/spool. |
|-------------------|---------------------------------------------------------------------------------------|
| id_modificación   | Especifica el ID de la modificación que desea aplicar.                                |

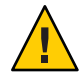

**Precaución** – Si decide utilizar el comando patchadd - C, lea primero las instrucciones README de la modificación o póngase en contacto con la oficina de asistencia técnica local de Sun.

- Para las imágenes basadas en x86, siga estos pasos para aplicar las revisiones en una miniroot de instalación de red de x86.
  - a. Si el servidor de instalación no ejecuta la versión Solaris 10 11/06 para x86, inicie una sesión como superusuario en otro sistema que ejecute dicha versión.

Para aplicar las revisiones en la miniroot de Solaris 10 11/06 para x86, el sistema debe ejecutar la versión Solaris 10 11/06 para x86.

Si el servidor de instalación ejecuta la versión Solaris 10 11/06 para x86, continúe con el Paso d.

b. Cambie al directorio Tools de la imagen de instalación que ha creado en el Paso 5.

# cd ruta\_servidor\_instalación/ruta\_directorio\_instalación/Solaris\_10/Tools

ruta\_servidor\_instalación

Especifica la ruta de acceso al sistema del servidor de instalación de la red, por ejemplo, /net/installserver-1.

c. Cree una nueva imagen de instalación y colóquela en el sistema que ejecuta la versión Solaris 10 11/06 para x86.

# ./setup\_install\_server ruta\_directorio\_instalación\_remota

ruta\_directorio\_instalación\_remota

Especifica la ruta del sistema Solaris 10 11/06 para x86 en el que se debe crear la nueva imagen de instalación.

Este comando crea una nueva imagen de instalación en el sistema Solaris 10 11/06 para x86. Para aplicar las revisiones en dicha imagen, es necesario colocarla temporalmente en un sistema que ejecute la versión Solaris 10 11/06 para x86.

- d. Descomprima el contenedor de arranque de la instalación de red.
  - # /boot/solaris/bin/root\_archive unpackmedia ruta\_directorio\_instalación \
     directorio\_destino

| ruta_directorio_instalación | Especifica la ruta a la imagen de instalación de red x86.<br>Si ha creado una nueva imagen de instalación en el<br>Paso c, especifique la ruta a dicha imagen en el sistema<br>Solaris 10 11/06 para x86. |
|-----------------------------|----------------------------------------------------------------------------------------------------|
| directorio_destino          | Especifica la ruta al directorio que contiene el contenedor de arranque descomprimido.                                                                                                    |

#### e. Modifique el contenedor de arranque descomprimido.

| # | patchadd | - C | directorio_ | _destino | ruta_ | _modifi | cación/ | id_ | modificación |
|---|----------|-----|-------------|----------|-------|---------|---------|-----|--------------|
|---|----------|-----|-------------|----------|-------|---------|---------|-----|--------------|

| ruta_modificación | Especifica la ruta a la modificación que desea agregar, por ejemplo, /var/sadm/spool.                                              |
|-------------------|----------------------------------------------------------------------------------------------------|
| id_modificación   | Especifica el ID de la modificación que desea aplicar.                                                                             |
|                   | Se pueden especificar varias revisiones mediante la opción<br>patchadd -M. Para obtener más información, consulte<br>patchadd(1M). |

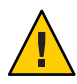

**Precaución** – Si decide utilizar el comando patchadd -C, lea primero las instrucciones README de la modificación o póngase en contacto con la oficina de asistencia técnica local de Sun.

- f. Modifique el contenedor de arranque x86.
  - # /boot/solaris/bin/root\_archive packmedia directorio\_destino \
     ruta\_directorio\_instalación
- g. Si es necesario, copie la miniroot modificada en la imagen de instalación del servidor de instalación.

Si ha aplicado las revisiones en la miniroot de un sistema Solaris 10 11/06 para x86 remoto, deberá copiar esta miniroot en el servidor de instalación.

- # cp ruta\_directorio\_instalación\_remota/boot/x86.miniroot \
  ruta\_servidor\_instalación/ruta\_directorio\_instalación/boot/x86.miniroot
- 10 Decida si necesita crear un servidor de arranque.
  - Si el servidor de instalación está en la misma subred que el sistema que se va a instalar o se está usando el DHCP, no es necesario que cree un servidor de arranque. Consulte "Adición de sistemas para instalar desde la red con una imagen de DVD" en la página 85.
  - Si el servidor de instalación no está en la misma subred que el sistema donde se va a realizar la instalación y no se está usando el DHCP, deberá crear un servidor de arranque. Para

obtener instrucciones detalladas acerca de cómo crear un servidor de arranque, consulte "Creación de un servidor de arranque en una subred con imagen de DVD" en la página 83.

#### Ejemplo 5-3 x86: Creación de un servidor de instalación x86 con un DVD x86

Los ejemplos siguientes muestran cómo se crea un servidor de instalación x86 copiando el DVD del sistema operativo Solaris para plataformas x86 en el directorio /export/home/dvdx86 del servidor de instalación. En este ejemplo se da por hecho que el servidor de instalación está ejecutando Solaris 10 11/06 SO.

Configure el servidor de instalación.

```
# mkdir -p /export/home/dvdx86
# cd /cdrom/cdrom0/Solaris_10/Tools
# ./setup_install_server /export/home/dvdx86
```

Agregue la ruta siguiente al archivo /etc/dfs/dfstab:

share -F nfs -o ro,anon=0 -d "install server directory" /export/home/dvdx86

Compruebe si el daemon nfsd está en línea. Si el daemon nfsd no está en línea, inícielo y compártalo.

```
# svcs -l svc:/network/nfs/server:default
# svcadm enable svc:/network/nfs/server
# shareall
# cd /
```

#### Ejemplo 5-4 Creación de un servidor de instalación x86 con un DVD SPARC

El siguiente ejemplo muestra cómo se crea un servidor de instalación x86 copiando el DVD del sistema operativo Solaris para plataformas SPARC en el directorio /export/home/dvdsparc del servidor de instalación. En este ejemplo se da por hecho que el servidor de instalación está ejecutando Solaris 10 11/06 SO.

```
# mkdir -p /export/home/dvdscparc
# cd /cdrom/cdrom0/s0/Solaris_10/Tools
# ./setup_install_server /export/home/dvdsparc
```

Agregue la ruta siguiente al archivo /etc/dfs/dfstab:

share -F nfs -o ro,anon=0 -d "install server directory" /export/home/dvdsparc

Compruebe si el daemon nfsd está en línea. Si el daemon nfsd no está en línea, inícielo y compártalo.

| # | <pre>svcs -l svc:/network/nfs/server:default</pre> |
|---|----------------------------------------------------|
| # | <pre>svcadm enable svc:/network/nfs/server</pre>   |
| # | shareall                                           |
| # | cd /                                               |

Más información Continuación de la instalación

Después de configurar el servidor de instalación, debe agregar el cliente como cliente de instalación. Para obtener información acerca de cómo agregar sistemas cliente para realizar una instalación mediante la red, consulte "Para agregar sistemas donde se va a realizar una instalación desde la red con el comando add\_install\_client (DVD)" en la página 86.

Si no está usando DHCP, y su sistema cliente está en una subred diferente a la del servidor de instalación, deberá crear un servidor de arranque. Para obtener más información, consulte "Creación de un servidor de arranque en una subred con una imagen de CD" en la página 123.

Véase tambiénPara obtener información adicional acerca de los comandos setup\_install\_server y<br/>add\_to\_install\_server, consulte install\_scripts(1M).

# Creación de un servidor de arranque en una subred con imagen de DVD

Para instalar el software Solaris en un sistema desde la red, debe crear un servidor de instalación. No siempre es necesario configurar un servidor de arranque. Éste contiene una parte del software de arranque suficiente para arrancar sistemas desde la red; después, el servidor de instalación completa la instalación del software Solaris.

- Si utiliza DHCP para establecer los parámetros de instalación o el servidor o el cliente de instalación están en la misma subred, no es necesario tener un servidor de arranque. Continúe con "Adición de sistemas para instalar desde la red con una imagen de DVD" en la página 85.
- Si el servidor de instalación y el cliente no se encuentran en la misma subred y no está usando DHCP, debe crear servidores de arranque independientes para cada subred. Puede crear un servidor de instalación para cada subred; no obstante, los servidores de instalación requieren más espacio en disco.

### Para crear un servidor de arranque en una subred con imagen de DVD

1 Regístrese en el sistema que va a actuar como servidor de arranque para la subred y conviértase en superusuario o adopte una función equivalente.

El sistema debe tener acceso a una imagen remota del disco Solaris 10 11/06, que suele ser el servidor de instalación. Si emplea un servicio de nombres, el sistema también debe estar en él. Si no se usa un servicio de nombres, deberá distribuir información sobre este sistema de acuerdo con la política de la sede.

#### 2 Monte el DVD de Solaris desde el servidor de instalación.

# mount -F nfs -o ro nombre\_servidor:ruta /mnt

nombre\_servidor: ruta

Son el nombre del servidor de instalación y la ruta absoluta a la imagen del disco

#### 3 Cree un directorio para la imagen de arranque.

# mkdir -p ruta\_directorio\_arranque

*ruta\_directorio\_arranque* Indica el directorio donde se va a copiar el software de arranque

4 Cambie al directorio Tools de la imagen del DVD de Solaris.

# cd /mnt/Solaris\_10/Tools

#### 5 Copie el software de arranque en el servidor de arranque.

# ./setup\_install\_server -b ruta\_directorio\_arranque

Indica que el sistema se configura como servidor de arranque

*ruta\_directorio\_arranque* Indica el directorio donde se va a copiar el software de arranque

Nota – El comando setup\_install\_server indica si hay espacio en el disco suficiente para las imágenes. Para determinar la cantidad de espacio en el disco disponible, use el comando df -kl.

6 Cambie al directorio raíz (/).

# cd /

- b

#### 7 Desmonte la imagen de instalación.

#### # umount /mnt

Ya se pueden configurar los sistemas donde se realizará la instalación de red. Consulte "Adición de sistemas para instalar desde la red con una imagen de DVD" en la página 85.

#### Ejemplo 5–5 Creación de un servidor de arranque en una subred (DVD)

El siguiente ejemplo muestra cómo se crea un servidor de arranque en una subred. Estos comandos copian el software de arranque de la imagen del DVD de Solaris en /export/home/dvdsparc en el disco local de un servidor de arranque denominado crystal.

```
# mount -F nfs -o ro crystal:/export/home/dvdsparc /mnt
# mkdir -p /export/home/dvdsparc
# cd /mnt/Solaris_10/Tools
# ./setup_install_server -b /export/home/dvdsparc
# cd /
# umount /mnt
```

```
    Más información Continuación de la instalación
        Después de configurar el servidor de arranque, debe agregar el cliente como cliente de instalación. Para obtener información acerca de cómo agregar sistemas cliente para realizar una instalación mediante la red, consulte "Adición de sistemas para instalar desde la red con una imagen de DVD" en la página 85.

    Véase también Para obtener información adicional acerca del comando setup_install_server, consulte
```

# Adición de sistemas para instalar desde la red con una imagen de DVD

Después de crear un servidor de instalación y, si fuera necesario, un servidor de arranque, debe configurar cada sistema que desee instalar desde la red. para que encuentre:

Un servidor de instalación

install scripts(1M).

- Un servidor de arranque, si es necesario
- El archivo sysidcfg, si lo usa para preconfigurar la información del sistema
- Un servidor de nombres, si usa un servicio de nombres para preconfigurar la información del sistema
- El perfil del directorio JumpStart del servidor de perfiles, si se está usando el método de instalación JumpStart personalizada

Use el siguiente procedimiento add\_install\_client para configurar servidores de instalación y clientes. Asimismo, consulte los procedimientos de ejemplo para las siguientes situaciones:

 Si usa DHCP para definir los parámetros de instalación para un cliente SPARC, consulte el Ejemplo 5–6.

- Si el servidor de instalación y el cliente se encuentran en la misma subred, consulte el Ejemplo 5–7.
- Si el servidor de instalación y el cliente no están en la misma subred, y no utiliza DHCP, consulte el Ejemplo 5–8.
- Si usa DHCP para definir los parámetros de instalación para un cliente x86, consulte el Ejemplo 5–9.
- Si desea utilizar un puerto de serie específico para mostrar las salidas durante la instalación de un sistema basado en x86, consulte el Ejemplo 5–10.

Para conocer las demás opciones de este comando, consulte la página de comando man add\_install\_client(1M).

### Para agregar sistemas donde se va a realizar una instalación desde la red con el comando add install client (DVD)

Después de crear un servidor de instalación, debe configurar cada uno de los sistemas que desea instalar desde la red.

Use el procedimiento siguiente de add\_install\_client para configurar un cliente x86 con el fin de efectuar la instalación desde la red.

Antes de<br/>empezarSi dispone de un servidor de arranque, compruebe que haya compartido la imagen de<br/>instalación del servidor de instalación y que haya iniciado los servicios apropiados. Consulte<br/>"To Create a SPARC Install Server With SPARC or x86 DVD Media" Paso 6.

Todos los sistemas que desee instalar necesitan de los siguientes elementos.

- El servidor de instalación
- El servidor de arranque, si es necesario
- El archivo sysidcfg, si usa el archivo sysidcfg para preconfigurar la información del sistema
- El servidor de nombres, si usa un servicio de nombres para preconfigurar la información del sistema
- El perfil del directorio JumpStart del servidor de perfiles, si se está usando el método de instalación JumpStart personalizada
- 1 En el servidor de instalación o el servidor de arranque, conviértase en superusuario o adopte una función equivalente.

- 2 Si utiliza los servicios de nombres NIS, NIS+, DNS o LDAP, compruebe que se haya suministrado al servicio correspondiente la siguiente información acerca del sistema que se va a instalar.
  - Nombre de host
  - dirección IP
  - Dirección Ethernet

Para obtener más información acerca de los servicios de nombres, consulte la *System Administration Guide: Naming and Directory Services (DNS, NIS, and LDAP).* 

- 3 Añada el cliente al archivo / etc/ethers del servidor de instalación.
  - a. En el cliente, busque la dirección ethers. La reasignación /etc/ethers se obtiene del archivo local.

# ifconfig -a grep ether
ether 8:0:20:b3:39:1d

- b. En el servidor de instalación, abra el archivo /etc/ethers en un editor. Agregue la dirección a la lista.
- 4 Cambie al directorio Tools de la imagen del DVD de Solaris.

# cd /ruta\_directorio\_instalación/Solaris\_10/Tools
ruta\_directorio\_instalación Especifica la ruta al directorio Tools

- 5 Configure el sistema cliente para poder instalarlo desde la red.
  - # ./add\_install\_client -d -s servidor\_instalación:ruta\_dir\_instalación \
  - -c servidor\_jumpstart:ruta\_dir\_jumpstart -p servidor\_sysid:ruta \
  - -t ruta\_imagen\_arranque -b "propiedad\_arranque=valor"  $\smallsetminus$
  - -e dirección\_ethernet nombre\_cliente grupo\_plataforma
  - d

Especifica que el cliente usará DHCP para obtener los parámetros de instalación de la red. Si sólo utiliza la opción -d, el comando add\_install\_client configura la información de instalación para los sistemas cliente de la misma clase como, por ejemplo, todos los equipos de cliente SPARC. Si desea configurar la información de la instalación de un cliente específico, utilice la opción -d con -e.

Para los clientes x86, use esta opción para arrancar los sistemas de la red con el arranque de red PXE. La salida de esta opción muestra las opciones DHCP que se deben crear en el servidor DHCP.

Para obtener más información acerca de instalaciones de clase específica utilizando DHCP, consulte "Creación de las opciones de DHCP y las macros de los parámetros de instalación de Solaris" en la página 48.

#### - s servidor\_instalación:ruta\_dir\_instalación

Especifica el nombre y la ruta del servidor de instalación.

- servidor\_instalación es el nombre del sistema del servidor de instalación.
- ruta\_directorio\_instalación es la ruta absoluta a la imagen del DVD de Solaris.

#### -c servidor\_jumpstart :ruta\_dir\_jumpstart

Indica un directorio JumpStart para las instalaciones JumpStart personalizadas. *servidor\_jumpstart* es el nombre de sistema del servidor en el que se encuentra el directorio JumpStart. *ruta\_directorio\_jumpstart* es la ruta absoluta al directorio JumpStart.

#### -p servidor\_sysid :ruta

Indica la ruta al archivo sysidcfg para preconfigurar la información del sistema. *servidor\_sysid* es un nombre de sistema válido o una dirección IP del servidor donde se encuentra el archivo. *ruta* es la ruta absoluta al directorio que contiene el archivo sysidcfg.

#### -t ruta\_imagen\_arranque

Especifica la ruta de acceso a una imagen de arranque alternativa, por si desea utilizar una imagen de arranque distinta de la contenida en el directorio Tools de la imagen de instalación de red, CD o DVD de Solaris 10 11/06.

#### -b "propiedad\_arranque= valor"

**Sólo sistemas basados en x86:** permite configurar el valor de una variable de la propiedad de arranque que desee utilizar para arrancar el cliente desde la red. Se debe usar la opción -b con -e.

Consulte la página de comando man eeprom(1M) para obtener descripciones de las propiedades de arranque.

#### -e dirección\_ethernet

Especifica la dirección Ethernet del cliente que desee instalar. Esta opción permite configurar la información sobre la instalación que se utiliza para un cliente específico, incluido un archivo de arranque para dicho cliente.

El prefijo nbp. no se utiliza en los nombres de archivo de arranque. Por ejemplo, si especifica -e 00:07:e9:04:4a:bf para un cliente basado en x86, el comando crea el archivo de arranque 010007E9044ABF.i86pc en el directorio /tftpboot. Sin embargo, la versión Solaris 10 11/06 admite el uso de archivos de arranque heredados con el prefijo nbp..

Para obtener más información acerca de instalaciones específicas para cliente utilizando DHCP, consulte "Creación de las opciones de DHCP y las macros de los parámetros de instalación de Solaris" en la página 48.

#### nombre\_cliente

Es el nombre del sistema donde se va a realizar la instalación de red. Este nombre *no* es el nombre del sistema del servidor de instalación.

#### grupo\_plataforma

Es el grupo de plataformas del sistema donde se va a realizar la instalación. Para obtener más información, consulte "Nombres y grupos de plataformas" de *Guía de instalación de Solaris 10 11/06: planificación de la instalación y la modernización.* 

# **Ejemplo 5–6** SPARC: Adición de un cliente de instalación SPARC en un servidor de instalación SPARC si se utiliza DHCP (DVD)

En el ejemplo siguiente se explica cómo agregar un cliente de instalación en el caso de utilizar DHCP para establecer los parámetros de instalación en la red. El cliente de instalación se denomina basil y es un sistema Ultra<sup>™</sup> 5. El sistema de archivos /export/home/dvdsparc/Solaris 10/Tools contiene el comando add install client.

Para obtener más información acerca de cómo utilizar DHCP para definir los parámetros de instalaciones en red, consulte "Preconfiguración de la información de configuración del sistema mediante el servicio DHCP (tareas)" en la página 47.

servidor\_instalación\_sparc# cd /export/home/dvdsparc/Solaris\_10/Tools
servidor\_instalación\_sparc# ./add\_install\_client -d basil sun4u

# **Ejemplo 5–7** Adición de un cliente de instalación ubicado en la misma subred que su servidor (DVD)

El ejemplo siguiente ilustra la forma de agregar un cliente de instalación ubicado en la misma subred que el servidor de instalación. El cliente de instalación se denomina basil y es un sistema Ultra 5. El sistema de archivos /export/home/dvdsparc/ contiene el comando add\_install\_client.

servidor\_instalación# cd /export/home/dvdsparc/Solaris\_10/Tools
servidor\_instalación# ./add\_install\_client basil sun4u

#### Ejemplo 5–8 Adición de un cliente de instalación en un servidor de arranque (DVD)

En el ejemplo siguiente se muestra cómo agregar un cliente de instalación a un servidor de arranque. El cliente de instalación se denomina rose y es un sistema Ultra 5. Ejecute el comando en el servidor de arranque. La opción - s se usa para especificar un servidor de instalación denominado rosemary, que contiene una imagen del DVD del sistema operativo Solaris para plataformas SPARC en export/home/dvdsparc.

servidor\_arranque# cd /export/home/dvdsparc/Solaris\_10/Tools
servidor\_arranque# ./add\_install\_client -s rosemary:/export/home/dvdsparc rose sun4u

# **Ejemplo 5–9** x86: Adición de un único cliente de instalación x86 en un servidor de instalación x86 si se utiliza DHCP (DVD)

En el ejemplo siguiente se muestra cómo agregar un cliente de instalación x86 a un servidor de instalación si se utiliza DHCP para establecer los parámetros de instalación en la red.

- La opción -d se usa para especificar que los clientes deben usar el protocolo DHCP para la configuración. Si se desea usar el arranque de red PXE, deberá usar el protocolo DHCP.
- La opción e indica que esta instalación se produce sólo en el cliente con la dirección Ethernet 00:07:e9:04:4a:bf.
- La opción s se utiliza para especificar que los clientes se van a instalar desde el servidor de instalación denominado rosemary.

Este servidor contiene una imagen de DVD del sistema operativo Solaris para plataformas x86 en /export/home/dvdx86.

```
servidor_instalación_x86# cd /export/boot/dvdx86/Solaris_10/Tools
servidor_instalación_x86# ./add_install_client -d -e 00:07:e9:04:4a:bf \
-s rosemary:/export/home/dvdx86 i86pc
```

Los comandos anteriores configuran el cliente con la dirección Ethernet 00:07:e9:04:4a:bf como cliente de instalación. El archivo de arranque 010007E9044ABF.i86pc se crea en el servidor de instalación. En versiones anteriores, este archivo de arranque se denominaba nbp.010007E9044ABF.i86pc.

Para obtener más información acerca de cómo utilizar DHCP para definir los parámetros de instalaciones en red, consulte "Preconfiguración de la información de configuración del sistema mediante el servicio DHCP (tareas)" en la página 47.

# **Ejemplo 5–10** x86: Especificación de una consola en serie para su uso durante una instalación en red (DVD)

El siguiente ejemplo muestra cómo se agrega un cliente de instalación x86 a un servidor de instalación y cómo se especifica una consola de serie para usarla durante la instalación. Este ejemplo configura el cliente de instalación del modo siguiente.

- La opción d indica que el cliente está configurado para usar DHCP con el fin de ajustar los parámetros de instalación.
- La opción e indica que esta instalación se produce sólo en el cliente con la dirección Ethernet 00:07:e9:04:4a:bf.
- El comando -b ordena al programa de instalación que utilice el puerto serie ttya como un dispositivo de entrada y de salida.

Utilice este conjunto de comandos para agregar el cliente.

```
servidor_instalación# cd /export/boot/dvdx86/Solaris_10/Tools
servidor_instalación# ./add_install_client -d -e "00:07:e9:04:4a:bf" \
-b "console=ttya" i86pc
```

Para obtener una descripción completa de las variables y valores de propiedades de arranque que puede utilizar con la opción - b, consulte la página de comando man eeprom(1M).

#### Más información Continuación de la instalación

Si utiliza un servidor DHCP para instalar el cliente basado en x86 mediante la red, configure el servidor DHCP y cree las opciones y macros que se muestran en la salida del comando add\_install\_client -d. Para obtener instrucciones acerca de cómo configurar un servidor DHCP que admita instalaciones de red, consulte "Preconfiguración de la información de configuración del sistema mediante el servicio DHCP (tareas)" en la página 47.

**Sistemas basados en x86:** Si no utiliza un servidor DHCP, deberá arrancar el sistema desde un DVD o CD local del SO Solaris, o un disquete de arranque.

Véase también Para obtener información adicional acerca del comando add\_install\_client, consulte install\_scripts(1M).

### Instalación del sistema desde la red con una imagen de DVD

Una vez que haya agregado su sistema como cliente de instalación, podrá proceder a instalar el cliente desde la red. En este apartado se describen las siguientes tareas.

- Consulte "SPARC: Para instalar el cliente mediante la red (DVD)" en la página 92 para obtener instrucciones acerca de cómo arrancar e instalar sistemas basados en SPARC mediante la red.
- Para obtener instrucciones sobre cómo arrancar e instalar sistemas basados en x86 mediante la red, consulte "x86: Para instalar el cliente mediante la red con GRUB (DVD)" en la página 94.

### SPARC: Para instalar el cliente mediante la red (DVD)

#### Antes de empezar

e Este procedimiento asume que ha completado las siguientes tareas.

- Ha configurado un servidor de instalación. Para obtener instrucciones acerca de cómo crear un servidor de instalación mediante un DVD, consulte "SPARC: Para crear un servidor de instalación SPARC mediante un DVD SPARC o x86" en la página 72.
- Ha configurado un servidor de arranque o un servidor DHCP si es necesario. Si el sistema que desea instalar está en una subred diferente de la del servidor de instalación, configure un servidor de arranque o use un servidor DHCP. Para obtener instrucciones acerca de cómo configurar un servidor de arranque, consulte "Creación de un servidor de arranque en una subred con imagen de DVD" en la página 83. Para obtener instrucciones sobre cómo configurar un servidor DHCP para que admita las instalaciones en red, consulte "Preconfiguración de la información de configuración del sistema mediante el servicio DHCP (tareas)" en la página 47.
- Reunido o preconfigurado la información que necesita instalar. Puede realizar esta tarea de una o más maneras.
  - Consulte la información de "Lista de comprobación para la instalación" de *Guía de instalación de Solaris 10 11/06: planificación de la instalación y la modernización.*
  - Cree un archivo sysidcfg, si lo usa para preconfigurar la información del sistema. Para obtener información acerca de cómo crear un archivo sysidcfg, consulte
     "Preconfiguración con el archivo sysidcfg" en la página 20.
  - Ha configurado un servidor de nombres si usa un servicio de nombres para preconfigurar la información del sistema. Para obtener informacion ácerca de como preconfigurar la información con un servicio de nombres, consulte "Preconfiguración con el servicio de nombres" en la página 43.
  - Ha creado un perfil del directorio JumpStart del servidor de perfiles si está usando el método de instalación JumpStart personalizada Para obtener información acerca de cómo configurar una instalación personalizada de JumpStart, consulte el Capítulo 3, "Preparación de instalaciones JumpStart personalizadas (tareas)" de *Guía de instalación de Solaris 10 11/06: instalaciones avanzadas y JumpStart personalizadas.*

#### 1 Encienda en sistema cliente.

Si el sistema está actualmente en marcha, llévelo al nivel de ejecución 0.

Se muestra el indicador ok.

#### 2 Arranque el sistema desde la red.

Para instalar con la GUI de instalación interactiva, escriba el siguiente comando.
 ok boot net

 Para instalar con el instalador de texto interactivo de Solaris en una sesión de escritorio, escriba el siguiente comando.

ok boot net - text

 Para instalar con el instalador de texto interactivo de Solaris en una sesión de consola, escriba el siguiente comando.

ok boot net - nowin

El sistema se arranca desde la red.

- 3 Si se le pide, responda a las preguntas de configuración del sistema.
  - Si ha preconfigurado toda la información del sistema, el programa de instalación no le pedirá ningún tipo de información de configuración. Consulte el Capítulo 2 para obtener más información.
  - Si no ha preconfigurado toda la información del sistema, consulte "Lista de comprobación para la instalación" de *Guía de instalación de Solaris 10 11/06: planificación de la instalación* y la modernización, que le solucionará sus dudas sobre la configuración.

Si utiliza la interfaz gráfica de usuario (GUI), cuando confirme la informacion sobre la configuración del sistema, se mostrará un panel de bienvenida a Solaris.

- 4 Para completar la instalación, responda a cualquier pregunta adicional que se muestre.
  - Si ha preconfigurado todas las opciones de instalación, el programa de instalación no le pedirá ningún tipo de información sobre la instalación. Consulte el Capítulo 2 para obtener más información.
  - Si no ha preconfigurado todas las opciones de instalación, consulte "Lista de comprobación para la instalación" de Guía de instalación de Solaris 10 11/06: planificación de la instalación y la modernización, que le solucionará sus dudas sobre la instalación.
  - Si está actualizando un sistema que tiene zonas no globales instaladas, siga estos pasos.
    - a. Cuando se le indique que seleccione instalación inicial o actualización, seleccione Actualizar. Haga clic en "Siguiente".
    - b. Si el sistema tiene varias particiones root (/), seleccione la partición que desea actualizar en el panel Seleccionar versión para actualizar.

El programa Instalación de Solaris muestra un mensaje que indica que no puede personalizar la actualización. El programa Instalación de Solaris analiza el sistema para determinar si el sistema se puede actualizar. Se muestra el panel Preparado para la instalación. Si el sistema sólo tiene una partición root, el programa Instalación de Solaris no le solicitará que seleccione una partición para actualizarla. La partición se selecciona automáticamente.

# c. Si desea continuar la actualización, haga clic en Instalar ahora en el panel Preparado para la actualización.

El programa Instalación de Solaris comienza a actualizar el sistema.

Si no desea continuar con la actualización, haga clic en Atrás para realizar una instalación inicial.

Véase también Para obtener información sobre cómo completar una instalación interactiva con la interfaz gráfica de usuario de instalación de Solaris, consulte "para realizar una instalación o modernización con el programa de instalación de Solaris con GRUB" de *Guía de instalación de Solaris 10 11/06: instalaciones básicas.* 

### x86: Para instalar el cliente mediante la red con GRUB (DVD)

Los programas de instalación de Solaris para los sistemas basados en x86 utilizan el cargador de arranque GRUB. Este procedimiento describe cómo instalar un sistema basado en x86 mediante la red con el cargador de arranque GRUB. Para obtener información sobre el cargador de arranque GRUB, consulte el Capítulo 6, "Arranque basado en GRUB para la instalación de Solaris" de *Guía de instalación de Solaris 10 11/06: planificación de la instalación y la modernización*.

Para instalar el sistema mediante la red, debe configurar el sistema cliente para arrancar en red. Habilite el arranque de red en el sistema cliente usando el programa de configuración BIOS en la BIOS de sistema, la BIOS del adaptador de red o ambos. En ciertos sistemas se debe también ajustar la lista de prioridades de dispositivos de arranque antes de poder arrancar desde otros dispositivos. Consulte la documentación del fabricante para cada programa de configuración o esté atento a las instrucciones del programa de configuración que se indican durante el arranque.

#### Antes de empezar

Este procedimiento asume que ha completado las siguientes tareas.

- Configurar un servidor de instalación. Para obtener instrucciones acerca de cómo crear un servidor de instalación mediante un DVD, consulte "x86: Para crear un servidor de instalación x86 mediante un DVD SPARC o x86" en la página 77.
- Configure un servidor de arranque o un servidor DHCP si es necesario. Si el sistema que desea instalar está en una subred diferente de la del servidor de instalación, configure un servidor de arranque o use un servidor DHCP. Para obtener instrucciones acerca de cómo configurar un servidor de arranque, consulte "Creación de un servidor de arranque en una

subred con imagen de DVD" en la página 83. Para obtener instrucciones sobre cómo configurar un servidor DHCP para que admita las instalaciones en red, consulte "Preconfiguración de la información de configuración del sistema mediante el servicio DHCP (tareas)" en la página 47.

- Reunido o preconfigurado la información que necesita instalar. Puede realizar esta tarea de una o más maneras.
  - Consulte la información de "Lista de comprobación para la instalación" de *Guía de instalación de Solaris 10 11/06: planificación de la instalación y la modernización.*
  - Cree un archivo sysidcfg, si lo usa para preconfigurar la información del sistema. Para obtener información acerca de cómo crear un archivo sysidcfg, consulte
     "Preconfiguración con el archivo sysidcfg" en la página 20.
  - Configure un servidor de nombres si usa un servicio de nombres para preconfigurar la información del sistema. Para obtener información acerca de cómo preconfigurar la información con un servicio de nombres, consulte "Preconfiguración con el servicio de nombres" en la página 43.
  - Cree un perfil del directorio JumpStart del servidor de perfiles si está usando el método de instalación JumpStart personalizada Para obtener información acerca de cómo configurar una instalación personalizada de JumpStart, consulte el Capítulo 3, "Preparación de instalaciones JumpStart personalizadas (tareas)" de *Guía de instalación de Solaris 10 11/06: instalaciones avanzadas y JumpStart personalizadas*.

Este procedimiento también asume que el sistema se puede arrancar desde la red.

Nota – Si desea actualizar un sistema que tenga instaladas zonas no globales, no podrá personalizar la actualización.

#### 1 Encienda el sistema.

#### 2 Escriba la combinación de teclas adecuada para acceder a la BIOS del sistema.

Algunos adaptadores de red compatibles con PXE disponen de una función que permite el arranque PXE si se pulsa una combinación de teclas determinada en respuesta a una breve solicitud presentada durante el arranque.

#### 3 En la BIOS del sistema, indique al sistema que arranque desde la red.

Consulte la documentación de hardware para obtener información sobre cómo definir la prioridad de arranque en la BIOS.

#### 4 Salga de la BIOS.

El sistema se arranca desde la red. Aparece el menú de GRUB.

**Nota** – En función de la configuración del servidor de instalación de red, puede que el menú de GRUB que se muestre en el sistema no coincida con el ejemplo siguiente:

```
GNU GRUB version 0.95 (631K lower / 2095488K upper memory)
+-----+
| Solaris 10 11/06 /cdrom0
| | | |
|+----+
Use the ^ and v keys to select which entry is highlighted.
Press enter to boot the selected OS, 'e' to edit the
commands before booting, or 'c' for a command-line.
```

- 5 Seleccione la opción de instalación adecuada.
  - Para instalar el SO Solaris desde la red, seleccione en el menú la entrada correspondiente de Solaris y, a continuación, pulse Intro.

Seleccione esta entrada si desea instalar desde el servidor de instalación de red que configuró en "x86: Para crear un servidor de instalación x86 mediante un DVD SPARC o x86" en la página 77.

 Para instalar el SO Solaris desde la red con argumentos de arranque específicos, siga estos pasos.

Si desea modificar la configuración de dispositivos durante la instalación y no estableció anteriormente dichos argumentos mediante el comando add\_install\_client como se describe en "Para agregar sistemas donde se va a realizar una instalación desde la red con el comando add\_install\_client (DVD)" en la página 86, es posible que deba definir argumentos de arranque específicos.

a. En el menú de GRUB, seleccione la opción de instalación que desee editar y, a continuación, pulse e.

El menú de GRUB muestra comandos de arranque muy parecidos a los siguientes:

kernel /I86pc.Solaris\_10/multiboot kernel/unix \
-B install\_media=192.168.2.1:/export/cdrom0/boot \
module /platform/i86pc/boot archive

b. Use las teclas de flecha para seleccionar la entrada de arranque que desea editar y pulse e.

El comando de arranque que desea editar se muestra en la ventana de edición de GRUB.

c. Edite el comando escribiendo los argumentos u opciones de arranque que desea utilizar.

La sintaxis de comando para el menú de edición de Grub es la siguiente.

grub edit>kernel /directorio\_imagen/multiboot kernel/unix/ \
install [url|ask] -B opciones soporte\_instalación=tipo\_soporte

Para obtener información sobre los argumentos de arranque y la sintaxis de comandos, consulte la Tabla 8–1.

#### d. Si desea aceptar los cambios y regresar al menú de GRUB, pulse Intro.

Aparece el menú de GRUB. Se mostrarán las modificaciones que se hayan realizado al comando de arranque.

#### e. Para comenzar la instalación, escriba b en el menú GRUB.

El programa de Instalación de Solaris comprueba el disco de arranque predeterminado en busca de los requisitos para instalar o modernizar el sistema. Si la Instalación de Solaris no puede detectar la configuración del sistema, le pedirá que especifique la información que falta.

Una vez completada la comprobación, aparece la pantalla de selección de instalación.

#### 6 Seleccione un tipo de instalación.

La pantalla de selección de la instalación muestra las siguientes opciones.

Select the type of installation you want to perform:

| 1  | Solaris Interactive                                                 |
|----|---------------------------------------------------------------------|
| 2  | Custom JumpStart                                                    |
| 3  | Solaris Interactive Text (Desktop session)                          |
| 4  | Solaris Interactive Text (Console session)                          |
| 5  | Apply driver updates                                                |
| 6  | Single user shell                                                   |
|    |                                                                     |
| Er | nter the number of your choice followed by the <enter> key.</enter> |
| A1 | lternatively, enter custom boot arguments directly.                 |

If you wait 30 seconds without typing anything, an interactive installation will be started.

- Para instalar el SO Solaris, seleccione una de las siguientes opciones.
  - Para realizar la instalación con la GUI de instalación de Solaris, escriba 1 y pulse Intro.
  - Para realizar la instalación con el instalador basado en texto interactivo en una sesión del escritorio, escriba 3 y pulse Intro.

Seleccione este tipo de instalación para ignorar el instalador gráfico predeterminado y ejecutar el instalador basado en texto.

 Para realizar la instalación con el instalador basado en texto en una sesión de la consola, escriba 4 y pulse Intro.

Seleccione este tipo de instalación para ignorar el instalador gráfico predeterminado y ejecutar el instalador basado en texto.

Si desea llevar a cabo una instalación personalizada sin supervisión de JumpStart (opción 2), consulte la *Guía de instalación de Solaris 10 11/06: instalaciones avanzadas y JumpStart personalizadas*.

Para obtener más información acerca de la interfaz gráfica de usuario de instalación de Solaris y el instalador de texto, consulte "Requisitos del sistema y recomendaciones" de *Guía de instalación de Solaris 10 11/06: planificación de la instalación y la modernización*.

El sistema configura los dispositivos y las interfaces y busca los archivos de configuración. La utilidad kdmconfig detecta los controladores necesarios para configurar el teclado, la pantalla y el ratón en el sistema. Se iniciará el programa de instalación. Vaya al Paso 7 para continuar con la instalación.

- Para realizar las tareas de administración de sistema antes de la instalación, elija una de las siguientes opciones.
  - Para actualizar los controladores o instalar una actualización ITU, inserte el medio de actualización, escriba 5 y pulse Intro.

Es posible que necesite actualizar los controladores o instalar una ITU para que el SO Solaris se ejecute en su sistema. Siga las instrucciones para la actualización de controlador o ITU para instalar la actualización.

#### Para realizar tareas de administración de sistema, escriba 6 y luego pulse Intro.

Es posible que desee utilizar un único intérprete de comandos de usuario si necesita realizar tareas de administración de sistema en el equipo antes de la instalación. Para obtener información acerca de las tareas de administración del sistema que puede realizar antes de la instalación, consulte la *System Administration Guide: Basic Administration*.

Tras realizar estas tareas de administración de sistema, se mostrará la lista de opciones anterior. Seleccione la opción adecuada para continuar la instalación.

#### 7 Si se le pide, responda a las preguntas de configuración del sistema.

- Si ha preconfigurado toda la información del sistema, el programa de instalación no le pedirá ningún tipo de información de configuración. Consulte el Capítulo 2 para obtener más información.
- Si no ha preconfigurado toda la información del sistema, consulte "Lista de comprobación para la instalación" de *Guía de instalación de Solaris 10 11/06: planificación de la instalación* y la modernización, que le solucionará sus dudas sobre la configuración.

Si utiliza la interfaz gráfica de usuario de instalación, cuando confirme la información de configuración del sistema, se mostrará el panel de bienvenida de Solaris.

- 8 Para completar la instalación, responda a cualquier pregunta adicional que se muestre.
  - Si ha preconfigurado todas las opciones de instalación, el programa de instalación no le pedirá ningún tipo de información sobre la instalación. Consulte el Capítulo 2 para obtener más información.
  - Si no ha preconfigurado todas las opciones de instalación, consulte "Lista de comprobación para la instalación" de Guía de instalación de Solaris 10 11/06: planificación de la instalación y la modernización, que le solucionará sus dudas sobre la instalación.
  - Si está actualizando un sistema que tiene zonas no globales instaladas, siga estos pasos.
    - a. Cuando se le indique que seleccione instalación inicial o actualización, seleccione Actualizar. Haga clic en "Siguiente".
    - b. Si el sistema tiene varias particiones root (/), seleccione la partición que desea actualizar en el panel Seleccionar versión para actualizar.

El programa Instalación de Solaris muestra un mensaje que indica que no puede personalizar la actualización. El programa Instalación de Solaris analiza el sistema para determinar si el sistema se puede actualizar. Se muestra el panel Preparado para la instalación.

Si el sistema sólo tiene una partición root, el programa Instalación de Solaris no le solicitará que seleccione una partición para actualizarla. La partición se selecciona automáticamente.

# c. Si desea continuar la actualización, haga clic en Instalar ahora en el panel Preparado para la actualización.

El programa Instalación de Solaris comienza a actualizar el sistema.

Si no desea continuar con la actualización, haga clic en Atrás para realizar una instalación inicial.

#### 9 Después de que el sistema arranque y se instale en la red, ordene al sistema que arranque desde la unidad de disco en los arranques posteriores.

#### Más información Pasos siguientes

Si instala varios sistemas operativos en el equipo, deberá indicarle al cargador de arranque GRUB que reconozca estos sistemas operativos para que arranque. Para obtener más información, consulte "Modifying the Solaris Boot Behavior by Editing the GRUB Menu" de *System Administration Guide: Basic Administration*. Véase tambiénPara obtener información sobre cómo completar una instalación interactiva con la interfaz<br/>gráfica de usuario de instalación de Solaris, consulte "para realizar una instalación o<br/>modernización con el programa de instalación de Solaris con GRUB" de *Guía de instalación de<br/>Solaris 10 11/06: instalaciones básicas.* 

♦ CAPÍTULO 6

## Instalación desde la red con un CD (tareas)

En este capítulo se describe cómo usar un soporte CD para configurar la red y los sistemas para la instalación del software de Solaris desde la red. Las instalaciones en red permiten instalar en otros sistemas de la red el software Solaris desde un sistema que tiene acceso a las imágenes de disco de Solaris 10 11/06, denominado servidor de instalación. Se copia el contenido del soporte de CD en el disco duro del servidor de instalación. Después se puede instalar el software Solaris desde la red, mediante cualquiera de los métodos de instalación de Solaris. Este capítulo trata de los temas siguientes:

- "Mapa de tareas: instalación desde la red con un soporte CD" en la página 102
- "SPARC: Creación de un servidor de instalación SPARC mediante un CD" en la página 103
- "x86: Creación de un servidor de instalación x86 mediante un CD" en la página 112
- "Configuración de un servidor de instalación para múltiples plataformas mediante un CD" en la página 118
- "Creación de un servidor de arranque en una subred con una imagen de CD" en la página 123
- "Adición de sistemas para instalar desde la red con una imagen de CD" en la página 125
- "Instalación del sistema desde la red con una imagen de CD" en la página 131

Nota – Durante una instalación inicial, **Solaris 10 11/06** permite cambiar la configuración de seguridad de la red para que todos los servicios de red, excepto Secure Shell, estén desactivados o se limiten a responder sólo a las solicitudes locales. Esta opción de seguridad sólo está disponible durante una instalación inicial, no durante una modernización. En las modernizaciones se conservan los servicios configurados previamente. Si es necesario, puede restringir los servicios de red tras una modernización mediante el uso del comando netservices. Consulte "Planificación de la seguridad de la red" de *Guía de instalación de Solaris 10 11/06: planificación de la instalación y la modernización*.

Los servicios de red se pueden activar tras la instalación mediante el uso del comando netservices open o activando los servicios individuales utilizando comandos SMF. Consulte "Revisión de la configuración de seguridad tras la instalación" de *Guía de instalación de Solaris 10 11/06: planificación de la instalación y la modernización*.

## Mapa de tareas: instalación desde la red con un soporte CD

| Tarea                                                       | Descripción                                                                                                    | Para obtener instrucciones                                                                                                    |
|-------------------------------------------------------------|----------------------------------------------------------------------------------------------------|----------------------------------------------------------------------------------------------------|
| (Sólo para x86):<br>Verificar que el sistema<br>admita PXE. | Si desea instalar un sistema basado en x86 mediante<br>la red, confirme que el equipo puede utilizar PXE<br>para arrancar sin necesidad de ningún soporte de<br>arranque local.                                                                                                    | Consulte la documentación<br>del fabricante del hardware o<br>compruebe la BIOS del<br>sistema.                                                                                                    |
|                                                             | Si el sistema basado en x86 no admite PXE, debe<br>arrancar el sistema desde un CD o DVD local.                                                                                                    |                                                                                                    |
| Seleccionar un método<br>de instalación.                    | El sistema operativo Solaris proporciona varios<br>métodos de instalación o modernización. Elija el<br>método de instalación más adecuado para su<br>entorno.                                                                                                    | "Elección de un método de<br>instalación de Solaris" de<br><i>Guía de instalación de</i><br><i>Solaris 10 11/06:</i><br><i>planificación de la instalación</i><br><i>y la modernización</i>                                                                                                    |
| Recopilar información<br>sobre el sistema.                  | Use la lista de comprobación y cumplimente la hoja<br>de trabajo para recopilar toda la información<br>necesaria con el fin de instalar o modernizar.                                                                                                    | Capítulo 5, "Recopilación de<br>información antes de instalar<br>o modernizar<br>(planificación)" de <i>Guía de</i><br><i>instalación de</i><br><i>Solaris 10 11/06:</i><br><i>planificación de la instalación</i><br><i>y la modernización</i>                                                                                                    |
| (Opcional)<br>Preconfigurar la<br>información del sistema.  | Se puede preconfigurar la información del sistema<br>para evitar que se le pida la información durante la<br>instalación o modernización.                                                                                                    | Capítulo 2                                                                                                    |
| Crear un servidor de<br>instalación.                        | Use el comando setup_install_server(1M) para<br>copiar el CD Software de Solaris - 1 en el disco duro<br>del servidor de instalación.<br>Use el comando add_to_install_server(1M) para<br>copiar el CD Software de Solaris - 2 y el CD de<br>idiomas de Solaris en el disco duro del servidor de<br>instalación | <ul> <li>"SPARC: Creación de un<br/>servidor de instalación<br/>SPARC mediante un<br/>CD" en la página 103</li> <li>"x86: Para crear un<br/>servidor de instalación<br/>x86 con soporte CD x86"<br/>en la página 112</li> <li>"Configuración de un<br/>servidor de instalación<br/>para múltiples<br/>plataformas mediante un<br/>CD" en la página 118</li> </ul> |

TABLA 6-1 Mapa de tareas para la configuración de un servidor de instalación con soporte CD

| Tarea                                                          | Descripción                                                                                                    | Para obtener instrucciones                                                                                                    |  |  |
|----------------------------------------------------------------|----------------------------------------------------------------------------------------------------|----------------------------------------------------------------------------------------------------|--|--|
| (Opcional) Crear<br>servidores de arranque.                    | Si desea instalar desde la red sistemas que no se<br>encuentran en la misma red que el servidor de<br>instalación, deberá crear un servidor de arranque en<br>la subred para arrancar los sistemas. Use el<br>comando setup_install_server con la opción -b<br>para configurar un servidor de arranque.Si usa el<br>Protocolo dinámico de configuración de sistema<br>(DHCP), no es necesario que haya un servidor de<br>arranque. | "Creación de un servidor de<br>arranque en una subred con<br>una imagen de CD"<br>en la página 123                                                                                                    |  |  |
| Agregar los sistemas que<br>se deben instalar desde la<br>red. | Use el comando add_install_client para<br>configurar cada sistema que desee instalar desde la<br>red. Cada uno de los sistemas que desee instalar<br>deberá encontrar la información de servidor de<br>instalación, servidor de arranque (si es necesario) y<br>configuración en la red.                                                                                                    | "Adición de sistemas para<br>instalar desde la red con una<br>imagen de CD" en la página<br>125                                                                                                    |  |  |
| (Opcional) Configurar el<br>servidor DHCP.                     | Si desea utilizar DHCP para la configuración del<br>sistema y los parámetros de instalación, configure el<br>servidor DHCP y, a continuación, cree las opciones<br>y macros adecuadas para la instalación.<br><b>Nota</b> – Si desea instalar un sistema basado en x86<br>desde la red con PXE, debe configurar un servidor<br>DHCP.                                                                                               | Capítulo 15, "Planning for<br>DHCP Service (Tasks)" de<br><i>System Administration</i><br><i>Guide: IP Services</i><br>"Preconfiguración de la<br>información de<br>configuración del sistema<br>mediante el servicio DHCP<br>(tareas)" en la página 47 |  |  |
| Instalar el sistema<br>mediante la red.                        | Comience la instalación arrancando el sistema<br>desde la red.                                                                                                    | "Instalación del sistema<br>desde la red con una imagen<br>de CD" en la página 131                                                                                                    |  |  |

TABLA 6-1Mapa de tareas para la configuración de un servidor de instalación con soporte CD(Continuación)

# SPARC: Creación de un servidor de instalación SPARC mediante un CD

El servidor de instalación contiene la imagen de instalación necesaria para instalar sistemas desde la red. Para instalar el software Solaris desde la red es necesario crear un servidor de instalación. No siempre es necesario configurar un servidor de arranque independiente.

 Si utiliza DHCP para establecer los parámetros de instalación o el servidor y el cliente de instalación están en la misma subred, no es necesario disponer de un servidor de arranque independiente.  Si el servidor de instalación y el cliente no se encuentran en la misma subred y no está usando DHCP, debe crear servidores de arranque independientes para cada subred. Puede crear un servidor de instalación para cada subred; no obstante, los servidores de instalación requieren más espacio en disco.

### SPARC: Para crear un servidor de instalación SPARC mediante un CD SPARC o x86

Utilice este procedimiento para crear un servidor de instalación SPARC con un CD x86 o SPARC.

Nota – Este procedimiento da por hecho que el sistema está ejecutando Volume Manager. Si no utiliza Volume Manager para administrar los soportes, consulte la *System Administration Guide: Devices and File Systems.* 

- Antes de<br/>empezarSi desea modernizar un sistema que tenga instaladas zonas no globales, no podrá utilizar para<br/>ello una imagen de instalación de red basada en CD. Deberá crear una imagen de instalación de<br/>red mediante el DVD de Solaris. Para obtener instrucciones sobre cómo crear una imagen de<br/>instalación en red a partir de un DVD, consulte el Capítulo 5.
  - 1 En el sistema que pasará a ser el servidor de instalación, conviértase en superusuario o adopte una función equivalente.

El sistema debe incluir una unidad de CD-ROM y formar parte de la red y el servicio de nombres de la sede. Si utiliza un servicio de nombres, el sistema debe estar ya en dicho servicio, ya sea NIS, NIS+, DNS o LDAP. Si no se usa un servicio de nombres, deberá distribuir información sobre este sistema de acuerdo con la política de la sede.

- 2 Inserte el CD Software de Solaris 1 en la unidad del sistema.
- 3 Cree un directorio para la imagen del CD.
  - # mkdir -p ruta\_directorio\_instalación

*ruta\_directorio\_instalación* Especifica el directorio en el que se copiará la imagen del CD

- 4 Cambie al directorio Tools del disco montado:
  - Si desea crear una imagen de instalación mediante el CD 1 de software de Solaris para plataformas SPARC, escriba el siguiente comando:
    - # cd /cdrom/cdrom0/s0/Solaris\_10/Tools

Si desea crear una imagen de instalación mediante el CD 1 de software de Solaris para plataformas x86, escriba el siguiente comando:

```
# cd /cdrom/cdrom0/Solaris_10/Tools
```

- 5 Copie la imagen de la unidad en el disco duro del servidor de instalación.
  - # ./setup\_install\_server ruta\_directorio\_instalación

*ruta\_directorio\_instalación* Especifica el directorio en el que se copiará la imagen del CD

Nota – El comando setup\_install\_server indica si hay espacio suficiente en el disco para las imágenes de disco de software Solaris. Para determinar la cantidad de espacio en el disco disponible, use el comando df -kl.

- 6 Decida si es necesario que el servidor de instalación esté disponible para montar.
  - Si el servidor de instalación está en la misma subred que el sistema que se va a instalar o se está usando el DHCP, no es necesario que cree un servidor de arranque. Continúe con el Paso 7.
  - Si el servidor de instalación no está en la misma subred que el sistema donde se va a realizar la instalación y no se está usando el DHCP, efectúe los pasos siguientes.
    - a. Compruebe que la ruta a la imagen del servidor de instalación se comparta de forma apropiada.
      - # share | grep ruta\_directorio\_instalación

ruta\_directorio\_instalación

Especifica la ruta a la imagen de instalación en la que se ha copiado la imagen del CD.

- Si se muestra la ruta al directorio del servidor de instalación y también se muestra anon=0 en las opciones, continúe con el Paso 7.
- Si se muestra la ruta al directorio del servidor de instalación y en las opciones no aparece anon=0, continúe.
- b. Haga que el servidor de instalación esté disponible mediante la adición de esta entrada al archivo /etc/dfs/dfstab.

share -F nfs -o ro,anon=0 -d "install server directory" ruta\_directorio\_instalación

- c. Compruebe que se esté ejecutando el daemon nfsd.
  - Si el servidor de instalación está ejecutando Solaris 10 11/06 SO, o una versión compatible, escriba el siguiente comando.

```
# svcs -l svc:/network/nfs/server:default
```

Si el daemon nfsd está en línea, continúe con el Paso d. Si el daemon nfsd no está en línea, inícielo.

```
# svcadm enable svc:/network/nfs/server
```

• Si el servidor de instalación está ejecutando Solaris 9 SO, o una versión compatible, escriba el siguiente comando.

```
# ps -ef | grep nfsd
```

Si el daemon nfsd se está ejecutando, continúe con el Paso d. Si el daemon nfsd no se está ejecutando, inícielo.

- # /etc/init.d/nfs.server start
- d. Comparta el servidor de instalación.

# shareall

7 Cambie al directorio raíz (/).

# cd /

- 8 Expulse el Software de Solaris 1.
- 9 Inserte el CD Software de Solaris 2 en la unidad del CD-ROM del sistema.
- 10 Cambie al directorio Tools del CD montado:
  - a. Si desea crear una imagen de instalación mediante el CD 1 de software de Solaris para plataformas SPARC, escriba el siguiente comando:
    - # cd /cdrom/cdrom0/s0/Solaris\_10/Tools
  - b. Si desea crear una imagen de instalación mediante el CD 1 de software de Solaris para plataformas x86, escriba el siguiente comando:
    - # cd /cdrom/cdrom0/Solaris\_10/Tools
- 11 Copie el CD de la unidad de CD-ROM en el disco duro del servidor de instalación.
  - # ./add\_to\_install\_server ruta\_directorio\_instalación

ruta\_directorio\_instalación Especifica el directorio en el que se copiará la imagen del CD

- 12 Cambie al directorio raíz (/).
  # cd /
- 13 Expulse el Software de Solaris 2.
- 14 Repita del Paso 9 al Paso 13 para cada CD software Solaris que desee instalar.
- 15 Inserte el CD de idiomas de Solaris en la unidad de CD-ROM del sistema.
- 16 Cambie al directorio Tools del CD montado:
  - En el caso de un soporte DVD SPARC, escriba:
    - # cd /cdrom/cdrom0/s0/Solaris\_10/Tools
  - En el caso de un soporte DVD x86, escriba:
    - # cd /cdrom/cdrom0/Solaris\_10/Tools
- 17 Copie el CD de la unidad de CD-ROM en el disco duro del servidor de instalación.
  - # ./add\_to\_install\_server ruta\_directorio\_instalación

*ruta\_directorio\_instalación* Especifica el directorio en el que se copiará la imagen del CD

18 Cambie al directorio raíz (/).

# cd /

- 19 (Opcional) Modifique los archivos que se encuentran en la miniroot de la imagen de instalación de red creada mediante setup\_install\_server. Quizá sea necesario modificar un archivo si una imagen de arranque tiene problemas.
  - Para las imágenes de instalación basadas en SPARC, utilice el comando patchadd C para aplicar las revisiones en los archivos ubicados en miniroot.
    - # patchadd -C ruta\_directorio\_instalación ruta\_modificación/id\_parche

| ruta_directorio_instalación | Especifica la ruta a la miniroot de la instalación de red.                            |
|-----------------------------|---------------------------------------------------------------------------------------|
| ruta_modificación           | Especifica la ruta a la modificación que desea agregar, por ejemplo, /var/sadm/spool. |
| id_modificación             | Especifica el ID de la modificación que desea aplicar.                                |

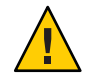

**Precaución** – Si decide utilizar el comando patchadd - C lea primero las instrucciones README de la modificación o póngase en contacto con la oficina de asistencia técnica local de Sun.

Para las imágenes basadas en x86, siga estos pasos para aplicar las revisiones en una miniroot de instalación de red de x86.

**Nota** – Para estos pasos, se presupone que un sistema ejecuta la versión Solaris 10 11/06 para x86 y que se puede acceder a dicho sistema a través de la red.

- a. En un sistema que ejecuta Solaris 10 11/06 para la versión x86, regístrese como superusuario o adopte una función equivalente.
- b. Vaya al directorio Tools de la imagen de instalación que ha creado en el Paso 4.

# cd ruta\_servidor\_instalación/ruta\_directorio\_instalación/Solaris\_10/Tools

ruta\_servidor\_instalación Especifica la ruta de acceso al sistema del servidor de instalación de la red, por ejemplo, /net/installserver-1.

c. Cree una nueva imagen de instalación y colóquela en el sistema que ejecuta la versión Solaris 10 11/06 para x86.

# ./setup\_install\_server ruta\_directorio\_instalación\_remota

*ruta\_directorio\_instalación\_remota* Especifica la ruta del sistema Solaris 10 11/06 para x86 en el que se debe crear la nueva imagen de instalación.

Este comando crea una nueva imagen de instalación en el sistema Solaris 10 11/06 para x86. Para aplicar las revisiones en dicha imagen, es necesario colocarla temporalmente en un sistema que ejecute la versión Solaris 10 11/06 para x86.

- d. En el sistema Solaris 10 11/06 para x86, descomprima el contenedor de arranque de instalación de red.
  - # /boot/solaris/bin/root\_archive unpackmedia ruta\_directorio\_instalación\_remota \
     directorio\_destino

| ruta_directorio_instalación_remota | Especifica la ruta a la imagen de instalación de red x86 en el sistema Solaris 10 11/06 para x86. |
|------------------------------------|---------------------------------------------------------------------------------------------------|
| directorio_destino                 | Especifica la ruta al directorio que contiene el contenedor de arranque descomprimido.            |

- e. En el sistema Solaris 10 11/06 para x86, aplique las revisiones en el contenedor de arranque descomprimido.
  - # patchadd -C directorio\_destino ruta\_modificación/id\_modificación

*ruta\_modificación* Especifica la ruta a la modificación que desea agregar, por ejemplo, /var/sadm/spool.
id\_modificación

*ción* Especifica el ID de la modificación que desea aplicar.

Se pueden especificar varias revisiones mediante la opción patchadd -M. Para obtener más información, consulte patchadd(1M).

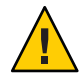

**Precaución** – Si decide utilizar el comando patchadd -C, lea primero las instrucciones README de la modificación o póngase en contacto con la oficina de asistencia técnica local de Sun.

- f. En el sistema Solaris 10 11/06 para x86, comprima el contenedor de arranque x86.
  - # /boot/solaris/bin/root\_archive packmedia directorio\_destino \
     ruta\_directorio\_instalación\_remota
- g. Copie la miniroot modificada en la imagen de instalación del servidor de instalación.
  - # cp ruta\_directorio\_instalación\_remota/boot/x86.miniroot \
     ruta\_servidor\_instalación/ruta\_directorio\_instalación/boot/x86.miniroot
- 20 Decida si desea crear un servidor de arranque.
  - Si utiliza DHCP o el servidor de instalación está en la misma subred que el sistema que se va a instalar, no es necesario tener un servidor de arranque. Vaya a "Adición de sistemas para instalar desde la red con una imagen de CD" en la página 125.
  - Si no utiliza DHCP y el servidor de instalación y el cliente están en subredes distintas, deberá crear un servidor de arranque. Continúe con "Creación de un servidor de arranque en una subred con una imagen de CD" en la página 123.

### Ejemplo 6–1 SPARC: Creación de un servidor de instalación SPARC con soporte de CD SPARC

El ejemplo siguiente muestra cómo crear un servidor copiando los siguientes CD en el directorio /export/home/cdsparc del servidor de instalación. En este ejemplo se da por hecho que el servidor de instalación está ejecutando Solaris 10 11/06 SO.

- CD de software de Solaris 10 para plataformas SPARC
- CD de idiomas de Solaris 10 para plataformas SPARC

Inserte el CD 1 de software de Solaris para plataformas SPARC en la unidad de CD-ROM del sistema.

```
# mkdir -p /export/home/cdsparc
# cd /cdrom/cdrom0/s0/Solaris_10/Tools
# ./setup_install_server /export/home/cdsparc
```

- Si tiene un servidor de arranque independiente, agregue estos pasos:
  - 1. Agregue la ruta siguiente al archivo /etc/dfs/dfstab:

```
share -F nfs -o ro,anon=0 -d "install server directory" \
/export/home/cdsparc
```

2. Compruebe si el daemon nfsd está en línea. Si no está en línea, inícielo y compártalo.

```
# svcs -l svc:/network/nfs/server:default
# svcadm enable svc:/network/nfs/server
# shareall
```

- 3. Continúe con los pasos siguientes.
- Si no necesita un servidor de arranque o ha completado los pasos para un servidor de arranque independiente, continúe.

#### # cd /

Extraiga el CD 1 de software de Solaris para plataformas SPARC . Inserte el CD 2 de software de Solaris para plataformas SPARC en la unidad de CD-ROM.

```
# cd /cdrom/cdrom0/s0/Solaris_10/Tools
# ./add_to_install_server /export/home/cdsparc
# cd /
```

Repita los comandos anteriores para cada CD de software Solaris que desee instalar.

Inserte el CD de idiomas de Solaris 10 para plataformas SPARC en la unidad de CD-ROM.

# cd /cdrom/cdrom0/s0/Solaris\_10/Tools
# ./add\_to\_install\_server /export/home/cdsparc

### Ejemplo 6–2 Creación de un servidor de instalación SPARC mediante un CD x86

Utilice el siguiente ejemplo para crear una imagen de instalación de red en un servidor de instalación basado en SPARC. Este ejemplo muestra cómo crear un servidor de instalación para varias plataformas copiando los CD de Software de Solaris 10 para plataformas x86 en el directorio /export/home/cdx86 del servidor de instalación. En este ejemplo se da por hecho que el servidor de instalación está ejecutando Solaris 10 11/06 SO.

- CD de software de Solaris 10 para plataformas x86
- CD de idiomas de Solaris para plataformas x86

Inserte el CD CD 1 de software de Solaris para plataformas x86 en la unidad del CD-ROM del sistema.

```
# mkdir -p /export/home/cdsparc
```

- # cd /cdrom/cdrom0/Solaris\_10/Tools
- # ./setup\_install\_server /export/home/cdsparc
- Si tiene un servidor de arranque independiente, agregue estos pasos:
  - 1. Agregue la ruta siguiente al archivo /etc/dfs/dfstab:

```
share -F nfs -o ro,anon=0 -d "install server directory" \
/export/home/cdsparc
```

2. Compruebe si el daemon nfsd está en línea. Si no está en línea, inícielo y compártalo.

```
# svcs -l svc:/network/nfs/server:default
# svcadm enable svc:/network/nfs/server
# shareall
```

- 3. Continúe con los pasos siguientes.
- Si no necesita un servidor de arranque o ha completado los pasos para un servidor de arranque independiente, continúe.

#### # cd /

Expulse el CD 1 de software de Solaris para plataformas x86. Inserte el CD 2 de software de Solaris para plataformas x86 en la unidad de CD-ROM.

```
# cd /cdrom/cdrom0/Solaris_10/Tools
# ./add_to_install_server /export/home/cdsparc
# cd /
```

Repita los comandos anteriores para cada CD de Software de Solaris 10 para plataformas x86 que desee instalar.

Inserte el CD de idiomas de Solaris para plataformas x86 en la unidad de CD-ROM.

```
# cd /cdrom/cdrom0/Tools
```

```
# ./add_to_install_server /export/home/cdsparc
```

### Más información Continuación de la instalación

Después de configurar el servidor de instalación, debe agregar el cliente como cliente de instalación. Para obtener información acerca de cómo agregar sistemas clientes para instalarlos en la red, consulte "Adición de sistemas para instalar desde la red con una imagen de CD" en la página 125.

Si no está usando DHCP, y su sistema cliente está en una subred diferente a la del servidor de instalación, deberá crear un servidor de arranque. Para obtener más información, consulte "Creación de un servidor de arranque en una subred con una imagen de CD" en la página 123.

Véase también Para obtener información adicional acerca de los comandos setup\_install\_server y add\_to\_install\_server, consulte install\_scripts(1M).

### x86: Creación de un servidor de instalación x86 mediante un CD

El servidor de instalación contiene la imagen de instalación necesaria para instalar sistemas desde la red. Para instalar el software Solaris desde la red es necesario crear un servidor de instalación. No siempre es necesario configurar un servidor de arranque independiente.

- Si utiliza DHCP para establecer los parámetros de instalación o el servidor y el cliente de instalación están en la misma subred, no es necesario disponer de un servidor de arranque independiente.
- Si el servidor de instalación y el cliente no se encuentran en la misma subred y no está usando DHCP, debe crear servidores de arranque independientes para cada subred. Puede crear un servidor de instalación para cada subred; no obstante, los servidores de instalación requieren más espacio en disco.

### x86: Para crear un servidor de instalación x86 con soporte CD x86

Este procedimiento crea un servidor de instalación x86 desde un soporte CD x86.

Si desea crear una imagen de instalación de red SPARC, consulte "SPARC: Para crear un servidor de instalación SPARC mediante un CD SPARC o x86" en la página 104.

**Nota** – Este procedimiento da por hecho que el sistema está ejecutando Volume Manager. Si no utiliza Volume Manager para gestionar los soportes, consulte la *System Administration Guide: Devices and File Systems.* 

Antes de<br/>empezarSi desea actualizar un sistema que tenga instaladas zonas no globales, no podrá utilizar para ello<br/>una imagen de instalación de red basada en CD. Deberá crear una imagen de instalación de red<br/>mediante el DVD de Solaris. Para obtener instrucciones sobre cómo crear una imagen de<br/>instalación en red a partir de un DVD, consulte el Capítulo 5.

1 En el sistema que pasará a ser el servidor de instalación, conviértase en superusuario o adopte una función equivalente.

El sistema debe incluir una unidad de CD-ROM y formar parte de la red y el servicio de nombres de la sede. Si utiliza un servicio de nombres, el sistema debe estar ya en dicho servicio,

ya sea NIS, NIS+, DNS o LDAP. Si no se usa un servicio de nombres, deberá distribuir información sobre este sistema de acuerdo con la política de la sede.

- 2 Inserte el CD Software de Solaris 1 en la unidad del sistema.
- 3 Cree un directorio para la imagen del CD.

# mkdir -p ruta\_directorio\_instalación

*ruta\_directorio\_instalación* Especifica el directorio en el que se copiará la imagen del CD

4 Cambie al directorio Tools del disco montado:

# cd /cdrom/cdrom0/Solaris\_10/Tools

En el ejemplo anterior, **cdron0** es la ruta de la unidad que contiene el CD de Solaris SO.

5 Copie la imagen de la unidad en el disco duro del servidor de instalación.

### # ./setup\_install\_server ruta\_directorio\_instalación

*ruta\_directorio\_instalación* Especifica el directorio en el que se copiará la imagen del CD

Nota – El comando setup\_install\_server indica si hay espacio suficiente en el disco para las imágenes de disco de software Solaris. Para determinar la cantidad de espacio en el disco disponible, use el comando df -kl.

- 6 Decida si es necesario que el servidor de instalación esté disponible para montar.
  - Si el servidor de instalación está en la misma subred que el sistema que se va a instalar o se está usando el DHCP, no es necesario que cree un servidor de arranque. Continúe con el Paso 7.
  - Si el servidor de instalación no está en la misma subred que el sistema donde se va a realizar la instalación y no se está usando el DHCP, efectúe los pasos siguientes.
    - a. Compruebe que la ruta a la imagen del servidor de instalación se comparta de forma apropiada.
      - # share | grep ruta\_directorio\_instalación

ruta\_directorio\_instalación

Especifica la ruta a la imagen de instalación en la que se ha copiado la imagen del CD.

 Si se muestra la ruta al directorio del servidor de instalación y también se muestra anon=0 en las opciones, continúe con el Paso 7.

- Si se muestra la ruta al directorio del servidor de instalación y en las opciones no aparece anon=0, continúe.
- b. Haga que el servidor de instalación esté disponible mediante la adición de esta entrada al archivo /etc/dfs/dfstab.

share -F nfs -o ro,anon=0 -d "install server directory" ruta\_directorio\_instalación

- c. Compruebe que se esté ejecutando el daemon nfsd.
  - Si el servidor de instalación está ejecutando Solaris 10 11/06 SO, o una versión compatible, escriba el siguiente comando.

```
# svcs -l svc:/network/nfs/server:default
```

Si el daemon nfsd está en línea, continúe con el Paso d. Si el daemon nfsd no está en línea, inícielo.

# svcadm enable svc:/network/nfs/server

 Si el servidor de instalación está ejecutando Solaris 9 SO, o una versión compatible, escriba el siguiente comando.

```
# ps -ef | grep nfsd
```

Si el daemon nfsd se está ejecutando, continúe con el Paso d. Si el daemon nfsd no se está ejecutando, inícielo.

# /etc/init.d/nfs.server start

d. Comparta el servidor de instalación.

# shareall

7 Cambie al directorio raíz (/).

# cd /

- 8 Expulse el Software de Solaris 1.
- 9 Inserte el CD Software de Solaris 2 en la unidad del CD-ROM del sistema.
- 10 Cambie al directorio Tools del CD montado:

# cd /cdrom/cdrom0/Solaris\_10/Tools

11 Copie el CD de la unidad de CD-ROM en el disco duro del servidor de instalación.

# ./add\_to\_install\_server ruta\_directorio\_instalación

ruta\_directorio\_instalación Especifica el directorio en el que se copiará la imagen del CD

- 12 Acceda al directorio root ( /). # cd /
- 13 Expulse el Software de Solaris 2.
- 14 Repita del Paso 9 al Paso 13 para cada CD software Solaris que desee instalar.
- 15 Inserte el CD de idiomas de Solaris en la unidad de CD-ROM del sistema.
- 16 Cambie al directorio Tools del CD montado: # cd /cdrom/cdrom0/Solaris\_10/Tools
- 17 Copie el CD de la unidad de CD-ROM en el disco duro del servidor de instalación.

# ./add\_to\_install\_server ruta\_directorio\_instalación

ruta\_directorio\_instalación Especifica el directorio en el que se copiará la imagen del CD

- 18 Acceda al directorio root ( /).
  # cd /
- 19 Modifique los archivos que se encuentran en la miniroot de la imagen de instalación de red creada mediante setup\_install\_server. Quizá sea necesario modificar un archivo si una imagen de arranque tiene problemas. Siga estos pasos secundarios para aplicar las revisiones en una miniroot de instalación de red x86.
  - a. Si el servidor de instalación no ejecuta la versión Solaris 10 11/06 para x86, inicie una sesión como superusuario en otro sistema que ejecute dicha versión.

Para aplicar las revisiones en la miniroot de Solaris 10 11/06 para x86, el sistema debe ejecutar la versión Solaris 10 11/06 para x86.

- b. Cambie al directorio Tools de la imagen de instalación que ha creado en el Paso 5.
  - # cd ruta\_servidor\_instalación/ruta\_directorio\_instalación/Solaris\_10/Tools

*ruta\_servidor\_instalación* Especifica la ruta de acceso al sistema del servidor de instalación de la red, por ejemplo, /net/installserver-1.

- c. Cree una nueva imagen de instalación y colóquela en el sistema que ejecuta la versión Solaris 10 11/06 para x86.
  - # ./setup\_install\_server ruta\_directorio\_instalación\_remota

*ruta\_directorio\_instalación\_remota* Especifica la ruta del sistema Solaris 10 11/06 para x86 en el que se debe crear la nueva imagen de instalación.

Este comando crea una nueva imagen de instalación en el sistema Solaris 10 11/06 para x86. Para aplicar las revisiones en dicha imagen, es necesario colocarla temporalmente en un sistema que ejecute la versión Solaris 10 11/06 para x86.

### d. Descomprima el contenedor de arranque de la instalación de red.

# /boot/solaris/bin/root\_archive unpackmedia ruta\_directorio\_instalación \
 directorio\_destino

| ruta_directorio_instalación | Especifica la ruta a la imagen de instalación de red x86.      |
|-----------------------------|----------------------------------------------------------------|
| directorio_destino          | Especifica la ruta al directorio que contiene el contenedor de |
|                             | arranque descomprimido.                                        |

### e. Modifique el contenedor de arranque descomprimido.

# patchadd -C directorio\_destino ruta\_modificación/id\_modificación

| ruta_modificación | Especifica la ruta a la modificación que desea agregar, por ejemplo,<br>/var/sadm/spool.                                        |
|-------------------|----------------------------------------------------------------------------------------------------|
| id_modificación   | Especifica el ID de la modificación que desea aplicar.                                                                          |
|                   | Se pueden especificar varias revisiones mediante la opción patchadd<br>-M. Para obtener más información, consulte patchadd(1M). |

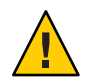

**Precaución** – Si decide utilizar el comando patchadd - C, lea primero las instrucciones README de la modificación o póngase en contacto con la oficina de asistencia técnica local de Sun.

### f. Modifique el contenedor de arranque x86.

- # /boot/solaris/bin/root\_archive packmedia directorio\_destino \
  ruta\_directorio\_instalación
- g. Si es necesario, copie la miniroot modificada en la imagen de instalación del servidor de instalación.

Si ha aplicado las revisiones en la miniroot de un sistema Solaris 10 11/06 para x86 remoto, deberá copiar esta miniroot en el servidor de instalación.

# cp ruta\_directorio\_instalación\_remota/boot/x86.miniroot \
 ruta\_servidor\_instalación/ruta\_directorio\_instalación/boot/x86.miniroot

### 20 Decida si desea crear un servidor de arranque.

 Si utiliza DHCP o el servidor de instalación está en la misma subred que el sistema que se va a instalar, no es necesario tener un servidor de arranque. Vaya a "Adición de sistemas para instalar desde la red con una imagen de CD" en la página 125.  Si no utiliza DHCP y el servidor de instalación y el cliente están en subredes distintas, deberá crear un servidor de arranque. Continúe con "Creación de un servidor de arranque en una subred con una imagen de CD" en la página 123.

### Ejemplo 6-3 x86: Creación de un servidor de instalación x86 con soporte CD x86

Los ejemplos siguientes muestran cómo crear un servidor de instalación copiando los CD siguientes en el directorio /export/home/cdx86 del servidor de instalación. En este ejemplo se da por hecho que el servidor de instalación está ejecutando Solaris 10 11/06 SO.

- CD de software de Solaris 10 para plataformas x86
- CD de idiomas de Solaris para plataformas x86

Inserte el CD CD 1 de software de Solaris para plataformas x86 en la unidad del CD-ROM del sistema.

Configurar un servidor de instalación.

```
# mkdir -p /export/home/dvdx86
```

- # cd /cdrom/cdrom0/Solaris\_10/Tools
- # ./setup\_install\_server /export/home/cdx86
- Si tiene un servidor de arranque independiente, agregue estos pasos:
  - 1. Agregue la ruta siguiente al archivo /etc/dfs/dfstab:

share -F nfs -o ro,anon=0 -d "install server directory" \
/export/home/cdx86

2. Compruebe si el daemon nfsd está en línea. Si no está en línea, inícielo y compártalo.

```
# svcs -l svc:/network/nfs/server:default
# svcadm enable svc:/network/nfs/server
# shareall
```

- 3. Continúe con los pasos siguientes.
- Si no necesita un servidor de arranque o ya ha completado los pasos para un servidor de arranque independiente, continúe con los pasos siguientes.

# cd /

Expulse el CD 1 de software de Solaris para plataformas x86. Inserte el CD 2 de software de Solaris para plataformas x86 en la unidad de CD-ROM.

```
# cd /cdrom/cdrom0/Solaris_10/Tools
# ./add_to_install_server /export/home/cdx86
# cd /
```

Repita los comandos anteriores para cada CD de software Solaris que desee instalar.

Inserte el CD de idiomas de Solaris para plataformas x86 en la unidad de CD-ROM.

# cd /cdrom/cdrom0/Solaris\_10/Tools
# ./add\_to\_install\_server /export/home/cdx86

Más información Continuación de la instalación

Después de configurar el servidor de instalación, debe agregar el cliente como cliente de instalación. Para obtener información acerca de cómo agregar sistemas clientes para instalarlos en la red, consulte "Adición de sistemas para instalar desde la red con una imagen de CD" en la página 125.

Si no está usando DHCP, y su sistema cliente está en una subred diferente a la del servidor de instalación, deberá crear un servidor de arranque. Para obtener más información, consulte "Creación de un servidor de arranque en una subred con una imagen de CD" en la página 123.

Véase tambiénPara obtener información adicional acerca de los comandos setup\_install\_server y<br/>add\_to\_install\_server, consulte install\_scripts(1M).

# Configuración de un servidor de instalación para múltiples plataformas mediante un CD

En esta sección se explica cómo crear una imagen de instalación de red x86 en un sistema SPARC.

No es necesario un sistema x86 remoto para crear un servidor de instalación SPARC con un CD x86. Para obtener más información, consulte "SPARC: Para crear un servidor de instalación SPARC mediante un CD SPARC o x86" en la página 104.

### Para crear un servidor de instalación SPARC en un sistema x86 con un soporte CD SPARC

Use este procedimiento para crear un servidor de instalación SPARC en un sistema x86 mediante un soporte CD SPARC.

En este procedimiento, *sistema\_x86* es el sistema x86 que va a ser el servidor de instalación y *sistema\_SPARC\_remoto* es el que se usará con los soportes de CD SPARC.

Antes de Necesita los siguientes elementos para realizar esta tarea. empezar

- Un sistema x86
- Un sistema SPARC con una unidad de CD-ROM
- Un conjunto de CD para el sistema SPARC remoto
  - CD de software de Solaris 10 para plataformas SPARC
  - CD de idiomas de Solaris 10 para plataformas SPARC

Si desea actualizar un sistema que tenga instaladas zonas no globales, no podrá utilizar para ello una imagen de instalación de red basada en CD. Deberá crear una imagen de instalación de red mediante el DVD de Solaris. Para obtener instrucciones sobre cómo crear una imagen de instalación en red a partir de un DVD, consulte el Capítulo 5.

Nota – Para este procedimiento se presupone que en el sistema se está ejecutando Volume Manager. Si no utiliza Volume Manager para gestionar los soportes, consulte la *System Administration Guide: Devices and File Systems.* 

1 En el sistema SPARC remoto, conviértase en superusuario o adopte una función equivalente.

El sistema debe incluir una unidad de CD-ROM y formar parte de la red y el servicio de nombres de la sede. Si se usa un servicio de nombres, el sistema también debe estar en el servicio de nombres NIS, NIS+, DNS o LDAP. Si no se usa un servicio de nombres, deberá distribuir información sobre este sistema de acuerdo con la política de la sede.

- 2 En el sistema SPARC remoto, inserte el CD 1 de software de Solaris para plataformas SPARC en la unidad del sistema.
- 3 En el sistema SPARC remoto, agregue las siguientes entradas en el archivo /etc/dfs/dfstab.

share -F nfs -o ro,anon=0 /cdrom/cdrom0/s0
share -F nfs -o ro,anon=0 /cdrom/cdrom0/s1

- 4 En el sistema SPARC remoto, inicie el daemon NFS.
  - Si el servidor de instalación está ejecutando Solaris 10 11/06 SO, o una versión compatible, escriba el siguiente comando.

sistema\_SPARC\_remoto# svcadm enable svc:/network/nfs/server

 Si el servidor de instalación está ejecutando Solaris 9 SO, o una versión compatible, escriba el siguiente comando.

sistema\_SPARC\_remoto# /etc/init.d/nfs.server start

## 5 En el sistema SPARC remoto, compruebe que el CD esté disponible para los otros sistemas mediante el comando share (compartir).

sistema\_SPARC\_remoto# share

- /cdrom/cdrom0/s0 ro,anon=0 " "
- /cdrom/cdrom0/s1 ro,anon=0 " "

En la salida de ejemplo anterior, cdrom0 hace referencia a Solaris 10 11/06 SO en los sistemas basados en SPARC. Esta cadena de texto varía para cada versión de Solaris SO.

- 6 En el sistema x86 que se convertirá en el servidor de instalación de SPARC, conviértase en superusuario o adopte una función equivalente.
- 7 Compruebe que el CD se haya exportado correctamente al sistema remoto x86.

sistema\_x86# showmount -e sistema\_SPARC\_remoto
export list for sistema\_SPARC\_remoto:
/cdrom/cdrom0/s0 (everyone)
/cdrom/cdrom0/s1 (everyone)

8 En el sistema x86, cambie al directorio Tools en el disco montado:

sistema\_x86# cd /net/sistema\_SPARC\_remoto/cdrom/cdrom0/s0/Solaris\_10/Tools

9 En el sistema x86, copie el disco de la unidad en el disco duro del servidor de instalación, en el directorio que se ha creado con el comando setup\_install\_server:

sistema\_x86# ./setup\_install\_server ruta\_directorio\_instalación

*ruta\_directorio\_instalación* Especifica el directorio donde se va a copiar la imagen de disco. El directorio debe estar vacío.

Nota – El comando setup\_install\_server indica si hay espacio suficiente en el disco para las imágenes de disco de software Solaris. Para determinar la cantidad de espacio en el disco disponible, use el comando df -kl.

10 En el sistema x86, cambie al directorio superior.

sistema\_x86# cd /

### 11 En el sistema x86, desmonte ambos directorios.

sistema\_x86# umount /net/sistema\_SPARC\_remoto/cdrom/cdrom0/s0

12 En el sistema SPARC, deje de compartir ambos segmentos de CD-ROM.

sistema\_SPARC\_remoto# unshare /cdrom/cdrom0/s0

sistema\_SPARC\_remoto# unshare /cdrom/cdrom0/

- 13 En el sistema SPARC, expulse el CD 1 de software de Solaris para plataformas SPARC.
- 14 Inserte el CD 2 de software de Solaris para plataformas SPARC en la unidad de CD-ROM del sistema x86.
- 15 En el sistema x86, cambie al directorio Tools del CD montado: sistema\_x86# cd /cdrom/cdrom0/s0/Solaris\_10/Tools
- 16 En el sistema x86, copie el CD en el disco duro del servidor de instalación: sistema\_x86# ./add\_to\_install\_server ruta\_directorio\_instalación ruta\_directorio\_instalación Especifica el directorio en el que se copiará la imagen del CD
- 17 Expulse el CD 2 de software de Solaris para plataformas SPARC.
- 18 Repita del Paso 14 al Paso 17 para cada CD de software Solaris que desee instalar.
- 19 En el sistema x86, inserte el CD de idiomas de Solaris 10 para plataformas SPARC en la unidad de CD-ROM del sistema y monte el CD.
- 20 En el sistema x86, cambie al directorio Tools del CD montado: sistema\_x86# cd /cdrom/cdrom0/s0/Solaris\_10/Tools
- 21 En el sistema x86, copie el CD en el disco duro del servidor de instalación: sistema\_x86# ./add\_to\_install\_server ruta\_directorio\_instalación ruta\_directorio\_instalación Especifica el directorio en el que se copiará la imagen del CD
- 22 Decida si desea modificar los archivos de la minirraíz (Solaris\_10/Tools/Boot) en la imagen de instalación en red que creó el comando setup\_install\_server.
  - En caso de que no desee modificarlos, vaya al paso siguiente.
  - Si desea modificarlos, use el comando patchadd C para modificar los archivos de la minirraíz.

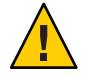

**Precaución** – Si decide utilizar el comando patchadd - C, lea primero las instrucciones README de la modificación o póngase en contacto con la oficina de asistencia técnica local de Sun.

- 23 Decida si es necesario crear un servidor de arranque.
  - Si el servidor de instalación está en la misma subred que el sistema que se va a instalar o se está usando el DHCP, no es necesario que cree un servidor de arranque. Consulte "Adición de sistemas para instalar desde la red con una imagen de CD" en la página 125.
  - Si el servidor de instalación no está en la misma subred que el sistema donde se va a realizar la instalación y no se está usando el DHCP, deberá crear un servidor de arranque. Para obtener instrucciones detalladas acerca de cómo crear un servidor de arranque, consulte "Para crear un servidor de arranque en una subred con una imagen de CD" en la página 124.

### Ejemplo 6–4 Creación de un servidor de instalación SPARC en un sistema x86 con soporte CD SPARC

El siguiente ejemplo muestra cómo se crea un servidor de instalación SPARC en un sistema x86 que se llama richards. Los siguientes CD de SPARC se copian desde un sistema SPARC remoto denominado simpson al directorio /export/home/cdsparc del servidor de instalación x86.

- CD de software de Solaris 10 para plataformas SPARC
- CD de idiomas de Solaris 10 para plataformas SPARC

En este ejemplo se da por hecho que el servidor de instalación está ejecutando Solaris 10 11/06 SO.

En el sistema SPARC remoto, inserte el CD 1 de software de Solaris para plataformas SPARC, y escriba los siguientes comandos:

simpson (sistema\_SPARC\_remoto)# share -F nfs -o ro,anon=0 /cdrom/cdrom0/s0
simpson (sistema\_SPARC\_remoto)# share -F nfs -o ro,anon=0 /cdrom/cdrom0/s1
simpson (sistema\_SPARC\_remoto)# svcadm enable svc:/network/nfs/server

En el sistema x86:

richards (sistema\_x86)# cd /net/simpson/cdrom/cdrom0/s0//Solaris\_10/Tools
richards (sistema\_x86)# ./setup\_install\_server /export/home/cdsparc
richards (sistema\_x86)# cd /
richards (sistema\_x86)# umount /net/simpson/cdrom/cdrom0/s0/

En el sistema SPARC remoto:

simpson (sistema\_SPARC\_remoto) unshare /cdrom/cdrom0/s0
simpson (sistema\_SPARC\_remoto) unshare /cdrom/cdrom0/s1

En el sistema x86:

richards (sistema\_x86)# cd /cdrom/cdrom0/Solaris\_10/Tools
richards (sistema\_x86)# ./add\_to\_install\_server /export/home/cdsparc

Repita los comandos anteriores para cada CD de Software de Solaris 10 para plataformas x86 que desee instalar.

richards (sistema\_x86)# cd /cdrom/cdrom0/Tools
richards (sistema\_x86)# ./add\_to\_install\_server /export/home/cdsparc

En este ejemplo, cada CD se introduce y se monta automáticamente antes de cada uno de los comandos. Después de cada comando se extrae el CD.

### Más información Continuación de la instalación

Después de configurar el servidor de instalación, debe agregar el cliente como cliente de instalación. Para obtener información acerca de cómo agregar sistemas clientes para instalarlos en la red, consulte "Adición de sistemas para instalar desde la red con una imagen de CD" en la página 125.

Si no está usando DHCP, y su sistema cliente está en una subred diferente a la del servidor de instalación, deberá crear un servidor de arranque. Para obtener más información, consulte "Creación de un servidor de arranque en una subred con una imagen de CD" en la página 123.

# Creación de un servidor de arranque en una subred con una imagen de CD

Para instalar el software Solaris en un sistema desde la red, debe crear un servidor de instalación. No siempre es necesario configurar un servidor de arranque. Éste contiene una parte del software de arranque suficiente para arrancar sistemas desde la red; después, el servidor de instalación completa la instalación del software Solaris.

- Si utiliza DHCP para establecer los parámetros de instalación o el servidor y el cliente de instalación están en la misma subred, no es necesario tener un servidor de arranque independiente. Vaya a "Adición de sistemas para instalar desde la red con una imagen de CD" en la página 125.
- Si el servidor de instalación y el cliente no se encuentran en la misma subred y no está usando DHCP, debe crear servidores de arranque independientes para cada subred. Puede crear un servidor de instalación para cada subred; no obstante, los servidores de instalación requieren más espacio en disco.

Véase tambiénPara obtener información adicional acerca de los comandos setup\_install\_server y<br/>add\_to\_install\_server, consulte install\_scripts(1M).

### Para crear un servidor de arranque en una subred con una imagen de CD

1 Regístrese en el sistema que va a actuar como servidor de arranque para la subred y conviértase en superusuario o adopte una función equivalente.

El sistema deberá incorporar una unidad de CD-ROM local o tener acceso a las imágenes remotas del disco de Solaris 10 11/06, que suelen estar en el servidor de instalación. Si emplea un servicio de nombres, el sistema debe estar en él. Si no se usa un servicio de nombres, deberá distribuir información sobre este sistema de acuerdo con la política de la sede.

### 2 Monte la imagen del CD Software de Solaris - 1 del servidor de instalación.

# mount -F nfs -o ro nombre\_servidor:ruta /mnt

*nombre\_servidor*: *ruta* Son el nombre del servidor de instalación y la ruta absoluta a la imagen del disco

### 3 Cree un directorio para la imagen de arranque.

# mkdir -p ruta\_directorio\_arranque

*ruta\_directorio\_arranque* Indica el directorio donde se va a copiar el software de arranque

4 Cambie al directorio Tools de la imagen del CD Software de Solaris - 1.

# cd /mnt/Solaris\_10/Tools

### 5 Copie el software de arranque en el servidor de arranque.

# ./setup\_install\_server -b ruta\_directorio\_arranque

-b Indica que el sistema se configura como servidor de arranque

*ruta\_directorio\_arranque* Indica el directorio donde se va a copiar el software de arranque

Nota – El comando setup\_install\_server indica si hay espacio en el disco suficiente para las imágenes. Para determinar la cantidad de espacio en el disco disponible, use el comando df -kl.

6 Cambie al directorio raíz (/).

# cd /

7 Desmonte la imagen de instalación.

# umount /mnt

### Ejemplo 6–5 Creación de un servidor de arranque en una subred con soporte de CD

En el ejemplo siguiente se muestra cómo crear un servidor de arranque en una subred. Estos comandos copian el software de arranque desde la imagen de CD 1 de software de Solaris para plataformas SPARC a /export/install/boot, en el disco local del sistema.

# mount -F nfs -o ro crystal:/export/install/boot /mnt # mkdir -p /export/install/boot # cd /mnt/Solaris\_10/Tools # ./setup\_install\_server -b /export/install/boot # cd / # umount /mnt

En este ejemplo, se inserta el disco y se monta automáticamente antes del comando. Después del comando, el disco se extrae.

### Más información Continuación de la instalación

Después de configurar el servidor de arranque, debe agregar el cliente como cliente de instalación. Para obtener información acerca de cómo agregar sistemas clientes para instalarlos en la red, consulte "Adición de sistemas para instalar desde la red con una imagen de CD" en la página 125.

```
Véase también Para obtener información adicional acerca del comando setup_install_server, consulte install_scripts(1M).
```

# Adición de sistemas para instalar desde la red con una imagen de CD

Después de crear un servidor de instalación y, si fuera necesario, un servidor de arranque, debe configurar cada sistema que desee instalar desde la red. para que encuentre:

- Un servidor de instalación
- Un servidor de arranque, si es necesario
- El archivo sysidcfg, si lo usa para preconfigurar la información del sistema
- Un servidor de nombres, si usa un servicio de nombres para preconfigurar la información del sistema
- El perfil del directorio JumpStart del servidor de perfiles, si se está usando el método de instalación JumpStart personalizada

Use el siguiente procedimiento add\_install\_client para configurar servidores de instalación y clientes.

Para conocer las demás opciones de este comando, consulte la página de comando man add\_install\_client(1M).

### Para agregar sistemas en los que se va a realizar una instalación desde la red con el comando add\_install\_client (CD)

Después de crear un servidor de instalación, debe configurar cada uno de los sistemas que desea instalar desde la red.

Use el procedimiento siguiente de add\_install\_client para configurar un cliente x86 con el fin de efectuar la instalación desde la red.

Antes de<br/>empezarSi tiene un servidor de arranque, compruebe que haya compartido la imagen de instalación del<br/>servidor de instalación. Consulte el procedimiento "To Create an Install Server," Paso 6.

Todos los sistemas que desee instalar necesitan de los siguientes elementos.

- Un servidor de instalación
- Un servidor de arranque, si es necesario
- El archivo sysidcfg, si lo usa para preconfigurar la información del sistema
- Un servidor de nombres, si usa un servicio de nombres para preconfigurar la información del sistema
- El perfil del directorio JumpStart del servidor de perfiles, si se está usando el método de instalación JumpStart personalizada
- 1 En el servidor de instalación o el servidor de arranque, conviértase en superusuario o adopte una función equivalente.
- 2 Si utiliza los servicios de nombres NIS, NIS+, DNS o LDAP, compruebe que se haya suministrado al servicio correspondiente la siguiente información acerca del sistema que se va a instalar:
  - Nombre de host
  - dirección IP
  - Dirección Ethernet

Para obtener más información acerca de los servicios de nombres, consulte la *System Administration Guide: Naming and Directory Services (DNS, NIS, and LDAP).* 

3 Cambie al directorio Tools en la imagen del CD Solaris 10 11/06 en el servidor de instalación:

# cd /ruta\_directorio\_instalación/Solaris\_10/Tools

*ruta\_directorio\_instalación* Especifica la ruta al directorio Tools

- 4 Agregue el cliente al archivo /etc/ethers del servidor de instalación.
  - a. En el cliente, busque la dirección ethers. La reasignación /etc/ethers se obtiene del archivo local.

# ifconfig -a grep ether
ether 8:0:20:b3:39:1d

b. En el servidor de instalación, abra el archivo /etc/ethers en un editor. Agregue la dirección a la lista.

### 5 Configure el sistema cliente para instalar desde la red.

- # ./add\_install\_client -d -s servidor\_instalación:ruta\_directorio\_instalación \
- -c servidor\_jumpstart:ruta\_directorio\_jumpstart -p servidor\_sysid:ruta \
  - -t ruta\_imagen\_arranque -b "variable\_arranque\_red=valor" \
- -e dirección\_ethernet nombre\_cliente grupo\_plataforma

-d

Especifica que el cliente debe usar DHCP para obtener los parámetros de instalación de red. Si sólo utiliza la opción -d, el comando add\_install\_client configura la información de instalación para los sistemas cliente de la misma clase como, por ejemplo, todos los equipos de cliente SPARC. Si desea configurar la información de la instalación de un cliente específico, utilice la opción -d con -e.

Para los clientes x86, use esta opción para arrancar los sistemas de la red con el arranque de red PXE. La salida de esta opción muestra las opciones DHCP que se deben crear en el servidor DHCP.

Para obtener más información acerca de instalaciones de clase específica utilizando DHCP, consulte "Creación de las opciones de DHCP y las macros de los parámetros de instalación de Solaris" en la página 48.

### - s servidor\_instalación:ruta\_directorio\_instalación

Especifica el nombre y la ruta del servidor de instalación.

- servidor\_instalación es el nombre de sistema del servidor de instalación.
- ruta\_directorio\_instalación es la ruta absoluta a la imagen de CD de Solaris 10 11/06

### -c servidor\_jumpstart :ruta\_directorio\_jumpstart

Especifica un directorio JumpStart para las instalaciones JumpStart personalizadas. *servidor\_jumpstart* es el nombre de sistema del servidor en el que se encuentra el directorio JumpStart. *ruta\_directorio\_jumpstart* es la ruta absoluta al directorio JumpStart.

#### -p servidor\_sysid :ruta

Indica la ruta al archivo sysidcfg para preconfigurar la información del sistema. *servidor\_sysid* es un nombre de sistema válido o una dirección IP del servidor donde se encuentra el archivo. *ruta* es la ruta absoluta al directorio que contiene el archivo sysidcfg.

### -t ruta\_imagen\_arranque

Especifica la ruta de acceso a una imagen de arranque alternativa, por si desea utilizar una imagen de arranque distinta de la contenida en el directorio Tools de la imagen de instalación de red, CD o DVD de Solaris 10 11/06.

### -b "propiedad\_arranque= valor"

**Sólo sistemas basados en x86:** permite configurar el valor de una variable de la propiedad de arranque que desee utilizar para arrancar el cliente desde la red. Se debe usar la opción -b con -e.

Consulte la página de comando man eeprom(1M) para obtener descripciones de las propiedades de arranque.

### -e dirección\_ethernet

Especifica la dirección Ethernet del cliente que desee instalar. Esta opción permite configurar la información sobre la instalación que se utiliza para un cliente específico, incluido un archivo de arranque para dicho cliente.

El prefijo nbp. no se utiliza en los nombres de archivo de arranque. Por ejemplo, si especifica -e 00:07:e9:04:4a:bf para un cliente basado en x86, este comando crea el archivo de arranque 010007E9044ABF.i86pc en el directorio /tftpboot. Sin embargo, la versión Solaris 10 11/06 admite el uso de archivos de arranque heredados con el prefijo nbp.

Para obtener más información acerca de instalaciones específicas para cliente utilizando DHCP, consulte "Creación de las opciones de DHCP y las macros de los parámetros de instalación de Solaris" en la página 48.

### nombre\_cliente

Es el nombre del sistema que se va a instalar desde la red. Este nombre *no* es el nombre del sistema del servidor de instalación.

### grupo\_plataforma

Es el grupo de plataformas del sistema que se va a instalar. En "Nombres y grupos de plataformas" de *Guía de instalación de Solaris 10 11/06: planificación de la instalación y la modernización*, se incluye una lista detallada de los grupos de plataformas.

# **Ejemplo 6–6** SPARC: Adición de un cliente de instalación SPARC en un servidor de instalación SPARC si se utiliza DHCP (CD)

En el ejemplo siguiente se explica cómo agregar un cliente de instalación en el caso de utilizar DHCP para establecer los parámetros de instalación en la red. El cliente de instalación se denomina basil y es un sistema Ultra 5. El sistema de archivos /export/home/cdsparc/Solaris\_10/Tools contiene el comando add\_install\_client.

Para obtener más información acerca de cómo utilizar DHCP para definir los parámetros de instalaciones en red, consulte "Preconfiguración de la información de configuración del sistema mediante el servicio DHCP (tareas)" en la página 47.

servidor\_instalación\_sparc# cd /export/home/cdsparc/Solaris\_10/Tools
servidor\_instalación\_sparc# ./add\_install\_client -d basil sun4u

# **Ejemplo 6–7** Adición de un cliente de instalación ubicado en la misma subred que su servidor (CD)

En el ejemplo siguiente se explica cómo agregar un cliente de instalación que se encuentra en la misma subred que el servidor de instalación. El cliente de instalación se denomina basil y es un sistema Ultra 5. El sistema de archivos /export/home/cdsparc/Solaris\_10/Tools contiene el comando add\_install\_client.

servidor\_instalación# cd /export/home/cdsparc/Solaris\_10/Tools
servidor\_instalación# ./add\_install\_client basil sun4u

### Ejemplo 6–8 Adición de un cliente de instalación en un servidor de arranque (CD)

En el ejemplo siguiente se muestra cómo agregar un cliente de instalación a un servidor de arranque. El cliente de instalación se denomina rose y es un sistema Ultra 5. Ejecute el comando en el servidor de arranque. La opción - s se usa para especificar un servidor de instalación denominado rosemary, que contiene una imagen del CD Solaris 10 11/06 en export/home/cdsparc.

servidor\_arranque# cd /export/home/cdsparc/Solaris\_10/Tools
servidor\_arranque# ./add\_install\_client -s rosemary:/export/home/cdsparc rose sun4u

# **Ejemplo 6–9** x86: Adición de un único cliente de instalación x86 en un servidor de instalación x86 si se utiliza DHCP (CD)

El cargador de arranque GRUB no utiliza el nombre de clase DHCP SUNW. i86pc. El ejemplo siguiente muestra cómo agregar un cliente de instalación x86 a un servidor de instalación cuando se utiliza DHCP para definir los parámetros de instalación en la red.

- La opción d se usa para especificar que los clientes deben usar el protocolo DHCP para la configuración. Si se desea usar el arranque de red PXE, deberá usar el protocolo DHCP.
- La opción e indica que que esta instalación se produce sólo en el cliente con la dirección Ethernet 00:07:e9:04:4a:bf.
- La opción s se utiliza para especificar que los clientes se van a instalar desde el servidor de instalación denominado rosemary.

Este servidor contiene una imagen de DVD del sistema operativo Solaris para plataformas x86 en /export/home/cdx86:

servidor\_instalación\_x86# cd /export/boot/cdx86/Solaris\_10/Tools
servidor\_instalación\_x86# ./add\_install\_client -d -e 00:07:e9:04:4a:bf \
-s rosemary:/export/home/cdx86 i86pc

Los comandos anteriores configuran el cliente con la dirección Ethernet 00:07:e9:04:4a:bf como un cliente de instalación. El archivo de arranque 010007E9044ABF.i86pc se crea en el servidor de instalación. En versiones anteriores, este archivo de arranque se denominaba nbp.010007E9044ABF.i86pc.

Para obtener más información acerca de cómo utilizar DHCP para definir los parámetros de instalaciones en red, consulte "Preconfiguración de la información de configuración del sistema mediante el servicio DHCP (tareas)" en la página 47.

# **Ejempio 6–10** x86: Especificación de una consola en serie para su uso durante una instalación en red (CD)

El siguiente ejemplo muestra cómo se agrega un cliente de instalación x86 a un servidor de instalación y cómo se especifica una consola de serie para usarla durante la instalación. Este ejemplo configura el cliente de instalación del modo siguiente.

- La opción d indica que el cliente está configurado para usar DHCP con el fin de ajustar los parámetros de instalación.
- La opción e indica que esta instalación se produce sólo en el cliente con la dirección Ethernet 00:07:e9:04:4a:bf.
- La opción -b ordena al programa de instalación que utilice el puerto serie ttya como un dispositivo de entrada y de salida.

Agregue el cliente.

```
servidor_instalación# cd /export/boot/cdx86/Solaris_10/Tools
servidor_instalación# ./add_install_client -d -e "00:07:e9:04:4a:bf" \
-b "console=ttya" i86pc
```

Para obtener una descripción completa de las variables y valores de propiedades de arranque que puede utilizar con la opción -b, consulte la página de comando man eeprom(1M).

### Más información Continuación de la instalación

Si utiliza un servidor DHCP para instalar el cliente basado en x86 mediante la red, configure el servidor DHCP y cree las opciones y macros que se muestran en la salida del comando add\_install\_client -d. Para obtener instrucciones acerca de cómo configurar un servidor DHCP que admita instalaciones de red, consulte "Preconfiguración de la información de configuración del sistema mediante el servicio DHCP (tareas)" en la página 47.

**Sistemas basados en x86:** Si no utiliza un servidor DHCP, deberá arrancar el sistema desde un DVD o CD local del SO Solaris, o un disquete de arranque.

**Véase también** Para obtener información adicional acerca del comando add\_install\_client, consulte install\_scripts(1M).

### Instalación del sistema desde la red con una imagen de CD

Una vez que haya agregado su sistema como cliente de instalación, podrá proceder a instalar el cliente desde la red. En este apartado se describen las siguientes tareas.

- Para obtener instrucciones acerca de cómo arrancar e instalar sistemas basados en SPARC mediante la red, consulte "SPARC: Para instalar el cliente mediante la red (CD)" en la página 131.
- Para obtener instrucciones acerca de cómo arrancar e instalar sistemas basados en x86 mediante la red, consulte "x86: Para instalar el cliente mediante la red con GRUB (CD)" en la página 133.

### SPARC: Para instalar el cliente mediante la red (CD)

#### Antes de empezar

Este procedimiento asume que ha completado las siguientes tareas.

- Ha configurado un servidor de instalación. Para obtener instrucciones acerca de cómo crear un servidor de instalación mediante un CD, consulte "SPARC: Para crear un servidor de instalación SPARC mediante un CD SPARC o x86" en la página 104.
- Ha configurado un servidor de arranque o un servidor DHCP si es necesario. Si el sistema que desea instalar está en una subred diferente de la del servidor de instalación, configure un servidor de arranque o use un servidor DHCP. Para obtener instrucciones acerca de cómo configurar un servidor de arranque, consulte "Creación de un servidor de arranque en una subred con una imagen de CD" en la página 123. Para obtener instrucciones sobre cómo configurar un servidor DHCP para que admita las instalaciones en red, consulte "Preconfiguración de la información de configuración del sistema mediante el servicio DHCP (tareas)" en la página 47.
- Reunido o preconfigurado la información que necesita instalar. Puede realizar esta tarea de una o más maneras.
  - Consulte la información de "Lista de comprobación para la instalación" de *Guía de instalación de Solaris 10 11/06: planificación de la instalación y la modernización.*
  - Cree un archivo sysidcfg, si lo usa para preconfigurar la información del sistema. Para obtener información acerca de cómo crear un archivo sysidcfg, consulte
     "Preconfiguración con el archivo sysidcfg" en la página 20.
  - Ha configurado un servidor de nombres si usa un servicio de nombres para preconfigurar la información del sistema. Para obtener información acerca de cómo preconfigurar la información con un servicio de nombres, consulte "Preconfiguración con el servicio de nombres" en la página 43.

 Ha creado un perfil del directorio JumpStart del servidor de perfiles si está usando el método de instalación JumpStart personalizada Para obtener información acerca de cómo configurar una instalación personalizada de JumpStart, consulte el Capítulo 3, "Preparación de instalaciones JumpStart personalizadas (tareas)" de *Guía de instalación de Solaris 10 11/06: instalaciones avanzadas y JumpStart personalizadas.*

Nota – Si desea actualizar un sistema que tenga instaladas zonas no globales, no podrá utilizar para ello una imagen de instalación de red basada en CD. Deberá crear una imagen de instalación de red mediante el DVD de Solaris. Para obtener instrucciones sobre cómo crear una imagen de instalación en red a partir de un DVD, consulte el Capítulo 5.

### 1 Encienda en sistema cliente.

Si el sistema está actualmente en marcha, llévelo al nivel de ejecución 0.

Se muestra el indicador ok.

### 2 Arranque el sistema desde la red.

- Para instalar con la GUI de instalación interactiva, escriba el siguiente comando.
   ok boot net
- Para instalar con el instalador de texto interactivo de Solaris en una sesión de escritorio, escriba el siguiente comando.

ok boot net - text

 Para instalar con el instalador de texto interactivo de Solaris en una sesión de consola, escriba el siguiente comando.

ok boot net - nowin

El sistema se arranca desde la red.

### 3 Si se le pide, responda a las preguntas de configuración del sistema.

- Si ha preconfigurado toda la información del sistema, el programa de instalación no le pedirá ningún tipo de información de configuración. Consulte el Capítulo 2, para obtener más información.
- Si no ha preconfigurado toda la información del sistema, consulte "Lista de comprobación para la instalación" de *Guía de instalación de Solaris 10 11/06: planificación de la instalación* y la modernización, que le solucionará sus dudas sobre la configuración.

Si utiliza la interfaz gráfica de usuario (GUI), cuando confirme la información sobre la configuración del sistema, se mostrará un panel de bienvenida a Solaris.

- 4 Para completar la instalación, responda a cualquier pregunta adicional que se muestre.
  - Si ha preconfigurado todas las opciones de instalación, el programa de instalación no le pedirá ningún tipo de información sobre la instalación. Consulte el Capítulo 2 para obtener más información.
  - Si no ha preconfigurado todas las opciones de instalación, consulte "Lista de comprobación para la instalación" de Guía de instalación de Solaris 10 11/06: planificación de la instalación y la modernización, que le solucionará sus dudas sobre la instalación.
  - Si está actualizando un sistema que tiene zonas no globales instaladas, siga estos pasos.
    - a. Cuando se le indique que seleccione instalación inicial o actualización, seleccione Actualizar. Haga clic en "Siguiente".
    - b. Si el sistema tiene varias particiones root (/), seleccione la partición que desea actualizar en el panel Seleccionar versión para actualizar.

El programa Instalación de Solaris muestra un mensaje que indica que no puede personalizar la actualización. El programa Instalación de Solaris analiza el sistema para determinar si el sistema se puede actualizar. Se muestra el panel Preparado para la instalación.

Si el sistema sólo tiene una partición root, el programa Instalación de Solaris no le solicitará que seleccione una partición para actualizarla. La partición se selecciona automáticamente.

c. Si desea continuar la actualización, haga clic en Instalar ahora en el panel Preparado para la actualización.

El programa Instalación de Solaris comienza a actualizar el sistema.

Si no desea continuar con la actualización, haga clic en Atrás para realizar una instalación inicial.

Véase tambiénPara obtener información sobre cómo completar una instalación interactiva con la interfaz<br/>gráfica de usuario de instalación de Solaris, consulte "para realizar una instalación o<br/>modernización con el programa de instalación de Solaris con GRUB" de *Guía de instalación de*<br/>*Solaris 10 11/06: instalaciones básicas.* 

### x86: Para instalar el cliente mediante la red con GRUB (CD)

Los programas de instalación de Solaris para los sistemas basados en x86 utilizan el cargador de arranque GRUB. Este procedimiento describe cómo instalar un sistema basado en x86

mediante la red con el cargador de arranque GRUB. Para obtener información sobre el cargador de arranque GRUB, consulte el Capítulo 6, "Arranque basado en GRUB para la instalación de Solaris" de *Guía de instalación de Solaris 10 11/06: planificación de la instalación y la modernización.* 

Para instalar el sistema mediante la red, debe configurar el sistema cliente para arrancar en red. Habilite el arranque de red en el sistema cliente usando el programa de configuración BIOS en la BIOS de sistema, la BIOS del adaptador de red o ambos. En ciertos sistemas se debe también ajustar la lista de prioridades de dispositivos de arranque antes de poder arrancar desde otros dispositivos. Consulte la documentación del fabricante para cada programa de configuración o esté atento a las instrucciones del programa de configuración que se indican durante el arranque.

### Antes de empezar

Este procedimiento asume que ha completado las siguientes tareas.

- Configurar un servidor de instalación. Para obtener instrucciones acerca de cómo crear un servidor de instalación mediante un CD, consulte "x86: Para crear un servidor de instalación x86 mediante un DVD SPARC o x86" en la página 77.
- Configure un servidor de arranque o un servidor DHCP si es necesario. Si el sistema que desea instalar está en una subred diferente de la del servidor de instalación, configure un servidor de arranque o use un servidor DHCP. Para obtener instrucciones acerca de cómo configurar un servidor de arranque, consulte "Creación de un servidor de arranque en una subred con imagen de DVD" en la página 83. Para obtener instrucciones sobre cómo configurar un servidor DHCP para que admita las instalaciones en red, consulte "Preconfiguración de la información de configuración del sistema mediante el servicio DHCP (tareas)" en la página 47.
- Reunido o preconfigurado la información que necesita instalar. Puede realizar esta tarea de una o más maneras.
  - Consulte la información de "Lista de comprobación para la instalación" de *Guía de instalación de Solaris 10 11/06: planificación de la instalación y la modernización.*
  - Cree un archivo sysidcfg, si lo usa para preconfigurar la información del sistema. Para obtener información acerca de cómo crear un archivo sysidcfg, consulte
     "Preconfiguración con el archivo sysidcfg" en la página 20.
  - Configure un servidor de nombres si usa un servicio de nombres para preconfigurar la información del sistema. Para obtener información acerca de cómo preconfigurar la información con un servicio de nombres, consulte "Preconfiguración con el servicio de nombres" en la página 43.
  - Cree un perfil del directorio JumpStart del servidor de perfiles si está usando el método de instalación JumpStart personalizada Para obtener información acerca de cómo configurar una instalación personalizada de JumpStart, consulte el Capítulo 3, "Preparación de instalaciones JumpStart personalizadas (tareas)" de *Guía de instalación de Solaris 10 11/06: instalaciones avanzadas y JumpStart personalizadas*.

Este procedimiento también asume que el sistema se puede arrancar desde la red.

**Nota** – Si desea actualizar un sistema que tenga instaladas zonas no globales, no podrá utilizar para ello una imagen de instalación de red basada en CD. Deberá crear una imagen de instalación de red mediante el DVD de Solaris. Para obtener instrucciones sobre cómo crear una imagen de instalación en red a partir de un DVD, consulte el Capítulo 5.

### 1 Encienda el sistema.

2 Escriba la combinación de teclas adecuada para acceder a la BIOS del sistema.

Algunos adaptadores de red compatibles con PXE disponen de una función que permite el arranque PXE si se pulsa una combinación de teclas determinada en respuesta a una breve solicitud presentada durante el arranque.

### 3 En la BIOS del sistema, indique al sistema que arranque desde la red.

Consulte la documentación de hardware para obtener información sobre cómo definir la prioridad de arranque en la BIOS.

### 4 Salga de la BIOS.

El sistema se arranca desde la red. Aparece el menú de GRUB.

**Nota** – En función de la configuración del servidor de instalación de red, puede que el menú de GRUB que se muestre en el sistema no coincida con el ejemplo siguiente:

```
GNU GRUB version 0.95 (631K lower / 2095488K upper memory)
+-----+
| Solaris 10 11/06 /cdrom0
| | | |
| +----+
Use the ^ and v keys to select which entry is highlighted.
Press enter to boot the selected OS, 'e' to edit the
commands before booting, or 'c' for a command-line.
```

- 5 Seleccione la opción de instalación adecuada.
  - Para instalar el SO Solaris desde la red, seleccione en el menú la entrada correspondiente de Solaris y, a continuación, pulse Intro.

Seleccione esta entrada si desea instalar desde el servidor de instalación de red que configuró en "x86: Para crear un servidor de instalación x86 mediante un DVD SPARC o x86" en la página 77.

### Para instalar el SO Solaris desde la red con argumentos de arranque específicos, siga estos pasos.

Si desea modificar la configuración de dispositivos durante la instalación y no estableció anteriormente dichos argumentos mediante el comando add\_install\_client como se describe en "Para agregar sistemas donde se va a realizar una instalación desde la red con el comando add\_install\_client (DVD)" en la página 86, es posible que deba definir argumentos de arranque específicos.

## a. En el menú de GRUB, seleccione la opción de instalación que desee editar y, a continuación, pulse e.

El menú de GRUB muestra comandos de arranque muy parecidos a los siguientes:

kernel /I86pc.Solaris\_10/multiboot kernel/unix \
-B install\_media=192.168.2.1:/export/cdrom0/boot \
module /platform/i86pc/boot\_archive

# b. Use las teclas de flecha para seleccionar la entrada de arranque que desea editar y pulse e.

El comando de arranque que desea editar se muestra en la ventana de edición de GRUB.

### c. Edite el comando escribiendo los argumentos u opciones de arranque que desea utilizar.

La sintaxis de comando para el menú de edición de Grub es la siguiente.

grub edit>kernel /directorio\_imagen/multiboot kernel/unix/ \
install [url|ask] -B opciones soporte\_instalación=tipo\_soporte

Para obtener información sobre los argumentos de arranque y la sintaxis de comandos, consulte la Tabla 8–1.

### d. Si desea aceptar los cambios y regresar al menú de GRUB, pulse Intro.

Aparece el menú de GRUB. Se mostrarán las modificaciones que se hayan realizado al comando de arranque.

### e. Para comenzar la instalación, escriba b en el menú GRUB.

El programa de Instalación de Solaris comprueba el disco de arranque predeterminado en busca de los requisitos para instalar o modernizar el sistema. Si la Instalación de Solaris no puede detectar la configuración del sistema, le pedirá que especifique la información que falta.

Una vez completada la comprobación, aparece la pantalla de selección de instalación.

### 6 Seleccione un tipo de instalación.

La pantalla de selección de la instalación muestra las siguientes opciones.

Select the type of installation you want to perform:

1 Solaris Interactive

2 Custom JumpStart 3 Solaris Interactive Text (Desktop session) 4 Solaris Interactive Text (Console session) 5 Apply driver updates 6 Single user shell Enter the number of your choice followed by the <ENTER> key. Alternatively, enter custom boot arguments directly. If you wait 30 seconds without typing anything, an interactive installation will be started.

- Para instalar el SO Solaris, seleccione una de las siguientes opciones.
  - Para realizar la instalación con la GUI de instalación de Solaris, escriba 1 y pulse Intro.
  - Para realizar la instalación con el instalador basado en texto interactivo en una sesión del escritorio, escriba 3 y pulse Intro.

Seleccione este tipo de instalación para ignorar el instalador gráfico predeterminado y ejecutar el instalador basado en texto.

 Para realizar la instalación con el instalador basado en texto en una sesión de la consola, escriba 4 y pulse Intro.

Seleccione este tipo de instalación para ignorar el instalador gráfico predeterminado y ejecutar el instalador basado en texto.

Si desea llevar a cabo una instalación personalizada sin supervisión de JumpStart (opción 2), consulte la *Guía de instalación de Solaris 10 11/06: instalaciones avanzadas y JumpStart personalizadas*.

Para obtener más información acerca de la interfaz gráfica de usuario de instalación de Solaris y el instalador de texto, consulte "Requisitos del sistema y recomendaciones" de *Guía de instalación de Solaris 10 11/06: planificación de la instalación y la modernización*.

El sistema configura los dispositivos y las interfaces y busca los archivos de configuración. La utilidad kdmconfig detecta los controladores necesarios para configurar el teclado, la pantalla y el ratón en el sistema. Se iniciará el programa de instalación. Vaya al Paso 7 para continuar con la instalación.

# Para realizar las tareas de administración de sistema antes de la instalación, elija una de las siguientes opciones.

 Para actualizar los controladores o instalar una actualización ITU, inserte el medio de actualización, escriba 5 y pulse Intro.

Es posible que necesite actualizar los controladores o instalar una ITU para que el SO Solaris se ejecute en su sistema. Siga las instrucciones para la actualización de controlador o ITU para instalar la actualización.

Para realizar tareas de administración de sistema, escriba 6 y luego pulse Intro.

Es posible que desee utilizar un único intérprete de comandos de usuario si necesita realizar tareas de administración de sistema en el equipo antes de la instalación. Para obtener información acerca de las tareas de administración del sistema que puede realizar antes de la instalación, consulte la *System Administration Guide: Basic Administration*.

Tras realizar estas tareas de administración de sistema, se mostrará la lista de opciones anterior. Seleccione la opción adecuada para continuar la instalación.

### 7 Si se le pide, responda a las preguntas de configuración del sistema.

- Si ha preconfigurado toda la información del sistema, el programa de instalación no le pedirá ningún tipo de información de configuración. Consulte el Capítulo 2 para obtener más información.
- Si no ha preconfigurado toda la información del sistema, consulte "Lista de comprobación para la instalación" de *Guía de instalación de Solaris 10 11/06: planificación de la instalación* y la modernización, que le solucionará sus dudas sobre la configuración.

Si utiliza la interfaz gráfica de usuario de instalación, cuando confirme la información de configuración del sistema, se mostrará el panel de bienvenida de Solaris.

- 8 Para completar la instalación, responda a cualquier pregunta adicional que se muestre.
  - Si ha preconfigurado todas las opciones de instalación, el programa de instalación no le pedirá ningún tipo de información sobre la instalación. Consulte el Capítulo 2 para obtener más información.
  - Si no ha preconfigurado todas las opciones de instalación, consulte "Lista de comprobación para la instalación" de Guía de instalación de Solaris 10 11/06: planificación de la instalación y la modernización, que le solucionará sus dudas sobre la instalación.
  - Si está actualizando un sistema que tiene zonas no globales instaladas, siga estos pasos.
    - a. Cuando se le indique que seleccione instalación inicial o actualización, seleccione Actualizar. Haga clic en "Siguiente".

# b. Si el sistema tiene varias particiones root (/), seleccione la partición que desea actualizar en el panel Seleccionar versión para actualizar.

El programa Instalación de Solaris muestra un mensaje que indica que no puede personalizar la actualización. El programa Instalación de Solaris analiza el sistema para determinar si el sistema se puede actualizar. Se muestra el panel Preparado para la instalación.

Si el sistema sólo tiene una partición root, el programa Instalación de Solaris no le solicitará que seleccione una partición para actualizarla. La partición se selecciona automáticamente.

# c. Si desea continuar la actualización, haga clic en Instalar ahora en el panel Preparado para la actualización.

El programa Instalación de Solaris comienza a actualizar el sistema.

Si no desea continuar con la actualización, haga clic en Atrás para realizar una instalación inicial.

### 9 Después de que el sistema arranque y se instale en la red, ordene al sistema que arranque desde la unidad de disco en los arranques posteriores.

### Más información Pasos siguientes

Si instala varios sistemas operativos en el equipo, deberá indicarle al cargador de arranque GRUB que reconozca estos sistemas operativos para que arranque. Para obtener más información, consulte "Modifying the Solaris Boot Behavior by Editing the GRUB Menu" de *System Administration Guide: Basic Administration*.

Véase tambiénPara obtener información sobre cómo completar una instalación interactiva con la interfaz<br/>gráfica de usuario de instalación de Solaris, consulte "para realizar una instalación o<br/>modernización con el programa de instalación de Solaris con GRUB" de *Guía de instalación de<br/>Solaris 10 11/06: instalaciones básicas.* 

♦ ♦ ♦ CAPÍTULO 7

### Instalación en una red (ejemplos)

En este capítulo se incluyen ejemplos que muestran cómo utilizar el DVD o el CD para instalar el sistema operativo Solaris en la red.

Todos los ejemplos de este capítulo cumplen las condiciones siguientes.

- El servidor de instalación
  - Es una imagen de instalación de red.
  - Ejecuta Solaris 10 11/06 SO.
  - Forma parte de la red y el servicio de nombres de la sede.
- El usuario ya ha recopilado o preconfigurado la información que se necesita para realizar la instalación. Para obtener más información, consulte el Capítulo 5, "Recopilación de información antes de instalar o modernizar (planificación)" de *Guía de instalación de Solaris 10 11/06: planificación de la instalación y la modernización.*

### Instalación de red en la misma subred (ejemplos)

Este apartado incluye los ejemplos siguientes.

- Ejemplo 7-1: SPARC: instalación en la misma subred (con DVD)
- Ejemplo 7–2: SPARC: instalación en la misma subred (con CD)
- Ejemplo 7-3: x86: instalación en la misma subred (con DVD)
- Ejemplo 7-4: x86: instalación en la misma subred (con CD)

#### EJEMPLO 7-1 SPARC: instalación mediante la misma subred (con DVD)

Este ejemplo crea un servidor de instalación SPARC con un DVD SPARC.

Este ejemplo cumple las condiciones siguientes:

- El cliente de instalación se encuentra en la misma subred que el servidor de instalación.
- La instalación de red utiliza una interfaz gráfica de usuario (GUI) en una sesión de escritorio.
- En el Capítulo 7 se enumeran las condiciones generales de este ejemplo.
- 1. Cree y configure un servidor de instalación SPARC.

Este ejemplo crea un servidor de instalación copiando el DVD de Solaris en el directorio /export/home/dvdsparc del servidor de instalación.

- a. Inserte el DVD de Solaris en la unidad del sistema SPARC.
- b. Utilice el comando siguiente para crear un directorio que incluirá la imagen del DVD. Este comando también cambia al directorio Tools del disco montado. A continuación, el comando copia la imagen del DVD de la unidad en el disco duro del servidor de instalación.

# mkdir -p /export/home/dvdsparc

- # cd /cdrom/cdrom0/s0/Solaris\_10/Tools
- # ./setup\_install\_server /export/home/dvdsparc

### 2. Instale el sistema con una imagen de instalación de red.

En este ejemplo, se instala mediante la interfaz gráfica de usuario de instalación interactiva de Solaris.

- a. Arranque el sistema desde la red.
- b. Para instalar con la GUI de instalación interactiva, escriba el siguiente comando.

ok bootnet - install

El sistema se instala desde la red.

c. Si se le pide, responda a las preguntas de configuración del sistema. Si ha preconfigurado toda la información del sistema, el programa de instalación no le pedirá ningún tipo de información de configuración.

Una vez que haya confirmado la información de configuración del sistema, aparecerá el panel de bienvenida de Solaris. La instalación se habrá completado.

Para obtener información más detallada sobre los procedimientos de instalación de red que se siguen en este ejemplo, consulte el Capítulo 5.

### EJEMPLO 7-2 SPARC: Instalación mediante la misma subred (con CD)

Este ejemplo crea un servidor de instalación SPARC con un CD SPARC.

Este ejemplo cumple las condiciones siguientes:

- El cliente de instalación se encuentra en la misma subred que el servidor de instalación.
- La instalación de red utiliza una interfaz gráfica de usuario (GUI) en una sesión de escritorio.
- En el Capítulo 7 se enumeran las condiciones generales de este ejemplo.
- 1. Cree y configure un servidor de instalación SPARC.

El ejemplo siguiente explica cómo crear un servidor de instalación copiando el CD en el directorio /export/home/cdsparc del servidor de instalación.

- a. Inserte el CD 1 de software de Solaris para plataformas SPARC en la unidad de CD-ROM del sistema.
- b. Utilice el comando siguiente para crear un directorio para la imagen del CD. Este comando también cambia al directorio Tools del disco montado y copia la imagen del CD en el disco duro del servidor de instalación.

```
# mkdir -p /export/home/cdsparc
# cd /cdrom/cdrom0/s0/Solaris_10/Tools
# ./setup_install_server /export/home/cdsparc
# cd /
```

- 2. Agregue los sistemas que se van a instalar a través de la red.
  - a. Inserte el CD 2 de software de Solaris para plataformas SPARC en la unidad de CD-ROM.
  - b. Utilice el comando siguiente: Este comando cambia al directorio Tools del CD montado. El comando copia el CD de la unidad de CD-ROM en el disco duro del servidor de instalación. A continuación, el comando cambia al directorio raíz (/).

```
# cd /cdrom/cdrom0/s0/Solaris_10/Tools
# ./add_to_install_server /export/home/cdsparc
# cd /
```

- c. Repita los comandos anteriores para cada CD de software Solaris que desee instalar.
- d. Inserte el CD de idiomas de Solaris 10 para plataformas SPARC en la unidad de CD-ROM.

```
# cd /cdrom/cdrom0/s0/Solaris_10/Tools
# ./add to install server /export/home/cdsparc
```

- 3. Instale el sistema con una imagen de instalación de red.
  - a. Arranque el sistema desde la red.

#### EJEMPLO 7-2 SPARC: Instalación mediante la misma subred (con CD) (Continuación)

- b. Para instalar con la GUI de instalación interactiva, escriba el siguiente comando.
  - ok boot net

El sistema se instala desde la red.

c. Si se le pide, responda a las preguntas de configuración del sistema.

Una vez que haya confirmado la información de configuración del sistema, aparecerá el panel de bienvenida de Solaris. La instalación se habrá completado.

Para obtener información más detallada sobre los procedimientos de instalación de red que se siguen en este ejemplo, consulte el Capítulo 6.

### EJEMPLO 7-3 x86: instalación mediante la misma subred (con DVD)

Este ejemplo crea un servidor de instalación x86 con un DVD x86.

Este ejemplo cumple las condiciones siguientes:

- El cliente de instalación se encuentra en la misma subred que el servidor de instalación.
- La instalación de red utiliza una interfaz gráfica de usuario (GUI) en una sesión de escritorio.
- En el Capítulo 7 se enumeran las condiciones generales de este ejemplo.
- 1. Cree y configure un servidor de instalación x86.

Los ejemplos siguientes muestran cómo crear un servidor de instalación x86 copiando el DVD del sistema operativo Solaris para plataformas x86 en el directorio /export/home/dvdx86 del servidor de instalación.

- a. Inserte el DVD de Solaris en la unidad de CD-ROM.
- b. Utilice el comando siguiente: Este comando crea un directorio que incluirá la imagen de arranque. A continuación, este comando cambia al directorio Tools del disco montado. Asimismo, el comando copia el disco de la unidad en el disco duro del servidor de instalación mediante el comando setup\_install\_server:

```
# mkdir -p /export/home/dvdx86
# cd /cdrom/cdrom0/Solaris_10/Tools
# ./setup_install_server /export/home/dvdx86
```

c. Agregue la ruta siguiente al archivo /etc/dfs/dfstab:

share -F nfs -o ro,anon=0 -d "install server directory" /export/home/dvdx86

d. Compruebe si el daemon nfsd está en línea. Si no está en línea, inícielo y compártalo.
EJEMPLO 7-3 x86: instalación mediante la misma subred (con DVD) (Continuación)

```
# svcs -l svc:/network/nfs/server:default
# svcadm enable svc:/network/nfs/server
# shareall
# cd /
```

Nota – Si el servidor de instalación está ejecutando Solaris 9 SO, o una versión compatible, escriba el siguiente comando.

#### # ps -ef | grep nfsd

En el caso de esta versión antigua, si se ejecuta el daemon nfsd, debe continuar con el paso siguiente. Si no se ejecuta el daemon nfsd, debe iniciarlo.

```
# /etc/init.d/nfs.server start
```

#### 2. Agregue los sistemas que se van a instalar a través de la red.

El sistema de archivos /export/home/dvdx86/ contiene el comando add\_install\_client. El cliente de instalación se denomina basil y es un sistema x86.

a. Añada el cliente al archivo /etc/ethers del servidor de instalación.

En el cliente, busque la dirección ethers. La reasignación /etc/ethers se obtiene del archivo local.

# ifconfig -a grep ether
ether 8:0:20:b3:39:1d

En el servidor de instalación, abra el archivo /etc/ethers en un editor. Agregue la dirección a la lista.

 b. Utilice el comando siguiente: Este comando cambia al directorio Tools de la imagen del DVD de Solaris. A continuación, este comando configura el sistema cliente para que pueda instalarse desde la red.

servidor\_instalación# cd /export/home/dvdx86/Solaris\_10/Tools
servidor\_instalación# ./add install\_client basil i86pc

#### 3. Instale el sistema con uma imagen de instalación de red.

Los programas de instalación de Solaris para los sistemas basados en x86 utilizan el cargador de arranque GRUB. Este ejemplo instala un sistema basado en x86 mediante la red con el cargador de arranque GRUB.

a. En la BIOS del sistema, indique al sistema que arranque desde la red.

Cuando salga de la BIOS, el sistema se instalará desde la red. Aparece el menú de GRUB.

#### EJEMPLO 7-3 x86: instalación mediante la misma subred (con DVD) (Continuación)

b. Para instalar el SO Solaris desde la red, seleccione en el menú la entrada correspondiente de Solaris y, a continuación, pulse Intro.

Aparece la pantalla de selección de la instalación.

c. Para realizar la instalación mediante la interfaz gráfica de usuario de instalación interactiva de Solaris, escriba 1 y pulse Intro.

Se iniciará el programa de instalación.

d. Si se le pide, responda a las preguntas de configuración del sistema.

Una vez que haya confirmado la información de configuración del sistema, aparecerá el panel de bienvenida de Solaris.

Después de que el sistema arranque y se instale en la red, ordene al sistema que arranque desde la unidad de disco en los arranques posteriores.

| Procedimiento                                                                                                    | Referencia                                                                                                    |
|----------------------------------------------------------------------------------------------------|----------------------------------------------------------------------------------------------------|
| Para obtener una descripción mas detallada sobre los<br>procedimientos de instalación en red que se utilizan<br>en este ejemplo              | Capítulo 5                                                                                                    |
| Para obtener información sobre cómo completar una<br>instalación interactiva con la interfaz gráfica de<br>usuario de instalación de Solaris | "para realizar una instalación o modernización con el<br>programa de instalación de Solaris con GRUB" de<br><i>Guía de instalación de Solaris 10 11/06: instalaciones</i><br><i>básicas</i> |
| Para obtener información general sobre el cargador de<br>arranque GRUB                                                                       | Capítulo 6, "Arranque basado en GRUB para la<br>instalación de Solaris" de <i>Guía de instalación de</i><br>Solaris 10 11/06: planificación de la instalación y la<br>modernización         |

Para obtener más información, consulte las siguientes referencias.

EJEMPLO 7–4 x86: Instalación mediante la misma subred (con CD)

Este ejemplo crea un servidor de instalación x86 con un CD x86.

Este ejemplo cumple las condiciones siguientes:

- El cliente de instalación se encuentra en la misma subred que el servidor de instalación.
- La instalación de red utiliza una interfaz gráfica de usuario (GUI) en una sesión de escritorio.
- En el Capítulo 7 se enumeran las condiciones generales de este ejemplo.
- 1. Cree y configure un servidor de instalación x86.

#### EJEMPLO 7-4 x86: Instalación mediante la misma subred (con CD) (Continuación)

Mediante el procedimiento siguiente se crea un servidor de instalación copiando los siguientes CD en el directorio /export/home/cdx86 del servidor de instalación.

- a. Inserte el CD Software de Solaris 1 en la unidad del sistema.
- b. Utilice el comando siguiente: Este comando crea un directorio para la imagen del CD y cambia al directorio Tools del disco montado. Este comando copia la imagen del CD en el disco duro del servidor de instalación.

```
# mkdir -p /export/home/dvdx86
# cd /cdrom/cdrom0/Solaris_10/Tools
# ./setup_install_server /export/home/cdx86
```

- c. Inserte el CD Software de Solaris 2 en la unidad del CD-ROM del sistema.
- d. Utilice el comando siguiente: Este comando cambia al directorio Tools del CD montado. A continuación, el comando copia el CD de la unidad de CD-ROM en el disco duro del servidor de instalación y cambia al directorio raíz (/).

```
# cd /cdrom/cdrom0/Solaris_10/Tools
# ./add_to_install_server /export/home/cdx86
# cd /
```

- e. Repita los comandos anteriores para cada CD de software Solaris que desee instalar.
- f. Inserte el CD de idiomas de Solaris en la unidad de CD-ROM del sistema.
- g. Utilice el comando siguiente: Este comando cambia al directorio Tools del CD montado. El comando copia el CD de la unidad de CD-ROM en el disco duro del servidor de instalación.

```
# cd /cdrom/cdrom0/Solaris_10/Tools
```

# ./add\_to\_install\_server /export/home/cdx86

#### 2. Agregue los sistemas que se van a instalar a través de la red.

En este ejemplo, el cliente de instalación se denomina basil y es un sistema x86. El sistema de archivos /export/home/cdx86/Solaris\_10/Tools contiene el comando add\_install\_client.

a. Añada el cliente al archivo /etc/ethers del servidor de instalación. En el cliente, busque la dirección ethers. La reasignación /etc/ethers se obtiene del archivo local.

```
# ifconfig -a grep ether
ether 8:0:20:b3:39:1d
```

b. En el servidor de instalación, abra el archivo /etc/ethers en un editor. Agregue la dirección a la lista.

#### EJEMPLO 7–4 x86: Instalación mediante la misma subred (con CD) (Continuación)

c. Utilice el comando siguiente: Este comando cambia al directorio Tools en la imagen del CD Solaris 10 11/06 del servidor de instalación. A continuación, este comando agrega el sistema cliente para instalarlo desde la red.

servidor\_instalación# cd /export/home/cdx86/Solaris\_10/Tools
servidor\_instalación# ./add\_install\_client basil i86pc

3. Instale el sistema con uma imagen de instalación de red.

Este procedimiento describe cómo instalar un sistema basado en x86 mediante la red con el cargador de arranque GRUB.

a. En la BIOS del sistema, indique al sistema que arranque desde la red.

Cuando salga de la BIOS, el sistema se instalará desde la red. Aparece el menú de GRUB.

b. Para instalar el SO Solaris desde la red, seleccione en el menú la entrada correspondiente de Solaris y, a continuación, pulse Intro.

Aparece la pantalla de selección de la instalación.

c. Para realizar la instalación mediante la interfaz gráfica de usuario de instalación interactiva de Solaris, escriba 1 y pulse Intro.

Se iniciará el programa de instalación.

d. Si se le pide, responda a las preguntas de configuración del sistema.

Una vez que haya confirmado la información de configuración del sistema, aparecerá el panel de bienvenida de Solaris.

e. Después de que el sistema arranque y se instale en la red, ordene al sistema que arranque desde la unidad de disco en los arranques posteriores.

Para obtener más información, consulte las referencias siguientes.

| Procedimiento                                                                                                    | Referencia                                                                                                    |
|----------------------------------------------------------------------------------------------------|----------------------------------------------------------------------------------------------------|
| Para obtener una descripción mas detallada sobre los<br>procedimientos de instalación en red que se utilizan<br>en este ejemplo              | Capítulo 6                                                                                                    |
| Para obtener información sobre cómo completar una<br>instalación interactiva con la interfaz gráfica de<br>usuario de instalación de Solaris | "para realizar una instalación o modernización con el<br>programa de instalación de Solaris con GRUB" de<br><i>Guía de instalación de Solaris 10 11/06: instalaciones</i><br><i>básicas</i> |
| Para obtener información general sobre el cargador de<br>arranque GRUB                                                                       | Capítulo 6, "Arranque basado en GRUB para la<br>instalación de Solaris" de <i>Guía de instalación de</i><br>Solaris 10 11/06: planificación de la instalación y la<br>modernización         |

### ◆ ◆ ◆ CAPÍTULO 8

# Instalación desde la red (referencia de comandos)

Este capítulo presenta una lista de los comandos que se utilizan para configurar las instalaciones en red. Este capítulo incluye los siguientes temas:

- "Comandos de instalación en red" en la página 151
- "x86: Comandos del menú de GRUB para la instalación" en la página 152

# Comandos de instalación en red

Esta tabla muestra los comandos que se utilizan para instalar el software de Solaris mediante la red. También se especifica a qué plataforma se aplican los comandos.

| Comando                                | Plataforma | Descripción                                                                                                    |
|----------------------------------------|------------|----------------------------------------------------------------------------------------------------|
| add_install_client                     | Todos      | Comando que agrega a un servidor de instalación o de arranque<br>información de instalación en red acerca de un sistema. Para obtener<br>más información, consulte la página de comando man<br>add_install_client (1M).                                               |
| <pre>setup_install_server</pre>        | Todos      | Secuencia que copia los DVD o CD de Solaris 10 11/06 en un disco local<br>del servidor de instalación o que copia el software de arranque en un<br>servidor de arranque. Para obtener más información, consulte la página<br>de comando man setup_install_server(1M). |
| $(solo para CD) add_to_install_server$ | Todos      | Secuencia que copia paquetes adicionales dentro de un árbol de<br>producto del CD en el disco local de un servidor de instalación existente.<br>La página de comando man add_to_install_server(1M) contiene<br>más información.                                       |
| mount                                  | Todos      | Comando que permite montar sistemas de archivos y muestra sistemas<br>de archivos montados, incluidos los del DVD de Solaris o los de software<br>Solaris y CD de idiomas de Solaris. La página de comando man<br>mount(1M) contiene más información.                 |

| Comando                            | Plataforma | Descripción                                                                                                    |
|------------------------------------|------------|----------------------------------------------------------------------------------------------------|
| showmount -e                       | Todos      | Comando que enumera todos los sistemas de archivos compartidos<br>situados en un sistema remoto. La página de comando man<br>showmount(1M) contiene más información.                                                                                                    |
| uname -i                           | Todos      | Comando para determinar el nombre de plataforma de un sistema, por<br>ejemplo, SUNW,Ultra-5_10 o i86pc. Es posible que necesite el nombre<br>de la plataforma del sistema al instalar el software de Solaris. La página<br>de comando man uname(1) contiene más información.                                                                                                    |
| patchadd -C imagen_instalación_red | Todos      | Comando para agregar modificaciones a los archivos que están situados<br>en la miniroot, Solaris_10 /Tools/Boot, de una imagen de<br>instalación en red de un DVD o CD que haya creado<br>setup_install_server. Esta prestación permite modificar comandos<br>de instalación de Solaris y otros comandos específicos de la minirraíz.<br><i>imagen_instalación_red</i> es el nombre de la ruta absoluta de la imagen de<br>instalación de red. Para obtener más información, consulte la página de<br>comando man patchadd(1M). |
|                                    |            | <b>Precaución</b> – Si decide utilizar el comando patchadd - C, lea primero las<br>instrucciones README de la modificación o póngase en contacto con la<br>oficina de asistencia técnica local de Sun.                                                                                                    |
| reset                              | SPARC      | Comando de PROM de Open Boot para reiniciar el sistema y rearrancar<br>el equipo. Asimismo, si arranca y ve una serie de mensajes de error sobre<br>interrupciones E/S, pulse las teclas Stop y A al mismo tiempo y después<br>escriba reset en los indicadores ok o > de la PROM.                                                                                                    |
| banner                             | SPARC      | Comando de PROM de Open Boot que muestra información del<br>sistema, como el nombre del modelo, la dirección Ethernet y la cantidad<br>de memoria instalada. Este comando sólo puede ejecutarse en el<br>indicador ok o > de la PROM.                                                                                                    |

## x86: Comandos del menú de GRUB para la instalación

Puede personalizar la instalación y el arranque de red del sistema editando los comandos del menú de GRUB. Esta sección describe varios comandos y argumentos que se pueden insertar en los comandos del menú de GRUB.

En dicho menú, si escribe b en el indicador del sistema, podrá tener acceso a la línea de comandos de GRUB. Aparecerá una línea de comandos parecida a la siguiente.

```
kernel /Solaris_10_x86/multiboot kernel/unix
-B install_media=192.168.2.1:/export/cdrom0/boot
module /platform/i86pc/boot_archive
```

Si lo desea, puede editar esta línea de comandos para personalizar el arranque y la instalación. La lista siguiente describe varios comandos habituales que pueden resultarle útiles. Para obtener una lista completa de los argumentos de arranque que se pueden utilizar con la opción -B, consulte la página del comando man eeprom(1M).

TABLA 8-1 x86: Comandos y opciones del menú de GRUB

| Comando/Opción | Descripción y ejemplos                                                                                                    |
|----------------|----------------------------------------------------------------------------------------------------|
| install        | Inserte esta opción delante de -B para realizar una instalación de JumpStart personalizada.                                              |
|                | <pre>kernel /Solaris_10_x86/multiboot install -B install_media=192.168.2.1:/export/cdrom0/boot module /platform/i86pc/boot_archive</pre> |

| TABLA 8–1 x86: Comandos y op | ciones del menú de GRUB (Continuación)                                                                                                    |
|------------------------------|----------------------------------------------------------------------------------------------------|
| Comando/Opción               | Descripción y ejemplos                                                                                                    |
| url ask                      | <ul> <li>Especifica la ubicación de los archivos JumpStart personalizados o le pide la ubicación. Inserte cualquiera de estas opciones con el comando install.</li> <li><i>url</i> - Especifica la ruta de los archivos. Puede especificar un URL para archivos que estén situados en las ubicaciones siguientes:</li> </ul>                                          |
|                              | <ul> <li>Disco duro local</li> </ul>                                                                                                    |
|                              | file://ruta_dir_jumpstart/archivo_config_comprimido<br>Por ejemplo:                                                                                                    |
|                              | kernel /Solaris_10_x86/multiboot <b>install</b><br><b>file://jumpstart/config.tar</b><br>-B install_media=192.168.2.1:/export/cdrom0/boot<br>module /platform/i86pc/boot_archive                                                                                                    |
|                              | <ul> <li>Servidor NFS</li> </ul>                                                                                                    |
|                              | nfs://nombre_servidor:dirección_IP/ruta_dir_jumpstart/archivo_config_comprimido<br>Por ejemplo:                                                                                                    |
|                              | kernel /Solaris_10_x86/multiboot <b>install</b><br><b>myserver:192.168.2.1/jumpstart/config.tar</b><br>-B install_media=192.168.2.1:/export/cdrom0/boot<br>module /platform/i86pc/boot_archive                                                                                                    |
|                              | <ul> <li>Servidor HTTP</li> </ul>                                                                                                    |
|                              | http://nombre_servidor:dirección_IP/ruta_dir_jumpstart/<br>archivo_config_comprimido&info_proxy                                                                                                    |
|                              | <ul> <li>Si ha situado un archivo sysidofg en el archivo de configuración comprimido, debe<br/>especificar la dirección IP del servidor que contiene el archivo, como se muestra en el<br/>ejemplo siguiente:</li> </ul>                                                                                                    |
|                              | kernel /Solaris_10_x86/multiboot <b>install</b><br>http://192.168.2.1/jumpstart/config.tar<br>-B install_media=192.168.2.1:/export/cdrom0/boot<br>module /platform/i86pc/boot_archive                                                                                                    |
|                              | Si ha guardado la configuración comprimida en un servidor HTTP que está detrás de<br>un cortafuegos, debe usar un especificador de delegado durante el arranque. No es<br>necesario que especifique la dirección IP del servidor que contiene el archivo. Pero<br>debe especificar la dirección IP del servidor delegado, como se muestra en el ejemplo<br>siguiente: |
|                              | kernel /Solaris_10_x86/multiboot <b>install</b><br>http://www.shadow.com/jumpstart/config.tar&proxy=131.141.6.151<br>-B install_media=192.168.2.1:/export/cdrom0/boot<br>module /platform/i86pc/boot_archive                                                                                                    |

| Comando/Opción                   | Descripción y ejemplos                                                                                                    |
|----------------------------------|----------------------------------------------------------------------------------------------------|
| url ask (continúa)               | <ul> <li>ask: cuando se utiliza con el comando install, especifica que el programa de instalación debe solicitar que escriba la ubicación del archivo de configuración comprimido después de reiniciar el sistema y establecer conexión con la red. Si utiliza esta opción, no podrá realizar una instalación JumpStart totalmente automática.</li> <li>Si pulsa Intro y hace caso omiso de la petición, el programa de instalación de Solaris configura interactivamente los parámetros de la red. A continuación, el programa de instalación le solicita la ubicación del archivo de configuración comprimido.</li> <li>En el ejemplo siguiente, se realiza una instalación de JumpStart personalizada y se arranca mediante una imagen de instalación del archivo de configuración.</li> </ul> |
|                                  | kernel /Solaris_10_x86/multiboot <b>install ask</b><br>-B install_media=192.168.2.1:/export/cdrom0/boot<br>module /platform/i86pc/boot_archive                                                                                                    |
| dhcp                             | Inserte esta opción delante de -B para indicar a los programas de instalación que utilicen un<br>servidor DHCP para obtener la información de instalación en red necesaria para arrancar el<br>sistema. Si no especifica un servidor DHCP escribiendo dhcp, el sistema usa el archivo<br>/etc/bootparams o la base de datos bootparams del servicio de nombres. Por ejemplo, si deseara<br>conservar una dirección IP estática, no especificaría dhcp.                                                                                                    |
|                                  | kernel /Solaris_10_x86/multiboot <b>dhcp</b><br>-B install_media=192.168.2.1:/export/cdrom0/boot<br>module /platform/i86pc/boot_archive                                                                                                    |
| - text                           | Inserte esta opción delante de -B para realizar una instalación basada en texto en una sesión de escritorio.                                                                                                    |
|                                  | kernel /Solaris_10_x86/multiboot <b>- text</b><br>-B install_media=192.168.2.1:/export/cdrom0/boot<br>module /platform/i86pc/boot_archive                                                                                                    |
| - nowin                          | Inserte esta opción delante de -B para realizar una instalación basada en texto en una sesión de consola.                                                                                                    |
|                                  | kernel /Solaris_10_x86/multiboot <b>- nowin</b><br>-B install_media=192.168.2.1:/export/cdrom0/boot<br>module /platform/i86pc/boot_archive                                                                                                    |
| "console= <i>consola_serie</i> " | Utilice este argumento con la opción -B para indicar al sistema que utilice una consola de serie; por ejemplo, ttya (COM1) o ttyb (COM2).                                                                                                    |
|                                  | kernel /Solaris_10_x86/multiboot -B <b>"console=ttya"</b><br>install_media=192.168.2.1:/export/cdrom0/boot<br>module /platform/i86pc/boot_archive                                                                                                    |

 TABLA 8–1
 x86: Comandos y opciones del menú de GRUB
 (Continuación)

 TABLA 8-1
 x86: Comandos y opciones del menú de GRUB
 (Continuación)

| / 1                         |                                                                                                    |
|-----------------------------|----------------------------------------------------------------------------------------------------|
| Comando/Opción              | Descripción y ejemplos                                                                                                    |
| "ata-dma-enable=[0 1]"      | Utilice este argumento con la opción -B para activar o desactivar los dispositivos Advanced<br>Technology Attachment (ATA), Integrated Drive Electronics (IDE) o Direct Memory Access<br>(DMA) durante la instalación. |
|                             | kernel /Solaris_10_x86/multiboot -B <b>"ata-dma-enable=0"</b><br>install_media=192.168.2.1:/export/cdrom0/boot<br>module /platform/i86pc/boot_archive                                                                  |
| "acpi-enum=[0 1]"           | Utilice este argumento con la opción -B para activar o desactivar la administración de energía<br>Advanced Configuration and Power Interface (ACPI).                                                                   |
|                             | <pre>kernel /Solaris_10_x86/multiboot -B "acpi-enum=0"<br/>install_media=192.168.2.1:/export/cdrom0/boot<br/>module /platform/i86pc/boot_archive</pre>                                                                 |
| "acpi-cd-dma-enabled=[0 1]" | Utilice este argumento con la opción -B si desea activar o desactivar DMA para las unidades de CD o DVD durante la instalación.                                                                                        |
|                             | <pre>kernel /Solaris_10_x86/multiboot -B "acpi-cd-dma-enabled=0"<br/>install_media=192.168.2.1:/export/cdrom0/boot<br/>module /platform/i86pc/boot_archive</pre>                                                       |

### PARTE III

# ) Instalación mediante una red de área amplia

Esta parte describe cómo se usa un método de instalación de arranque mediante una red de área amplia (WAN) para instalar un sistema a través de una red de este tipo.

# ♦ ♦ ♦ CAPÍTULO 9

# Arranque WAN (información general)

En este capítulo se ofrece una información general del método de instalación mediante arranque WAN. En él se tratan los siguientes temas.

- "¿Qué es el arranque WAN?" en la página 159
- "Cuándo se debe utilizar el arranque WAN" en la página 161
- "Funcionamiento del Arranque WAN (información general)" en la página 161
- "Configuraciones de seguridad admitidas por el Arranque WAN (información general)" en la página 165

### ¿Qué es el arranque WAN?

El método de instalación mediante arranque WAN permite arrancar e instalar a través de una Red de área extensa (WAN) mediante HTTP. arranque WAN le permite instalar Solaris SO en sistemas basados en SPARC mediante una red pública amplia donde la infraestructura de red puede que sea poco fiable. Se puede utilizar el arranque WAN con funciones de seguridad para proteger la confidencialidad de los datos y la integridad de la imagen de instalación.

El método de instalación mediante arranque WAN permite la transmisión de un archivo flash de Solaris encriptado a través de una red pública hacia un cliente remoto basado en SPARC. El programa de arranque en WAN instala el sistema cliente mediante una instalación JumpStart personalizada. Para proteger la integridad de la instalación puede utilizar claves privadas para autenticar y cifrar los datos. También puede transmitir sus datos y archivos de instalación a través de una conexión HTTP protegida por el procedimiento de configurar sus sistemas para el uso de certificados digitales.

Para efectuar una instalación mediante el arranque WAN, deberá instalar un sistema SPARC descargando la información siguiente de un servidor web a través de una conexión HTTP o HTTP segura.

- Programa wanboot: el programa wanboot es el programa de arranque de segundo nivel que carga la miniroot de arranque WAN, los archivos de configuración del cliente y los archivos de instalación. El programa wanboot efectúa tareas similares a las realizadas por los programas de arranque de segundo nivel ufsboot o inetboot.
- Sistema de archivos de arranque WAN: el arranque WAN utiliza diferentes archivos para configurar el cliente y recuperar datos para instalar el sistema cliente. Estos archivos se encuentran en el directorio /etc/netboot del servidor web. El programa wanboot-cgi transmite estos archivos al cliente en forma de sistema de archivos, denominado sistema de archivos de arranque WAN.
- Miniroot de arranque WAN: la miniroot de arranque WAN es una versión de la miniroot de Solaris modificada para efectuar una instalación mediante arranque WAN. La minirraíz de arranque WAN, como la minirraíz de Solaris, contiene un núcleo y el software suficiente para instalar el sistema operativo Solaris, Estas minirraíces contienen un subconjuto del software de la minirraíz de Solaris.
- Archivos de configuración de JumpStart personalizado: para instalar el sistema, el arranque WAN transmite los archivos sysidcfg, rules.ok y de perfil al cliente; a continuación, los utiliza para efectuar una instalación JumpStart personalizada en el sistema cliente.
- Contenedor Solaris Flash: un contenedor Solaris Flash es un conjunto de archivos copiados de un sistema maestro que se pueden utilizar para instalar un sistema cliente. El arranque WAN utiliza el método de instalación JumpStart personalizada para instalar un contenedor Solaris Flash en el sistema cliente, de tal manera que, tras la instalación, éste contiene la configuración exacta del sistema principal.

Nota – El comando flarcreate ya no presenta limitaciones en cuanto al tamaño de los archivos. Puede crear un contenedor de Solaris Flash cuyos archivos tengan un tamaño superior a 4 GB.

Para obtener más información, consulte "Creación de un contenedor con archivos de gran tamaño" de *Guía de instalación de Solaris 10 11/06: contenedores Solaris Flash (creación e instalación)*.

A continuación se instala el contenedor en el cliente mediante el método de instalación JumpStart personalizada.

Se puede proteger la transferencia de la información indicada mediante claves y certificados digitales.

Para obtener una descripción más detallada acerca de la secuencia de eventos de una instalación de arranque WAN, consulte "Funcionamiento del Arranque WAN (información general)" en la página 161.

# Cuándo se debe utilizar el arranque WAN

El método de instalación mediante arranque WAN permite instalar sistemas basados en SPARC ubicados en áreas geográficamente muy alejadas. Es conveniente utilizar el arranque en WAN para instalar servidores y clientes remotos a los que únicamente se puede acceder a través de una red pública.

Si desea instalar sistemas ubicados en su red de área local (LAN), el método de instalación mediante arranque WAN puede requerir más trabajo de configuración y administración del necesario. Para obtener información sobre cómo instalar sistemas en una LAN, consulte el Capítulo 4.

# Funcionamiento del Arranque WAN (información general)

El arranque WAN utiliza una combinación de servidores, archivos de configuración, programas de Common Gateway Interface (CGI) y archivos de instalación para instalar un cliente remoto basado en SPARC. En esta sección se describe la secuencia general de eventos que tienen lugar en una instalación mediante un arranque WAN.

# Secuencia de eventos en una instalación mediante el Arranque WAN

La Figura 9–1 muestra la secuencia básica de eventos de una instalación de arranque WAN. En esta figura, un cliente SPARC recupera los datos de configuración y los archivos de instalación de un servidor web y de un servidor de instalación a través de una WAN.

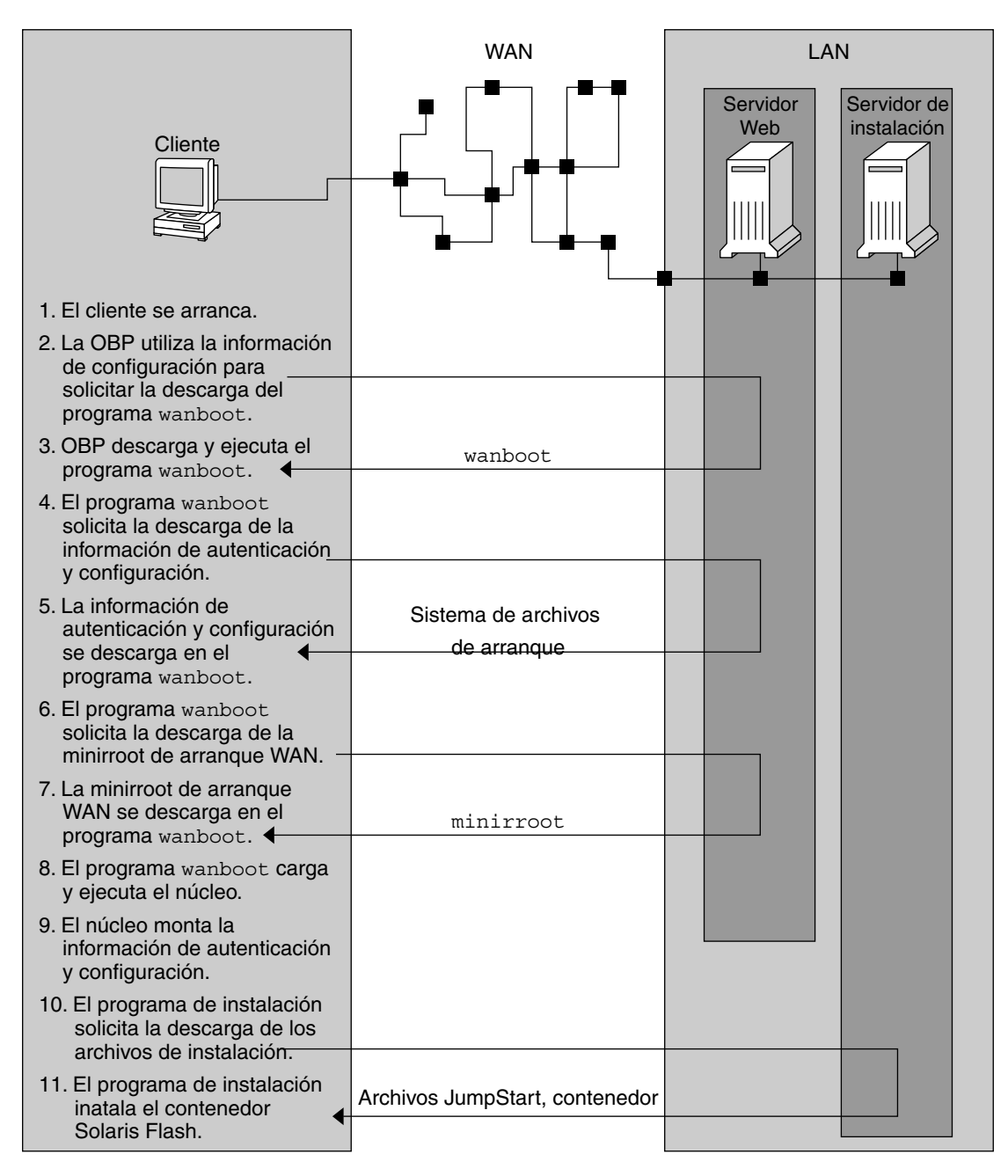

FIGURA 9-1 Secuencia de eventos en una instalación mediante un arranque WAN

1. El cliente se arranca mediante uno de estos métodos.

- Arranque desde la red configurando las variables de interfaz de red en la PROM de Open Boot (OBP).
- Arranque desde la red con la opción DHCP.
- Arranque desde un CD-ROM local.
- 2. La OBP del cliente obtiene la información de configuración de una de estas fuentes:
  - Valores de argumentos de arranque escritos por el usuario en la línea de órdenes
  - El servidor DHCP, si la red utiliza DHCP
- 3. La OBP del cliente solicita el programa de arranque en WAN de segundo nivel (wanboot).

La OBP del cliente descarga el programa wanboot de las fuentes siguientes.

- De un servidor web especial, denominado servidor de arranque WAN, mediante el Protocolo de transferencia de hipertexto (HTTP)
- De un CD-ROM local (no se muestra en la figura)
- 4. El programa wanboot solicita al servidor de arranque WAN la información de configuración del cliente.
- 5. El programa wanboot descarga los archivos de configuración transmitidos por el programa wanboot cgi del servidor de arranque WAN. Los archivos de configuración se transmiten al cliente como sistema de archivos de arranque WAN.
- 6. El programa wanboot solicita al servidor de arranque WAN la descarga de la minirraíz de arranque en WAN.
- 7. El programa wanboot descarga la miniroot de arranque WAN del servidor de arranque WAN mediante HTTP o HTTP seguro.
- 8. El programa wanboot carga y ejecuta el núcleo de UNIX de la minirraíz de arranque WAN.
- 9. El núcleo de UNIX localiza y monta el sistema de archivos de arranque WAN para que lo utilice el programa de instalación de Solaris.
- 10. El programa de instalación solicita a un servidor de instalación la descarga de un contenedor Solaris Flash y de archivos de JumpStart personalizado.

El programa de instalación descarga el contenedor y los archivos de JumpStart personalizado mediante conexión HTTP o HTTPS.

11. El programa de instalación efectúa una instalación JumpStart personalizada para instalar el contenedor Solaris Flash en el cliente.

# Protección de datos durante una instalación mediante el Arranque WAN

El método de instalación mediante arranque WAN permite utilizar claves de cifrado y de hashing y certificados digitales para proteger los datos del sistema durante la instalación. En esta

sección se describen brevemente los distintos métodos de protección de datos admitidos por el método de instalación mediante arranque WAN.

### Comprobación de la integridad de los datos con una clave de hashing

Para proteger los datos transmitidos del servidor de arranque WAN al cliente, puede crear una clave HMAC (código de autenticación de mensaje cifrado), que se instala tanto en el servidor de arranque WAN como en el cliente. Aquél utiliza esta clave para firmar los datos que se deben transmitir al cliente, a continuación, éste la utiliza para verificar la integridad de los datos transmitidos por el servidor de arranque WAN. Una vez instalada una clave de hashing en un cliente, éste la utilizará en las futuras instalaciones mediante arranque WAN.

Para obtener instrucciones acerca de cómo usar una clave de hashing, consulte "(Opcional) Para crear claves de hashing y de cifrado" en la página 200.

### Encriptación de datos con claves de encriptación

El método de instalación mediante arranque WAN permite cifrar los datos que se transmiten del servidor de arranque WAN al cliente. Se pueden utilizar las utilidades de arranque WAN para crear una clave de cifrado Triple Data Encryption Standard (3DES) o Advanced Encryption Standard (AES) que, a continuación, se puede proporcionar tanto al servidor de arranque WAN como al cliente. Aquél utiliza esta clave de encriptación para encriptar los datos enviados del servidor de arranque WAN al cliente. Éste puede, entonces, utilizarla para desencriptar los archivos de configuración encriptaciones y los archivos de seguridad transmitidos durante la instalación.

Después de instalar una clave de cifrado en un cliente, éste la utilizará en las futuras instalaciones del arranque WAN.

Es posible que su sede no permita el uso de claves de encriptación. Para averiguarlo, consúltelo con el administrador de seguridad de la sede. Si ésta permite encriptación, pregunte al administrador de seguridad qué tipo de clave de encriptación (3DES o AES) debe utilizar.

Para obtener instrucciones acerca de cómo usar una clave de cifrado, consulte "(Opcional) Para crear claves de hashing y de cifrado" en la página 200.

### Protección de datos mediante el uso de HTTPS

El arranque WAN admite el uso de HTTP sobre Capa de zócalos seguros (HTTPS) para transferir datos entre el servidor del arranque WAN y el cliente. HTTPS permite obligar al servidor, o al cliente y al servidor, a que se autentiquen durante la instalación; también encripta los datos transferidos del servidor al cliente durante la instalación.

HTTPS emplea certificados digitales para autenticar sistemas que intercambian datos a través de la red. Un certificado digital es un archivo que identifica un sistema, ya sea servidor ya sea cliente, como sistema fiable durante la comunicación en línea. Puede solicitar un certificado digital de una entidad certificadora externa o crear su propio certificado y entidad certificadora.

Para habilitar al cliente para que confíe en el servidor y acepte datos procedentes de éste deberá instalar un certificado digital en el servidor. A continuación puede indicar al cliente que confíe en este certificado. También puede requerir al cliente que se autentique ante los servidores proporcionándole un certificado digital. A continuación puede indicar a aquéllos que acepten al firmante del certificado cuando el cliente presente éste durante la instalación.

Para utilizar certificados digitales durante la instalación deberá configurar el servidor web para que utilice HTTPS. Consulte la documentación de su servidor web para obtener información acerca del uso de HTTPS.

Para obtener instrucciones acerca de los requisitos para usar certificados digitales durante su instalación de arranque WAN, consulte "Requisitos de certificados digitales" en la página 175. Para obtener instrucciones acerca de cómo usar los certificados digitales en una instalación de arranque WAN, consulte "(Opcional) Para usar certificados digitales para la autenticación del servidor y del cliente" en la página 198.

# Configuraciones de seguridad admitidas por el Arranque WAN (información general)

El arranque WAN admite diversos niveles de seguridad. Puede usar una combinación de funciones de seguridad compatibles con el arranque WAN para cumplir las necesidades de la red. Una configuración más segura requiere más administración, pero también protege los datos del sistema en mayor medida. En el caso de sistemas más importantes o de sistemas que desee instalar mediante una red pública, puede optar por la configuración que aparece en "Configuración de una instalación segura mediante arranque WAN" en la página 165. En el caso de sistemas menos importantes (o de sistemas en redes semiprivadas), puede usar las configuraciones que se describen en "Configuración de una instalación no segura mediante el arranque WAN" en la página 166.

En esta sección se describen brevemente las distintas configuraciones que pueden utilizarse para establecer el nivel de seguridad de una instalación mediante arranque WAN., así como los mecanismos de seguridad que requieren.

# Configuración de una instalación segura mediante arranque WAN

Esta configuración protege la integridad de los datos intercambiados entre el servidor y el cliente y ayuda a mantener la confidencialidad del contenido del intercambio. En esta configuración se utiliza una conexión HTTPS y un algoritmo 3DES o AES para encriptar los archivos de configuración del cliente. Esta configuración también exige al servidor que se autentique al cliente durante la instalación. Una instalación segura mediante arranque WAN precisa de las siguientes características de seguridad.

- HTTPS habilitado en el servidor del arranque WAN y en el servidor de instalación
- Clave de hashing HMAC SHA1 en el servidor del arranque WAN y en el cliente
- Clave de encriptación 3DES o AES para el servidor del arranque WAN y el cliente
- Certificado digital o una entidad certificadora para el servidor del arranque WAN

Si exige también autenticación de cliente durante la instalación, deberá utilizar asimismo las siguientes características de seguridad.

- Clave privada para el servidor del arranque WAN
- Certificado digital para el cliente

Para obtener una lista de las tareas que debe llevar a cabo para instalar usando esta configuración, consulte Tabla 11–1.

# Configuración de una instalación no segura mediante el arranque WAN

Esta configuración de seguridad requiere un esfuerzo mínimo, pero proporciona una transferencia de datos menos segura del servidor web al cliente. No es necesario crear claves de hashing o de cifrado ni certificados digitales; tampoco se ha de configurar el servidor web para que utilice HTTPS. No obstante, esta configuración transfiere los datos y archivos de instalación a través de una conexión HTTP, dejando la instalación vulnerable para ser interceptada por la red.

Si desea que el cliente compruebe la integridad de los datos transmitidos puede utilizar una clave de hashing HMAC SHA1 con esta configuración. Sin embargo, dicha clave de hashing no protege el contenedor Solaris Flash. Éste se transfiere de forma no segura entre el servidor y el cliente durante la instalación.

Para obtener una lista de las tareas que debe llevar a cabo para instalar usando esta configuración, consulte la Tabla 11–2.

# Preparación para una instalación mediante Arranque WAN (planificación)

En este capítulo se describe la forma de preparar la red para una instalación mediante un arranque WAN. En él se tratan los siguientes temas.

- "Requisitos y directrices del arranque WAN" en la página 167
- "Limitaciones de seguridad del Arranque WAN" en la página 176
- "Recopilación de información para instalaciones mediante arranque WAN" en la página 176

### **Requisitos y directrices del arranque WAN**

Esta sección describe los requisitos del sistema para llevar a cabo una instalación mediante arranque WAN.

| Sistema y descripción                                                                                                    | Requisitos                                                                                                    |
|----------------------------------------------------------------------------------------------------|----------------------------------------------------------------------------------------------------|
| Servidor de arranque WAN: el<br>servidor de arranque WAN es un<br>servidor que proporciona el<br>programa wanboot, los archivos de<br>configuración y seguridad, y la<br>miniroot de arranque WAN. | <ul> <li>Sistema operativo – Solaris 9 12/03 SO o versión compatible</li> <li>Se debe configurar como servidor web</li> <li>El software de servidor web debe admitir HTTP 1.1</li> <li>Si desea utilizar certificados digitales, el software de servidor web debe admitir HTTPS</li> </ul> |
|                                                                                                    |                                                                                                    |

TABLA 10-1 Requisitos de sistema para una instalación mediante arranque WAN

| internet internet of the part                                                                                                    |                                                                                                    |
|----------------------------------------------------------------------------------------------------|----------------------------------------------------------------------------------------------------|
| Sistema y descripción                                                                                                    | Requisitos                                                                                                    |
| Servidor de instalación: proporciona<br>el contenedor Solaris Flash y los<br>archivos JumpStart personalizados<br>necesarios para instalar el cliente. | <ul> <li>Espacio en disco disponible: espacio para cada contenedor de<br/>Solaris Flash</li> <li>Unidad de lectura de soporte: unidad de CD-ROM o DVD-ROM</li> <li>Sistema operativo – Solaris 9 12/03 SO o versión compatible</li> </ul>                                                                                                    |
|                                                                                                    | <ul><li>Si el servidor de instalación es un sistema distinto del servidor de<br/>arranque WAN, deberá cumplir los siguientes requisitos adicionales.</li><li>Se debe configurar como servidor web</li></ul>                                                                                                    |
|                                                                                                    | • El software de servidor web debe admitir HTTP 1.1                                                                                                    |
|                                                                                                    | <ul> <li>Si desea utilizar certificados digitales, el software de servidor web<br/>debe admitir HTTPS</li> </ul>                                                                                                    |
| Sistema cliente: el sistema remoto                                                                                                    | <ul> <li>Memoria: 512 Mbytes de RAM (mínimo)</li> </ul>                                                                                                    |
| que desea instalar a través de una<br>WAN                                                                                                    | CPU: procesador UltraSPARC II como mínimo.                                                                                                    |
|                                                                                                    | Disco duro– al menos 2 Gbytes de espacio en el disco duro.                                                                                                    |
|                                                                                                    | <ul> <li>OBP: PROM habilitada para arranque WAN.</li> <li>Si el cliente no dispone de la PROM apropiada, deberá disponer de una unidad de CD-ROM.</li> <li>Para determinar si el cliente tiene una PROM habilitada para arranque WAN, consulte "Para comprobar que la OBP cliente admite el arranque WAN" en la página 188.</li> </ul>                     |
| (Opcional) Servidor DHCP: se puede<br>utilizar un servidor DHCP para<br>proporcionar información de                                                    | Si utiliza un servidor DHCP SunOS, deberá efectuar una de las tareas<br>siguientes.<br>• Modernice el servidor a EDHCP.                                                                                                    |
| configuración del chente.                                                                                                    | <ul> <li>Cambie el nombre de las opciones de proveedor de Sun para<br/>satisfacer el límite de ocho caracteres. Para obtener más<br/>información acerca de las opciones de proveedor de Sun específicas<br/>de la instalación, consulte "(Opcional) Suministro de información<br/>de configuración mediante un servidor DHCP" en la página 219.</li> </ul> |
|                                                                                                    | Si el servidor DHCP se encuentra en una subred distinta que la del<br>cliente, deberá configurar un agente relé BOOTP. Para obtener<br>información sobre cómo configurar un agente relé BOOTP, consulte el<br>Capítulo 16, "Configuring the DHCP Service (Tasks)" de <i>System</i><br><i>Administration Guide: IP Services.</i>                            |

 TABLA 10-1
 Requisitos de sistema para una instalación mediante arranque WAN
 (Continuación)

| Sistema y descripción                                                                                                    | Requisitos                                                                                                    |  |
|----------------------------------------------------------------------------------------------------|----------------------------------------------------------------------------------------------------|--|
| (Opcional) Servidor de registro: de<br>forma predeterminada, todos los<br>mensajes de registro de arranque e<br>instalación se muestran en la consola<br>del cliente durante la instalación<br>mediante WAN. Si desea ver estos<br>mensajes en otro sistema, puede<br>especificar un sistema para que actúe<br>como servidor de registro. | Se debe configurar como servidor web<br>Nota – Si utiliza HTTPS durante la instalación, el servidor de registro<br>debe ser el mismo sistema que el servidor de arranque WAN. |  |
| (Opcional) Servidor proxy: se puede<br>configurar la función de arranque<br>WAN para que utilice un proxy<br>HTTP durante la descarga de los<br>datos y los archivos de instalación.                                                                                                    | Si la instalación utiliza HTTPS, el servidor proxy se debe configurar<br>para que traspase el protocolo HTTPS.                                                                |  |

 TABLA 10-1
 Requisitos de sistema para una instalación mediante arranque WAN
 (Continuación)

### Requisitos y directrices del software del servidor web

El software del servidor web utilizado en los servidores de arranque WAN y de instalación debe cumplir los requisitos siguientes.

- Requisitos de sistema operativo: el arranque WAN proporciona un programa Common Gateway Interface (CGI) (wanboot - cgi) que convierte los datos y archivos a un formato específico esperado por el equipo cliente. Para realizar una instalación mediante arranque WAN con estas secuencias, el software del servidor web debe ejecutarse en Solaris 9 12/03 SO o en una versión compatible.
- Limitaciones de tamaño del archivo: el software de servidor web puede limitar el tamaño de los archivos que pueden transmitirse por HTTP. Repase la documentación de su servidor web para cerciorarse de que el software pueda transmitir archivos del tamaño de un contenedor Solaris Flash.

Nota – El comando flarcreate ya no presenta limitaciones de tamaño en los archivos. Puede crear un contenedor de Solaris Flash cuyos archivos tengan un tamaño superior a 4 GB.

Para obtener más información, consulte "Creación de un contenedor con archivos de gran tamaño" de *Guía de instalación de Solaris 10 11/06: contenedores Solaris Flash (creación e instalación)*.

 Compatibilidad con SSL: si desea utilizar HTTPS en su instalación mediante arranque WAN, el software del servidor web deberá admitir la versión 3 de SSL.

### Opciones de configuración del servidor

La configuración de los servidores requeridos para el arranque WAN se puede configurar para que se ajuste a las necesidades de la red. Se puede alojar todos los servidores en un único o en varios sistemas.

- Servidor único: si desea centralizar los datos y archivos de arranque WAN en un único sistema, puede alojar todos los servidores en la misma máquina. Puede administrar todos los servidores en un único sistema y sólo necesita configurar un sistema como servidor web. No obstante, es posible que un único servidor no pueda admitir el volumen de tráfico necesario para un número importante de instalaciones mediante arranque WAN.
- Varios servidores: si desea distribuir los datos y archivos de instalación en la red, puede alojar dichos servidores en varias máquinas. Puede establecer un servidor de arranque WAN centralizado y configurar varios servidores de instalación para alojar los contenedores Solaris Flash en la red. Si aloja los servidores de instalación y de registro en máquinas independientes, deberá configurarlos como servidores web.

# Almacenamiento de los archivos de instalación y configuración en el directorio raíz de documentos

Durante una instalación mediante arranque WAN, el programa wanboot - cgi transmite los siguientes archivos.

- Programa wanboot
- Minirraíz de arranque WAN
- Archivos JumpStart personalizados
- Contenedor Solaris Flash

Para habilitar el programa wanboot-cgi para que transmita estos archivos, deberá almacenarlos en un directorio accesible para el software del servidor web. Para ello puede almacenarlos en el *directorio raíz* de documentos del servidor de web.

El directorio root de documentos, o el directorio de documentos principal, es el directorio del servidor web en el se almacenan los archivos que desea que estén disponibles para los clientes. Para nombrarlo y configurarlo puede utilizar el software del servidor web. Consulte la documentación del servidor web para obtener más información acerca de cómo configurar el directorio root de documentos en el servidor web.

Es conveniente crear distintos subdirectorios en el directorio root de documentos para almacenar los diferentes archivos de instalación y configuración. Por ejemplo, es recomendable crear subdirectorios específicos para cada grupo de clientes que desee instalar. Si tiene previsto instalar varias versiones distintas de Solaris SO en su red, puede crear subdirectorios para cada versión. La Figura 10–1 muestra una estructura de ejemplo básica de un directorio root de documentos. En el ejemplo, el servidor de arranque WAN y el servidor de instalación se encuentran en la misma máquina. El servidor ejecuta el software de servidor web Apache.

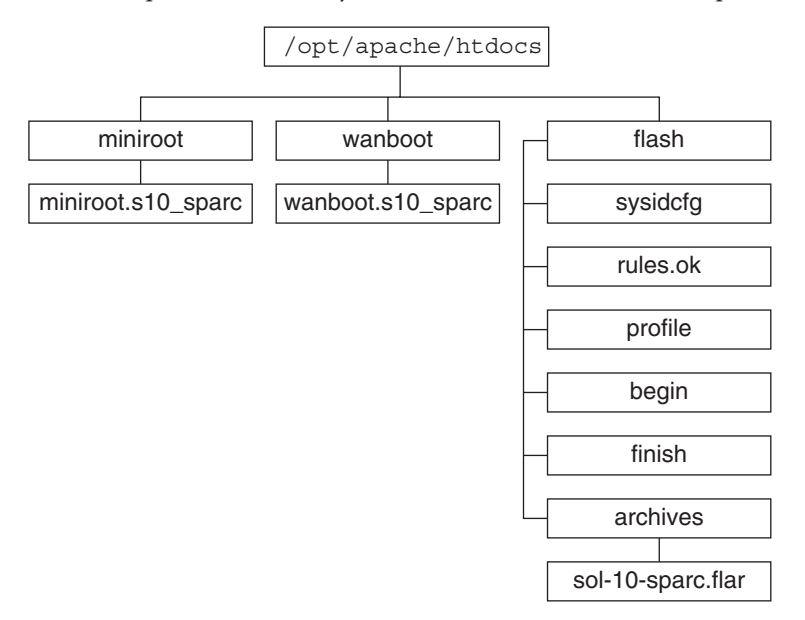

FIGURA 10–1 Ejemplo de estructura de un directorio root de documentos

Este directorio de documentos de ejemplo utiliza la estructura siguiente.

- El directorio /opt/apache/htdocs es el directorio root de documentos.
- El directorio de miniroot de arranque WAN (miniroot) contiene la miniroot de arranque WAN.
- El directorio wanboot contiene el programa wanboot.
- El directorio de Solaris Flash (flash) contiene los archivos JumpStart personalizados necesarios para instalar el cliente y el subdirectorio archives. El directorio archives incluye el contenedor Flash de Solaris 10 11/06.

**Nota** – Si los servidores de arranque WAN y de instalación se encuentran en sistemas distintos, es conveniente que el directorio flash esté en el servidor de instalación. Cerciórese de que los archivos y directorios sean accesibles para el servidor de arranque WAN.

Consulte la documentación del servidor web para obtener información sobre cómo crear el directorio raíz de documentos. Para obtener instrucciones detalladas acerca de cómo crear y almacenar dichos archivos de instalación, consulte "Creación de los archivos para la instalación JumpStart personalizada" en la página 203.

# Almacenamiento de la información de configuración y seguridad en la jerarquía /etc/netboot

El directorio /etc/netboot contiene la información de configuración, clave privada, certificado digital y entidad certificadora necesarios para una instalación mediante arranque WAN. En esta sección se describen los archivos y directorios que se pueden crear en el directorio /etc/netboot para personalizar la instalación mediante arranque WAN.

### Personalización del ámbito de la instalación mediante arranque WAN

Durante la instalación, el programa wanboot-cgi busca la información del cliente en el directorio /etc/netboot del servidor de arranque WAN y convierte esta información en el sistema de archivos de arranque WAN que, luego, transmite al cliente. Se pueden crear subdirectorios en el directorio /etc/netboot para personalizar el ámbito de la instalación en WAN. Utilice las siguientes estructuras de directorio para definir cómo se comparte la información de configuración entre los clientes que desea instalar.

- **Configuración global**: si desea que todos los clientes de la red compartan la información de configuración, guarde los archivos que desee compartir en el directorio /etc/netboot.
- Configuración específica de red: si desea que sólo los equipos de una subred específica compartan información de configuración, almacene los archivos de configuración que desee compartir en el subdirectorio /etc/netboot. El subdirectorio debe seguir este convenio de denominación.

#### /etc/netboot/ip\_red

En este ejemplo, *ip\_red* es la dirección IP de la subred del cliente. Por ejemplo, si desea que todos los sistemas de la subred con la dirección IP 192.168.255.0 compartan los archivos de configuración, cree un directorio /etc/netboot/192.168.255.0. A continuación almacene en él los archivos de configuración.

 Configuración específica del cliente: si desea que sólo un cliente específico utilice el sistema de archivos de arranque, almacene los archivos del sistema de arranque en el subdirectorio de /etc/netboot. El subdirectorio debe seguir este convenio de denominación.

#### /etc/netboot/ip\_red/ID\_cliente

En este ejemplo, *ip\_red* es la dirección IP de la subred. *ID\_cliente* es el ID del cliente asignado por el servidor DHCP o un ID de cliente especificado por el usuario. Por ejemplo, si desea que un sistema con ID de cliente 010003BA152A42 en la subred 192.168.255.0 utilice archivos de configuración específicos, cree un directorio /etc/netboot/192.168.255.0/010003BA152A42. A continuación guarde en él los archivos apropiados.

# Especificación de la información de configuración y seguridad en el directorio /etc/netboot

Para especificar la información de seguridad y configuración, se deben crear los archivos siguientes y guardarlos en el directorio /etc/netboot.

- wanboot.conf: este archivo especifica la información de configuración de cliente para una instalación mediante arranque WAN.
- Archivo de configuración del sistema (system.conf): este archivo de configuración del sistema especifica la ubicación del archivo sysidcfg y los archivos JumpStart personalizados del cliente.
- keystore: este archivo contiene la clave de hashing HMAC SHA1, la clave de cifrado 3DES o AES y la clave privada SSL del cliente.
- truststore: este archivo contiene los certificados digitales de las entidades emisoras de certificados en las que el cliente debe confiar. Estos certificados acreditados indican al cliente que confíe en el servidor durante la instalación.
- certstore: este archivo contiene el certificado digital del cliente.

**Nota** – El archivo certstore debe estar en el directorio ID\_cliente. Consulte "Personalización del ámbito de la instalación mediante arranque WAN" en la página 172 para obtener más información acerca de los subdirectorios del directorio /etc/netboot.

Para obtener instrucciones detalladas sobre cómo crear y almacenar estos archivos, consulte los procedimientos siguientes.

- "Para crear el archivo de configuración de sistema" en la página 212
- "Para crear el archivo wanboot.conf" en la página 214
- "(Opcional) Para crear claves de hashing y de cifrado" en la página 200
- "(Opcional) Para usar certificados digitales para la autenticación del servidor y del cliente" en la página 198

# Compartición de la información de configuración y seguridad en el directorio /etc/netboot

Para instalar clientes en la red, es conveniente compartir los archivos de configuración y seguridad entre varios clientes o en subredes enteras. Para compartir dichos archivos, distribuya su información de configuración en los directorios

/etc/netboot/*ip\_red/ID\_cliente*, /etc/netboot/*ip\_red* y /etc/netboot. El programa wanboot-cgi busca en estos directorios la información de configuración que se ajusta mejor al cliente y la utiliza durante la instalación.

El programa wanboot - cgi permite realizar búsquedas de la información del cliente en el siguiente orden.

- /etc/netboot/*ip\_red*/*ID\_cliente*: el programa wanboot-cgi busca en primer lugar información de configuración específica del equipo cliente. Si el directorio /etc/netboot/*ip\_red*/*ID\_cliente* contiene toda la información de configuración del cliente, el programa wanboot-cgi no busca información de configuración en ningún otro lugar del directorio /etc/netboot.
- 2. /etc/netboot/*ip\_red*: si el directorio /etc/netboot/*ip\_red/ID\_cliente* no contiene toda la información necesaria, el programa wanboot-cgi busca a continuación información de configuración de subred en el directorio /etc/netboot/*ip\_red*.
- 3. /etc/netboot: si el directorio /etc/netboot/*ip\_red* no contiene la información restante, el programa wanboot-cgi busca la información de configuración global en el directorio /etc/netboot.

La Figura 10–2 muestra cómo se puede configurar el directorio /etc/netboot para personalizar las instalaciones mediante arranque WAN.

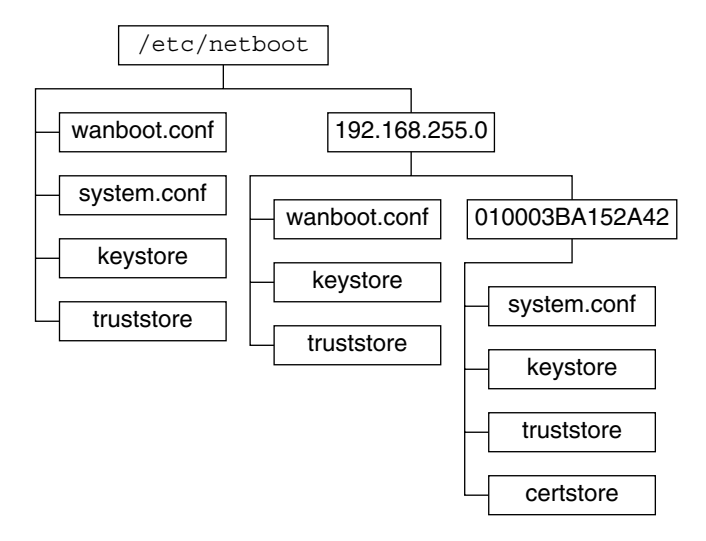

FIGURA 10-2 Directorio /etc/netboot de ejemplo

La distribución de directorios de /etc/netboot en la Figura 10–2 permite realizar las siguientes instalaciones de arranque WAN.

- Al instalar el cliente 010003BA152A42, el programa wanboot cgi utiliza los siguientes archivos del directorio /etc/netboot/192.168.255.0/010003BA152A42.
  - system.conf
  - keystore
  - truststore
  - certstore

El programa wanboot-cgi utiliza, a continuación, el archivo wanboot.conf del directorio /etc/netboot/192.168.255.0.

- Al instalar un cliente ubicado en la subred 192.168.255.0, el programa wanboot cgi utiliza los archivos wanboot.conf, keystore y truststore del directorio /etc/netboot/192.168.255.0. A continuación, el programa wanboot - cgi utiliza el archivo system.conf del directorio /etc/netboot.
- Si se instala una máquina cliente no ubicada en la subred 192.168.255.0, el programa wanboot-cgi utiliza los archivos siguientes del directorio /etc/netboot.
  - wanboot.conf
  - system.conf
  - keystore
  - truststore

### Almacenamiento del programa wanboot-cgi

El programa wanboot - cgi transmite los datos y archivos del servidor de arranque WAN al cliente. Deberá cerciorarse de que dicho programa se encuentra en un directorio del servidor de arranque WAN accesible al cliente. Una forma de hacer que este programa sea accesible al cliente es almacenarlo en el directorio cgi-bin del servidor de arranque WAN. Quizá deba configurar el software de servidor web para que utilice wanboot - cgi como programa CGI. Consulte la documentación de su servidor web para obtener información acerca de los requisitos de los programas CGI.

### **Requisitos de certificados digitales**

Si desea incrementar la seguridad de la instalación mediante arranque WAN puede utilizar certificados digitales para habilitar la autenticación de cliente y servidor. El arranque WAN puede utilizar un certificado digital para establecer la identidad del servidor o del cliente durante una transacción en línea. Los certificados digitales los emite una entidad certificadora (CA). Éstos contienen un número de serie, fechas de caducidad, una copia de la clave pública del poseedor del certificado y la firma digital de la entidad certificadora.

Si desea requerir autenticación de servidor o de cliente y servidor durante la instalación, deberá instalar certificados digitales en el servidor. Siga estas directrices al utilizar certificados digitales.

- Si desea utilizar certificados digitales, se deben formatear como parte de un archivo de tipo Public-Key Cryptography Standards #12 (PKCS#12).
- Si crea sus propios certificados, deberá crearlos como archivos PKCS#12.
- Si recibe los certificados de otras entidades certificadoras, solicítelos en formato PKCS#12.

Para obtener instrucciones detalladas sobre cómo utilizar certificados PKCS#12 durante la instalación mediante arranque WAN, consulte "(Opcional) Para usar certificados digitales para la autenticación del servidor y del cliente" en la página 198.

## Limitaciones de seguridad del Arranque WAN

Aunque el arranque WAN ofrece distintas características de seguridad, no resuelve estos problemas potenciales.

- Ataques de denegación de servicio (DoS): un ataque de denegación de servicio, que puede adquirir diversas formas, tiene como objetivo impedir a los usuarios el acceso a un servicio determinado. Un ataque DoS puede sobrecargar la red con una gran cantidad de datos, o consumir de forma agresiva una cantidad limitada de recursos. Otros ataques DoS manipulan los datos transmitidos entre sistemas mientras están en tránsito. El método de instalación mediante arranque WAN no protege a los servidores ni a los clientes contra ataques DoS.
- Binarios dañados en los servidores: método de instalación mediante arranque WAN no comprueba la integridad de la miniroot de arranque WAN ni del contenedor Solaris Flash antes de efectuar la instalación. Antes de efectuar la instalación, compruebe la integridad de los binarios de Solaris según la Solaris Fingerprint Database en http://sunsolve.sun.com.
- Privacidad de las claves de cifrado y de hashing: si utiliza claves de cifrado o de hashing con arranque WAN, deberá escribir el valor de la clave en la línea de comandos durante la instalación. Siga las precauciones pertinentes en su red para garantizar la privacidad de estos valores.
- Riesgo del servicio de nombres de la red: si utiliza un servicio de nombres en la red, compruebe la integridad de los servidores de nombres antes de efectuar la instalación mediante arranque WAN.

# Recopilación de información para instalaciones mediante arranque WAN

Para configurar la red para una instalación mediante arranque WAN deberá recopilar una amplia variedad de información. Es conveniente anotar dicha información para preparar la instalación mediante WAN.

Utilice las hojas de trabajo siguientes para registrar la información de instalación mediante arranque WAN para su red.

- Tabla 10-2
- Tabla 10–3

| Información necesaria                                                                                                    | Notas |
|----------------------------------------------------------------------------------------------------|-------|
| <ul><li>Información sobre el servidor de instalación</li><li>Ruta a la minirraíz de arranque WAN en el servidor de instalación</li></ul>                                                               |       |
| <ul> <li>Ruta a los archivos JumpStart personalizados<br/>en el servidor de instalación</li> </ul>                                                                                                    |       |
| <ul><li>Información sobre el servidor de arranque WAN</li><li>Ruta al programa wanboot en el servidor de arranque WAN</li></ul>                                                                        |       |
| <ul> <li>URL del programa wanboot - cgi en el<br/>servidor de arranque WAN</li> </ul>                                                                                                    |       |
| <ul> <li>Ruta al subdirectorio del cliente en la<br/>jerarquía /etc/netboot del servidor de<br/>arranque WAN</li> </ul>                                                                                |       |
| <ul> <li>(Opcional) Nombre del archivo de certificado<br/>PKCS#12.</li> </ul>                                                                                                    |       |
| <ul> <li>(Opcional) Nombres de sistema de las<br/>máquinas necesarias para la instalación en<br/>WAN, aparte del servidor de arranque WAN</li> </ul>                                                   |       |
| <ul> <li>(Opcional) Dirección IP y número de puerto<br/>del servidor de proxy de la red</li> </ul>                                                                                                    |       |
| <ul> <li>Información opcional del servidor</li> <li>URL de la secuencia bootlog-cgi en el servidor de registro</li> <li>Dirección IP y número de puerto TCP del servidor de proxy de la red</li> </ul> |       |

 TABLA 10-2
 Hoja de trabajo de recopilación de información del servidor

TABLA 10–3 Hoja de trabajo de recopilación de información del cliente

| Información                              | Notas |  |
|------------------------------------------|-------|--|
| Dirección IP de la subred del cliente    |       |  |
| Dirección IP del encaminador del cliente |       |  |
| Dirección IP del cliente                 |       |  |
| Máscara de subred del cliente            |       |  |
| Nombre de sistema del cliente            |       |  |
| Dirección MAC del cliente                |       |  |

#### ◆ ◆ ◆ CAPÍTULO 11

# Instalación con Arranque WAN (tareas)

En este capítulo se describen las siguientes tareas necesarias para preparar la red para una instalación mediante un arranque WAN.

- "Instalación en una red de área amplia (mapas de tareas)" en la página 179
- "Configuración del servidor de arranque WAN" en la página 183
- "Creación de los archivos para la instalación JumpStart personalizada" en la página 203
- "Creación de los archivos de configuración" en la página 212
- "(Opcional) Suministro de información de configuración mediante un servidor DHCP" en la página 219
- "(Opcional) Para configurar el servidor de registro de arranque WAN" en la página 195

### Instalación en una red de área amplia (mapas de tareas)

En las tablas siguientes se enumeran las tareas que se deben efectuar para preparar una instalación mediante un arranque WAN.

 Para obtener una lista de las tareas que debe realizar para preparar una instalación de arranque WAN seguro, consulte la Tabla 11–1.

Para obtener una descripción sobre cómo realizar una instalación mediante arranque WAN segura a través de una conexión HTTPS, consulte "Configuración de una instalación segura mediante arranque WAN" en la página 165.

 Para obtener una lista de las tareas que debe realizar para preparar una instalación de arranque WAN insegura, consulte la Tabla 11–2.

Para obtener una descripción sobre cómo realizar una instalación mediante arranque WAN no segura, consulte "Configuración de una instalación no segura mediante el arranque WAN" en la página 166.

Para usar un servidor DHCP o un servidor de registro, complete las tareas opcionales que figuran en la parte inferior de cada tabla.

| Tarea                                                                                | Descripción                                                                                                    | Para obtener instrucciones                                                                                   |
|--------------------------------------------------------------------------------------|----------------------------------------------------------------------------------------------------|----------------------------------------------------------------------------------------------------|
| Decidir las características de<br>seguridad que desee utilizar en su<br>instalación. | Repase las características y<br>configuraciones de seguridad para<br>decidir el nivel de seguridad que                                              | "Protección de datos durante una<br>instalación mediante el Arranque<br>WAN " en la página 163               |
|                                                                                      | desea utilizar en su instalación<br>mediante un arranque WAN.                                                                                       | "Configuraciones de seguridad<br>admitidas por el Arranque WAN<br>(información general)"<br>en la página 165 |
| Recopilar información de la<br>instalación mediante un arranque<br>WAN.              | Complete la hoja de trabajo para<br>registrar toda la información<br>necesaria para efectuar una<br>instalación mediante un arranque<br>WAN.        | "Recopilación de información para<br>instalaciones mediante arranque<br>WAN " en la página 176               |
| Crear el directorio root de<br>documentos en el servidor de<br>arranque WAN.         | Cree el directorio root de<br>documentos y los subdirectorios<br>necesarios para servir los archivos<br>de configuración e instalación.             | "Creación del directorio raíz de<br>documentos" en la página 184                                             |
| Crear la miniroot de arranque<br>WAN.                                                | Utilice el comando<br>setup_install_server para crear<br>la minirraíz de arranque WAN.                                                              | "SPARC: Para crear la minirraíz de<br>arranque WAN" en la página 184                                         |
| Comprobar que el sistema cliente<br>admite arranque WAN.                             | Compruebe en la OBP del cliente si<br>los argumentos de arranque<br>admiten arranque WAN.                                                           | "Para comprobar que la OBP<br>cliente admite el arranque WAN"<br>en la página 188                            |
| Instalar el programa wanboot en el<br>servidor de arranque WAN.                      | Copie el programa wanboot en el<br>directorio raíz de documentos del<br>servidor de arranque WAN.                                                   | "Instalación del programa wanboot<br>en el servidor de arranque WAN"<br>en la página 189                     |
| Instalar el programa wanboot - cgi<br>en el servidor de arranque WAN.                | Copie el programa wanboot - cgi en<br>el directorio CGI del servidor de<br>arranque WAN.                                                            | "Para copiar el programa<br>wanboot - cgi al servidor de<br>arranque WAN" en la página 195                   |
| (Opcional) Configurar el servidor<br>de registro.                                    | Configure un sistema dedicado<br>para mostrar los mensajes de<br>registro de arranque y de<br>instalación.                                          | "(Opcional) Para configurar el<br>servidor de registro de arranque<br>WAN" en la página 195                  |
| Configurar la jerarquía<br>/etc/netboot.                                             | Llene la jerarquía /etc/netboot<br>con los archivos de configuración y<br>seguridad necesarios para una<br>instalación mediante un arranque<br>WAN. | "Creación de la jerarquía<br>/etc/netboot en el servidor de<br>arranque WAN" en la página 191                |

TABLA 11-1 Mapa de tareas: preparación para una instalación segura mediante un arranque WAN
| Tarea                                                                                                    | Descripción                                                                                                    | Para obtener instrucciones                                                                                                    |
|----------------------------------------------------------------------------------------------------|----------------------------------------------------------------------------------------------------|----------------------------------------------------------------------------------------------------|
| Configurar el servidor web para<br>que utilice HTTP seguro y así<br>incrementar la seguridad de la<br>instalación mediante un arranque<br>WAN.                                                                                   | Identifique los requisitos para que<br>el servidor web pueda efectuar una<br>instalación mediante un arranque<br>WAN con HTTPS.        | "(Opcional) Protección de los datos<br>mediante el uso de HTTPS"<br>en la página 196                                          |
| Formatear certificados digitales<br>para incrementar la seguridad de la<br>instalación mediante un arranque<br>WAN.                                                                                                    | Divida el archivo PKCS#12 en una<br>clave privada y un certificado para<br>utilizarlos con la instalación<br>mediante un arranque WAN. | "(Opcional) Para usar certificados<br>digitales para la autenticación del<br>servidor y del cliente" en la página<br>198      |
| Crear una clave de hashing y una<br>clave de encriptación para<br>aumentar la seguridad de la<br>instalación mediante un arranque<br>WAN.                                                                                        | Utilice el comando wanbootutil<br>keygen para crear claves HMAC<br>SHA1, 3DES o AES.                                                   | "(Opcional) Para crear claves de<br>hashing y de cifrado" en la página<br>200                                                 |
| Crear el contenedor Solaris Flash.                                                                                                    | Utilice el comando flarcreate<br>para crear un contenedor del<br>software que desee instalar en el<br>cliente.                         | "Para crear el contenedor Solaris<br>Flash" en la página 204                                                                  |
| Crear los archivos de instalación<br>para la instalación JumpStart<br>personalizada.<br>Utilice un editor de textos para<br>crear los archivos siguientes:<br>sysidcfg<br>profile<br>rules.ok<br>begin scripts<br>finish scripts | Utilice un editor de textos para<br>crear los archivos siguientes:<br>sysidcfg<br>profile                                              | "Para crear el archivo sysidcfg "<br>en la página 206                                                                         |
|                                                                                                    |                                                                                                    | "Para crear un perfil" en la página<br>207                                                                                    |
|                                                                                                    | "Para crear el archivo rules"<br>en la página 209                                                                                      |                                                                                                    |
|                                                                                                    |                                                                                                    | "(Opcional) Creación de<br>secuencias de inicio y de fin"<br>en la página 211                                                 |
| Crear el archivo de configuración<br>del sistema.                                                                                                    | Establezca la información de<br>configuración en el archivo<br>system.conf.                                                            | "Para crear el archivo de<br>configuración de sistema"<br>en la página 212                                                    |
| Crear el archivo de configuración<br>de arranque WAN.                                                                                                    | Establezca la información de<br>configuración en el archivo<br>wanboot.conf.                                                           | "Para crear el archivo<br>wanboot . conf " en la página 214                                                                   |
| (Opcional) Configurar el servidor<br>DHCP para que admita una<br>instalación mediante un arranque<br>WAN.                                                                                                    | Establezca las opciones y las<br>macros de proveedor de Sun en el<br>servidor DHCP.                                                    | "Preconfiguración de la<br>información de configuración del<br>sistema mediante el servicio DHCP<br>(tareas)" en la página 47 |

| TABLA 11-1 | Mapa de tareas: preparación para una instalación segura mediante un arranque WAN |
|------------|----------------------------------------------------------------------------------|
| (Continua  | ción)                                                                            |

| Tarea                                                                                | Descripción                                                                                                    | Para obtener instrucciones                                                                                    |
|--------------------------------------------------------------------------------------|----------------------------------------------------------------------------------------------------|----------------------------------------------------------------------------------------------------|
| Decidir las características de<br>seguridad que desee utilizar en su<br>instalación. | Repase las características y<br>configuraciones de seguridad para<br>decidir el nivel de seguridad que<br>desea utilizar en su instalación<br>mediante un arranque WAN. | "Protección de datos durante una<br>instalación mediante el Arranque<br>WAN " en la página 163                |
|                                                                                      |                                                                                                    | "Configuraciones de seguridad<br>admitidas por el Arranque WAN<br>(información general) "<br>en la página 165 |
| Recopilar información de la<br>instalación mediante un arranque<br>WAN.              | Complete la hoja de trabajo para<br>registrar toda la información<br>necesaria para efectuar una<br>instalación mediante un arranque<br>WAN.                            | "Recopilación de información para<br>instalaciones mediante arranque<br>WAN " en la página 176                |
| Crear el directorio root de<br>documentos en el servidor de<br>arranque WAN.         | Cree el directorio root de<br>documentos y los subdirectorios<br>necesarios para servir los archivos<br>de configuración e instalación.                                 | "Creación del directorio raíz de<br>documentos" en la página 184                                              |
| Crear la miniroot de arranque<br>WAN.                                                | Utilice el comando<br>setup_install_server para crear<br>la minirraíz de arranque WAN.                                                                                  | "SPARC: Para crear la minirraíz de<br>arranque WAN" en la página 184                                          |
| Comprobar que el sistema cliente<br>admite arranque WAN.                             | Compruebe en la OBP del cliente si<br>los argumentos de arranque<br>admiten arranque WAN.                                                                               | "Para comprobar que la OBP<br>cliente admite el arranque WAN"<br>en la página 188                             |
| Instalar el programa wanboot en el<br>servidor de arranque WAN.                      | Copie el programa wanboot en el<br>directorio raíz de documentos del<br>servidor de arranque WAN.                                                                       | "Instalación del programa wanboot<br>en el servidor de arranque WAN"<br>en la página 189                      |
| Instalar el programa wanboot - cgi<br>en el servidor de arranque WAN.                | Copie el programa wanboot - cgi en<br>el directorio CGI del servidor de<br>arranque WAN.                                                                                | "Para copiar el programa<br>wanboot - cgi al servidor de<br>arranque WAN" en la página 195                    |
| (Opcional) Configurar el servidor<br>de registro.                                    | Configure un sistema dedicado<br>para mostrar los mensajes de<br>registro de arranque y de<br>instalación.                                                              | "(Opcional) Para configurar el<br>servidor de registro de arranque<br>WAN" en la página 195                   |
| Configurar la jerarquía<br>/etc/netboot.                                             | Llene la jerarquía /etc/netboot<br>con los archivos de configuración y<br>seguridad necesarios para una<br>instalación mediante un arranque<br>WAN.                     | "Creación de la jerarquía<br>/etc/netboot en el servidor de<br>arranque WAN" en la página 191                 |

TABLA 11–2 Mapa de tareas: preparación para una instalación insegura mediante un arranque WAN

| Tarea                                                                                                    | Descripción                                                                                                    | Para obtener instrucciones                                                                                                    |
|----------------------------------------------------------------------------------------------------|----------------------------------------------------------------------------------------------------|----------------------------------------------------------------------------------------------------|
| (Opcional) Crear una clave de<br>hashing.                                                                 | Utilice la orden wanbootutil<br>keygen para crear una clave HMAC<br>SHA1.                                                                                                | "(Opcional) Para crear claves de<br>hashing y de cifrado" en la página<br>200                                                 |
|                                                                                                    | Para instalaciones no seguras que<br>comprueban la integridad de los<br>datos, efectúe esta tarea para crear<br>una clave de hashing HMAC<br>SHA1.                       |                                                                                                    |
| Crear el contenedor Solaris Flash.                                                                        | Utilice el comando flarcreate<br>para crear un contenedor del<br>software que desee instalar en el<br>cliente.                                                           | "Para crear el contenedor Solaris<br>Flash" en la página 204                                                                  |
| Crear los archivos de instalación<br>para la instalación JumpStart<br>personalizada.                      | Utilice un editor de textos para<br>crear los archivos siguientes:<br>sysidcfg<br>profile<br>rules.ok<br>archivo de secuencias de inicio<br>archivo de secuencias de fin | "Para crear el archivo sysidcfg "<br>en la página 206                                                                         |
|                                                                                                    |                                                                                                    | "Para crear un perfil" en la página<br>207                                                                                    |
|                                                                                                    |                                                                                                    | "Para crear el archivo rules"<br>en la página 209                                                                             |
|                                                                                                    |                                                                                                    | "(Opcional) Creación de<br>secuencias de inicio y de fin"<br>en la página 211                                                 |
| Crear el archivo de configuración<br>del sistema.                                                         | Establezca la información de<br>configuración en el archivo<br>system.conf.                                                                                              | "Para crear el archivo de<br>configuración de sistema"<br>en la página 212                                                    |
| Crear el archivo de configuración<br>de arranque WAN.                                                     | Establezca la información de<br>configuración en el archivo<br>wanboot.conf.                                                                                             | "Para crear el archivo<br>wanboot . conf " en la página 214                                                                   |
| (Opcional) Configurar el servidor<br>DHCP para que admita una<br>instalación mediante un arranque<br>WAN. | Establezca las opciones y las<br>macros de proveedor de Sun en el<br>servidor DHCP.                                                                                      | "Preconfiguración de la<br>información de configuración del<br>sistema mediante el servicio DHCP<br>(tareas)" en la página 47 |

TABLA 11-2Mapa de tareas: preparación para una instalación insegura mediante un arranque WAN<br/>(Continuación)

## Configuración del servidor de arranque WAN

El servidor de arranque WAN es un servidor web que proporciona los datos para el arranque y la configuración durante una instalación de arranque WAN. Para obtener una lista con los requisitos de sistema necesarios para el servidor de arranque WAN, consulte la Tabla 10–1.

En esta sección se describen las tareas siguientes para configurar el servidor de arranque WAN para una instalación mediante un arranque WAN.

- "Creación del directorio raíz de documentos" en la página 184
- "Creación de la minirraíz de arranque WAN" en la página 184
- "Instalación del programa wanboot en el servidor de arranque WAN" en la página 189
- "Creación de la jerarquía /etc/netboot en el servidor de arranque WAN" en la página 191
- "Copia del programa CGI de arranque WAN en el servidor de arranque WAN" en la página 194
- "(Opcional) Protección de los datos mediante el uso de HTTPS" en la página 196

## Creación del directorio raíz de documentos

Para servir los archivos de configuración e instalación, deberá hacerlos accesibles al software del servidor web en el servidor de arranque WAN. Para ello puede almacenarlos en el directorio root de documentos del servidor de arranque WAN.

Si desea utilizar un directorio root de documentos para servir los archivos de configuración e instalación, deberá crearlo. Para obtener información sobre como hacerlo, consulte la documentación de su servidor web. Para obtener información detallada acerca de cómo diseñar un directorio root de documentos, consulte "Almacenamiento de los archivos de instalación y configuración en el directorio raíz de documentos" en la página 170.

Para obtener un ejemplo de cómo configurar este directorio, consulte "Creación del directorio raíz de documentos" en la página 247.

Una vez creado el directorio root de documentos, cree la miniroot de arranque WAN. Para obtener instrucciones, consulte "Creación de la minirraíz de arranque WAN" en la página 184.

## Creación de la minirraíz de arranque WAN

El arranque WAN utiliza una minirraíz especial de Solaris, modificado para efectuar una instalación mediante un arranque WAN, Estas minirraíces contienen un subconjunto del software de la minirraíz de Solaris. Para efectuar una instalación mediante un arranque WAN, deberá copiar la miniroot del DVD de Solaris o del CD Software de Solaris - 1 en el servidor de arranque WAN. Utilice el comando setup\_install\_server con la opción -w para copiar la miniroot del software de Solaris al disco duro del sistema.

### SPARC: Para crear la minirraíz de arranque WAN

Este procedimiento crea una minirraíz de arranque WAN SPARC con un soporte SPARC. Si desea servir una minirraíz de arranque WAN SPARC desde un servidor basado en x86, deberá crear la minirraíz en una máquina SPARC. Una vez creada la miniroot, cópiela al directorio root de documentos del servidor basado en x86.

Antes de<br/>empezarPara este procedimiento se presupone que en el servidor de arranque WAN se está ejecutando<br/>Volume Manager. Si no utiliza Volume Manager, consulte la System Administration Guide:<br/>Devices and File Systems.

#### 1 Conviértase en superusuario o equivalente en el servidor de arranque WAN.

El sistema debe cumplir los requisitos siguientes.

- Disponer de una unidad de CD-ROM o DVD-ROM.
- Formar parte de la red y del servicio de nombres de la sede.

Si utiliza un servicio de nombres, el sistema debe estar ya en dicho servicio, ya sea NIS, NIS+, DNS o LDAP. Si no se usa un servicio de nombres, se debe distribuir información sobre este sistema de acuerdo con la política de la sede.

2 Inserte el CD Software de Solaris - 1 o el DVD de Solaris en la unidad del servidor de instalación.

#### 3 Cree un directorio para la miniroot de arranque WAN y la imagen de instalación de Solaris.

# mkdir -p ruta\_dir\_wan ruta\_dir\_instalación

| - p                  | Indica al comando mkdir que cree todos los directorios superiores necesarios para el directorio que desea crear.                                                                                                |
|----------------------|----------------------------------------------------------------------------------------------------|
| ruta_dir_wan         | Indica el directorio en el que se debe crear la minirraíz de arranque<br>WAN en el servidor de instalación. Este directorio debe poder<br>contener miniroot con un tamaño aproximado de 250 Mbytes cada<br>una. |
| ruta_dir_instalación | Indica el directorio del servidor de instalación en el que se debe copiar<br>la imagen del software de Solaris. Este directorio se puede eliminar en<br>un paso posterior de este procedimiento.                |

#### 4 Cambie al directorio Tools del disco montado:

#### # cd /cdrom/cdrom0/s0/Solaris\_10/Tools

En el ejemplo anterior, **cdrom0** es la ruta a la unidad que contiene el soporte de Solaris SO.

# 5 Copie la minirraíz de arranque WAN y la imagen del software de Solaris en el disco duro del servidor de arranque WAN.

#### # ./setup\_install\_server -w ruta\_dir\_wan ruta\_dir\_instalación

| ruta_dir_wan         | Indica el directorio donde se va a copiar la minirraíz de arranque WAN      |
|----------------------|-----------------------------------------------------------------------------|
| ruta_dir_instalación | Indica el directorio donde se va a copiar la imagen del software de Solaris |

Nota – El comando setup\_install\_server indica si hay espacio suficiente en el disco para las imágenes de disco de software Solaris. Para determinar la cantidad de espacio en el disco disponible, use el comando df -kl.

El comando setup\_install\_server -w crea la minirraíz de arranque WAN y una imagen de instalación de red del software de Solaris.

#### 6 (Opcional) Elimine la imagen de instalación de red.

Dicha imagen no es necesaria para efectuar una instalación mediante un arranque WAN con un contenedor Solaris Flash. Puede liberar espacio en disco si no tiene previsto utilizar la imagen de instalación de red para otras instalaciones. Escriba el comando siguiente para eliminar la imagen de instalación de red.

# rm -rf ruta\_dir\_instalación

- 7 Ponga la miniroot de arranque WAN a disposición del servidor de arranque WAN mediante uno de estos procedimientos.
  - Cree un enlace simbólico a la miniroot de arranque WAN en el directorio root de documentos del servidor de arranque WAN.

| <pre># cd /directorio_root_documentos/miniroot # ln -s /ruta_dir_wan/miniroot .</pre> |                                                                                                    |
|---------------------------------------------------------------------------------------|----------------------------------------------------------------------------------------------------|
| <i>directorio_root_documentos</i> /miniroot                                           | Indica el directorio raíz de documentos del<br>servidor de arranque WAN que desea enlazar<br>con la minirraíz de arranque WAN. |
| / <i>ruta_dir_wan</i> /miniroot                                                       | Indica la ruta a la miniroot de arranque WAN.                                                                                  |
| Mueva la minirraíz de arranque WAN al dire<br>arranque WAN.                           | ectorio raíz de documentos del servidor de                                                                                     |

# mv /ruta\_dir\_wan/miniroot /directorio\_root\_documentos/miniroot/nombre\_miniroot

| <pre>ruta_dir_wan/miniroot</pre>      | Indica la ruta a la miniroot de arranque<br>WAN.                                                                                        |
|---------------------------------------|----------------------------------------------------------------------------------------------------|
| /directorio_root_documentos/miniroot/ | Indica la ruta al directorio de la minirraíz de<br>arranque WAN en el directorio raíz de<br>documentos del servidor de arranque WAN.    |
| nombre_miniroot                       | Indica el nombre de la minirraíz de arranque<br>WAN. Se trata de un nombre descriptivo del<br>archivo, por ejemplo, miniroot.s10_sparc. |

#### Ejemplo 11–1 Creación de la minirraíz de arranque WAN

Use setup\_install\_server(1M) con la opción -w para copiar la minirraíz de arranque WAN y la imagen del software de Solaris en el directorio /export/install/Solaris\_10 de wanserver-1.

Inserte el soporte software Solaris en la unidad conectada a wanserver-1. Escriba las órdenes siguientes:

```
wanserver-1# mkdir -p /export/install/cdrom0
wanserver-1# cd /cdrom/cdrom0/s0/Solaris_10/Tools
wanserver-1# ./setup_install_server -w /export/install/cdrom0/miniroot \
/export/install/cdrom0
```

Desplace la minirroot de arranque WAN al directorio root de documentos (/opt/apache/htdocs/) del servidor de arranque WAN. En este ejemplo, el nombre de la miniroot de arranque WAN está establecido en miniroot.s10\_sparc.

wanserver-1# mv /export/install/cdrom0/miniroot/miniroot \
/opt/apache/htdocs/miniroot/miniroot.sl0\_sparc

#### Más información Continuación de la instalación mediante arranque WAN

Después de crear la miniroot de arranque WAN, compruebe que la OpenBoot PROM (OBP) del cliente es compatible con el arranque mediante WAN. Para obtener instrucciones, consulte "Comprobación de la compatibilidad del cliente con el arranque mediante WAN" en la página 187.

**Véase también** Para obtener información adicional acerca del comando setup\_install\_server, consulte install\_scripts(1M).

# Comprobación de la compatibilidad del cliente con el arranque mediante WAN

Para realizar una instalación mediante arranque WAN sin supervisión, asegúrese de que la OpenBoot PROM (OBP) del sistema cliente es compatible con el arranque mediante WAN. Si la OBP del cliente no admite el arranque mediante WAN, puede realizar una instalación mediante arranque WAN usando un CD local que incluya los programas necesarios.

Para determinar si el cliente admite el arranque mediante WAN, compruebe las variables de configuración de la OBP del cliente. Lleve a cabo el siguiente procedimiento para comprobar si el cliente admite el arranque mediante WAN.

#### Para comprobar que la OBP cliente admite el arranque WAN

Este procedimiento describe la forma de determinar si la OBP del cliente admite el arranque mediante WAN.

#### 1 Conviértase en superusuario o asuma una función similar.

Las funciones incluyen autorizaciones y comandos con privilegios. Para obtener más información sobre las funciones, consulte "Configuring RBAC (Task Map)" de *System Administration Guide: Security Services*.

#### 2 Compruebe si las variables de configuración OBP admiten el arranque WAN.

#### # eeprom | grep network-boot-arguments

- Si aparece la variable network-boot-arguments o si la orden anterior devuelve la salida network-boot-arguments: data not available, OBP admite las instalaciones de arranque WAN. No es necesario actualizar la OBP antes de efectuar la instalación mediante arranque WAN.
- Si la orden anterior no devuelve ninguna salida, la OBP no admite instalaciones de arranque WAN. Deberá efectuar una de las tareas siguientes.
  - Actualice la OBP del cliente. En el caso de los clientes que dispongan de una OBP que admita instalaciones de arranque WAN, consulte la documentación para obtener información sobre cómo actualizar la OBP.

**Nota** – No todas las OBP clientes admiten un arranque WAN. En tales casos, utilice la opción siguiente.

 Una vez efectuadas las tareas de preparación, cuando se disponga a instalar el cliente, lleve a cabo la instalación mediante arranque WAN desde el CD o DVD de software Solaris. Esta opción es válida en todos los casos en que la OBP actual no sea compatible con el arranque WAN.

Para obtener instrucciones sobre cómo arrancar el cliente desde el CD1, consulte "Para realizar una instalación mediante arranque WAN con un soporte CD" en la página 240. Para continuar con la preparación de la instalación mediante arranque WAN, consulte "Creación de la jerarquía /etc/netboot en el servidor de arranque WAN" en la página 191.

#### Ejemplo 11–2 Comprobación de la admisión del arranque WAN en la OBP del cliente

El comando siguiente muestra cómo comprobar la admisión del arranque WAN en la OBP del cliente.

# eeprom | grep network-boot-arguments
network-boot-arguments: data not available

En este ejemplo, la salida network-boot-arguments: data not available indica que el cliente OBP admite el arranque WAN.

Más información Continuación de la instalación mediante arranque WAN

Cuando haya comprobado que la OBP del cliente es compatible con el arranque mediante WAN, debe copiar el programa wanboot en el servidor de arranque WAN. Para obtener instrucciones, consulte "Instalación del programa wanboot en el servidor de arranque WAN" en la página 189.

Si la OBP del cliente no es compatible con el arranque WAN, no necesitará copiar el programa wanboot en el servidor de arranque WAN. Debe proporcionar el programa wanboot al cliente desde un CD local. Para continuar con la instalación, consulte "Creación de la jerarquía /etc/netboot en el servidor de arranque WAN" en la página 191.

Véase tambiénPara obtener más información sobre el comando setup\_install\_server, consulte el<br/>Capítulo 4.

# Instalación del programa wanboot en el servidor de arranque WAN

El arranque WAN utiliza, para instalar el cliente, un programa especial de arranque de segundo nivel (wanboot) que carga la minirraíz de arranque WAN y los archivos de configuración del cliente y de instalación necesarios para efectuar una instalación mediante un arranque WAN.

Para efectuar esta instalación deberá proporcionar al cliente el programa wanboot durante la instalación mediante uno de los siguientes métodos.

• Si la PROM del cliente admite arranque WAN, puede transmitir el programa desde el servidor de arranque WAN al cliente. Debe instalar el programa wanboot en el servidor de arranque WAN.

Para comprobar si la PROM del cliente admite el arranque WAN, consulte "Para comprobar que la OBP cliente admite el arranque WAN" en la página 188.

 Si la PROM del cliente no admite arranque WAN, deberá proporcionarle el programa al cliente localmente mediante un CD. Si la PROM del cliente no es compatible con el arranque WAN, vaya a "Creación de la jerarquía /etc/netboot en el servidor de arranque WAN" en la página 191 para continuar con la preparación de la instalación.

#### SPARC: Para instalar el programa wanboot en el servidor de arranque WAN

Este procedimiento describe cómo copiar el programa wanboot del soporte de Solaris al servidor de arranque WAN.

Para este procedimiento se presupone que en el servidor de arranque WAN se está ejecutando Volume Manager. Si no utiliza Volume Manager, consulte la *System Administration Guide: Devices and File Systems*.

Antes de<br/>empezarCompruebe que el sistema cliente admite el arranque mediante WAN. Consulte "Para<br/>comprobar que la OBP cliente admite el arranque WAN" en la página 188 para obtener más<br/>información.

- 1 Conviértase en superusuario o equivalente en el servidor de instalación.
- 2 Inserte el CD Software de Solaris 1 o el DVD de Solaris en la unidad del servidor de instalación.
- 3 Cambie al directorio de la plataforma sun4u en el CD Software de Solaris 1 o en el DVD de Solaris.

# cd /cdrom/cdrom0/s0/Solaris\_10/Tools/Boot/platform/sun4u/

#### 4 Copie el programa wanboot en el servidor de instalación.

# cp wanboot /directorio\_root\_documentos/wanboot/nombre\_wanboot

| directorio_root_documentos | Indica el directorio root de documentos del servidor de arranque WAN.                                                    |
|----------------------------|----------------------------------------------------------------------------------------------------|
| nombre_wanboot             | Indica el nombre del programa wanboot. Asigne un nombre descriptivo a este archivo como, por ejemplo, wanboot.sl0_sparc. |

- 5 Ponga el programa wanboot a disposición del servidor de arranque WAN mediante uno de estos procedimientos.
  - Cree un enlace simbólico al programa wanboot en el directorio raíz de documentos del servidor de arranque WAN.

| <pre># cd /directorio_root_documentos/wanboot # ln -s /ruta_dir_wan/wanboot .</pre> |                                                                                                    |
|-------------------------------------------------------------------------------------|----------------------------------------------------------------------------------------------------|
| <i>directorio_root_documentos/</i> wanboot                                          | Indica el directorio root de documentos del<br>servidor de arranque WAN que desea enlazar<br>con el programa wanboot |
| /ruta_dir_wan/wanboot                                                               | Indica la ruta al programa wanboot.                                                                                  |

 Mueva la minirraíz de arranque WAN al directorio raíz de documentos del servidor de arranque WAN.

| <pre># mv /ruta_dir_wan/wanboot /directorio_root_</pre> | _documentos/wanboot/nombre_wanboot                                                                                          |
|---------------------------------------------------------|----------------------------------------------------------------------------------------------------|
| <i>ruta_dir_wan/</i> wanboot                            | Indica la ruta al programa wanboot.                                                                                         |
| /directorio_root_documentos/wanboot/                    | Indica la ruta al directorio del programa<br>wanboot en el directorio root de documentos<br>del servidor de arranque WAN.   |
| nombre_wanboot                                          | Indica el nombre del programa wanboot. Se<br>trata de un nombre descriptivo del archivo,<br>por ejemplo, wanboot.s10_sparc. |

#### Ejemplo 11–3 Instalación del programa wanboot en el servidor de arranque WAN

Si desea instalar el programa wanboot en el servidor de arranque WAN, copie el programa del soporte del software software Solaris en el directorio root de documentos del servidor de arranque WAN.

Inserte el DVD de Solaris o el CD Software de Solaris - 1 en la unidad conectada a wanserver - 1 y escriba los comandos siguientes.

wanserver-1# cd /cdrom/cdrom0/s0/Solaris\_10/Tools/Boot/platform/sun4u/ wanserver-1# cp wanboot /opt/apache/htdocs/wanboot/wanboot.s10\_sparc

En este ejemplo, el nombre del programa wanboot está establecido en wanboot.s10\_sparc.

#### Más información Continuación de la instalación mediante arranque WAN

Después de instalar el programa wanboot en el servidor de arranque WAN, debe crear la jerarquía /etc/netboot en el servidor de arranque WAN. Para obtener instrucciones, consulte "Creación de la jerarquía /etc/netboot en el servidor de arranque WAN" en la página 191.

Véase tambiénPara obtener información acerca del programa wanboot, consulte "¿Qué es el arranque WAN?"<br/>en la página 159.

# Creación de la jerarquía /etc/netboot en el servidor de arranque WAN

Durante la instalación, el arranque WAN recurre al contenido de la jerarquía /etc/netboot del servidor web para obtener instrucciones sobre cómo efectuar la instalación. Este directorio

contiene la información de configuración, la clave privada, el certificado digital y la entidad certificadora necesarios para una instalación mediante un arranque WAN. Durante la instalación, el programa wanboot - cgi convierte esta información en el sistema de archivos de arranque WAN El programa wanboot - cgi transmite entonces el sistema de archivos de arranque WAN al cliente.

Se pueden crear subdirectorios en el directorio /etc/netboot para personalizar el ámbito de la instalación en WAN. Utilice las siguientes estructuras de directorio para definir cómo se comparte la información de configuración entre los clientes que desea instalar.

- **Configuración global**: si desea que todos los clientes de la red compartan la información de configuración, guarde los archivos que desee compartir en el directorio /etc/netboot.
- Configuración específica de red: si desea que sólo los equipos de una subred específica compartan información de configuración, almacene los archivos de configuración que desee compartir en el subdirectorio /etc/netboot. El subdirectorio debe seguir este convenio de denominación.

#### /etc/netboot/ip\_red

En este ejemplo, *ip\_red* es la dirección IP de la subred del cliente.

 Configuración específica del cliente: si desea que sólo un cliente específico utilice el sistema de archivos de arranque, almacene los archivos del sistema de arranque en el subdirectorio de /etc/netboot. El subdirectorio debe seguir este convenio de denominación.

#### /etc/netboot/ip\_red/ID\_cliente

En este ejemplo, *ip\_red* es la dirección IP de la subred. *ID\_cliente* es el ID del cliente asignado por el servidor DHCP o un ID de cliente especificado por el usuario.

Para obtener información detallada sobre la planificación de estas configuraciones, consulte "Almacenamiento de la información de configuración y seguridad en la jerarquía /etc/netboot" en la página 172.

El siguiente procedimiento describe cómo se crea la jerarquía /etc/netboot.

V P

#### Para crear la jerarquía /etc/netboot en el servidor de arranque WAN

Siga estos pasos para crear la jerarquía /etc/netboot.

#### 1 Conviértase en superusuario o equivalente en el servidor de arranque WAN.

#### 2 Crean el directorio / etc/netboot.

# mkdir /etc/netboot

- 3 Cambie los permisos del directorio /etc/netboot a 700. # chmod 700 /etc/netboot
- 4 Cambie el propietario del directorio /etc/netboot al propietario del servidor web. # chown usuario\_servidor\_web:grupo\_servidor\_web /etc/netboot/ usuario\_servidor\_web Indica el usuario propietario del proceso del servidor web grupo\_servidor\_web Indica el grupo propietario del proceso del servidor web
- 5 Salga del rol de superusuario. # exit
- 6 Tome el rol de usuario de propietario del servidor web.
- 7 Cree el subdirectorio cliente del directorio /etc/netboot.

```
# mkdir -p /etc/netboot/ip_red/ID_cliente
```

| - p                          | Indica al comando mkdir que cree todos los directorios superiores necesarios para el directorio que desea crear.                                                                                      |
|------------------------------|----------------------------------------------------------------------------------------------------|
| (Opcional) <i>ip_red</i>     | Indica la dirección IP de la subred del cliente.                                                                                                    |
| (Opcional) <i>ID_cliente</i> | Especifica el ID del cliente El ID del cliente puede ser un valor<br>definido por el usuario o el ID de cliente DHCP. El directorio<br><i>ID_cliente</i> debe ser un subdirectorio de <i>ip_red</i> . |

8 Para cada uno de los directorios de la jerarquía /etc/netboot, cambie los permisos a 700. # chmod 700 /etc/netboot/nombre\_directorio

*nombre\_directorio* Especifica el nombre de un directorio de la jerarquía /etc/netboot.

#### Ejemplo 11–4 Creación de la jerarquía /etc/netboot en el servidor de arranque WAN

El siguiente ejemplo muestra cómo se crea una jerarquía /etc/netboot para el cliente 010003BA152A42 en la subred 192.168.198.0. En este ejemplo, el usuario nobody y el grupo admin son los propietarios del proceso del servidor web.

Los comandos de este ejemplo efectúan las tareas siguientes.

- Crean el directorio /etc/netboot.
- Cambian los permisos del directorio /etc/netboot a 700.
- Cambian la propiedad del directorio /etc/netboot al propietario del proceso del servidor web.
- Toman el mismo rol de usuario que el usuario del servidor web.

- Crean un subdirectorio de /etc/netboot denominado como la subred (192.168.198.0).
- Crean un subdirectorio del directorio de subred denominado como el ID de cliente.
- Cambian los permisos de los subdirectorios /etc/netboot a 700.

```
# cd /
# mkdir /etc/netboot/
# chmod 700 /etc/netboot
# chown nobody:admin /etc/netboot
# exit
server# su nobody
Password:
nobody# mkdir -p /etc/netboot/192.168.198.0/010003BA152A42
nobody# chmod 700 /etc/netboot/192.168.198.0
```

#### Más información Continuación de la instalación mediante arrangue WAN

Después de crear la jerarquía /etc/netboot, debe copiar el programa CGI de arranque WAN en el servidor de arranque WAN. Para obtener instrucciones, consulte "Copia del programa CGI de arranque WAN en el servidor de arranque WAN" en la página 194.

Véase también Para obtener información detallada sobre cómo diseñar la jerarquía /etc/netboot, consulte "Almacenamiento de la información de configuración y seguridad en la jerarquía /etc/netboot" en la página 172.

# Copia del programa CGI de arranque WAN en el servidor de arranque WAN

El programa wanboot - cgi crea los flujos de datos que transmiten los siguientes archivos desde el servidor de arranque WAN hasta el cliente.

- Programa wanboot
- Sistema de arranque WAN
- Minirraíz de arranque WAN

El programa wanboot - cgi está instalado en el sistema cuando se instala el software Solaris 10 11/06. Para habilitar el servidor de arranque WAN para que utilice este programa, cópielo en el directorio cgi-bin de dicho servidor.

| ▼               | Para copiar el programa wanboot-cgi al servidor de arranque WAN                                                                                                    |  |
|-----------------|----------------------------------------------------------------------------------------------------|--|
| 1               | Conviértase en superusuario o equivalente en el servidor de arranque WAN.                                                                                                    |  |
| 2               | Copie el programa wanboot-cgi en el servidor de arranque WAN.<br># cp /usr/lib/inet/wanboot/wanboot-cgi /root_servidor_WAN/cgi-bin/wanboot-cgi<br>/root_servidor_WAN Indica el directorio raíz del software del servidor web en el servidor de<br>arranque WAN                                                                                                    |  |
| 3               | En el servidor de arranque WAN, cambie los permisos del programa CGI a 755.<br># chmod 755 /root_servidor_WAN/cgi-bin/wanboot-cgi                                                                                                    |  |
| Más información | Continuación de la instalación mediante arranque WAN<br>Después de copiar el programa CGI de arranque WAN en el servidor de arranque WAN, puede<br>configurar un servidor de registro, si así lo desea. Para obtener instrucciones, consulte<br>"(Opcional) Para configurar el servidor de registro de arranque WAN" en la página 195.<br>Si no desea configurar un servidor de registro independiente, consulte "(Opcional) Protección<br>de los datos mediante el uso de HTTPS" en la página 196 para obtener instrucciones sobre cómo<br>configurar las funciones de seguridad de una instalación mediante arranque WAN. |  |
| Véase también   | Para obtener información general acerca del programa wanhoot - dui, consulte ";Oué es el                                                                                                    |  |

# Véase también Para obtener información general acerca del programa wanboot-dgi, consulte "¿Qué es el arranque WAN?" en la página 159.

## (Opcional) Para configurar el servidor de registro de arranque WAN

De forma predeterminada, todos los mensajes de registro de arranque WAN se muestran en el sistema cliente. Este comportamiento predeterminado le permite depurar rápidamente cualquier problema de instalación que pudiera surgir.

Si desea almacenar los mensajes de registro de arranque e instalación en un sistema distinto del cliente, deberá configurar un servidor de registro. Si desea utilizar un servidor de registro con HTTPS durante la instalación, deberá configurar el servidor de arranque WAN como servidor de registro.

Para configurar el servidor de registro, siga estos pasos.

1 Copie la secuencia bootlog-cgi en el directorio de secuencias CGI del servidor de registro.

```
# cp /usr/lib/inet/wanboot/bootlog-cgi \ root_servidor_registro/cgi-bin
```

*root\_servidor\_registro*/cgi-bin Especifica el directorio cgi-bin del directorio de servidor web del servidor de registro.

- 2 Cambie los permisos de la secuencia bootlog-cgi a 755. # chmod 755 root servidor\_registro/cgi-bin/bootlog-cgi
- 3 Establezca el valor del parámetro boot logger en el archivo wanboot.conf.

En el archivo wanboot.conf, especifique el URL de la secuencia de comandos bootlog-cgi en el servidor de registro.

Para obtener más información acerca de cómo definir los parámetros del archivo wanboot.conf, consulte "Para crear el archivo wanboot.conf" en la página 214.

Durante la instalación, los mensajes de registro de instalación y arranque se guardan en el directorio /tmp del servidor de registro. El archivo de registro recibe el nombre de bootlog.*nombre\_sistema*, donde *nombre\_sistema* es el nombre del sistema del cliente.

# **Ejemplo 11–5** Configuración del servidor de registro para una instalación mediante un arranque WAN sobre HTTPS

En el ejemplo siguiente se configura el servidor de arranque WAN como servidor de registro.

# cp /usr/lib/inet/wanboot/bootlog-cgi /opt/apache/cgi-bin/
# chmod 755 /opt/apache/cgi-bin/bootlog-cgi

#### Más información Continuación de la instalación mediante arranque WAN

Después de configurar el servidor de registro, puede, si lo desea, configurar la instalación de arranque WAN para que use certificados digitales y claves de seguridad. Consulte "(Opcional) Protección de los datos mediante el uso de HTTPS" en la página 196 para obtener instrucciones sobre cómo configurar las funciones de seguridad de una instalación mediante arranque WAN.

## (Opcional) Protección de los datos mediante el uso de HTTPS

Si desea proteger los datos durante la transferencia del servidor de arranque WAN al cliente, puede utilizar HTTP en la Capa de zócalo protegido (HTTPS). Para usar la configuración de instalación más segura descrita en "Configuración de una instalación segura mediante arranque WAN" en la página 165, deberá habilitar el servidor web para que use HTTPS.

Si no desea realizar un arranque WAN seguro, haga caso omiso de los procedimientos que se describen en este apartado. Para continuar con la preparación de una instalación que no sea tan segura, consulte "Creación de los archivos para la instalación JumpStart personalizada" en la página 203.

Para habilitar el software del servidor web en el servidor de arranque WAN para utilizar HTTPS deberá efectuar las tareas siguientes.

Activar la admisión de la Capa de zócalos seguros (SSL) en el software del servidor web.

Los procesos para habilitar la admisión de SSL y la autenticación de cliente varían en cada servidor web. En este documento no se describe la forma de habilitar las características de seguridad en su servidor web. Para obtener información sobre éstas consulte la documentación siguiente.

- Para obtener información sobre cómo activar SSL en los servidores web Sun ONE e iPlanet, consulte la documentación que figura en http://docs.sun.com.
- Para obtener información sobre cómo activar SSL en el servidor web Apache, consulte Apache Documentation Project en http://httpd.apache.org/docs-project/.
- Si utiliza un servidor web que no aparece en la lista anterior, consulte la documentación de éste.
- Instalar certificados digitales en el servidor de arranque WAN.

Para obtener información sobre el uso de certificados digitales con el arranque WAN, consulte "(Opcional) Para usar certificados digitales para la autenticación del servidor y del cliente" en la página 198.

Proporcionar al cliente un certificado acreditado.

Para obtener instrucciones acerca de cómo crear un certificado acreditado, consulte "(Opcional) Para usar certificados digitales para la autenticación del servidor y del cliente" en la página 198.

Crear una clave de hashing y una clave de encriptación.

Para obtener instrucciones acerca de cómo crear claves, consulte "(Opcional) Para crear claves de hashing y de cifrado" en la página 200.

 (Opcional) Configurar el software del servidor web para que admita la autenticación del cliente.

Para obtener información acerca de cómo configurar el servidor web para admitir la autenticación del cliente, consulte la documentación del servidor web.

Este apartado describe el uso de certificados y claves digitales en una instalación mediante arranque WAN.

## (Opcional) Para usar certificados digitales para la autenticación del servidor y del cliente

El método de instalación de arranque WAN puede utilizar archivos PKCS#12 para llevar a cabo una instalación en HTTPS con autenticación del servidor o del cliente y el servidor. Para conocer los requisitos y las directrices de uso de los archivos PKCS#12, consulte "Requisitos de certificados digitales" en la página 175.

Para utilizar un archivo PKCS#12 en una instalación mediante un arranque WAN deberá efectuar las tareas siguientes.

- Dividir el archivo PKCS#12 en dos archivos independientes, el de clave privada SSL y el certificado acreditado.
- Insertar el certificado acreditado en el archivo truststore del cliente, en la jerarquía /etc/netboot. El certificado acreditado indica al cliente que confíe en el servidor.
- (Opcional) Insertar el contenido de la clave privada SSL en el archivo keystore del cliente, en la jerarquía /etc/netboot.

El comando wanbootutil ofrece distintas opciones para efectuar las tareas de la lista anterior.

Si no desea realizar un arranque WAN seguro, haga caso omiso de los procedimientos que se describen en este apartado. Para continuar con la preparación de una instalación que no sea tan segura, consulte "Creación de los archivos para la instalación JumpStart personalizada" en la página 203.

Siga estos pasos para crear un certificado acreditado y una clave privada de cliente.

Antes de<br/>empezarAntes de dividir un archivo PKCS#12 cree los subdirectorios apropiados en la jerarquía<br/>/etc/netboot del servidor de arranque WAN.

- Para obtener información general sobre la jerarquía /etc/netboot, consulte "Almacenamiento de la información de configuración y seguridad en la jerarquía /etc/netboot" en la página 172.
- Para obtener instrucciones sobre cómo crear la jerarquía /etc/netboot, consulte "Creación de la jerarquía /etc/netboot en el servidor de arranque WAN" en la página 191.
- 1 Adquiera en el servidor de arranque WAN el mismo rol de usuario que el usuario del servidor web.
- 2 Extraiga el certificado acreditado del archivo PKCS#12 e insértelo en el archivo truststore del cliente, en la jerarquía /etc/netboot.

```
# wanbootutil pl2split -i pl2cert \
-t /etc/netboot/ip_red/ID_cliente/truststore
```

#### p12split

Opción de la orden wanbootutil que divide un archivo PKCS#12 en archivos independientes de clave privada y de certificado.

-i p12cert

Indica el nombre del archivo PKCS#12 que se debe dividir.

-t/etc/netboot/ip\_red/ID\_cliente/truststore

Inserta el certificado en el archivo trust<br/>store del cliente. *ip\_red* es la dirección IP de la subred del cliente. *ID\_cliente* puede ser un Id. definido por el usuario o el Id. de cliente DHCP.

- 3 (Opcional) Decida si desea requerir autenticación de cliente.
  - Si no desea requerir autenticación, vaya a "(Opcional) Para crear claves de hashing y de cifrado" en la página 200.
  - En caso afirmativo, prosiga con los pasos indicados.
    - a. Inserte el certificado de cliente en el archivo certstore del cliente.

```
# wanbootutil pl2split -i pl2cert -c \
/etc/netboot/ip_red/ID_cliente/certstore -k archivo_claves
```

p12split

Opción de la orden wanbootutil que divide un archivo PKCS#12 en archivos independientes de clave privada y de certificado.

-i p12cert

Indica el nombre del archivo PKCS#12 que se debe dividir.

-c /etc/netboot/ip\_red/ ID\_cliente/certstore

Inserta el certificado de cliente en el archivo certstore del cliente. *ip\_red* es la dirección IP de la subred del cliente. *ID\_cliente* puede ser un ID definido por el usuario o el ID de cliente DHCP.

-k archivo\_claves

Especifica el nombre del archivo de claves privadas SSL del cliente que se debe crear a partir de la división del archivo PKCS#12.

b. Inserte la clave privada en el archivo keystore del cliente.

```
# wanbootutil keymgmt -i -k archivo_claves \
-s /etc/netboot/ip_red/ID_cliente/keystore -o type=rsa
```

keymgmt -i

Inserta una clave privada SSL en el archivo keystore del cliente

```
-k archivo_claves
```

Especifica el nombre del archivo de claves privadas del cliente creado en el paso anterior

- -s /etc/netboot/*ip\_red*/ *ID\_cliente*/keystore Indica la ruta al archivo keystore del cliente
- -o type=rsa Especifica el tipo de clave como RSA.

#### Ejemplo 11–6 Creación de un certificado acreditado para la autenticación del servidor

En el siguiente ejemplo, se usa un archivo PKCS#12 para instalar un cliente 010003BA152A42 en una subred 192.168.198.0. Este ejemplo de comando extrae un certificado del archivo PKCS#12 que se llama client.p12 y, a continuación, inserta el contenido de este certificado acreditado en el archivo truststore del cliente.

Antes de ejecutar estas órdenes, debe en primer lugar asumir la misma función que el usuario del servidor web. En este ejemplo, el rol del usuario del servidor web es nobody.

```
server# su nobody
Password:
nobody# wanbootutil p12split -i client.p12 \
-t /etc/netboot/192.168.198.0/010003BA152A42/truststore
nobody# chmod 600 /etc/netboot/192.168.198.0/010003BA152A42/truststore
```

#### Más información Continuación de la instalación mediante arrangue WAN

Después de crear un certificado digital, cree una clave de hashing y una de cifrado. Para obtener instrucciones, consulte "(Opcional) Para crear claves de hashing y de cifrado" en la página 200.

Véase tambiénPara obtener más información acerca de cómo crear certificados acreditados, consulte la página<br/>de comando man wanbootutil(1M).

### (Opcional) Para crear claves de hashing y de cifrado

Si desea utilizar HTTPS para transmitir los datos deberá crear una clave de hashing HMAC SHA1 y una clave de encriptación. Si tiene previsto efectuar la instalación sobre una red semiprivada, no es conveniente encriptar los datos de instalación. Puede utilizar una clave de hashing HMAC SHA1 para comprobar la integridad del programa wanboot.

El comando wanbootutil keygen permite generar dichas claves y almacenarlas en el directorio /etc/netboot apropiado.

Si no desea realizar un arranque WAN seguro, haga caso omiso de los procedimientos que se describen en este apartado. Para continuar con la preparación de una instalación que no sea tan segura, consulte "Creación de los archivos para la instalación JumpStart personalizada" en la página 203.

Para crear claves de hashing y de cifrado, siga estos pasos.

- 1 Adquiera en el servidor de arranque WAN el mismo rol de usuario que el usuario del servidor web.
- 2 Cree la clave HMAC SHA1 maestra.

# wanbootutil keygen -m

keygen -m Crea la clave HMAC SHA1 maestra para el servidor de arranque WAN

3 Cree la clave de hashing HMAC SHA1 para el cliente a partir de la clave maestra.

# wanbootutil keygen -c -o [net=ip\_red, {cid=ID\_cliente,}]type=sha1

| - C                               | Crea la clave de hashing del cliente a partir de la clave maestra.                                                                                                    |
|-----------------------------------|----------------------------------------------------------------------------------------------------|
| - 0                               | Indica que se incluyan opciones adicionales para la orden<br>wanbootutil keygen.                                                                                                    |
| (Opcional) net= <i>ip_red</i>     | Especifica la dirección IP de la subred del cliente Si no utiliza la<br>opción net, la clave se almacena en el archivo<br>/etc/netboot/keystore y pueden utilizarla todos los clientes<br>mediante un arranque WAN.                                                                                                    |
| (Opcional) cid= <i>ID_cliente</i> | Especifica el ID del cliente que puede ser un ID definido por el<br>usuario o el ID de cliente DHCP. La opción cid debe estar<br>precedida por un valor de net= válido. Si no especifica la opción<br>cid junto con la opción net, la clave se almacenará en el archivo<br>/etc/netboot/ <i>ip_red</i> /keystore. y la podrán todos los clientes<br>mediante un arranque WAN de la subred <i>ip_red</i> . |
| type=sha1                         | Indica a la utilidad wanbootutil keygen que cree una clave de<br>hashing HMAC SHA1 para el cliente.                                                                                                    |

#### 4 Decida si es necesario crear una clave de encriptación para el cliente.

Deberá crear una clave de encriptación si desea efectuar una instalación mediante un arranque WAN sobre HTTPS. Antes de que el cliente establezca una conexión HTTPS con el servidor de arranque WAN, éste transmite datos e información encriptaciones al cliente. La clave de encriptación permite al cliente desencriptar esta información y utilizarla durante la instalación.

• Si va a efectuar una instalación mediante un arranque WAN segura sobre HTTPS con autenticación de servidor, prosiga.

 Si sólo desea comprobar la integridad del programa wanboot, no es necesario que cree la clave de encriptación. Vaya al Paso 6.

#### 5 Cree una clave de encriptación para el cliente.

| <pre># wanbootutil keygen -c -o [net=ip_red,{cid=ID_cliente,}]type=tipo_clave</pre> |                                                                                                    |
|-------------------------------------------------------------------------------------|----------------------------------------------------------------------------------------------------|
| - C                                                                                 | Crea la clave de encriptación para el cliente.                                                                                                    |
| - 0                                                                                 | Indica que se incluyan opciones adicionales para la orden<br>wanbootutil keygen.                                                                                                    |
| (Opcional) net= <i>ip_red</i>                                                       | Especifica la dirección IP de red del cliente. Si no utiliza la<br>opción net, la clave se almacena en el archivo<br>/etc/netboot/keystore y pueden utilizarla todos los clientes<br>mediante un arranque WAN.                                                                                                    |
| (Opcional) cid= <i>ID_cliente</i>                                                   | Especifica el ID del cliente que puede ser un ID definido por el<br>usuario o el ID de cliente DHCP. La opción cid debe estar<br>precedida por un valor de net= válido. Si no especifica la opción<br>cid junto con la opción net, la clave se almacenará en el archivo<br>/etc/netboot/ <i>ip_red</i> /keystore. y la podrán todos los clientes<br>mediante un arranque WAN de la subred <i>ip_red</i> . |
| type= <i>tipo_clave</i>                                                             | Indica a la utilidad wanbootutil keygen que cree una clave de cifrado para el cliente. El valor de <i>tipo_clave</i> puede ser 3des o aes.                                                                                                    |

#### 6 Instale las claves en el sistema cliente.

Para obtener instrucciones acerca de cómo instalar claves en el cliente, consulte "Instalación de claves en el cliente" en la página 224.

# **Ejemplo 11–7** Creación de las claves necesarias para una instalación mediante un arranque WAN sobre HTTPS

En el ejemplo siguiente se crea una clave maestra HMAC SHA1 para el servidor de arranque WAN. Este ejemplo también crea una clave de hashing HMAC SHA1 y una de cifrado 3DES para el cliente 010003BA152A42 en la subred 192.168.198.0.

Antes de ejecutar estas órdenes, debe en primer lugar asumir la misma función que el usuario del servidor web. En este ejemplo, el rol del usuario del servidor web es nobody.

```
server# su nobody
Password:
nobody# wanbootutil keygen -m
nobody# wanbootutil keygen -c -o net=192.168.198.0,cid=010003BA152A42,type=sha1
nobody# wanbootutil keygen -c -o net=192.168.198.0,cid=010003BA152A42,type=3des
```

#### Más información Continuación de la instalación mediante arranque WAN

Después de crear una clave de hashing y de cifrado, debe crear los archivos de instalación. Para obtener instrucciones, consulte "Creación de los archivos para la instalación JumpStart personalizada" en la página 203.

Véase también Para obtener información general sobre las claves de hashing y de cifrado, consulte "Protección de datos durante una instalación mediante el Arranque WAN" en la página 163.

Para obtener más información acerca de cómo crear claves de hashing y de cifrado, consulte la página de comando man wanbootutil(1M).

# Creación de los archivos para la instalación JumpStart personalizada

El arranque WAN efectúa una instalación JumpStart personalizada para instalar un contenedor Solaris Flash en el cliente. El método de instalación JumpStart personalizado es una interfaz de línea de comandos que permite instalar automáticamente varios sistemas, de acuerdo con unos perfiles que el usuario puede crear y que definen requisitos específicos de instalación de software. También es posible incorporar secuencias de shell que incluyan tareas de pre y postinstalación. Puede elegir qué perfil y secuencias usar para la instalación o la modernización. El método de instalación JumpStart personalizado instala o moderniza el sistema, de acuerdo con los perfiles y secuencias que seleccione. También puede usar un archivo sysidcfg para especificar información de configuración y conseguir que la instalación JumpStart personalizada se realice sin intervención manual alguna.

Para preparar los archivos JumpStart personalizados para una instalación mediante un arranque WAN, efectúe las tareas siguientes.

- "Para crear el contenedor Solaris Flash" en la página 204
- "Para crear el archivo sysidcfg" en la página 206
- "Para crear el archivo rules" en la página 209
- "Para crear un perfil" en la página 207
- "(Opcional) Creación de secuencias de inicio y de fin" en la página 211

En lo que concierne al método de instalación JumpStart, consulte el Capítulo 2, "JumpStart personalizada (información general)" de *Guía de instalación de Solaris 10 11/06: instalaciones avanzadas y JumpStart personalizadas*.

### Para crear el contenedor Solaris Flash

La función de instalación de Solaris Flash le permite usar una instalación de referencia única de Solaris SO en un sistema, que recibe el nombre de sistema maestro. A continuación se puede crear un contenedor Solaris Flash, que es una réplica del sistema maestro y que puede instalar en otros sistemas de la red, para crear así sistemas clónicos.

Este apartado describe cómo se crea un contenedor Solaris Flash.

- Antes de empezar
- Antes de crear un contenedor Solaris Flash deberá instalar el sistema maestro.
  - Para obtener información sobre cómo instalar un sistema maestro, consulte el "Instalación del sistema principal" de *Guía de instalación de Solaris 10 11/06: contenedores Solaris Flash (creación e instalación).*
  - Para obtener más información sobre contenedores de Solaris Flash, consulte el Capítulo 1, "Solaris Flash (descripción general)" de *Guía de instalación de Solaris 10 11/06:* contenedores Solaris Flash (creación e instalación).
  - Problemas con el tamaño de los archivos:

Repase la documentación de su servidor web para cerciorarse de que el software pueda transmitir archivos del tamaño de un contenedor Solaris Flash.

- Repase la documentación de su servidor web para cerciorarse de que el software pueda transmitir archivos del tamaño de un contenedor Solaris Flash.
- El comando flarcreate ya no presenta limitaciones de tamaño en los archivos. Puede crear un contenedor de Solaris Flash cuyos archivos tengan un tamaño superior a 4 GB.

Para obtener más información, consulte "Creación de un contenedor con archivos de gran tamaño" de *Guía de instalación de Solaris 10 11/06: contenedores Solaris Flash* (creación e instalación).

#### 1 Arranque el sistema maestro.

Ejecute el sistema maestro en el estado más inactivo posible. Si es posible, ejecútelo en modo monousuario. Si no es posible, cierre todas las aplicaciones que desee agregar al contenedor, así como aquellas que precisen gran cantidad de recursos del sistema operativo.

#### 2 Para crear el contenedor, use el comando flarcreate.

# flarcreate -n nombre [parámetros\_opcionales] root\_documentos/flash/nombre\_archivo

| nombre                | El nombre asignado al contenedor. El <i>nombre</i> que especifique es el valor de la palabra clave content_name.                                                                                               |
|-----------------------|----------------------------------------------------------------------------------------------------|
| parámetros_opcionales | Puede utilizar diversas opciones en el comando flarcreate para<br>personalizar el contenedor Solaris Flash. Para obtener descripciones<br>detalladas de estas opciones, consulte el Capítulo 5, "Solaris Flash |

|                               | (referencia)" de Guía de instalación de Solaris 10 11/06:<br>contenedores Solaris Flash (creación e instalación). |
|-------------------------------|----------------------------------------------------------------------------------------------------|
| <i>root_documentos</i> /flash | La ruta al subdirectorio Solaris Flash del directorio raíz de documentos del servidor de instalación.             |
| nombre_archivo                | El nombre de archivo del contenedor.                                                                              |

Para ahorrar espacio en disco, es conveniente utilizar la opción - c del comando flarcreate para comprimir el contenedor. Sin embargo, el hecho de que el contenedor esté comprimido puede afectar al rendimiento de la instalación mediante un arranque WAN. Para obtener más información sobre cómo crear un contenedor comprimido, consulte la página de comando man flarcreate(1M).

- Si la creación del contenedor resulta satisfactoria, el comando flarcreate devuelve el código de salida 0;
- En caso contrario, devuelve un código de salida distinto de cero.

# **Ejemplo 11–8** Creación de un contenedor Solaris Flash para una instalación mediante arranque WAN

En este ejemplo, se crea el contenedor Solaris Flash clonando el sistema del servidor de arranque WAN con el nombre de sistema wanserver. Este archivo se denomina sol\_10\_sparc y se copia exactamente desde el sistema maestro; es decir, duplica éste de forma exacta. El archivo se almacena en sol\_10\_sparc.flar. El contenedor se guarda en el subdirectorio flash/archives del directorio raíz de documentos del servidor de arranque WAN.

wanserver# flarcreate -n sol\_10\_sparc \
/opt/apache/htdocs/flash/archives/sol\_10\_sparc.flar

#### Más información Continuación de la instalación mediante arrangue WAN

Después de crear el contenedor Solaris Flash, preconfigure la información de cliente en el archivo sysidcfg. Para obtener instrucciones, consulte "Para crear el archivo sysidcfg" en la página 206.

Véase tambiénPara obtener instrucciones detalladas sobre cómo crear un contenedor de Solaris Flash,<br/>consulte el Capítulo 3, "Creación de contenedores Solaris Flash (tareas)" de Guía de instalación<br/>de Solaris 10 11/06: contenedores Solaris Flash (creación e instalación).

Para obtener más información acerca del comando flarcreate, consulte la página de comando man flarcreate(1M).

### ▼ Para crear el archivo sysidcfg

Puede especificar un conjunto de palabras clave en el archivo sysidcfg para preconfigurar un sistema.

Para crear el archivo sysidcfg, siga estos pasos.

Antes de crear el contenedor Solaris Flash. Consulte "Para crear el contenedor Solaris Flash" en la página 204 para obtener instrucciones detalladas.

- 1 Cree un archivo denominado sysidofg en el servidor de instalación mediante un editor de texto.
- 2 Escriba las palabras clave sysidcfg que desee.

Para obtener instrucciones detalladas acerca de la palabra clave sysidcfg, consulte "Palabras clave del archivo sysidcfg" en la página 24.

3 Guarde el archivo sysidcfg en una ubicación accesible para el servidor de arranque WAN.

Guarde el archivo en una de las ubicaciones siguientes.

- Si el servidor de arranque WAN y el servidor de instalación se encuentran alojados en la misma máquina, guarde este archivo en el subdirectorio flash del directorio root de documentos del servidor de arranque WAN.
- Si el servidor de arranque WAN y el servidor de instalación no están en el mismo equipo, guarde este archivo en el subdirectorio flash del directorio root de documentos del servidor de instalación.

#### Ejemplo 11–9 Archivo sysidcfg para instalación mediante un arranque WAN

A continuación se muestra un ejemplo de un archivo sysidcfg para un sistema SPARC. El nombre de sistema, dirección IP y máscara de red del sistema se ha preconfigurado mediante la edición del servicio de nombres.

}
security\_policy=none

#### Más información Continuación de la instalación mediante arranque WAN

Después de crear el archivo sysidcfg, cree un perfil JumpStart personalizado para el cliente. Para obtener instrucciones, consulte "Para crear un perfil" en la página 207.

Véase también Para obtener información más detallada sobre las palabras clave y los valores de sysidcfg, consulte "Preconfiguración con el archivo sysidcfg" en la página 20.

### Para crear un perfil

Un perfil es un archivo de texto que da instrucciones al programa JumpStart personalizado acerca de cómo instalar el software Solaris en un sistema. Un perfil define elementos de la instalación, como el grupo de software que se va a instalar.

Para obtener información detallada sobre cómo crear perfiles, consulte "Creación de un perfil" de *Guía de instalación de Solaris 10 11/06: instalaciones avanzadas y JumpStart personalizadas.* 

Para crear el perfil, siga estos pasos.

Antes de Cree el archivo sysidcfg para el cliente. Consulte "Para crear el archivo sysidcfg" en la página 206 para obtener instrucciones detalladas.

1 Cree un archivo de texto en el servidor de instalación. Asigne al archivo un nombre descriptivo.

Asegúrese de que el nombre del perfil refleja cómo se pretende utilizar el perfil para instalar el software de Solaris en un sistema. Por ejemplo, puede asignar los siguientes nombres a los perfiles: basic\_install, eng\_profile o user\_profile.

2 Agregue al perfil palabras clave y valores de perfil.

Para obtener una lista de valores y palabras clave de perfiles, consulte "Valores y palabras clave de perfiles" de *Guía de instalación de Solaris 10 11/06: instalaciones avanzadas y JumpStart personalizadas*.

Las palabras clave y sus valores distinguen entre mayúsculas y minúsculas.

3 Guarde el perfil en una ubicación accesible para el servidor de arranque WAN.

Guarde el perfil en una de las ubicaciones siguientes.

- Si el servidor de arranque WAN y el servidor de instalación se encuentran alojados en la misma máquina, guarde este archivo en el subdirectorio flash del directorio root de documentos del servidor de arranque WAN.
- Si el servidor de arranque WAN y el servidor de instalación no se encuentran alojados en la misma máquina, guarde este archivo en el subdirectorio flash del directorio raíz de documentos del servidor de instalación.
- 4 Cerciórese de que root tenga el perfil y de que los permisos se fijen en 644.

#### 5 (Opcional) Pruebe el perfil.

"Comprobación de un perfil" de *Guía de instalación de Solaris 10 11/06: instalaciones avanzadas y JumpStart personalizadas* contiene información relativa a la comprobación de perfiles.

#### **Ejemplo 11–10** Recuperación de un contenedor Solaris Flash desde un servidor HTTP seguro

En el siguiente ejemplo, el perfil hace referencia a que el programa JumpStart personalizado recupera el contenedor de Solaris Flash desde un servidor HTTP seguro.

| # profile keywords | profile values                          |
|--------------------|-----------------------------------------|
| #                  |                                         |
| install_type       | flash_install                           |
| archive_location   | https://192.168.198.2/sol_10_sparc.flar |
| partitioning       | explicit                                |
| filesys            | c0t1d0s0 4000 /                         |
| filesys            | c0t1d0s1 512 swap                       |
| filesys            | c0tld0s7 free /export/home              |
|                    |                                         |

La siguiente lista describe algunas de las palabras claves y valores del ejemplo.

| install_type     | El perfil instala un contenedor Solaris Flash en el sistema clónico. Se<br>sobrescriben todos los archivos como en una instalación inicial.                                                                                                    |
|------------------|----------------------------------------------------------------------------------------------------|
| archive_location | El contenedor comprimido Solaris Flash se recupera de un servidor<br>HTTP seguro.                                                                                                    |
| partitioning     | Los segmentos del sistema de archivos están determinados por las palabras clave filesys, valor explicit. El tamaño de root (/) está basado en el del contenedor Solaris Flash. Se fija el tamaño del archivo swap necesario y se instala en c0tld0s1. /export/home se basa en el espacio de disco libre. /export/home se instala en c0tld0s7. |

#### Más información Continuación de la instalación mediante arranque WAN

Después de crear un perfil, debe crear y validar el archivo rules. Para obtener instrucciones, consulte "Para crear el archivo rules" en la página 209.

Véase tambiénPara obtener más información sobre cómo crear un perfil, consulte "Creación de un perfil" de<br/>*Guía de instalación de Solaris 10 11/06: instalaciones avanzadas y JumpStart personalizadas.* 

Para obtener más información sobre valores y palabras clave de perfiles, consulte "Valores y palabras clave de perfiles" de *Guía de instalación de Solaris 10 11/06: instalaciones avanzadas y JumpStart personalizadas.* 

### ▼ Para crear el archivo rules

El archivo rules es un archivo de texto que contiene una regla para cada grupo de sistemas en los que se va a instalar Solaris SO. Cada regla diferencia un grupo de sistemas basados en uno o varios atributos de sistema y relaciona, además, un grupo con un perfil. Éste es un archivo de texto que define cómo hay que instalar el software Solaris en cada sistema del grupo. Por ejemplo, la regla siguiente especifica que el programa JumpStart usa la información del perfil basic\_prof para realizar instalaciones en cualquier sistema con el grupo de plataformas sun4u.

```
karch sun4u - basic prof -
```

El archivo rules se usa para crear el archivo rules.ok, necesario para las instalaciones JumpStart personalizadas.

Para obtener más información sobre cómo crear un archivo rules, consulte "Creación del archivo rules" de *Guía de instalación de Solaris 10 11/06: instalaciones avanzadas y JumpStart personalizadas*.

Para crear el archivo rules, siga estos pasos.

Antes de<br/>empezarCree el perfil para el cliente. Consulte "Para crear un perfil" en la página 207 para obtener<br/>instrucciones detalladas.

- 1 En el servidor de instalación, cree un archivo de texto denominado rules.
- 2 Agregue una regla al archivo rules para cada grupo de sistema que desee instalar.

Para obtener más información sobre cómo crear un archivo de reglas, consulte "Creación del archivo rules" de *Guía de instalación de Solaris 10 11/06: instalaciones avanzadas y JumpStart personalizadas*.

3 Guarde el archivo rules en el servidor de instalación.

#### 4 Valide el archivo rules.

\$ ./check -p ruta -r nombre\_archivo

| -p <i>ruta</i>     | Valida el archivo rules con la secuencia de comandos check desde la imagen del software de Solaris 10 11/06 en lugar de la secuencia check del sistema que se esté usando. <i>ruta</i> es la imagen en un disco local o un DVD de Solaris o CD Software de Solaris - 1 montado. |
|--------------------|----------------------------------------------------------------------------------------------------|
|                    | Use esta opción para ejecutar la versión más reciente de check si su sistema cuenta con una versión anterior de Solaris SO.                                                                                                    |
| - r nombre_archivo | Especifica un archivo de reglas diferente del denominado rules. Con esta opción se puede probar la validez de una regla antes de integrarla en el archivo rules.                                                                                                    |

A medida que se ejecuta, la secuencia check va informando sobre la validez del archivo rules y cada perfil. Si no se encuentran errores, la secuencia emite el siguiente mensaje: The custom JumpStart configuration is ok. La secuencia check crea el archivo rules.ok.

#### 5 Guarde el archivo rules.ok en una ubicación accesible para el servidor de arranque WAN.

Guarde el archivo en una de las ubicaciones siguientes.

- Si el servidor de arranque WAN y el servidor de instalación se encuentran alojados en la misma máquina, guarde este archivo en el subdirectorio flash del directorio root de documentos del servidor de arranque WAN.
- Si el servidor de arranque WAN y el servidor de instalación no se encuentran alojados en la misma máquina, guarde este archivo en el subdirectorio flash del directorio raíz de documentos del servidor de instalación.

# 6 Asegúrese de que root sea el propietario del archivo rules y de que los permisos estén establecidos en 644.

#### Ejemplo 11–11 Creación y validación del archivo rules

Los programas JumpStart personalizados utilizan el archivo rules para seleccionar el perfil de instalación correcto para el sistema wanclient-1. Cree un archivo de texto y denomínelo rules. A continuación inserte en éste palabras clave y valores.

La dirección IP del sistema cliente es 192.168.198.210. La máscara de red es 255.255.255.0. Use la palabra clave de regla network para especificar el perfil que los programas JumpStart personalizados deben usar para instalar el cliente.

```
network 192.168.198.0 - wanclient_prof -
```

Este archivo rules indica a los programas JumpStart personalizados que utilicen wanclient\_prof para instalar el software Solaris 10 11/06 en el cliente.

Asigne a este archivo de reglas el nombre wanclient\_rule.

Después de crear el perfil y el archivo rules, ejecute la secuencia check para comprobar que los archivos sean válidos.

wanserver# ./check -r wanclient\_rule

Si la secuencia check no encuentra ningún error, crea el archivo rules.ok.

Guarde el archivo rules.ok en el directorio /opt/apache/htdocs/flash/.

#### Más información Continuación de la instalación mediante arranque WAN

Después de crear el archivo rules.ok puede, si lo desea, configurar secuencias de inicio y de fin para la instalación. Para obtener instrucciones, consulte "(Opcional) Creación de secuencias de inicio y de fin" en la página 211.

Si no desea configurar secuencias de inicio y fin, consulte "Creación de los archivos de configuración" en la página 212 para continuar con la instalación mediante arranque WAN.

# **Véase también** Para obtener más información sobre cómo crear un archivo rules, consulte "Creación del archivo rules" de *Guía de instalación de Solaris 10 11/06: instalaciones avanzadas y JumpStart personalizadas.*

Para obtener más información sobre valores y palabras clave de archivos rules, consulte "Valores y palabras clave de reglas" de *Guía de instalación de Solaris 10 11/06: instalaciones avanzadas y JumpStart personalizadas.* 

## (Opcional) Creación de secuencias de inicio y de fin

Las secuencias de inicio y de fin son secuencias del shell Bourne definidas por el usuario que se especifican en el archivo rules. Una secuencia de comandos de inicio realiza tareas antes de instalar el software Solaris en un sistema. Una secuencia de comandos de finalización efectúa tareas una vez instalado el software Solaris, pero antes de que se reinicie el sistema. Estas secuencias se pueden utilizar solamente cuando se usa el programa JumpStart personalizado para la instalación de Solaris.

Se pueden utilizar secuencias de inicio para crear perfiles derivados. Las secuencias de fin permiten efectuar diversas tareas posteriores a la instalación, como agregar archivos, paquetes, modificaciones o software adicional.

Deberá almacenar las secuencias de inicio y de fin en el mismo directorio del servidor de instalación que los archivos sysidcfg, rules.ok y de perfil.

- Para obtener más información sobre cómo crear secuencias de comandos, consulte "Creación de secuencias de inicio" de *Guía de instalación de Solaris 10 11/06: instalaciones avanzadas y JumpStart personalizadas.*
- Para obtener más información sobre cómo crear secuencias de comandos de finalización, consulte "Creación de secuencias de finalización" de *Guía de instalación de Solaris 10 11/06: instalaciones avanzadas y JumpStart personalizadas.*

Para continuar con la preparación de la instalación mediante arranque WAN, consulte "Creación de los archivos de configuración" en la página 212.

## Creación de los archivos de configuración

El arranque WAN utiliza los archivos siguientes para especificar la ubicación de los datos y archivos necesarios para una instalación mediante un arranque WAN.

- Archivo de configuración del sistema (system.conf)
- Archivo wanboot.conf

En esta sección se describe cómo crear y almacenar estos dos archivos.

### Para crear el archivo de configuración de sistema

En el archivo de configuración del sistema se pueden indicar los siguientes archivos a los programas de instalación mediante un arranque WAN.

- Archivo sysidcfg
- Archivo rules.ok
- Perfil de JumpStart personalizado

El arranque WAN sigue los punteros contenidos en el archivo de configuración del sistema para instalar y configurar el cliente.

El archivo de configuración del sistema es un archivo de texto sin formato, y debe seguir el modelo siguiente.

configuración=valor

Para utilizar un archivo de configuración del sistema para indicar a los programas de instalación mediante un arranque WAN la ubicación de los archivos sysidcfg, rules.ok y de perfil, siga estos pasos.

- Antes de<br/>empezarAntes de comenzar a crear el archivo de configuración de sistema, debe crear los archivos de<br/>instalación para la instalación mediante arranque WAN. Consulte "Creación de los archivos<br/>para la instalación JumpStart personalizada" en la página 203 para obtener instrucciones<br/>detalladas.
  - 1 Adquiera en el servidor de arranque WAN el mismo rol de usuario que el usuario del servidor web.
  - 2 Cree un archivo de texto. Asigne un nombre descriptivo al archivo como, por ejemplo, sys-conf.s10-sparc.
  - 3 Agregue las siguientes entradas al archivo de configuración del sistema.

#### SsysidCF=URL\_archivo\_sysidcfg

Este parámetro apunta al directorio flash del servidor de instalación que contiene el archivo sysidcfg. Asegúrese de que esta dirección URL coincide con la ruta al archivo sysidcfg que creó en "Para crear el archivo sysidcfg" en la página 206.

En el caso de instalaciones WAN que utilicen HTTPS, establezca el valor en una dirección URL HTTPS válida.

#### SjumpsCF=URL\_archivos\_jumpstart

Esta configuración señala al directorio Solaris Flash en el servidor de instalación que contiene el archivo rules.ok, el archivo del perfil y las secuencias de comandos de inicio y fin. Asegúrese de que esta dirección URL coincida con la ruta a los archivos JumpStart personalizados que ha creado en "Para crear un perfil" en la página 207 y "Para crear el archivo rules" en la página 209.

Para instalaciones mediante un arranque WAN sobre HTTPS, establezca como valor una URL HTTPS válida.

#### 4 Guarde el archivo en un directorio accesible para el servidor de arranque WAN.

Para facilitar la administración, es conveniente guardar el archivo en el directorio cliente apropiado del directorio /etc/netboot del servidor de arranque WAN.

#### 5 Cambie los permisos del archivo de configuración del sistema a 600.

# chmod 600 /ruta/archivo\_config\_sistema

| ruta                   | Indica la ruta al directorio que contiene el archivo de configuración del sistema. |
|------------------------|------------------------------------------------------------------------------------|
| archivo_config_sistema | Especifica el nombre del archivo de configuración del sistema.                     |

# **Ejemplo 11–12** Archivo de configuración del sistema para una instalación mediante un arranque WAN sobre HTTPS

En el ejemplo siguiente, los programas de arranque WAN comprueban el archivo sysidcfg y los archivos de JumpStart personalizado del servidor web, https://www.example.com, en el puerto 1234. El servidor web usa HTTP seguro para cifrar datos y archivos durante la instalación.

El archivo sysidcfg y los archivos de JumpStart personalizado están ubicados en el subdirectorio flash del directorio root de documentos /opt/apache/htdocs.

SsysidCF=https://www.example.com:1234/flash SjumpsCF=https://www.example.com:1234/flash

# **Ejemplo 11–13** Archivo de configuración del sistema para una instalación mediante un arranque WAN no segura

En el ejemplo siguiente, los programas de instalación mediante arranque WAN buscan los archivos sysidcfg y los archivos deJumpStart personalizado en el servidor web http://www.example.com. El servidor web utiliza HTTP, por lo que los datos y los archivos no están protegidos durante la instalación.

El archivo sysidcfg y los archivos JumpStart personalizados se encuentran en el subdirectorio flash del directorio root de documentos opt/apache/htdocs.

SsysidCF=http://www.example.com/flash
SjumpsCF=http://www.example.com/flash

#### Más información Continuación de la instalación mediante arranque WAN

Después de crear el archivo de configuración del sistema, cree el archivo wanboot.conf. Para obtener instrucciones, consulte "Para crear el archivo wanboot.conf" en la página 214.

### ▼ Para crear el archivo wanboot.conf

El archivo wanboot . conf es un archivo de texto sin formato que los programas de arranque WAN utilizan para efectuar una instalación mediante un arranque WAN. El programa wanboot - cgi, el sistema de archivos de arranque y la miniroot de arranque WAN utilizan la información contenida en el archivo wanboot . conf para instalar el equipo cliente.

Guarde el archivo wanboot.conf en el subdirectorio cliente apropiado de la jerarquía /etc/netboot del servidor de arranque WAN. Para obtener información sobre cómo definir el ámbito de la instalación mediante arranque WAN con la jerarquía /etc/netboot, consulte "Creación de la jerarquía /etc/netboot en el servidor de arranque WAN" en la página 191.

Si en el servidor de arranque WAN se está ejecutando el Solaris 10 11/06 SO, hay un archivo wanboot.conf de ejemplo en /etc/netboot/wanboot.conf.sample.Puede utilizar este ejemplo como plantilla para su instalación mediante un arranque WAN.

Debe incluir la siguiente información en el archivo wanboot.conf.

| Tipo de información                              | Descripción                                                                                                    |
|--------------------------------------------------|----------------------------------------------------------------------------------------------------|
| Información sobre el servidor de<br>arranque WAN | <ul> <li>Ruta al programa wanboot en el servidor de arranque WAN</li> <li>URL del programa wanboot - cgi en el servidor de arranque WAN</li> </ul>                                                    |
| Información sobre el servidor de                 | Ruta a la minirraíz de arranque WAN en el servidor de instalación                                                                                                    |
| instalación                                      | <ul> <li>Ruta al archivo de configuración del sistema en el servidor de<br/>arranque WAN que especifique la ubicación de los archivos<br/>sysidcfg y los archivos JumpStart personalizados</li> </ul> |
| Información de seguridad                         | <ul> <li>Tipo de firma del sistema de archivos de arranque WAN o de la<br/>minirraíz de arranque WAN.</li> </ul>                                                                                      |
|                                                  | <ul> <li>Tipo de encriptación del sistema de archivos de arranque WAN</li> </ul>                                                                                                    |
|                                                  | <ul> <li>¿Debe autenticarse el servidor durante la instalación mediante un<br/>arranque WAN?</li> </ul>                                                                                               |
|                                                  | <ul> <li>¿Debe autenticarse el cliente durante la instalación mediante un<br/>arranque WAN?</li> </ul>                                                                                                |
| información opcional                             | <ul> <li>Sistemas adicionales que el cliente puede tener que determinar<br/>durante una instalación mediante un arranque WAN</li> </ul>                                                               |
|                                                  | <ul> <li>URL de la secuencia bootlog-cgi en el servidor de registro</li> </ul>                                                                                                    |

Esta información se especifica insertando parámetros y sus valores asociados con el formato siguiente.

#### parámetro=valor

Para obtener información detallada acerca de los parámetros de archivo wanboot.conf y la sintaxis, consulte "Parámetros y sintaxis del archivo wanboot.conf" en la página 264.

Para crear el archivo wanboot.conf, siga estos pasos.

# 1 Adquiera en el servidor de arranque WAN el mismo rol de usuario que el usuario del servidor web.

2 Cree el archivo de texto wanboot.conf.

Puede crear un archivo de texto nuevo denominado wanboot.conf o utilizar el archivo de ejemplo ubicado en /etc/netboot/wanboot.conf.sample.Si utiliza el archivo de ejemplo, cambie el nombre del archivo wanboot.conf después de agregar los parámetros.

3 Escriba los parámetros y valores de wanboot.conf necesarios para la instalación.

Para obtener descripciones detalladas de los parámetros y valores de wanboot.conf, consulte "Parámetros y sintaxis del archivo wanboot.conf" en la página 264.

- **4 Guarde el archivo** wanboot.conf **en el subdirectorio apropiado de la jerarquía**/etc/netboot. Para obtener información acerca de cómo crear la jerarquía /etc/netboot, consulte "Creación de la jerarquía /etc/netboot en el servidor de arranque WAN" en la página 191.
- 5 Valide el archivo wanboot.conf.

# bootconfchk /etc/netboot/ruta\_a\_wanboot.conf/wanboot.conf

*ruta\_a\_wanboot.conf* Indica la ruta al archivo wanboot.conf del cliente en el servidor de arranque WAN

- Si el archivo wanboot.conf es estructuralmente válido, el comando bootconfchk devuelve el código de salida 0.
- Si el archivo wanboot.conf no es válido, la orden bootconfchk devuelve un código de salida distinto de cero.
- 6 Cambie los permisos del archivo wanboot.conf a 600.

# chmod 600 /etc/netboot/ruta\_a\_wanboot.conf/wanboot.conf

# Ejemplo 11–14 Archivo wanboot.conf para una instalación mediante un arranque WAN sobre HTTPS

El siguiente ejemplo de archivo wanboot. confincluye información de configuración para una instalación mediante un arranque WAN que utilice HTTP seguro. El archivo wanboot.confindica también que en esta instalación se utiliza una clave de encriptación 3DES.

```
boot_file=/wanboot/wanboot.s10_sparc
root_server=https://www.example.com:1234/cgi-bin/wanboot-cgi
root_file=/miniroot/miniroot.s10_sparc
signature_type=sha1
encryption_type=3des
server_authentication=yes
client_authentication=no
resolve_hosts=
boot_logger=https://www.example.com:1234/cgi-bin/bootlog-cgi
system_conf=sys-conf.s10-sparc
```
Este archivo wanboot.conf especifica la configuración siguiente.

boot\_file=/wanboot/wanboot.s10\_sparc

El programa de arranque de segundo nivel se llama wanboot.s10\_sparc. Este programa se encuentra en el directorio /wanboot del directorio root de documentos del servidor de arranque WAN.

root\_server=https://www.example.com:1234/cgi-bin/wanboot-cgi

La ubicación del programa wanboot-cgi en el servidor de arranque WAN es https://www.example.com:1234/cgi-bin/wanboot-cgi.La parte https del URL indica que esta instalación mediante un arranque WAN utiliza HTTP seguro.

root\_file=/miniroot/miniroot.s10\_sparc

La miniroot de arranque WAN se denomina miniroot.s10\_sparc. Esta miniroot se encuentra en el directorio /miniroot del directorio root de documentos del servidor de arranque WAN.

```
signature_type=sha1
```

El programa wanboot.s10\_sparc y el sistema de archivos de arranque WAN están firmados con una clave de hashing HMAC SHA1.

```
encryption_type=3des
```

El programa wanboot.s10\_sparc y el sistema de archivos de arranque están encriptados con una clave 3DES.

```
server_authentication=yes
```

El servidor se autentica durante la instalación.

```
client_authentication=no
```

El cliente no se autentica durante la instalación.

#### resolve\_hosts=

No se necesitan nombres de sistema adicionales para efectuar la instalación en WAN. Todos los archivos e información necesarios se encuentran en el directorio root de documentos del servidor de arranque WAN.

boot\_logger=https://www.example.com:1234/cgi-bin/bootlog-cgi

(Opcional) Los mensajes de registro de arranque y de instalación se graban en el servidor de arranque WAN mediante HTTP seguro.

Para obtener instrucciones sobre cómo configurar un servidor de registro para la instalación mediante arranque WAN, consulte "(Opcional) Para configurar el servidor de registro de arranque WAN" en la página 195.

#### system\_conf=sys-conf.s10-sparc

El archivo de configuración del sistema que contiene las ubicaciones de los archivos sysidcfg y JumpStart se encuentra en el subdirectorio de la jerarquía /etc/netboot. El archivo de configuración de sistema se llama sys-conf.s10-sparc.

#### Ejemplo 11–15 Archivo wanboot. conf para una instalación mediante un arranque WAN no segura

El siguiente ejemplo de archivo wanboot. confincluye información de configuración para una instalación mediante un arranque WAN menos segura que utiliza HTTP. Este archivo wanboot. confindica también que en esta instalación no se utilizan claves de encriptación ni de hashing.

```
boot_file=/wanboot/wanboot.s10_sparc
root_server=http://www.example.com/cgi-bin/wanboot-cgi
root_file=/miniroot/miniroot.s10_sparc
signature_type=
encryption_type=
server_authentication=no
client_authentication=no
resolve_hosts=
boot_logger=http://www.example.com/cgi-bin/bootlog-cgi
system_conf=sys-conf.s10_sparc
```

Este archivo wanboot.conf especifica la configuración siguiente.

boot\_file=/wanboot/wanboot.s10\_sparc

El programa de arranque de segundo nivel se llama wanboot.s10\_sparc. Este programa se encuentra en el directorio /wanboot del directorio root de documentos del servidor de arranque WAN.

root\_server=http://www.example.com/cgi-bin/wanboot-cgi
La ubicación del programa wanboot-cgi en el servidor de arranque WAN es
http://www.example.com/cgi-bin/wanboot-cgi.Esta instalación no utiliza HTTP seguro.

root file=/miniroot/miniroot.s10 sparc

La miniroot de arranque WAN se denomina miniroot.s10\_sparc. se encuentra en el directorio /miniroot del directorio raíz de documentos del servidor de arranque WAN.

signature\_type=

El programa wanboot.s10\_sparc y el sistema de archivos de arranque WAN no están firmados con una clave de hashing HMAC SHA1.

```
encryption_type=
```

El programa wanboot.s10\_sparc y el sistema de archivos de arranque no están encriptados.

```
server_authentication=no
```

El servidor no se autentica mediante claves o certificados durante la instalación.

client authentication=no

El cliente no se autentica mediante claves o certificados durante la instalación.

resolve\_hosts=

No se necesitan nombres de sistema adicionales para efectuar la instalación. Todos los archivos e información necesarios se encuentran en el directorio root de documentos del servidor de arranque WAN.

|                 | boot_logger=http://www.example.com/cgi-bin/bootlog-cgi<br>(Opcional) Los mensajes de arranque y de registro de la instalación se graban en el servidor<br>de arranque WAN.                                                                                                    |  |  |
|-----------------|----------------------------------------------------------------------------------------------------|--|--|
|                 | Para obtener instrucciones sobre cómo configurar un servidor de registro para la instalación mediante arranque WAN, consulte "(Opcional) Para configurar el servidor de registro de arranque WAN" en la página 195.                                                            |  |  |
|                 | <pre>system_conf=sys-conf.s10-sparc<br/>The system configuration file that contains the locations of the sysidcfg and JumpStart files<br/>is named sys-conf.s10-sparc. Este archivo se encuentra en el subdirectorio cliente<br/>apropiado de la jerarquía /etc/netboot.</pre> |  |  |
| Más información | Continuación de la instalación mediante arranque WAN                                                                                                    |  |  |
|                 | Si lo desea, después de crear el archivo wanboot . conf, puede configurar un servidor DHCP para dar soporte al arranque WAN. Para obtener instrucciones, consulte "(Opcional) Suministro de información de configuración mediante un servidor DHCP" en la página 219.          |  |  |
|                 | Si no desea utilizar un servidor DHCP en la instalación mediante arranque WAN, consulte<br>"Para comprobar el alias de dispositivo net en la OBP del cliente" en la página 223 para<br>continuar con la instalación mediante arranque WAN.                                     |  |  |
| Véase también   | Para obtener descripciones detalladas de los parámetros y los valores de wanboot.conf,<br>consulte "Parámetros y sintaxis del archivo wanboot.conf" en la página 264 y la página de<br>comando man wanboot.conf(4).                                                            |  |  |

## (Opcional) Suministro de información de configuración mediante un servidor DHCP

Si utiliza un servidor DHCP en su red, puede configurarlo para que proporcione la información siguiente.

- Dirección IP del servidor de proxy
- Ubicación del programa wanboot cgi

Puede usar las siguientes opciones del proveedor DHCP en su instalación mediante arranque WAN.

SHTTPproxy Especifica la dirección IP del servidor proxy de la red

SbootURI Indica el URL del programa wanboot - cgi en el servidor de arranque WAN

Para obtener información acerca de cómo definir estas opciones de proveedor en un servidor DHCP de Solaris, consulte "Preconfiguración de la información de configuración del sistema mediante el servicio DHCP (tareas)" en la página 47. Para obtener información detallada sobre cómo configurar un servidor DHCP de Solaris, consulte el Capítulo 16, "Configuring the DHCP Service (Tasks)" de *System Administration Guide: IP Services.* 

Para continuar con la instalación mediante arranque WAN, consulte el Capítulo 12.

### ♦ ♦ ♦ CAPÍTULO 12

# SPARC: Instalación mediante arranque WAN (tareas)

En este capítulo se describe cómo efectuar una instalación mediante arranque WAN en un cliente basado en SPARC. Para obtener información acerca de cómo preparar una instalación mediante arranque WAN, consulte el Capítulo 11.

En este capítulo se describen las tareas siguientes.

- "Preparación del cliente para una instalación mediante arranque WAN" en la página 222
- "Instalación del cliente" en la página 230

## Mapa de tareas: instalación de un cliente mediante arranque WAN

En la tabla siguiente se enumeran las tareas que debe efectuar para instalar un cliente mediante un arranque WAN.

| Tarea                                                                                                    | Descripción                                                                                                    | Para obtener instrucciones                                                                |
|----------------------------------------------------------------------------------------------------|----------------------------------------------------------------------------------------------------|-------------------------------------------------------------------------------------------|
| Preparar la red para una instalación<br>mediante arranque WAN                                            | Configure los servidores y archivos<br>necesarios para efectuar una<br>instalación mediante arranque<br>WAN.                         | Capítulo 11                                                                               |
| Verificar que el alias de dispositivo<br>net esté configurado<br>correctamente en la OBP del<br>cliente. | Utilice el comando devalias para<br>verificar que el alias de dispositivo<br>net esté definido como la interfaz<br>de red principal. | "Para comprobar el alias de<br>dispositivo net en la OBP del<br>cliente" en la página 223 |

 TABLA 12-1
 Mapa de tareas para la realización de una instalación mediante arranque WAN

| Tarea                                                             | Descripción                                                                                                    | Para obtener instrucciones                                                                        |
|-------------------------------------------------------------------|----------------------------------------------------------------------------------------------------|---------------------------------------------------------------------------------------------------|
| Proporcionar claves al cliente                                    | Proporcione claves al cliente<br>configurando las variables de OBP<br>o escribiendo valores de clave<br>durante la instalación.                                                                                                    | "Instalación de claves en el cliente"<br>en la página 224                                         |
|                                                                   | Esta tarea es necesaria para las<br>configuraciones de instalación<br>seguras. Para instalaciones no<br>seguras que comprueban la<br>integridad de los datos, efectúe esta<br>tarea para proporcionar al cliente<br>una clave de hashing HMAC<br>SHA1. |                                                                                                   |
| Instalar el cliente a través de una<br>Red de área extensa (WAN). | Elija el método apropiado para<br>instalar el cliente.                                                                                                    | "Para realizar una instalación no<br>interactiva mediante arranque<br>WAN " en la página 231      |
|                                                                   |                                                                                                    | "Para realizar una instalación<br>interactiva mediante arranque<br>WAN " en la página 234         |
|                                                                   |                                                                                                    | "Para realizar una instalación<br>mediante arranque WAN con un<br>servidor DHCP" en la página 238 |
|                                                                   |                                                                                                    | "Para realizar una instalación<br>mediante arranque WAN con un<br>soporte CD" en la página 240    |

 TABLA 12-1
 Mapa de tareas para la realización de una instalación mediante arranque WAN (Continuación)

## Preparación del cliente para una instalación mediante arranque WAN

Antes de instalar el sistema cliente, prepárelo mediante las tareas siguientes.

- "Para comprobar el alias de dispositivo net en la OBP del cliente" en la página 223
- "Instalación de claves en el cliente" en la página 224

## Para comprobar el alias de dispositivo net en la OBP del cliente

Para arrancar el cliente desde WAN mediante boot net, el valor del alias del dispositivo net debe ser el dispositivo primario de red del cliente. En la mayoría de sistemas, este alias está establecido de forma correcta. Sin embargo, si el alias no está definido como el dispositivo de red que desea utilizar, deberá cambiar el alias.

Para obtener más información acerca de como configurar alias de dispositivos, consulte ?The Device Tree? en el *OpenBoot 3.x Command Reference Manual.* 

Siga estos pasos para comprobar el alias de dispositivo net en el cliente.

- 1 Conviértase en superusuario o equivalente en el cliente.
- 2 Lleve el sistema al nivel de ejecución 0.
  - # init 0

Se muestra el indicador ok.

3 En el indicador ok, compruebe los alias de dispositivos configurados en la OBP. ok devalias

El comando devalias muestra información similar al ejemplo siguiente.

| screen   | /pci@lf,0/pci@l,1/SUNW,m64B@2         |
|----------|---------------------------------------|
| net      | /pci@lf,0/pci@l,1/network@c,1         |
| net2     | /pci@lf,0/pci@l,1/network@5,1         |
| disk     | /pci@lf,0/pci@l/scsi@8/disk@0,0       |
| cdrom    | /pci@lf,0/pci@l,1/ide@d/cdrom@0,0:f   |
| keyboard | /pci@lf,0/pci@l,1/ebus@l/su@l4,3083f8 |
| mouse    | /pci@lf,0/pci@l,1/ebus@l/su@l4,3062f8 |

- Si el alias net está definido como el dispositivo de red que desea utilizar durante la instalación, no es necesario reiniciarlo. Vaya a "Instalación de claves en el cliente" en la página 224 para continuar con la instalación.
- Si el alias net no está definido como el dispositivo de red que desea utilizar, deberá reiniciarlo. Continúe.

#### 4 Configure el alias de dispositivo net.

Elija una de las órdenes siguientes para configurar el alias de dispositivo net.

 Para configurar el alias de dispositivo net sólo para esta instalación, utilice la orden devalias.

ok devalias net ruta\_dispositivo

net *ruta\_dispositivo* Asigna el dispositivo *ruta\_dispositivo* al alias net

 Para configurar de forma permanente el alias de dispositivo net, utilice el comando nvalias.

ok **nvalias net** *ruta\_dispositivo* net *ruta\_dispositivo* Asigna el dispositivo *ruta\_dispositivo* al alias net

#### Ejemplo 12-1 Comprobación y reinicio del alias de dispositivo net

Los comandos siguientes muestran cómo comprobar y reiniciar el alias de dispositivo net.

Compruebe los alias de dispositivos.

| ok <b>devalias</b> |                                       |
|--------------------|---------------------------------------|
| screen             | /pci@lf,0/pci@l,1/SUNW,m64B@2         |
| net                | /pci@lf,0/pci@l,1/network@c,1         |
| net2               | /pci@lf,0/pci@l,1/network@5,1         |
| disk               | /pci@lf,0/pci@l/scsi@8/disk@0,0       |
| cdrom              | /pci@lf,0/pci@l,1/ide@d/cdrom@0,0:f   |
| keyboard           | /pci@lf,0/pci@l,1/ebus@l/su@l4,3083f8 |
| nouse              | /pci@lf,0/pci@l,1/ebus@l/su@l4,3062f8 |
|                    |                                       |

Si desea utilizar el dispositivo de red /pci@1f,0/pci@1,1/network@5,1,escriba el comando siguiente.

ok devalias net /pci@lf,0/pci@l,1/network@5,1

#### Más información Continuación de la instalación mediante arranque WAN

Después de comprobar el alias de dispositivo net, consulte la sección adecuada para continuar con la instalación.

- Si, en su instalación, usa una clave de hashing y una de cifrado, consulte "Instalación de claves en el cliente" en la página 224.
- Si está realizando una instalación menos segura sin claves, consulte "Instalación del cliente" en la página 230.

## Instalación de claves en el cliente

Para efectuar una instalación mediante arranque WAN más segura o una instalación no segura con comprobación de integridad de datos deberá instalar claves en el cliente. El uso de claves de hashing y de encriptación permite proteger los datos transmitidos al cliente. Puede utilizar uno de estos métodos para instalar las claves.

- Configurar variables de OBP: se pueden asignar valores de claves a variables de argumentos de arranque de red de la OBP antes de arrancar el cliente. Estas claves pueden utilizarse para futuras instalaciones mediante arranque WAN del cliente.
- Escribir los valores de las claves durante el proceso de arranque: puede establecer los valores de las claves en el indicador boot> del programa wanboot. Si utiliza este método para instalar las claves, éstas sólo se utilizarán para la instalación mediante el arranque WAN actual.

También puede instalar claves en la OBP de un cliente en marcha. Si desea instalar claves en un cliente que esté en ejecución, el sistema deberá contar con Solaris 9 12/03 SO o una versión compatible.

Al instalar claves en el cliente, cerciórese de que los valores de éstas no se transmitan por una conexión no segura. Siga las normas de seguridad de la sede para garantizar la privacidad de los valores de las claves.

- Para obtener instrucciones acerca de cómo asignar valores de claves a las variables de los argumentos de arranque de red de la OBP, consulte "Para instalar claves en la OBP del cliente" en la página 225.
- Para obtener instrucciones acerca de cómo instalar claves durante el proceso de arranque, consulte "Para realizar una instalación interactiva mediante arranque WAN" en la página 234.
- Para obtener instrucciones acerca de cómo instalar claves en la OBP de un cliente en marcha, consulte "Para instalar claves de hashing y de encriptación en un cliente en marcha" en la página 228.

### Para instalar claves en la OBP del cliente

Es posible asignar valores de claves a variables de argumentos de arranque de red de la OBP antes de arrançar el cliente. Estas claves pueden utilizarse para futuras instalaciones mediante arranque WAN del cliente.

Para instalar claves en la OBP del cliente, siga estos pasos.

Si desea asignar valores de clave a variables de argumentos de arranque de red de la OBP, siga estos pasos.

- 1 Adquiera en el servidor de arranque WAN el mismo rol de usuario que el usuario del servidor web.
- 2 Muestre el valor de cada una de las claves del cliente.

# wanbootutil keygen -d -c -o net=ip\_red, cid=ID\_cliente, type=tipo\_clave

*ip\_red* Dirección IP de la subred del cliente.

- *ID\_cliente* ID del cliente que desee instalar. que puede ser un ID definido por el usuario o el ID de cliente DHCP.
- *tipo\_clave* Tipo de clave que desee instalar en el cliente. Los tipos de clave válidos son 3des, aes o shal.

Se muestra el valor hexadecimal de la clave.

- 3 Repita el paso anterior para cada tipo de clave de cliente que desee instalar.
- 4 Lleve el sistema cliente al nivel de ejecución 0.

# init 0

Se muestra el indicador ok.

#### 5 En el indicador ok del cliente, defina el valor de la clave de hashing.

ok set-security-key wanboot-hmac-shal valor\_clave

| set-security-key                                                | Instala la clave en el cliente.                               |  |
|-----------------------------------------------------------------|---------------------------------------------------------------|--|
| wanboot-hmac-shal                                               | Indica a la OBP que instale una clave de hashing HMAC SHA1    |  |
| valor_clave                                                     | Especifica la cadena hexadecimal que se muestra en el Paso 2. |  |
| La clave de hashing HMAC SHA1 se instala en la OBP del cliente. |                                                               |  |

#### 6 En el indicador ok del cliente, instale la clave de cifrado.

ok set-security-key wanboot-3des valor\_clave

| set-security-key | Instala la clave en el cliente.                                                                                                    |
|------------------|----------------------------------------------------------------------------------------------------|
| wanboot-3des     | Indica a la OBP que instale una clave de encriptación 3DES. Si desea utilizar una clave de encriptación AES, configure este valor como wanboot - aes. |
| valor_clave      | Especifica la cadena hexadecimal que representa la clave de encriptación.                                                                             |

La clave de cifrado 3DES se instala en la OBP del cliente.

Una vez instaladas las claves, está preparado para instalar el cliente. Consulte "Instalación del cliente" en la página 230 para obtener instrucciones sobre cómo instalar el sistema cliente.

7 (Opcional) Compruebe que las claves estén configuradas en la OBP del cliente.

```
ok list-security-keys
Security Keys:
wanboot-hmac-shal
wanboot-3des
```

#### 8 (Opcional) Para suprimir una clave escriba el comando siguiente.

#### ok **set-security-key** key-type

```
tipo_clave Especifica el tipo de clave que debe eliminar. Utilice el valor wanboot - hmac - sha1, wanboot - 3des o wanboot - aes.
```

#### Ejemplo 12–2 Instalación de claves en la OBP del cliente

En el ejemplo siguiente se muestra la forma de instalar una clave de hashing y una clave de encriptación en la OBP del cliente.

Muestre los valores de las claves en el servidor de arranque WAN.

```
# wanbootutil keygen -d -c -o net=192.168.198.0,cid=010003BA152A42,type=sha1
b482aaab82cb8d5631e16d51478c90079cc1d463
# wanbootutil keygen -d -c -o net=192.168.198.0,cid=010003BA152A42,type=3des
9ebc7a57f240e97c9b9401e9d3ae9b292943d3c143d07f04
```

El ejemplo anterior utiliza la información siguiente.

```
net=192.168.198.0
Especifica la dirección IP de la subred del cliente
```

```
cid=010003BA152A42
Especifica el ID del cliente
```

```
b482aaab82cb8d5631e16d51478c90079cc1d463
Especifica el valor de la clave de hashing HMAC SHA1 del cliente
```

9ebc7a57f240e97c9b9401e9d3ae9b292943d3c143d07f04 Especifica el valor de la clave de encriptación 3DES del cliente

Si utiliza una clave de cifrado AES en la instalación, cambie wanboot - 3des por wanboot - aes para mostrar el valor de la clave de cifrado.

Instale las claves en el sistema cliente.

```
ok set-security-key wanboot-hmac-shal b482aaab82cb8d5631e16d51478c90079cc1d463
ok set-security-key wanboot-3des 9ebc7a57f240e97c9b9401e9d3ae9b292943d3c143d07f04
```

Los comandos anteriores efectúan estas tareas.

- Instala la clave de hashing HMAC SHA1 con el valor
   b482aaab82cb8d5631e16d51478c90079cc1d463 en el cliente.
- Instala la clave de cifrado 3DES con el valor
   9ebc7a57f240e97c9b9401e9d3ae9b292943d3c143d07f04 en el cliente.

Si utiliza una clave de encriptación AES, cambie wanboot - 3des por wanboot - aes.

#### Más información Continuación de la instalación mediante arranque WAN

Después de instalar las claves en el cliente, podrá proceder a instalar el cliente mediante WAN. Para obtener instrucciones, consulte "Instalación del cliente" en la página 230.

Véase también Para obtener más información sobre cómo mostrar los valores de claves, consulte la página de comando man wanbootutil(1M).

## Para instalar claves de hashing y de encriptación en un cliente en marcha

Puede definir los valores de las claves mediante el indicador boot> del programa wanboot en un sistema que esté en marcha. Si utiliza este método para instalar las claves, éstas sólo se utilizarán para la instalación mediante el arranque WAN actual.

Si desea instalar claves de hashing y de encriptación en la OBP de un cliente en marcha, siga estos pasos.

empezar

- El sistema cliente está encendido.
- Se puede acceder al cliente a través de una conexión segura, como un shell seguro (ssh).
- 1 Adquiera en el servidor de arranque WAN el mismo rol de usuario que el usuario del servidor web.

#### 2 Muestre el valor de cada una de las claves del cliente.

# wanbootutil keygen -d -c -o net=ip\_red,cid=ID\_cliente,type=tipo\_clave

- *ip\_red* Dirección IP de la subred del cliente.
- *ID\_cliente* ID del cliente que desee instalar. que puede ser un ID definido por el usuario o el ID de cliente DHCP.
- *tipo\_clave* Tipo de clave que desee instalar en el cliente. Los tipos de clave válidos son 3des, aes o sha1.

Se muestra el valor hexadecimal de la clave.

- 3 Repita el paso anterior para cada tipo de clave de cliente que desee instalar.
- 4 Conviértase en superusuario o equivalente en el equipo cliente.
- 5 Instale las claves necesarias en el cliente en marcha.
  - # /usr/lib/inet/wanboot/ickey -o type=tipo\_clave
  - > valor\_clave

- *tipo\_clave* Especifica el tipo de clave que desee instalar en el cliente. Los tipos de clave válidos son 3des, aes o sha1.
- *valor\_clave* Especifica la cadena hexadecimal que se muestra en el Paso 2.

#### 6 Repita el paso anterior para cada tipo de clave de cliente que desee instalar.

Una vez instaladas las claves, puede instalar el cliente. Consulte "Instalación del cliente" en la página 230 para obtener instrucciones sobre cómo instalar el sistema cliente.

#### Ejemplo 12–3 Instalación de claves en la OBP de un sistema cliente en marcha

En el ejemplo siguiente se muestra cómo instalar claves en la OBP de un cliente en marcha.

Muestre los valores de las claves en el servidor de arranque WAN.

# wanbootutil keygen -d -c -o net=192.168.198.0,cid=010003BA152A42,type=sha1
b482aaab82cb8d5631e16d51478c90079cc1d463
# wanbootutil keygen -d -c -o net=192.168.198.0,cid=010003BA152A42,type=3des
9ebc7a57f240e97c9b9401e9d3ae9b292943d3c143d07f04

El ejemplo anterior utiliza la información siguiente.

net=192.168.198.0 Especifica la dirección IP de la subred del cliente

cid=010003BA152A42 Especifica el ID del cliente

b482aaab82cb8d5631e16d51478c90079cc1d463 Especifica el valor de la clave de hashing HMAC SHA1 del cliente

9ebc7a57f240e97c9b9401e9d3ae9b292943d3c143d07f04 Especifica el valor de la clave de encriptación 3DES del cliente

Si utiliza una clave de cifrado AES en la instalación, cambie type=3des por type=aes para mostrar el valor de clave de cifrado.

Instale las claves en la OBP del cliente en marcha.

## # /usr/lib/inet/wanboot/ickey -o type=shal b482aaab82cb8d5631e16d51478c90079cc1d463 # /usr/lib/inet/wanboot/ickey -o type=3des 9ebc7a57f240e97c9b9401e9d3ae9b292943d3c143d07f04

Los comandos anteriores efectúan estas tareas.

- Instala una clave de hashing HMAC SHA1 con el valor
   b482aaab82cb8d5631e16d51478c90079cc1d463 en el cliente.
- Instalan una clave de cifrado 3DES con un valor de 9ebc7a57f240e97c9b9401e9d3ae9b292943d3c143d07f04 en el cliente.

#### Más información Continuación de la instalación mediante arranque WAN

Después de instalar las claves en el cliente, podrá proceder a instalar el cliente mediante WAN. Para obtener instrucciones, consulte "Instalación del cliente" en la página 230.

**Véase también** Para obtener más información sobre cómo mostrar los valores de claves, consulte la página de comando man wanbootutil(1M).

Para obtener información adicional acerca de cómo instalar claves en un sistema que esté en marcha, consulte ickey(1M).

## Instalación del cliente

Una vez preparada la red para una instalación mediante arranque WAN, puede elegir uno de los siguientes métodos para instalar el sistema.

| Método                     | Descripción                                                                                                    | Instrucciones                                                                                                    |
|----------------------------|----------------------------------------------------------------------------------------------------|----------------------------------------------------------------------------------------------------|
| Instalación no interactiva | Utilice este método de instalación<br>si desea instalar claves en el cliente<br>y establecer la información de<br>configuración del cliente antes de<br>arrancarlo. | <ul> <li>Para instalar las claves en el<br/>cliente antes de comenzar la<br/>instalación, consulte<br/>"Instalación de claves en el<br/>cliente" en la página 224.</li> </ul>      |
|                            |                                                                                                    | <ul> <li>Para realizar una instalación no<br/>interactiva, consulte "Para<br/>realizar una instalación no<br/>interactiva mediante arranque<br/>WAN " en la página 231.</li> </ul> |
| Instalación interactiva    | Utilice este método de instalación<br>si desea definir la información de<br>configuración del cliente durante el<br>proceso de arranque.                            | "Para realizar una instalación<br>interactiva mediante arranque<br>WAN " en la página 234                                                                                          |

TABLA 12–2 Métodos para instalar el cliente

| Método                                 | Descripción                                                                                                    | Instrucciones                                                                                                    |
|----------------------------------------|----------------------------------------------------------------------------------------------------|----------------------------------------------------------------------------------------------------|
| Instalación con un servidor DHC        | Utilice este método de instalación<br>si ha configurado el servidor DHCP<br>de la red para que proporcione la<br>información de configuración del<br>cliente durante la instalación. | <ul> <li>Para configurar un servidor<br/>DHCP con objeto de que<br/>admita una instalación<br/>mediante arranque WAN,<br/>consulte "(Opcional)<br/>Suministro de información de<br/>configuración mediante un<br/>servidor DHCP" en la página<br/>219.</li> </ul> |
|                                        |                                                                                                    | <ul> <li>Para utilizar un servidor DHCP<br/>durante la instalación, consulte<br/>"Para realizar una instalación<br/>mediante arranque WAN con<br/>un servidor DHCP"<br/>en la página 238.</li> </ul>                                                              |
| Instalación con un soporte CD<br>local | Si la OBP del cliente no admite el<br>arranque WAN, arranque el cliente<br>desde una copia local del CD<br>software Solaris.                                                         | <ul> <li>Para determinar si la OBP del<br/>cliente admite el arranque<br/>WAN, consulte "Para<br/>comprobar que la OBP cliente<br/>admite el arranque WAN"<br/>en la página 188.</li> </ul>                                                                       |
|                                        |                                                                                                    | <ul> <li>Para instalar el cliente con una<br/>copia local del CD de software<br/>Solaris, consulte "Para realizar<br/>una instalación mediante<br/>arranque WAN con un soporte<br/>CD" en la página 240.</li> </ul>                                               |

| ABLA 12-2 | Métodos para instalar el cliente | (Continuación) |
|-----------|----------------------------------|----------------|
| Método    | Descripción                      |                |

#### Para realizar una instalación no interactiva mediante ▼ arranque WAN

Utilice este método de instalación si prefiere instalar claves en el cliente y establecer la información de configuración éste antes de instalarlo. A continuación podrá arrancar el cliente desde la WAN y efectuar una instalación sin operador.

En este procedimiento se presupone que ha instalado claves en la OBP del cliente o que va a efectuar una instalación no segura. Para obtener información sobre cómo instalar claves en el cliente antes de comenzar la instalación, consulte "Instalación de claves en el cliente" en la página 224.

1 Si el sistema cliente está actualmente en marcha, llévelo al nivel de ejecución 0.

# init 0

Se muestra el indicador ok.

2 En el indicador ok del sistema cliente, configure las variables de argumentos de arranque en la OBP.

```
ok setenv network-boot-arguments host-ip=IP_cliente,
router-ip=IP_encaminador,subnet-mask=valor_máscara,
hostname=nombre_cliente,http-proxy=ip_proxy:puerto,
file=URL_wanbootCGI
```

**Nota** – Los saltos de línea de este ejemplo de orden se incluyen únicamente para dotarla de formato. No introduzca retornos de carro hasta que acabe de escribir el comando.

```
setenv network-boot-arguments
Indica a la OBP que defina los siguientes argumentos de arranque.
```

host-ip=*IP\_cliente* Especifica la dirección IP del cliente.

- router-ip=*IP\_encaminador* Especifica la dirección IP del encaminador de red.
- subnet-mask=*valor\_máscara* Especifica el valor de la máscara de subred.

```
hostname=nombre_cliente
Especifica el nombre de host del cliente.
```

- (Opcional) http-proxy=*IP\_servidor\_proxy:puerto* Especifica la dirección IP y el puerto del servidor proxy de la red.
- file=URL\_wanbootCGI Indica el URL del programa wanboot-cgi en el servidor web.

#### 3 Arrancar el cliente.

#### ok boot net - install

net - install Indica al cliente que utilice las variables de argumentos de arranque en red de la WAN

El cliente realiza la instalación mediante WAN. Si los programas de arranque WAN no encuentran toda la información de instalación necesaria, el programa wanboot solicita la información que falta. Escriba la información adicional en el indicador.

#### Ejemplo 12–4 Instalación no interactiva mediante arranque WAN

En el ejemplo siguiente, las variables de argumentos de arranque en red para el sistema cliente myclient se configuran antes de arrancar la máquina. En el ejemplo se presupone que el cliente tiene instaladas una clave de hashing y una clave de encriptación. Para obtener información sobre cómo instalar claves antes del arranque WAN, consulte "Instalación de claves en el cliente" en la página 224.

```
ok setenv network-boot-arguments host-ip=192.168.198.136,
router-ip=192.168.198.129, subnet-mask=255.255.255.192
hostname=myclient,file=http://192.168.198.135/cgi-bin/wanboot-cgi
ok boot net - install
Resetting ...
```

```
Sun Blade 100 (UltraSPARC-IIe), No Keyboard
Copyright 1998-2003 Sun Microsystems, Inc. All rights reserved.
OpenBoot 4.x.build_28, 512 MB memory installed, Serial #50335475.
Ethernet address 0:3:ba:e:f3:75, Host ID: 83000ef3.
```

```
Rebooting with command: boot net - install
Boot device: /pci@lf,0/network@c,1 File and args: - install
```

Se configuran las siguientes variables.

- La dirección IP del cliente se establece en 192.168.198.136.
- La dirección IP del encaminador del cliente se establece en 192.168.198.129.
- La máscara de subred del cliente se establece en 255.255.255.192.
- El nombre de sistema del cliente se establece en seahag.
- El programa wanboot-cgi se encuentra en http://192.168.198.135/cgi-bin/wanboot-cgi.
- **Véase también** Para obtener más información acerca de cómo se configuran los argumentos de arranque en red, consulte set(1).

Para obtener más información acerca de cómo arrancar un sistema, consulte boot(1M).

## Para realizar una instalación interactiva mediante arranque WAN

Utilice este método de instalación si desea instalar claves y establecer la información de configuración del cliente durante la instalación.

En este procedimiento se presupone que en la instalación mediante arranque WAN se utiliza HTTPS. Si va a llevar a cabo una instalación no segura que no utiliza claves, no muestre ni instale las claves del cliente.

- 1 Adquiera en el servidor de arranque WAN el mismo rol de usuario que el usuario del servidor web.
- 2 Muestre el valor de cada una de las claves del cliente.

# wanbootutil keygen -d -c -o net=ip\_red,cid=ID\_cliente,type=tipo\_clave

- *ip\_red* La dirección IP de la subred del cliente que desee instalar.
- *ID\_cliente* ID del cliente que desee instalar. que puede ser un ID definido por el usuario o el ID de cliente DHCP.
- *tipo\_clave* Tipo de clave que desee instalar en el cliente. Los tipos de clave válidos son 3des, aes o sha1.

Se muestra el valor hexadecimal de la clave.

- 3 Repita el paso anterior para cada tipo de clave de cliente que vaya a instalar.
- 4 Si el sistema cliente está actualmente en marcha, lleve el sistema al nivel de ejecución 0.
- 5 En el indicador ok del sistema cliente, configure las variables de argumentos de arranque en red en la OBP.

```
ok setenv network-boot-arguments host-ip=IP_cliente,router-ip=ip_encaminador,
subnet-mask=valor_máscara,hostname=nombre_cliente,
http-proxy=ip_proxy:puerto,bootserver=URL_wanbootCGI
```

**Nota** – Los saltos de línea de este ejemplo de orden se incluyen únicamente para dotarla de formato. No introduzca retornos de carro hasta que acabe de escribir el comando.

```
setenv network-boot-arguments
Indica a la OBP que establezca los siguientes argumentos de arranque
```

host-ip=*IP\_cliente* 

Especifica la dirección IP del cliente.

router-ip=*IP\_encaminador* Especifica la dirección IP del encaminador de red.

```
subnet-mask=valor_máscara
```

Especifica el valor de la máscara de subred.

```
hostname=nombre_cliente
```

Especifica el nombre de sistema del cliente.

(Opcional) http-proxy=*IP\_servidor\_proxy:puerto* Especifica la dirección IP y el puerto del servidor proxy de la red.

bootserver=URL\_wanbootCGI

Indica el URL del programa wanboot - cgi en el servidor web.

Nota – El valor URL de la variable bootserver no debe ser un URL HTTPS. El URL debe comenzar con http://.

#### 6 En el indicador ok del cliente, arranque el sistema.

```
ok boot net -o prompt - install
```

```
net -o prompt - install Indica al cliente que arranque y se instale desde la red. El programa wanboot solicita al usuario que introduzca información sobre la configuración del cliente en el indicador boot>.
```

Aparece el indicador boot>.

#### 7 Instale la clave de cifrado.

boot> 3des=valor\_clave

3des=valor\_claveEspecifica la cadena hexadecimal de la clave 3DES que se muestra en el<br/>Paso 2.

Si utiliza una clave de encriptación AES, formatee la orden como se indica a continuación.

boot> aes=valor\_clave

#### 8 Instale la clave de hashing.

boot> shal=valor\_clave

sha1=*valor\_clave* Especifica el valor de la clave de hashing que se muestra en el Paso 2.

#### 9 Escriba la orden siguiente para proseguir con el proceso de arranque.

boot> go

El cliente se instala a través de la WAN.

10 Si se le solicita, escriba la información de configuración del cliente en la línea de órdenes.

Si los programas mediante arranque WAN no encuentran toda la información necesaria, el programa wanboot solicitará que se indique la información que falta. Escriba la información adicional en el indicador.

#### Ejemplo 12–5 Instalación interactiva mediante arranque WAN

En el ejemplo siguiente, el programa wanboot solicita que defina los valores de las claves del sistema cliente durante la instalación.

Muestre los valores de las claves en el servidor de arranque WAN.

```
# wanbootutil keygen -d -c -o net=192.168.198.0,cid=010003BA152A42,type=sha1
b482aaab82cb8d5631e16d51478c90079cc1d463
# wanbootutil keygen -d -c -o net=192.168.198.0,cid=010003BA152A42,type=3des
9ebc7a57f240e97c9b9401e9d3ae9b292943d3c143d07f04
```

El ejemplo anterior utiliza la información siguiente.

net=192.168.198.0 Especifica la dirección IP de la subred del cliente

cid=010003BA152A42 Especifica el ID del cliente

```
b482aaab82cb8d5631e16d51478c90079cc1d463
Especifica el valor de la clave de hashing HMAC SHA1 del cliente
```

```
9ebc7a57f240e97c9b9401e9d3ae9b292943d3c143d07f04
Especifica el valor de la clave de encriptación 3DES del cliente
```

Si utiliza una clave de cifrado AES en la instalación, cambie type=3des por type=aes para mostrar el valor de clave de cifrado.

Configure las variables de argumentos de arranque en red en la OBP del cliente.

```
ok setenv network-boot-arguments host-ip=192.168.198.136,
router-ip=192.168.198.129,subnet-mask=255.255.255.192,hostname=myclient,
bootserver=http://192.168.198.135/cgi-bin/wanboot-cgi
```

Se configuran las siguientes variables.

- La dirección IP del cliente se establece en 192.168.198.136.
- La dirección IP del encaminador del cliente se establece en 192.168.198.129.
- La máscara de subred del cliente se establece en 255.255.255.192.

- El nombre de sistema del cliente se establece en myclient.
- El programa wanboot-cgi se encuentra en http://192.168.198.135/cgi-bin/wanboot-cgi.

Arranque e instale el cliente.

```
ok boot net -o prompt - install
Resetting ...
```

```
Sun Blade 100 (UltraSPARC-IIe), No Keyboard
Copyright 1998-2003 Sun Microsystems, Inc. All rights reserved.
OpenBoot 4.x.build_28, 512 MB memory installed, Serial #50335475.
Ethernet address 0:3:ba:e:f3:75, Host ID: 83000ef3.
```

```
Rebooting with command: boot net -o prompt
Boot device: /pci@lf,0/network@c,1 File and args: -o prompt
```

```
boot> 3des=9ebc7a57f240e97c9b9401e9d3ae9b292943d3c143d07f04
```

boot> sha1=b482aaab82cb8d5631e16d51478c90079cc1d463

boot> go

Los comandos anteriores efectúan estas tareas.

- Instala la clave de cifrado 3DES con el valor
   9ebc7a57f240e97c9b9401e9d3ae9b292943d3c143d07f04 en el cliente.
- Instala la clave de hashing HMAC SHA1 con el valor
   b482aaab82cb8d5631e16d51478c90079cc1d463 en el cliente.
- Inician la instalación

```
Véase también Para obtener más información sobre cómo mostrar los valores de claves, consulte wanbootutil(1M).
```

Para obtener más información a cerca de cómo se configuran los argumentos de arranque en red, consulte set(1).

Para obtener más información acerca de cómo arrancar un sistema, consulte boot(1M).

## Para realizar una instalación mediante arranque WAN con un servidor DHCP

Si ha configurado un servidor DHCP para que admita opciones de arranque WAN, puede utilizarlo para que proporcione al cliente información sobre la configuración durante la instalación. Para obtener más información sobre cómo configurar un servidor DHCP para que sea compatible con la instalación mediante arranque WAN, consulte "(Opcional) Suministro de información de configuración mediante un servidor DHCP" en la página 219.

En este procedimiento se presupone que:

- El sistema cliente está en marcha.
- Ha instalado claves en el cliente o va a efectuar una instalación no segura.

Para obtener información sobre cómo instalar claves en el cliente antes de comenzar la instalación, consulte "Instalación de claves en el cliente" en la página 224.

 Ha configurado el servidor DHCP para que admita las opciones de arranque WAN SbootURI y SHTTPproxy.

Estas opciones permiten al servidor DHCP proporcionar la información de configuración requerida por el arranque WAN.

Para obtener más información acerca de cómo definir las opciones de instalación en el servidor DHCP, consulte "Preconfiguración de la información de configuración del sistema mediante el servicio DHCP (tareas)" en la página 47.

1 Si el sistema cliente está actualmente en marcha, llévelo al nivel de ejecución 0.

# init 0

Se muestra el indicador ok.

2 En el indicador ok del sistema cliente, configure las variables de argumentos de arranque en la OBP.

ok setenv network-boot-arguments dhcp,hostname=nombre\_cliente

| setenv network-boot-arguments   | Indica a la OBP que establezca los siguientes argumentos de arranque    |
|---------------------------------|-------------------------------------------------------------------------|
| dhcp                            | Indica a la OBP que utilice el servidor DHCP para configurar el cliente |
| hostname= <i>nombre_cliente</i> | Especifica el nombre de sistema que desee asignar al cliente            |

3 Arranque el cliente desde la red.

```
ok boot net - install
```

net - install Indica al cliente que utilice las variables de argumentos de arranque en red de la WAN

El cliente realiza la instalación mediante WAN. Si los programas de arranque WAN no encuentran toda la información de instalación necesaria, el programa wanboot solicita la información que falta. Escriba la información adicional en el indicador.

#### Ejemplo 12–6 Instalación mediante arranque WAN con un servidor DHCP

En el ejemplo siguiente, el servidor DHCP de la red proporciona información sobre la configuración del cliente. En este ejemplo, se solicita el nombre del host myclient al cliente.

 $ok \hspace{0.1 cm} \textbf{setenv} \hspace{0.1 cm} \textbf{network-boot-arguments} \hspace{0.1 cm} \textbf{dhcp, hostname=myclient}$ 

ok **boot net - install** Resetting ...

Sun Blade 100 (UltraSPARC-IIe), No Keyboard Copyright 1998-2003 Sun Microsystems, Inc. All rights reserved. OpenBoot 4.x.build\_28, 512 MB memory installed, Serial #50335475. Ethernet address 0:3:ba:e:f3:75, Host ID: 83000ef3.

Rebooting with command: boot net - install Boot device: /pci@lf,0/network@c,1 File and args: - install

**Véase también** Para obtener más información a cerca de cómo se configuran los argumentos de arranque en red, consulte set(1).

Para obtener más información acerca de cómo arrancar un sistema, consulte boot(1M).

Para obtener información sobre cómo configurar un servidor DHCP, consulte "(Opcional) Suministro de información de configuración mediante un servidor DHCP" en la página 219.

## Para realizar una instalación mediante arranque WAN con un soporte CD

Si la OBP del cliente no admite arranque WAN, puede efectuar la instalación mediante un CD de Software de Solaris - 1 en la unidad de CD-ROM del cliente. Al utilizar un CD local, el cliente recupera el programa wanboot del soporte CD, en lugar de utilizar el servidor de arranque WAN.

En este procedimiento se presupone que en la instalación mediante arranque WAN se utiliza HTTPS. Si va a efectuar una instalación no segura, no muestre ni instale las claves de cliente.

Siga estos pasos para efectuar una instalación mediante arranque WAN desde un CD local.

1 Adquiera en el servidor de arranque WAN el mismo rol de usuario que el usuario del servidor web.

#### 2 Muestre el valor de cada una de las claves del cliente.

# wanbootutil keygen -d -c -o net=ip\_red,cid=ID\_cliente,type=tipo\_clave

- *ip\_red* Dirección IP de red del cliente que va a instalar.
- *ID\_cliente* ID del cliente que va a instalar. que puede ser un ID definido por el usuario o el ID de cliente DHCP.
- *tipo\_clave* Tipo de clave que va a instalar en el cliente. Los tipos de clave válidos son 3des, aes o sha1.

Se muestra el valor hexadecimal de la clave.

- 3 Repita el paso anterior para cada tipo de clave de cliente que vaya a instalar.
- 4 En el sistema cliente, inserte el CD Software de Solaris 1 en la unidad de CD-ROM.

#### 5 Ponga en marcha el sistema cliente.

#### 6 Arranque el cliente desde el CD.

| ok boot cdrom -o prompt -F wanboot - install |                                                                                                |
|----------------------------------------------|------------------------------------------------------------------------------------------------|
| cdrom                                        | Indica a la OBP que arranque desde el CD-ROM local                                             |
| -o prompt                                    | Indica al programa wanboot que solicite al usuario la información de configuración del cliente |
| -F wanboot                                   | Indica a la OBP que cargue el programa wanboot del CD-ROM                                      |
| - install                                    | Indica al cliente que efectúe una instalación mediante arranque WAN                            |

La OBP del cliente carga el programa wanboot del CD Software de Solaris - 1. El programa wanboot arranca el sistema y aparece el indicador boot>.

#### 7 Escriba el valor de la clave de cifrado.

boot> 3des=valor\_clave

3des=*valor\_clave* Especifica la cadena hexadecimal de la clave 3DES que se muestra en el Paso 2.

Si utiliza una clave de encriptación AES, formatee la orden como se indica a continuación.

boot> aes=valor\_clave

#### 8 Escriba el valor de la clave de hashing.

boot> shal=valor\_clave

sha1=*valor\_clave* Especifica la cadena hexadecimal que representa el valor de la clave de hashing mostrado en el Paso 2.

#### 9 Configure las variables de la interfaz de red.

boot> variable=valor[,variable=valor\*]

Escriba los siguientes pares de valores y de variables en el indicador boot>.

host-ip=*IP\_cliente* Especifica la dirección IP del cliente.

router-ip=*IP\_encaminador* Especifica la dirección IP del encaminador de red.

subnet-mask=*valor\_máscara* Especifica el valor de la máscara de subred.

hostname=nombre\_cliente

Especifica el nombre de sistema del cliente.

(Opcional) http-proxy=*IP\_servidor\_proxy:puerto* Especifica la dirección IP y el número de puerto del servidor de proxy de la red.

#### bootserver=URL\_wanbootCGI

Indica el URL del programa wanboot - cgi en el servidor web.

**Nota** – El valor URL de la variable bootserver no debe ser un URL HTTPS. El URL debe comenzar con http://.

Puede utilizar uno de estos métodos para introducir estas variables.

Escriba el par de valores y de variables en el indicador boot> y después pulse la tecla Intro.

```
boot> host-ip=IP_cliente
boot> subnet-mask=valor_máscara
```

 Escriba todos los pares de valores y de variables en una línea del indicador boot>; pulse después la tecla Intro. Separe cada pareja de variable y valor mediante comas.

boot> host-ip=IP\_cliente, subnet-mask=valor\_máscara, router-ip=ip\_encaminador, hostname=nombre\_cliente, http-proxy=ip\_proxy:puerto, bootserver=URL\_wanbootCGI

#### 10 Escriba la orden siguiente para proseguir con el proceso de arranque.

#### boot> go

El cliente realiza la instalación mediante WAN. Si los programas de arranque WAN no encuentran toda la información de instalación necesaria, el programa wanboot solicita la información que falta. Escriba la información adicional en el indicador.

#### Ejemplo 12–7 Instalación con soporte CD local

En el ejemplo siguiente, el programa wanboot situado en el CD local solicita valores para las variables de la interfaz de red para el cliente durante la instalación.

Muestre los valores de las claves en el servidor de arranque WAN.

```
# wanbootutil keygen -d -c -o net=192.168.198.0,cid=010003BA152A42,type=sha1
b482aaab82cb8d5631e16d51478c90079cc1d463
# wanbootutil keygen -d -c -o net=192.168.198.0,cid=010003BA152A42,type=3des
9ebc7a57f240e97c9b9401e9d3ae9b292943d3c143d07f04
```

El ejemplo anterior utiliza la información siguiente.

net=192.168.198.0 Especifica la dirección IP de la subred del cliente

```
cid=010003BA152A42
Especifica el ID del cliente
```

```
b482aaab82cb8d5631e16d51478c90079cc1d463
Especifica el valor de la clave de hashing HMAC SHA1 del cliente
```

```
9ebc7a57f240e97c9b9401e9d3ae9b292943d3c143d07f04
Especifica el valor de la clave de encriptación 3DES del cliente
```

Si utiliza una clave de cifrado AES en la instalación, cambie type=3des por type=aes para mostrar el valor de clave de cifrado.

Arranque e instale el cliente.

```
ok boot cdrom -o prompt -F wanboot - install
Resetting ...
Sun Blade 100 (UltraSPARC-IIe), No Keyboard
Copyright 1998-2003 Sun Microsystems, Inc. All rights reserved.
OpenBoot 4.x.build 28, 512 MB memory installed, Serial #50335475.
Ethernet address 0:3:ba:e:f3:75, Host ID: 83000ef3.
Rebooting with command: boot cdrom -F wanboot - install
Boot device: /pci@lf,0/network@c,1 File and args: -o prompt
boot> 3des=9ebc7a57f240e97c9b9401e9d3ae9b292943d3c143d07f04
boot> sha1=b482aaab82cb8d5631e16d51478c90079cc1d463
boot> host-ip=192.168.198.124
boot> subnet-mask=255.255.255.128
boot> router-ip=192.168.198.1
boot> hostname=myclient
boot> client-id=010003BA152A42
boot> bootserver=http://192.168.198.135/cgi-bin/wanboot-cgi
boot> ao
```

Los comandos anteriores efectúan estas tareas.

- Instalan la clave de cifrado 3DES con un valor de 9ebc7a57f240e97c9b9401e9d3ae9b292943d3c143d07f04 en el cliente.
- Introducen la clave de hashing HMAC SHA1 con el valor b482aaab82cb8d5631e16d51478c90079cc1d463 en el cliente.
- Establecen la dirección IP del cliente en 192.168.198.124.
- Establecen la máscara de subred del cliente en 255.255.255.128.
- Establecen la dirección IP del encaminador del cliente en 192.168.198.1.
- Establecen el nombre del sistema cliente en myclient.
- Establecen el ID del cliente en 010003BA152A42.
- Establecen la ubicación del programa wanboot-cgi en http://192.168.198.135/cgi-bin/wanboot-cgi/.

Véase también Para obtener más información sobre cómo mostrar los valores de claves, consulte wanbootutil(1M).

Para obtener más información a cerca de cómo se configuran los argumentos de arranque en red, consulte set(1).

Para obtener más información acerca de cómo arrancar un sistema, consulte boot(1M).

#### ♦ ♦ ♦ CAPÍTULO 13

# SPARC: Instalación mediante un arranque WAN (ejemplos)

En este capítulo se ofrece un ejemplo de configuración e instalación de sistemas cliente a través de una Red de área extensa (WAN). En los ejemplos de este capítulo se describe cómo efectuar una instalación segura un mediante arranque WAN a través de una conexión HTTPS.

- "Ejemplo de configuración de sede" en la página 246
- Creación del directorio raíz de documentos" en la página 247
- Creación de la minirraíz de arranque WAN" en la página 247
- "Comprobación del OBP cliente para admisión del arranque WAN" en la página 247
- "Instalación del programa wanboot en el servidor de arranque WAN" en la página 248
- "Creación de la jerarquía /etc/netboot" en la página 248
- "Copia del programa wanboot cgi en el servidor de arranque WAN" en la página 249
- "(Opcional) Configuración del servidor de arranque WAN como servidor de registro" en la página 249
- "Configuración del servidor de arranque WAN para utilizar HTTPS" en la página 249
- "Provisión de un certificado acreditado para el cliente" en la página 250
- "(Opcional) Uso de la clave privada y el certificado para la autenticación de clientes" en la página 250
- "Creación de las claves para el servidor y el cliente" en la página 251
- "Creación del contenedor Solaris Flash" en la página 251
- "Creación del archivo sysidcfg" en la página 252
- "Creación del perfil del cliente" en la página 252
- Creación y validación del archivo rules" en la página 253
- Creación del archivo de configuración del sistema" en la página 254
- "Creación del archivo wanboot.conf" en la página 254
- "Comprobación del alias del dispositivo net en OBP" en la página 256
- "Claves de instalación en el cliente" en la página 256
- "Instalación del cliente" en la página 257

## Ejemplo de configuración de sede

La Figura 13-1 muestra la configuración de sede para este ejemplo.

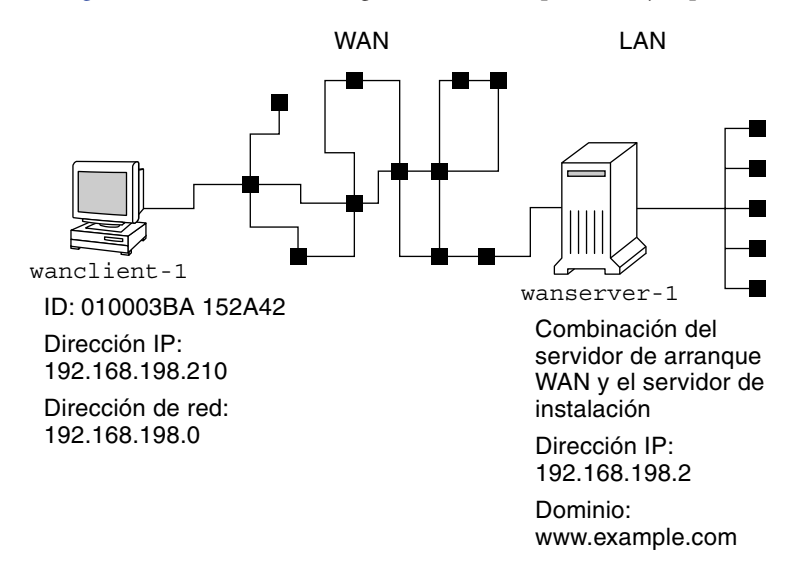

FIGURA 13-1 Ejemplo de sede para una instalación mediante arranque WAN

Las características de esta sede de ejemplo son las siguientes.

- El servidor wanserver 1 se va a configurar como servidor de arranque WAN y servidor de instalación.
- La dirección IP de wanserver-1 es 192.168.198.2.
- El nombre de dominio de wanserver-1 es www.example.com.
- wanserver-1 está ejecutando Solaris 10 11/06 SO.
- wanserver-1 ejecuta el servidor de web Apache. El software Apache de wanserver-1 está configurado para admitir HTTPS.
- El cliente que se va a instalar se denomina wanclient-1.
- wanclient-1 es un sistema UltraSPARCII.
- El ID de cliente de wanclient 1 es 010003BA152A42.
- La dirección IP de wanclient 1 es 192.168.198.210.
- La dirección IP de la subred del cliente es 192.168.198.0.
- El sistema cliente wanclient 1 tiene acceso a Internet, pero no está conectado de forma directa a la red que contiene wanserver 1.
- wanclient-1 es un nuevo sistema que se va a instalar con el software Solaris 10 11/06.

## Creación del directorio raíz de documentos

Para almacenar los archivos y datos de instalación, configure los siguientes directorios en el directorio root de documentos (/opt/apache/htdocs) en wanserver-1.

Directorio de Solaris Flash

wanserver-1# mkdir -p /opt/apache/htdocs/flash/

Directorio miniroot de arranque WAN

wanserver-1# mkdir -p /opt/apache/htdocs/miniroot/

Directorio del programa wanboot

wanserver-1# mkdir -p /opt/apache/htdocs/wanboot/

## Creación de la minirraíz de arranque WAN

Use setup\_install\_server(1M) con la opción -w para copiar la minirraíz de arranque WAN y la imagen del software de Solaris en el directorio /export/install/Solaris\_10 de wanserver-1.

Inserte el soporte software Solaris en la unidad conectada a wanserver-1. Escriba los comandos siguientes:

```
wanserver-1# mkdir -p /export/install/cdrom0
wanserver-1# cd /cdrom/cdrom0/s0/Solaris_10/Tools
wanserver-1# ./setup_install_server -w /export/install/cdrom0/miniroot \
/export/install/cdrom0
```

Desplace la minirroot de arranque WAN al directorio root de documentos (/opt/apache/htdocs/) del servidor de arranque WAN.

```
wanserver-1# mv /export/install/cdrom0/miniroot/miniroot \
/opt/apache/htdocs/miniroot/miniroot.sl0_sparc
```

## Comprobación del OBP cliente para admisión del arranque WAN

Especifique si el OBP cliente admite el arranque WAN; escriba el comando siguiente en el sistema cliente.

```
# eeprom | grep network-boot-arguments
network-boot-arguments: data not available
```

En el ejemplo anterior, la salida network-boot-arguments: data not available indica que el cliente OBP admite el arranque WAN.

## Instalación del programa wanboot en el servidor de arranque WAN

Si desea instalar el programa wanboot en el servidor de arranque WAN, copie el programa del soporte del software software Solaris en el directorio root de documentos del servidor de arranque WAN.

Inserte el DVD de Solaris o el CD Software de Solaris - 1 en la unidad conectada a wanserver-1 y escriba los comandos siguientes.

wanserver-1# cd /cdrom/cdrom0/s0/Solaris\_10/Tools/Boot/platform/sun4u/ wanserver-1# cp wanboot /opt/apache/htdocs/wanboot/wanboot.s10\_sparc

## Creación de la jerarquía /etc/netboot

Cree los subdirectorios wanclient-1 del directorio /etc/netboot en el servidor de arranque WAN. Los programas de instalación para arranque WAN recuperan de este directorio la información de configuración y seguridad durante la instalación.

wanclient - 1 se encuentra en la subred 192.168.198.0 y su ID de cliente es 010003BA152A42. Para crear el subdirectorio apropiado de /etc/netboot para wanclient - 1, efectúe las tareas siguientes.

- Crean el directorio /etc/netboot.
- Cambian los permisos del directorio /etc/netboot a 700.
- Cambian la propiedad del directorio /etc/netboot al propietario del proceso del servidor web.
- Toman el mismo rol de usuario que el usuario del servidor web.
- Crean un subdirectorio de /etc/netboot denominado como la subred (192.168.198.0).
- Crean un subdirectorio del directorio de subred denominado como el ID de cliente.
- Cambian los permisos de los subdirectorios /etc/netboot a 700.

```
wanserver-1# cd /
wanserver-1# mkdir /etc/netboot/
wanserver-1# chmod 700 /etc/netboot
wanserver-1# chown nobody:admin /etc/netboot
wanserver-1# exit
wanserver-1# su nobody
```

```
Password:
nobody# mkdir -p /etc/netboot/192.168.198.0/010003BA152A42
nobody# chmod 700 /etc/netboot/192.168.198.0
nobody# chmod 700 /etc/netboot/192.168.198.0/010003BA152A42
```

## Copia del programa wanboot-cgi en el servidor de arranque WAN

En los sistemas que ejecutan el Solaris 10 11/06 SO, el programa wanboot-cgi se encuentra en el directorio /usr/lib/inet/wanboot/. Para habilitar el servidor de arranque WAN de forma que transmita los datos de instalación, copie el programa wanboot-cgi en el directorio cgi-bin del directorio del software del servidor web.

```
wanserver-1# cp /usr/lib/inet/wanboot/wanboot-cgi \
/opt/apache/cgi-bin/wanboot-cgi
wanserver-1# chmod 755 /opt/apache/cgi-bin/wanboot-cgi
```

## (Opcional) Configuración del servidor de arranque WAN como servidor de registro

De forma predeterminada, todos los mensajes de registro de arranque WAN se muestran en el sistema cliente. Este comportamiento predeterminado le permite depurar rápidamente cualquier problema de instalación que pudiera surgir.

Para ver los mensajes de arranque e instalación del servidor de arranque WAN, copie la secuencia de comandos bootlog-cgi en el directorio cgi-bin de wanserver-1.

```
wanserver-1# cp /usr/lib/inet/wanboot/bootlog-cgi /opt/apache/cgi-bin/
wanserver-1# chmod 755 /opt/apache/cgi-bin/bootlog-cgi
```

## Configuración del servidor de arranque WAN para utilizar HTTPS

Para utilizar HTTPS en su instalación de arranque WAN, deberá habilitar la compatibilidad con SSL en el software del servidor web. Deberá también instalar un certificado digital en el servidor de arranque WAN. En este ejemplo, se da por supuesto que el servidor web Apache de wanserver-1 está configurado para emplear SSL. Asimismo, también se supone que wanserver-1 tiene instalado un certificado digital y una entidad emisora de certificados para establecer la identidad de wanserver-1.

Para ver ejemplos de configuración del software de servidor web para utilizar SSL consulte la documentación del servidor web.

## Provisión de un certificado acreditado para el cliente

Al obligar al servidor a que se autentique se protegen los datos transmitidos del servidor al cliente a través de HTTPS. Para habilitar la autenticación de servidor se proporciona al cliente un certificado acreditado que le permite comprobar la identidad del servidor durante la instalación.

Si desea proporcionar el certificado acreditado al cliente, asuma la misma función de usuario que el usuario del servidor web. A continuación, divida el certificado para extraer el certificado acreditado y, a continuación, inserte éste en el archivo truststore del cliente en la jerarquía /etc/netboot.

En este ejemplo asume la función del servidor web de nobody. Después, divida el certificado PKCS#12 del servidor, denominado cert.p12, e inserte el certificado acreditado en el directorio /etc/netboot de wanclient-1.

```
wanserver-1# su nobody
Password:
wanserver-1# wanbootutil p12split -i cert.p12 -t \
/etc/netboot/192.168.198.0/010003BA152A42/truststore
```

## (Opcional) Uso de la clave privada y el certificado para la autenticación de clientes

Si desea proteger los datos durante la instalación, es posible que necesite wanclient-1 para autenticarse en wanserver-1. Para habilitar la autenticación de cliente en su instalación mediante arranque WAN, inserte un certificado cliente y una clave privada en el subdirectorio de cliente de la jerarquía /etc/netboot.

Si desea proporcionar una clave y un certificado privados al cliente, efectúe estas tareas.

- Tome el mismo rol de usuario que el usuario del servidor web.
- Divida el archivo PKCS#12 en una clave privada y un certificado cliente
- Inserte el certificado en el archivo certstore del cliente
- Inserte la clave privada en el archivo keystore del cliente

En este ejemplo asume la función del servidor web de nobody. Después, divide el certificado PKCS#12 de servidor denominado cert.p12. Se inserta el certificado en la jerarquía /etc/netboot de wanclient-1. A continuación se inserta la clave privada a la que se asigna el nombre wanclient.key en el archivo keystore del cliente.

```
wanserver-1# su nobody
Password:
wanserver-1# wanbootutil p12split -i cert.p12 -c \
/etc/netboot/192.168.198.0/010003BA152A42/certstore -k wanclient.key
wanserver-1# wanbootutil keymgmt -i -k wanclient.key \
-s /etc/netboot/192.168.198.0/010003BA152A42/keystore \
-o type=rsa
```

### Creación de las claves para el servidor y el cliente

Para proteger los datos transmitidos entre el servidor y el cliente se crea una clave de hashing y otra de cifrado. El servidor utiliza la primera para proteger la integridad del programa wanboot y la segunda para encriptar los datos de configuración e instalación. El cliente utiliza la clave de hashing para comprobar la integridad del programa wanboot descargado y la clave de cifrado para desencriptar los datos durante la instalación.

En primer lugar, asuma la misma función que el usuario del servidor web. En este ejemplo, la función del usuario del servidor web es nobody.

wanserver-1# **su nobody** Password:

Después utilice el comando wanbootutil keygen con el fin de crear una clave principal HMAC SHA1 para wanserver-1.

wanserver-1# wanbootutil keygen -m

A continuación se crean las claves de hashing y de encriptación para wanclient-1.

wanserver-1# wanbootutil keygen -c -o net=192.168.198.0,cid=010003BA152A42,type=sha1
wanserver-1# wanbootutil keygen -c -o net=192.168.198.0,cid=010003BA152A42,type=3des

El comando anterior crea una clave de hashing HMAC SHA1 y una clave de encriptación 3DES para wanclient-1. 192.168.198.0 especifica la subred de wanclient-1 y 010003BA152A42, el ID de cliente de wanclient-1.

### Creación del contenedor Solaris Flash

En este ejemplo, se crea el contenedor de Solaris Flash mediante clonación del sistema maestro wanserver-1. Este archivo se denomina sol\_10\_sparc y se copia exactamente desde el sistema maestro, es decir, duplica éste de forma exacta. El archivo se almacena en sol\_10\_sparc.flar. El contenedor se guarda en el subdirectorio flash/archives del directorio raíz de documentos del servidor de arranque WAN.

wanserver-1# flarcreate -n sol\_10\_sparc \
/opt/apache/htdocs/flash/archives/sol\_10\_sparc.flar

### Creación del archivo sysidcfg

Para preconfigurar el sistema wanclient - 1, especifique las palabras clave y valores en el archivo sysidcfg. Guarde este archivo en el subdirectorio adecuado del directorio root de documentos de wanserver - 1.

```
EJEMPLO 13-1 Archivo sysidcfg para el sistema client - 1
```

A continuación se muestra un ejemplo del archivo sysidcfg para wanclient-1. El nombre del sistema, la dirección IP y la máscara de red de estos sistemas se han preconfigurado mediante la edición del servicio de nombres. Este archivo se ubica en el directorio /opt/apache/htdocs/flash/.

### Creación del perfil del cliente

Para el sistema wanclient-1, cree un perfil con el nombre wanclient\_1\_prof. Éste contiene las siguientes entradas, que definen el software Solaris 10 11/06 que se debe instalar en el sistema wanclient-1.

```
# profile keywords
                         profile values
# -----
                         -----
install type
                         flash install
archive location
                         https://192.168.198.2/flash/archives/cdrom0.flar
partitioning
                         explicit
filesys
                         c0t1d0s0 4000 /
filesys
                         c0t1d0s1 512 swap
filesys
                         c0t1d0s7 free /export/home
```
La siguiente lista describe algunas de las palabras claves y valores del ejemplo.

| install_type     | El perfil instala un contenedor Solaris Flash en el sistema clónico. Se sobrescriben todos los archivos como en una instalación inicial.                                                                                                    |
|------------------|----------------------------------------------------------------------------------------------------|
| archive_location | El contenedor de Solaris Flash comprimido se recupera de wanserver-1.                                                                                                    |
| partitioning     | Los segmentos del sistema de archivos están determinados por las palabras clave filesys, valor explicit. El tamaño de root (/) está basado en el del contenedor Solaris Flash. Se fija el tamaño del archivo swap necesario y se instala en c0tld0s1./export/home se basa en el espacio de disco libre./export/home se instala en c0tld0s7. |

## Creación y validación del archivo rules

Los programas JumpStart personalizados utilizan el archivo rules para seleccionar el perfil de instalación correcto para el sistema wanclient-1. Cree un archivo de texto y denomínelo rules. A continuación inserte en éste palabras clave y valores.

La dirección IP del sistema wanclient-1 es 192.168.198.210. La máscara de red es 255.255.255.0. Use la palabra clave de regla network para especificar el perfil que los programas JumpStart personalizados deben usar para instalar wanclient-1.

network 192.168.198.0 - wanclient\_1\_prof -

Este archivo rules indica a los programas JumpStart personalizados que utilicen wanclient 1 prof para instalar el software Solaris 10 11/06 en wanclient-1.

Asigne a este archivo de reglas el nombre wanclient\_rule.

Después de crear el perfil y el archivo rules, ejecute la secuencia check para comprobar que los archivos sean válidos.

wanserver-1# ./check -r wanclient\_rule

Si la secuencia check no encuentra ningún error, crea el archivo rules.ok.

Guarde el archivo rules.ok en el directorio /opt/apache/htdocs/flash/.

## Creación del archivo de configuración del sistema

Cree un archivo de configuración del sistema en el que se enumeren las ubicaciones del archivo sysidcfg y los archivos JumpStart personalizados en el servidor de instalación. Guarde este archivo en un directorio accesible para el servidor de arranque WAN.

En el ejemplo siguiente el programa wanboot-cgi busca el archivo sysidcfg y los archivos JumpStart personalizados en el directorio raíz de documentos del servidor de arranque WAN. El nombre de dominio del servidor de arranque WAN es https://www.example.com. El servidor de arranque WAN está configurado para utilizar HTTP seguro, de modo que los datos y archivos estarán protegidos durante la instalación.

En este ejemplo, el archivo de configuración del sistema se llama sys-conf.s10–sparc y se guarda en la jerarquía /etc/netboot del servidor de arranque WAN. El archivo sysidcfg y los archivos JumpStart personalizados se encuentran en el subdirectorio flash del directorio root de documentos.

```
SsysidCF=https://www.example.com/flash/
SjumpsCF=https://www.example.com/flash/
```

## Creación del archivo wanboot.conf

El arranque WAN utiliza la información de configuración contenida en el archivo wanboot.conf para instalar el sistema cliente. Cree el archivo wanboot.conf mediante un editor de texto y guárdelo en el subdirectorio cliente apropiado de la jerarquía /etc/netboot del servidor de arranque WAN.

El siguiente archivo wanboot.conf de wanclient-1 incluye información de configuración para una instalación en WAN que utiliza HTTP seguro. Este archivo indica también al arranque WAN que utilice una clave de hashing HMAC SHA1 y una clave de encriptación 3DES para proteger los datos.

```
boot_file=/wanboot/wanboot.s10_sparc
root_server=https://www.example.com/cgi-bin/wanboot-cgi
root_file=/miniroot/miniroot.s10_sparc
signature_type=sha1
encryption_type=3des
server_authentication=yes
client_authentication=no
resolve_hosts=
boot_logger=
system conf=sys-conf.s10-sparc
```

Este archivo wanboot. conf especifica la configuración siguiente.

boot\_file=/wanboot/wanboot.s10\_sparc

El programa wanboot se llama wanboot.s10\_sparc.y se encuentra en el directorio wanboot del directorio raíz de documentos de wanserver-1.

root\_server=https://www.example.com/cgi-bin/wanboot-cgi

La ubicación del programa wanboot-cgi en wanserver-1 es https://www.example.com/cgi-bin/wanboot-cgi.La parte https del URL indica que esta instalación mediante un arranque WAN utiliza HTTP seguro.

### root\_file=/miniroot/miniroot.s10\_sparc

La miniroot de arranque WAN se denomina miniroot.s10\_sparc.y se encuentra en el directorio miniroot del directorio root de documentos en wanserver-1.

signature\_type=sha1

El programa wanboot y el sistema de archivos de arranque WAN se firman mediante una clave de hashing HMAC SHA1.

### encryption\_type=3des

El programa wanboot y el sistema de archivos de arranque WAN se encriptan mediante una clave 3DES.

### server\_authentication=yes

El servidor se autentica durante la instalación.

### client\_authentication=no

El cliente no se autentica durante la instalación.

Nota – Si ha realizado las tareas descritas en "(Opcional) Uso de la clave privada y el certificado para la autenticación de clientes" en la página 250, defina este parámetro como client\_authentication=yes.

### resolve\_hosts=

No se necesitan nombres de sistema adicionales para efectuar la instalación en WAN. Todos los nombres de sistema que necesita el programa wanboot - cgi se especifican en el archivo wanboot . conf y en el certificado cliente.

### boot\_logger=

Los mensajes de arranque y de registro de la instalación se muestran en la consola del sistema. Si configuró el servidor de registro en "(Opcional) Configuración del servidor de arranque WAN como servidor de registro" en la página 249 y desea que los mensajes de arranque WAN también aparezcan en el servidor de arranque WAN, establezca este parámetro en boot\_logger=https://www.example.com/cgi-bin/bootlog-cgi.

system\_conf=sys-conf.s10-sparc

El archivo de configuración del sistema que especifica las ubicaciones de los archivos sysidcfg y de los archivos JumpStart se encuentra en sys-conf.s10–sparc, en la jerarquía /etc/netboot de wanserver-1.

En este ejemplo, el archivo wanboot.conf se guarda en el directorio /etc/netboot/192.168.198.0/010003BA152A42 de wanserver-1.

## Comprobación del alias del dispositivo net en OBP

Para arrancar el cliente desde WAN mediante boot net, el valor del alias del dispositivo net debe ser el dispositivo primario de red del cliente. En el indicador ok del cliente escriba el comando devalias para comprobar que el valor del alias net se ha establecido en el dispositivo de red primario /pci@lf,0/pci@l,1/network@c,1.

| ok <b>devalias</b> |                                       |
|--------------------|---------------------------------------|
| screen             | /pci@lf,0/pci@l,1/SUNW,m64B@2         |
| net                | /pci@lf,0/pci@l,1/network@c,1         |
| net2               | /pci@lf,0/pci@l,1/network@5,1         |
| disk               | /pci@lf,0/pci@l/scsi@8/disk@0,0       |
| cdrom              | /pci@lf,0/pci@l,1/ide@d/cdrom@0,0:f   |
| keyboard           | /pci@lf,0/pci@l,1/ebus@l/su@l4,3083f8 |
| mouse              | /pci@lf,0/pci@l,1/ebus@l/su@l4,3062f8 |
|                    |                                       |

En el ejemplo de salida anterior, el dispositivo de red primario /pci@lf,0/pci@l,1/network@c,1 tiene asignado el alias net. No es necesario restablecer el alias.

## Claves de instalación en el cliente

En "Creación de las claves para el servidor y el cliente" en la página 251, creó la clave de hashing y la de cifrado para proteger los datos durante la instalación. Para habilitar el cliente para desencriptar los datos transmitidos desde wanserver-1 durante la instalación, instale estas claves en wanclient-1.

En wanserver-1, se muestran los valores de las claves.

```
wanserver-1# wanbootutil keygen -d -c -o net=192.168.198.0, cid=010003BA152A42, type=sha1
b482aaab82cb8d5631e16d51478c90079cc1d463
wanserver-1# wanbootutil keygen -d -c -o net=192.168.198.0, cid=010003BA152A42, type=3des
9ebc7a57f240e97c9b9401e9d3ae9b292943d3c143d07f04
```

El ejemplo anterior utiliza la información siguiente.

net=192.168.198.0 Especifica la dirección IP de la subred del cliente

- cid=010003BA152A42 Especifica el ID del cliente
- b482aaab82cb8d5631e16d51478c90079cc1d463 Especifica el valor de la clave de hashing HMAC SHA1 del cliente

9ebc7a57f240e97c9b9401e9d3ae9b292943d3c143d07f04 Especifica el valor de la clave de encriptación 3DES del cliente

Si utiliza una clave de cifrado AES en la instalación, cambie type=3des por type=aes para mostrar el valor de clave de cifrado.

En el indicador ok de wanclient-1, instale las claves.

```
ok set-security-key wanboot-hmac-sha1 b482aaab82cb8d5631e16d51478c90079cc1d463
ok set-security-key wanboot-3des 9ebc7a57f240e97c9b9401e9d3ae9b292943d3c143d07f04
```

Los comandos anteriores efectúan estas tareas.

- Instala la clave de hashing HMAC SHA1 con el valor b482aaab82cb8d5631e16d51478c90079cc1d463 en wanclient-1.
- Instala la clave de cifrado 3DES con el valor
   9ebc7a57f240e97c9b9401e9d3ae9b292943d3c143d07f04 en wanclient-1.

## Instalación del cliente

Para efectuar una instalación sin operador, configure las variables network-boot-arguments para wanclient-1 en el indicador ok y arranque el cliente.

```
ok setenv network-boot-arguments host-ip=192.168.198.210,
router-ip=192.168.198.1, subnet-mask=255.255.255.0, hostname=wanclient-1,
file=http://192.168.198.2/cgi-bin/wanboot-cgi
ok boot net - install
Resetting ...
```

Sun Blade 100 (UltraSPARC-IIe), No Keyboard Copyright 1998-2003 Sun Microsystems, Inc. All rights reserved. OpenBoot 4.x.build\_28, 512 MB memory installed, Serial #50335475. Ethernet address 0:3:ba:e:f3:75, Host ID: 83000ef3.

```
Rebooting with command: boot net - install
Boot device: /pci@lf,0/network@c,1 File and args: - install
```

<time unavailable> wanboot progress: wanbootfs: Read 68 of 68 kB (100%) <time unavailable> wanboot info: wanbootfs: Download complete

Fri Jun 20 09:16:06 wanboot progress: miniroot: Read 166067 of 166067 kB (100%)
Fri Jun 20Tue Apr 15 09:16:06 wanboot info: miniroot: Download complete
SunOS Release 5.10 Version WANboot10:04/11/03 64-bit
Copyright 1983-2003 Sun Microsystems, Inc. All rights reserved.
Use is subject to license terms.
Configuring devices.

Se configuran las siguientes variables.

- La dirección IP del cliente se establece en 192.168.198.210.
- La dirección IP del encaminador del cliente se establece en 192.168.198.1.
- La máscara de subred del cliente se establece en 255.255.255.0.
- El nombre de sistema del cliente se establece en wanclient-1.
- El programa wanboot-cgi se encuentra en http://192.168.198.2/cgi-bin/wanboot-cgi.

El cliente se instala a través de la WAN. Si el programa wanboot no encuentra toda la información de instalación necesaria, se le solicitará que indique ésta en la línea de comandos.

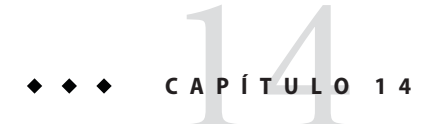

# Arranque WAN (referencia)

En este capítulo se describen brevemente los comandos y archivos utilizados para efectuar una instalación mediante un arranque WAN.

- "Comandos de instalación mediante arranque WAN" en la página 259
- "Comandos OBP" en la página 262
- "Parámetros y sintaxis del archivo de configuración del sistema" en la página 263
- "Parámetros y sintaxis del archivo wanboot.conf" en la página 264

## Comandos de instalación mediante arranque WAN

En las tablas siguientes se describen los comandos utilizados para efectuar una instalación mediante arranque WAN.

- Tabla 14–1
- Tabla 14–2

TABLA 14-1 Preparación de los archivos de instalación y configuración para arranque WAN

| Tarea y descripción                                                                                                    | Comando                                                          |
|----------------------------------------------------------------------------------------------------|------------------------------------------------------------------|
| Copiar la imagen de instalación de<br>Solaris en <i>ruta_dir_instalación</i> y<br>copiar la miniroot de arranque WAN<br>en <i>ruta_dir_wan</i> en el disco local del<br>servidor de instalación. | setup_install_server —w <i>ruta_dir_wan ruta_dir_instalación</i> |

| Tarea y descripción                                                                                                    | Comando                                                                                 |
|----------------------------------------------------------------------------------------------------|-----------------------------------------------------------------------------------------|
| Crear un contenedor Solaris Flash<br>cuyo nombre sea <i>nombre</i> .flar.<br><i>nombre</i> es el nombre del<br>contenedor                                                                                                    | flarcreate – n nombre [ parámetros_opcionales]<br>raíz_documentos/flash/ nombre_archivo |
| <ul> <li>parámetros_opcionales son los<br/>parámetros que pueden<br/>utilizarse de forma opcional para<br/>personalizar el contenedor</li> </ul>                                                                                     |                                                                                         |
| <ul> <li>raíz_documentos es la ruta al<br/>directorio raíz de documentos en<br/>el servidor de instalación</li> </ul>                                                                                                    |                                                                                         |
| <ul> <li><i>nombre_archivo</i> es el nombre de<br/>archivo del contenedor</li> </ul>                                                                                                    |                                                                                         |
| Comprobar la validez del archivo<br>rules de la instalación JumpStart<br>personalizada cuyo nombre es <i>rules</i> .                                                                                                    | ./check -r <i>rules</i>                                                                 |
| <ul> <li>Comprobar la validez del archivo wanboot . conf.</li> <li><i>ip_red</i> es la dirección IP de la subred del cliente.</li> <li><i>ID_cliente</i> puede ser un ID definido por el usuario o el ID de cliente DHCP.</li> </ul> | <pre>bootconfchk /etc/netboot/ip_red/ ID_cliente/wanboot.conf</pre>                     |
| Comprobar la compatibilidad de la<br>instalación de arranque WAN en el<br>cliente OBP.                                                                                                    | eeprom   grep network-boot-arguments                                                    |

TABLA 14-1Preparación de los archivos de instalación y configuración para arranque WAN<br/>(Continuación)

TABLA 14-2 Preparación de los archivos de seguridad para arranque WAN

| Tarea y descripción                                                    | Comando                                                                           |
|------------------------------------------------------------------------|-----------------------------------------------------------------------------------|
| Crear una clave HMAC SHA1 maestra para el<br>servidor de arranque WAN. | wanbootutil keygen -m                                                             |
| Crear una clave de hashing HMAC SHA1 para el cliente.                  | wanbootutil keygen -c -o net= <i>ip_red</i> ,cid=<br><i>ID_cliente</i> ,type=shal |
| ■ <i>ip_red</i> es la dirección IP de la subred del cliente.           |                                                                                   |
| <ul> <li><i>ID_cliente</i> puede ser un ID definido por el</li> </ul>  |                                                                                   |
| usuario o el ID de cliente DHCP.                                       |                                                                                   |

| Tarea y descripción                                                                                                    | Comando                                                                                                    |
|----------------------------------------------------------------------------------------------------|----------------------------------------------------------------------------------------------------|
| <ul> <li>Crear una clave de encriptación para el cliente.</li> <li><i>ip_red</i> es la dirección IP de la subred del cliente.</li> <li><i>ID_cliente</i> puede ser un ID definido por el usuario o el ID de cliente DHCP.</li> <li><i>tipo_clave</i> puede ser 3des o aes.</li> </ul>                                                                                                    | wanbootutil keygen -c -o net= <i>ip_red</i> ,cid=<br><i>ID_cliente</i> ,type= <i>tipo_clave</i>              |
| <ul> <li>Dividir un archivo de certificado PKCS#12 e insertar el certificado en el archivo truststore del cliente.</li> <li><i>p12cert</i> es el nombre del archivo de certificado PKCS#12.</li> <li><i>ip_red</i> es la dirección IP de la subred del cliente.</li> <li><i>ID_cliente</i> puede ser un ID definido por el usuario o el ID de cliente DHCP.</li> </ul>                                                                            | wanbootutil p12split -i <i>p12cert</i> -t<br>/etc/netboot/ <i>ip_red/ID_cliente</i> /truststore              |
| <ul> <li>Dividir un archivo de certificado PKCS#12 e insertar el certificado en el archivo certstore del cliente.</li> <li><i>p12cert</i> es el nombre del archivo de certificado PKCS#12.</li> <li><i>ip_red</i> es la dirección IP de la subred del cliente.</li> <li><i>ID_cliente</i> puede ser un ID definido por el usuario o el ID de cliente DHCP.</li> <li><i>archivo_clave</i> es el nombre de la clave privada del cliente.</li> </ul> | <pre>wanbootutil p12split -i p12cert -c \ /etc/netboot/ip_red/ID_cliente/certstore -k archivo_claves</pre>   |
| <ul> <li>Insertar la clave privada del cliente procedente de un archivo PKCS#12 dividido en el keystore del cliente.</li> <li><i>archivo_clave</i> es el nombre de la clave privada del cliente.</li> <li><i>ip_red</i> es la dirección IP de la subred del cliente.</li> <li><i>ID_cliente</i> puede ser un ID definido por el usuario o el ID de cliente DHCP.</li> </ul>                                                                       | <pre>wanbootutil keymgmt -i -k archivo_claves \ -s /etc/netboot/ip_red/ID_cliente/keystore -o type=rsa</pre> |
| <ul> <li>Mostrar el valor de una clave de hashing HMAC<br/>SHA1.</li> <li><i>ip_red</i> es la dirección IP de la subred del cliente.</li> <li><i>ID_cliente</i> puede ser un ID definido por el<br/>usuario o el ID de cliente DHCP.</li> </ul>                                                                                                    | <pre>wanbootutil keygen -d -c -o net=ip_red,cid=<br/>ID_cliente,type=sha1</pre>                              |
| <ul> <li>Mostrar el valor de una clave de encriptación.</li> <li><i>ip_red</i> es la dirección IP de la subred del cliente.</li> <li><i>ID_cliente</i> puede ser un ID definido por el usuario o el ID de cliente DHCP.</li> <li><i>tipo_clave</i> puede ser 3des o aes.</li> </ul>                                                                                                    | <pre>wanbootutil keygen -d -c -o net=ip-red,cid=<br/>ID_cliente,type=tipo_clave</pre>                        |

1 1 1. . · 1 1 \*\*\* \* \* \* \_ . .

| ABLA 14-2         Preparación de los archivos de seguridad para arranque WAN         (Continuación)                                           |                                                        |
|----------------------------------------------------------------------------------------------------|--------------------------------------------------------|
| Tarea y descripción                                                                                                    | Comando                                                |
| Insertar una clave de hashing o de encriptación en<br>un sistema en marcha. <i>tipo_clave</i> puede tomar los<br>valores de sha1, 3des o aes. | /usr/lib/inet/wanboot/ickey -o type= <i>tipo_clave</i> |

# Comandos OBP

En la siguiente tabla se muestran los comandos OBP que se deben escribir en el indicador ok del cliente para realizar una instalación mediante arranque WAN.

| TABLA 14–3 Comandos OBP par | ra una instalación mediante arrang    | 1e WAN  |  |
|-----------------------------|---------------------------------------|---------|--|
| ADLA 14-5 COMandos ODF par  | li a una mistalación metiante arrango | IC WAIN |  |

| Tarea y descripción                                                                                                    | Comando OBP                                               |
|----------------------------------------------------------------------------------------------------|-----------------------------------------------------------|
| Iniciar una instalación mediante arranque WAN sin operador.                                                                                                    | boot net — install                                        |
| Iniciar una instalación interactiva mediante arranque WAN.                                                                                                    | boot net —o prompt - install                              |
| Iniciar una instalación mediante arranque WAN<br>desde un CD local.                                                                                                    | boot cdrom –F wanboot - install                           |
| Instalar una clave de hashing antes de comenzar con<br>una instalación mediante arranque WAN. <i>valor_clave</i><br>es el valor hexadecimal de la clave de hashing.                                                                                                    | <pre>set-security-key wanboot-hmac-shal valor_clave</pre> |
| <ul> <li>Instalar una clave de cifrado antes de comenzar con<br/>una instalación mediante arranque WAN.</li> <li><i>tipo_clave</i> puede ser wanboot-3des o<br/>wanboot-aes.</li> <li><i>valor_clave</i> es el valor hexadecimal de la clave de<br/>encriptación.</li> </ul> | <pre>set-security-key tipo_clave valor_clave</pre>        |
| Comprobar que los valores clave estén definidos en<br>OBP.                                                                                                    | list-security-keys                                        |

| Tarea y descripción                                                                                                    | Comando OBP                                                                                                    |
|----------------------------------------------------------------------------------------------------|----------------------------------------------------------------------------------------------------|
| <ul> <li>Establecer las variables de configuración de cliente antes de iniciar la instalación mediante arranque WAN.</li> <li><i>IP_cliente</i> es la dirección IP del cliente.</li> <li><i>ip_encaminador</i> es la dirección IP del encaminador de la red.</li> <li><i>valor_máscara</i> es el valor de la máscara de subred.</li> <li><i>nombre_cliente</i> es el nombre de sistema del cliente.</li> <li><i>ip_proxy</i> es la dirección IP del servidor de proxy de la red.</li> <li><i>ruta_wanbootCGI</i> es la ruta a los programas wanbootCGI en el servidor web.</li> </ul> | <pre>setenv network-boot-arguments host-ip= IP_cliente, router-ip=ip_enrutador, subnet-mask= valor_máscara, hostname=nombre_cliente ,http-proxy=ip_proxy, file= ruta_wanbootCGI</pre> |
| Comprobar el alias del dispositivo de red.                                                                                                    | devalias                                                                                                    |
| Configurar el alias del dispositivo de red, donde<br><i>ruta_dispositivo</i> es la ruta del dispositivo de red<br>principal.                                                                                                    | <ul> <li>Para configurar el alias sólo para esta instalación,<br/>escriba devalias net <i>ruta_dispositivo</i>.</li> </ul>                                                            |
|                                                                                                    | <ul> <li>Para configurar de forma permanente el alias,<br/>escriba nvvalias net <i>ruta_dispositivo</i>.</li> </ul>                                                                   |

 TABLA 14-3
 Comandos OBP para una instalación mediante arranque WAN
 (Continuación)

# Parámetros y sintaxis del archivo de configuración del sistema

El archivo de configuración del sistema permite indicar los siguientes archivos a los programas de instalación mediante arranque WAN.

- sysidcfg
- rules.ok
- Perfil de JumpStart personalizado

El archivo de configuración del sistema es un archivo de texto sin formato, y debe seguir el modelo siguiente.

### parámetro=valor

El archivo system. conf debe contener los siguientes parámetros de configuración.

### SsysidCF=URL\_archivo\_sysidcfg

Este parámetro señala al directorio del servidor de instalación que contiene el archivo sysidcfg. Para instalaciones mediante un arranque WAN sobre HTTPS, establezca como valor una URL HTTPS válida.

### SjumpsCF=URL\_archivos\_jumpstart

Este parámetro apunta al directorio JumpStart personalizado que contiene los archivos rules.ok y de perfil. Para instalaciones mediante un arranque WAN sobre HTTPS, establezca como valor una URL HTTPS válida.

Puede guardar el archivo system. conf en cualquier directorio accesible al servidor de arranque WAN.

## Parámetros y sintaxis del archivo wanboot.conf

El archivo wanboot . conf es un archivo de texto sin formato que los programas de instalación mediante arranque WAN utilizan para efectuar una instalación. Los programas y archivos siguientes utilizan la información contenida en el archivo wanboot . conf para instalar la máquina cliente.

- Programa wanboot-cgi
- Sistema de arranque WAN
- Minirraíz de arranque WAN

Guarde el archivo wanboot.conf en el subdirectorio cliente apropiado de la jerarquía /etc/netboot del servidor de arranque WAN. Para obtener información acerca de cómo definir el ámbito de su instalación mediante arranque WAN con la jerarquía /etc/netboot, consulte "Creación de la jerarquía /etc/netboot en el servidor de arranque WAN" en la página 191.

La información se especifica en el archivo wanboot.conf mediante parámetros y sus valores asociados, con el formato siguiente.

### parámetro=valor

Las entradas de parámetros no pueden ocupar más de una línea. Se pueden incluir comentarios en el archivo precediéndolos con el carácter #.

Para obtener información detallada acerca del archivo wanboot.conf, consulte la página de comando man wanboot.conf(4).

Debe definir los siguientes parámetros en el archivo wanboot.conf.

boot\_file=ruta\_wanboot

Este parámetro especifica la ruta al programa wanboot. El valor es una ruta relativa al directorio raíz de documentos del servidor de arranque WAN.

boot\_file=/wanboot/wanboot.s10\_sparc

root\_server=*URL\_wanbootCGI* /wanboot-cgi Este parámetro especifica el URL del programa wanboot-cgi en el servidor de arranque WAN.  Utilice un URL HTTP para efectuar una instalación mediante arranque WAN sin autenticación de cliente ni de servidor.

root\_server=http://www.example.com/cgi-bin/wanboot-cgi

• Use una dirección URL HTTPS si está realizando una instalación mediante arranque WAN con la autenticación del servidor o con la del cliente y el servidor.

root\_server=https://www.example.com/cgi-bin/wanboot-cgi

### root\_file=ruta\_miniroot

Este parámetro especifica la ruta a la miniroot de arranque WAN del servidor de arranque WAN. El valor es una ruta relativa al directorio raíz de documentos del servidor de arranque WAN.

root\_file=/miniroot/miniroot.s10\_sparc

### signature\_type=sha1 | vacio

Este parámetro especifica el tipo de clave de hashing que se debe utilizar para comprobar la integridad de los datos y archivos transmitidos.

• En instalaciones mediante arranque WAN que utilicen una clave de hashing para proteger el programa wanboot configure este valor como sha1.

signature\_type=sha1

 Para instalaciones WAN no seguras que no usen una clave de hashing, deje este valor en blanco.

signature\_type=

encryption\_type=3des | aes | vacio

Este parámetro especifica el tipo de encriptación que se debe utilizar para encriptar el programa wanboot y el sistema de archivos de arranque WAN.

 En instalaciones mediante arranque WAN que utilicen HTTPS, configure este valor como 3des o aes según los formatos de clave utilizados. También deberá establecer el valor de la palabra clave signature\_type en sha1.

encryption\_type=3des

0

encryption\_type=aes

 Para instalaciones mediante arranque WAN no seguras que no usen una clave de cifrado, deje este valor en blanco.

encryption\_type=

### server\_authentication=yes | no

Este parámetro especifica si el servidor debe autenticarse durante la instalación mediante arranque WAN.

 En instalaciones mediante arranque WAN con autenticación de servidor o de cliente y servidor, configure este valor como yes. Deberá establecer también el valor de signature\_type en sha1, encryption\_type en 3des o aes y el URL de root\_server en un valor HTTPS.

### server\_authentication=yes

 Para instalaciones mediante arranque WAN no seguras que no usen autenticación de servidor ni autenticación de servidor y cliente, establezca este valor en no. También puede dejar el valor en blanco.

server\_authentication=no

### client\_authentication=yes | no

Este parámetro especifica si el cliente debe autenticarse durante la instalación mediante arranque WAN.

En instalaciones mediante arranque WAN con autenticación de cliente y servidor, establezca este valor en yes. Deberá también establecer el valor de signature\_type en sha1, encryption\_type en 3des o aes y la URL de root\_server en un valor HTTPS.

client\_authentication=yes

 Para instalaciones mediante arranque WAN no seguras que no usen autenticación de cliente, establezca este valor en no. También puede dejar el valor en blanco.

client\_authentication=no

resolve\_hosts=nombre\_host | vacio

Este parámetro especifica sistemas adicionales que el programa wanboot - cgi debe determinar durante la instalación.

Configure este valor con los nombres de los sistemas que no se hayan especificado anteriormente en el archivo wanboot.conf o en un certificado de cliente.

 Si el archivo wanboot.conf o el certificado de cliente contienen todos los host necesarios, deje el valor en blanco.

resolve\_hosts=

• Si los sistemas concretos no figuran en el archivo wanboot. conf o en el certificado del cliente, establezca el valor en estos nombres de sistema.

resolve\_hosts=seahag,matters

boot logger=ruta\_bootlog-cgi | vacio

Este parámetro especifica el URL de la secuencia bootlog-cgi en el servidor de registro.

 Para guardar los mensajes de registro de arranque o instalación en un servidor de registro exclusivo, establezca el valor en el URL de la secuencia bootlog-cgi en el servidor de registro.

boot\_logger=http://www.example.com/cgi-bin/bootlog-cgi

 Para mostrar mensajes de arranque y de instalación en la consola del cliente, deje este valor en blanco.

boot\_logger=

system\_conf=system.conf | conf\_sistema\_personalizada

Este parámetro especifica la ruta al archivo de configuración del sistema, que contiene la ubicación de los archivos sysidcfg y JumpStart personalizados.

Configure el valor con la ruta al archivo sysidcfg y a los archivos JumpStart personalizados en el servidor web.

system\_conf=sys.conf

# Apéndices

Este apartado ofrece información de referencia.

◆ ◆ A P É N D I C E A

# Resolución de problemas (tareas)

Este apéndice contiene una lista de mensajes de error específicos y problemas generales que pueden surgir durante la instalación del software Solaris 10 11/06. También se indica la forma de resolver dichos problemas. Puede usar en primer lugar esta lista de apartados para determinar en qué punto de la instalación se produjo el problema.

- "Problemas al configurar las instalaciones en red" en la página 271
- "Problemas al arrancar un sistema" en la página 272
- "Instalación inicial del SO Solaris" en la página 278
- "Modernización del SO Solaris" en la página 280

Nota – La frase "medio de arranque" hace referencia al programa de instalación de Solaris y el método de instalación JumpStart.

## Problemas al configurar las instalaciones en red

"nombre\_host " de cliente desconocido

**Causa:** El argumento *nombre\_host* del comando add\_install\_client no es ningún sistema del servicio de nombres.

**Solución:** Agregue el host *nombre\_host* al servicio de nombres y ejecute de nuevo el comando add\_install\_client.

Error: <system name> does not exist in the NIS ethers map

Agréguelo y vuelva a ejecutar el comando add\_install\_client Descripción: Al ejecutar el comando add\_install\_client, el comando falla y genera el error anterior.

**Causa:** El cliente que se agrega al servidor de instalación no existe en el archivo /etc/ethers del servidor.

**Solución:** Agregue la información pertinente al archivo /etc/ethers del servidor de instalación y ejecute de nuevo el comando add install client.

- 1. Conviértase en superusuario o asuma una función similar.
- 2. En el cliente, busque la dirección del archivo ethers.

# ifconfig -a grep ethers
ether 8:0:20:b3:39:1d

- 3. En el servidor de instalación, abra el archivo /etc/ethers en un editor de texto. Agregue la dirección a la lista.
- 4. En el cliente, ejecute de nuevo el comando add\_install\_client como en el ejemplo que se muestra a continuación.
  - # ./add\_install\_client bluegill sun4u

## Problemas al arrancar un sistema

## Arranque desde soportes, mensajes de error

le0: No carrier - transceiver cable problem Causa: El sistema no está conectado a la red.

**Solución:** Si se trata de un sistema sin conexión a red, haga caso omiso del mensaje. Si es un sistema con conexión a red, compruebe que el cableado Ethernet esté bien conectado.

The file just loaded does not appear to be executable **Causa:** El sistema no puede encontrar el medio adecuado para arrancar.

**Solución:** Asegúrese de que el sistema se haya configurado correctamente para instalar el software Solaris 10 11/06 desde un servidor de instalación de la red. A continuación se presentan ejemplos de las comprobaciones que puede realizar.

- Si ha copiado las imágenes del DVD de Solaris o el software Solaris en el servidor de instalación, asegúrese de que ha especificado el grupo de plataformas correcto del sistema cuando lo configuró.
- Si está utilizando un DVD o CD, asegúrese de que el CD DVD de Solaris o Software de Solaris - 1 está montado y se puede acceder en el servidor de instalación.

```
boot: cannot open <filename> (sólo sistemas basados en SPARC)
Causa: Este error se produce cuando omite la ubicación de boot - file estableciéndolo
explícitamente.
```

Nota - filename es una variable para el nombre del archivo afectado.

Solución: Siga estas instrucciones:

- Restablezca boot file de la PROM al valor ?? (vacío).
- Compruebe que la opción diag-switch esté deshabilitada y con el valor true

Can't boot from file/device

Causa: El soporte de instalación no puede encontrar el soporte de arranque.

Solución: Asegúrese de que se cumplan las condiciones siguientes:

- La unidad de DVD-ROM o CD-ROM está correctamente instalada y encendida
- El DVD de Solaris o el CD Software de Solaris 1 están insertados en la unidad
- El disco no está dañado ni sucio

ADVERTENCIA: clock gained xxx days -- CHECK AND RESET DATE! (Sólo sistemas basados en SPARC)

Descripción: Se trata de un mensaje informativo.

Solución: No haga caso del mensaje y continúe con la instalación.

Not a UFS file system. (Sólo sistemas basados en x86)

**Causa:** Cuando se instaló el software Solaris 10 11/06 (mediante el programa de instalación Solaris o con JumpStart personalizado), no se seleccionó ningún disco de arranque. Debe editar la BIOS para arrancar el sistema.

**Solución:** Seleccione la BIOS para el arranque. Para obtener más instrucciones, consulte la documentación de la BIOS.

### Arranque desde soportes, problemas generales

El sistema no arranca.

**Descripción:** En la configuración inicial de un servidor JumpStart personalizado, pueden ocurrir problemas de arranque que no devuelvan un mensaje de error. Para verificar la información acerca del sistema y de cómo arranca, ejecute el comando de arranque con la opción -v; de esta forma, -el comando boot muestra en pantalla información de depuración detallada.

**Nota** – Si no se muestra este indicador, los mensajes se imprimen pero la salida se dirige al archivo de registro del sistema. Para obtener más información, consulte syslogd(1M).

Solución: Para sistemas basados en SPARC, en el símbolo ok, escriba el siguiente comando.

### ok boot net -v - install

Falla el arranque desde el DVD en sistemas con la unidad de DVD-ROM Toshiba SD-M 1401

**Descripción:** Si su sistema incorpora una unidad de DVD-ROM Toshiba SD-M1401 DVD-ROM con la revisión de firmware 1007, el sistema no podrá arrancar desde el DVD de Solaris.

**Solución:** Aplique la modificación 111649–03 o posterior, para actualizar el firmware de la unidad de DVD-ROM Toshiba SD-M1401. La modificación 111649–03 está disponible en sunsolve.sun.com .

El sistema deja de responder o entra en situación crítica cuando se insertan tarjetas PC que no son de memoria. (Sólo sistemas basados en x86)

**Causa:** Las tarjetas PC que no son de memoria no pueden compartir los mismos recursos de memoria con otros dispositivos.

**Solución:** Para corregir este problema, consulte las instrucciones de la tarjeta PC y compruebe el rango de direcciones.

El sistema deja de responder antes de que se visualice el indicador del sistema. (Sólo sistemas basados en x86)

**Solución:** Parte del hardware instalado no se admite. Compruebe la documentación del fabricante del hardware.

### Arranque desde la red, mensajes de error

ADVERTENCIA: getfile: RPC failed: error 5 (RPC Timed out).

**Descripción:** Este error se produce cuando dispone de dos o más servidores de red que responden a una petición de arranque del cliente de instalación; éste se conecta al servidor de arranque incorrecto y la instalación deja de responder. Las causas específicas que podrían producir este error son:

**Causa**: *Causa 1*: Los archivos /etc/bootparams podrían existir en diferentes servidores con una entrada para este cliente de instalación.

Solución: *Causa 1:* Compruebe que los servidores de la red no tengan varias entradas /etc/bootparams para el cliente de instalación. En caso de que sí las tengan, suprima las entradas duplicadas en el archivo /etc/bootparams de todos los servidores de instalación, excepto de aquel que desee que utilice el cliente de instalación.

**Causa**: *Causa 2*: es posible que haya varias entradas de directorio /tftpboot o /rplboot para el cliente de instalación.

Solución: *Causa 2*: Compruebe que los servidores de red no tengan varias entradas de directorio /tftpboot o /rplboot para el cliente de instalación. En caso de que sí las tengan, suprima las entradas cliente duplicadas de los directorios /tftpboot o /rplboot de todos los servidores de instalación y de arranque, excepto de aquel que desee que utilice el cliente de instalación.

**Causa:** *Causa 3:* Es posible que haya una entrada de cliente de instalación en el archivo /etc/bootparams de un servidor y una entrada en otro archivo /etc/bootparams que permita a todos los sistemas acceder al servidor de perfiles. El aspecto de la entrada será el siguiente:

\* install\_config=servidor\_perfil:ruta

El error también puede causarlo una línea similar a la entrada anterior en la tabla bootparams de NIS o NIS+.

**Solución:** *Causa 3:* Si en el mapa o la tabla bootparams hay un carácter de comodín (por ejemplo, \* install\_config=), elimínelo y agréguelo al archivo /etc/bootparams del servidor de arranque.

No network boot server. Unable to install the system. See installation instructions. (Sólo sistemas basados en SPARC)

**Causa:** Este error se produce en sistemas que se intenta instalar desde la red. El sistema no está configurado correctamente.

**Solución:** Compruebe que el sistema esté configurado correctamente para efectuar la instalación desde la red. Consulte "Adición de sistemas para instalar desde la red con una imagen de CD" en la página 125.

prom\_panic: Could not mount file system (sólo sistemas basados en SPARC)

**Causa:** Este error se produce cuando se está instalando Solaris desde la red, pero el software de arranque no puede encontrar:

- El DVD de Solaris, ya sea el propio DVD ya sea una copia de la imagen del DVD en el servidor de instalación.
- El Software de Solaris 1, ya sea el propio CD Software de Solaris 1 ya sea una copia de la imagen del CD en el servidor de instalación.

**Solución:** Asegúrese de que el software de instalación se encuentre montado y esté compartido.

 Si está instalando Solaris desde la unidad de DVD-ROM o CD-ROM del servidor de instalación, compruebe que el DVD de Solaris o el CD Software de Solaris - 1 están insertados en la unidad, que está montada y que está compartida en el archivo etc/dfs/dfstab  Si está instalando desde una copia de la imagen del DVD de Solaris o del CD Software de Solaris - 1 en el disco del servidor, asegúrese de que la ruta de directorio de la copia esté compartida en el archivo /etc/dfs/dfstab.

Timeout waiting for ARP/RARP packet...(Sólo sistemas basados en SPARC) Causa: Causa 1: El cliente está intentando arrancar desde la red, pero no puede encontrar ningún sistema que lo reconozca.

**Solución:** *Causa 1:* Verifique que el nombre del host esté en el servicio de nombres NIS o NIS+. Compruebe también el comando de búsqueda de bootparams en el archivo /etc/nsswitch.conf del servidor de arranque.

Por ejemplo, la línea siguiente del archivo /etc/nsswitch.conf indica que JumpStart o el programa de instalación de Solaris miren antes en los mapas NIS la información de bootparams. Si el programa no encuentra ninguna información, el programa de instalación busca en el archivo /etc/bootparams del servidor de arranque.

bootparams: nis files

Causa: Causa 2: La dirección Ethernet del cliente no es correcta.

**Solución:** *Causa 2:* Verifique que la dirección Ethernet del cliente que consta en el archivo /etc/ethers del servidor de instalación sea correcta.

**Causa:** *Causa 3:* En una instalación JumpStart personalizada, el comando add\_install\_client especifica el grupo de plataformas que usan un servidor determinado como servidor de instalación. Si se usa un valor de arquitectura incorrecto en add\_install\_client, aparecerá este problema. Por ejemplo, el sistema que desea instalar es de tipo sun4u, pero ha usado i86pc por equivocación.

**Solución:** *Causa 3:* Vuelva a ejecutar add\_install\_client con el valor de arquitectura correcto.

ip: joining multicasts failed on tr0 - will use link layer broadcasts for multicast. (Sólo sistemas basados en x86)

**Causa:** Este mensaje de error se muestra cuando se arranca un sistema con una tarjeta de red en anillo. Los sistemas de multidifusión ethernet y de red en anillo no funcionan de la misma manera. El controlador devuelve este error porque se le ha proporcionado una dirección de multidifusión no válida.

**Solución:** Haga caso omiso de este mensaje de error. Si la multidifusión no funciona, IP usa difusión de capa y esto no hace que la instalación se interrumpa.

Requesting Internet address for *dirección\_Ethernet*. (Sólo sistemas basados en x86) Causa: El cliente está intentando arrancar desde la red, pero no puede encontrar ningún sistema que lo reconozca. **Solución:** Verifique que el nombre del host esté enumerado en el servicio de nombres. Si está relacionado en el servicio de nombres NIS o NIS+ y el sistema continúa imprimiendo este mensaje de error, vuelva a arrancarlo.

RPC: Timed out No bootparams (whoami) server responding; still trying... (Sólo sistemas basados en x86)

**Causa**: El cliente está intentando arrancar desde la red, pero no puede encontrar ningún sistema con una entrada en el archivo /etc/bootparams del servidor de instalación.

**Solución:** Use add\_install\_client en el servidor de instalación. Mediante este comando se agrega la entrada correcta en el archivo /etc/bootparams, lo que permite al cliente arrancar desde la red.

Still trying to find a RPL server... (Sólo sistemas basados en x86) Causa: El sistema está intentando arrancar desde la red, pero el servidor no está configurado para arrancar este sistema.

**Solución:** Ejecute add\_install\_client en el servidor de instalación para el sistema que desea instalar. El comando add\_install\_client configura un directorio /rplboot que contiene el programa de arranque de red necesario.

CLIENT MAC ADDR: FF FF FF FF FF FF (sólo instalaciones de red con DHCP) Causa: El servidor DHCP no se ha configurado correctamente. Este error puede ocurrir si las opciones o las macros no se han definido correctamente en el software DHCP Manager.

**Solución:** En el software DHCP Manager, compruebe que las opciones y las macros estén correctamente definidas. Confirme que la opción Encaminador esté definida y que el valor de ésta sea correcto para la subred que esté usando en la instalación de la red.

## Arranque desde la red, problemas generales

El sistema arranca desde la red, pero desde un sistema distinto al servidor de instalación especificado.

**Causa:** Existe una entrada de /etc/bootparams y posiblemente una entrada /etc/ethers para el cliente en otro sistema.

**Solución:** En el servidor de nombres, actualice la entrada /etc/bootparams para el sistema que se está instalando. La entrada debería seguir la sintaxis siguiente:

sistema\_instalable root=servidor\_arranque:ruta install=servidor\_instalación:ruta

Compruebe también que sólo haya una entrada bootparams en la subred para el cliente de instalación.

El sistema no arranca desde la red (**instalaciones de red sólo con DHCP**). **Causa:** El servidor DHCP no se ha configurado correctamente. Este error podría producirse si el sistema no está configurado como un cliente de instalación en el servidor DHCP.

**Solución:** En el software del administrador de DHCP, compruebe que se hayan definido las opciones de instalación y las macros para el sistema del cliente. Para obtener más información, consulte "Preconfiguración de la información de configuración del sistema mediante el servicio DHCP (tareas)" en la página 47.

## Instalación inicial del SO Solaris

Fallo de la instalación inicial

**Solución:** Si la instalación de Solaris falla, deberá reiniciarla. Para ello, arranque el sistema desde el DVD de Solaris, el CD Software de Solaris - 1 o desde la red.

No se puede desinstalar el software de Solaris después de una instalación parcial. Deberá restaurar el sistema desde una copia de seguridad o iniciar de nuevo el proceso de instalación de Solaris.

/cdrom/sol\_Solaris\_10/SUNW xxxx/reloc.cpio: Canalización rota
 Descripción: Este mensaje de error es meramente informativo y no afecta a la instalación. Este
 estado se produce cuando una escritura en un conducto no tiene proceso de lectura.

Solución: No haga caso del mensaje y continúe con la instalación.

ADVERTENCIA: CHANGE DEFAULT BOOT DEVICE. (Sólo sistemas basados en x86) Causa: Se trata de un mensaje informativo. El dispositivo de arranque predeterminado establecido en la BIOS del sistema podría requerir el uso del Asistente de configuración de dispositivos de Solaris para el arranque del sistema.

**Solución:** Continúe con la instalación y, si es necesario, cambie el dispositivo de arranque predeterminado del sistema que se especificó en la BIOS después de instalar el software de Solaris en un dispositivo que no requiera el Disquete del asistente de configuración de dispositivos de Solaris.

**x86 sólo** – Si utiliza la palabra clave locale para probar el perfil de JumpStart personalizado para una instalación inicial, el comando pfinstall -D no podrá probar el perfil. Para solucionar este problema, consulte el mensaje de error "no se pudo seleccionar la configuración regional" en la sección "Modernización del SO Solaris" en la página 280.

## x86: Para verificar la presencia de bloques incorrectos en el disco IDE

Las unidades de disco IDE no descartan automáticamente los bloques incorrectos como lo hacen otras unidades admitidas por el software de Solaris. Antes de instalar Solaris en un disco IDE, es posible que desee realizar un análisis de superficie en el disco. Para llevar a cabo esta tarea, siga este procedimiento.

1 Conviértase en superusuario o asuma una función similar.

Las funciones incluyen autorizaciones y comandos con privilegios. Para obtener más información sobre las funciones, consulte "Configuring RBAC (Task Map)" de *System Administration Guide: Security Services*.

- 2 Arranque el medio de instalación.
- 3 Cuando se le solicite que seleccione un tipo de instalación, elija la opción 6, shell monousuario.
- 4 Inicie el programa format(1M).
  # format
- 5 Especifique la unidad de disco IDE en la que desea que se realice el análisis de superficie. # cxdy
  - cx Es el número de controlador
  - dy Es el número de dispositivo
- 6 Determine si tiene una partición fdisk.
  - Si ya existe una partición fdisk de Solaris, vaya al Paso 7.
  - Si no existe ninguna partición fdisk de Solaris, use el comando fdisk para crearla en el disco.

format> **fdisk** 

- 7 Para comenzar el análisis de superficie, escriba: format> analyze
- 8 Determinar la configuración actual, escriba: analyze> config
- 9 (Opcional) Para cambiar la configuración, escriba: analyze> setup

### 10 Para encontrar bloques dañados, escriba:

analyze> tipo\_análisis\_superficie

*tipo\_de\_análisis\_de\_superficie* Es read (lectura), write (escritura) o compare (comparación) Si format encuentra bloques incorrectos, los vuelve a correlacionar.

11 Para salir del análisis, escriba:

analyze> **quit** 

### 12 Determinar si desea especificar bloques para reasignarlos.

- De lo contrario, vaya al Paso 13.
- Si desea hacerlo, escriba:

format> repair

- 13 Para salir del programa de formateo, escriba: quit
- 14 Escriba el siguiente comando para reiniciar el medio en el modo multiusuario: # exit

## Modernización del SO Solaris

## Modernización, mensajes de error

No upgradable disks

**Causa:** Una entrada de intercambio (swap) del archivo /etc/vfstab está impidiendo la modernización.

Solución: Comente las siguientes líneas del archivo /etc/vfstab:

- Todos los archivos y segmentos de intercambio de los discos que no se está modernizando
- Archivos de intercambio que ya no existen
- Los segmentos de intercambio que no se utilicen

### no se encontró usr/bin/bzcat

**Causa:** La Modernización automática de Solaris se interrumpe debido a que se necesita un clúster de modificaciones.

**Solución:** Es necesario aplicar una modificación para instalar Modernización automática de Solaris. Para asegurarse de que dispone de la lista de revisiones más recientes, consulte http://sunsolve.sun.com. Busque el documento de información 72099 en el sitio web de SunSolve.

Upgradeable Solaris root devices were found, however, no suitable partitions to hold the Solaris install software were found. Upgrading using the Solaris Installer is not possible Es posible modernizarse utilizando el CDROM 1 del Software de Solaris. (Sólo sistemas basados en x86)

**Causa:** No puede modernizar con el CD Software de Solaris - 1 porque no dispone de espacio suficiente.

**Solución:** Para realizar la modernización, puede crear un segmento de intercambio que sea mayor o igual a 512 Mbytes o utilizar otro método de modernización como Programa de instalación de Solaris desde el DVD de Solaris, una imagen de instalación en red o JumpStart.

ERROR: no se pudo seleccionar la configuración regional (**sólo en sistemas basados en x86**).

**Causa:** Al probar el perfil de JumpStart mediante el comando pfinstall -D, la prueba de ejecución "en seco" falla en las siguientes circunstancias:

- El perfil contiene la palabra clave "locale".
- Está probando una versión que contiene el software de GRUB. A partir de la versión 10 1/06 de Solaris, el cargador de arranque GRUB facilita el arranque de los distintos sistemas operativos instalados en el sistema con el menú de GRUB.

Con la introducción del software de GRUB, el elemento miniroot se comprime. El software ya no puede buscar la lista de configuraciones regionales desde el elemento miniroot comprimido. El elemento miniroot es el mínimo sistema de archivos root (/) posible; se encuentra en el medio de instalación de Solaris.

Solución: realice los siguientes pasos. Utilice los siguientes valores.

- MEDIA\_DIR es /cdrom/cdrom0/
- MINIROOT\_DIR is \$MEDIA\_DIR /Solaris\_10/Tools/Boot
- MINIROOT\_ARCHIVE es \$MEDIA\_DIR /boot/x86.miniroot
- TEMP\_FILE\_NAME es /tmp/test
- 1. Conviértase en superusuario o asuma una función similar.

Las funciones incluyen autorizaciones y comando con privilegios. Para obtener más información sobre las funciones, consulte "Configuring RBAC (Task Map)" de *System Administration Guide: Security Services*.

2. Descomprima el contenedor de miniroot.

```
# /usr/bin/gzcat $MINIROOT_ARCHIVE > $TEMP_FILE_NAME
```

3. Cree el dispositivo miniroot mediante el comando lofiadm.

```
# LOFI_DEVICE=/usr/sbin/lofiadm -a $TEMP_FILE_NAME
# echo $LOFI_DEVICE
/dev/lofi/1
```

4. Monte el elemento miniroot con el comando lofi en el directorio de miniroot.

```
# /usr/sbin/mount -F ufs $LOFI_DEVICE $MINIROOT_DIR
```

5. Compruebe el perfil.

```
# /usr/sbin/install.d/pfinstall -D -c $MEDIA_DIR $path-to-jumpstart_profile
```

6. Una vez finalizada la comprobación, desmonte el dispositivo lofi.

```
# umount $LOFI_DEVICE
```

7. Elimine el dispositivo lofi.

```
# lofiadm -d $TEMP_FILE_NAME
```

## Modernización, problemas generales

La opción de modernización no aparece aunque en el sistema haya una versión del software de Solaris que es modernizable.

**Causa:** *Causa 1:* El directorio /var/sadm es un vínculo simbólico o está montado desde otro sistema de archivos.

Solución: *Causa 1*: Traslade el directorio /var/sadm al sistema de archivos root (/) o /var.

**Causa:** Causa 2: Falta el archivo /var/sadm/softinfo/INST\_RELEASE.

Solución: Causa 2: Cree un archivo INST\_RELEASE nuevo mediante la plantilla siguiente:

OS=Solaris VERSION=*x* REV=0

*x* Es la versión del software de Solaris que hay en el sistema

Causa: Causa 3: Falta SUNWusr en /var/sadm/softinfo.

**Solución:** *Causa 3:* Es necesario realizar una instalación inicial. El software de Solaris no puede modernizarse.

Couldn't shut down or initialize the md driver **Solución:** Siga estas instrucciones:

- Si el sistema de archivos no es un volumen RAID-1, ponga un comentario en el archivo vsftab.
- Si el sistema de archivos es un volumen RAID-1, deshaga la duplicación y vuelva a realizar la instalación. Para obtener información sobre cómo deshacer las duplicaciones, consulte "Removing RAID-1 Volumes (Unmirroring)" de Solaris Volume Manager Administration Guide.

La modernización se interrumpe porque el programa de instalación de Solaris no puede montar uno de los sistemas de archivos.

**Causa:** Durante una actualización, la secuencia de comandos intenta montar todos los sistemas de archivos que figuran en el archivo /etc/vfstab del sistema en el sistema de archivos root (/) que se está actualizando. Si la secuencia de instalación no puede montar alguno de los sistemas de archivos, se interrumpe y termina.

Solución: Compruebe que pueden montarse todos los sistemas de archivos del archivo /etc/vfstab del sistema. Ponga un comentario en las líneas del archivo /etc/vfstab correspondientes a sistemas de archivos que no puedan montarse o que puedan ser los causantes del problema, para que el programa de instalación de Solaris no intente montarlos durante la modernización. Todos los sistemas de archivos del sistema que contengan software que modernizar (por ejemplo, /usr) no pueden comentarse.

### La modernización se interrumpe

Descripción: El sistema no tiene espacio suficiente para la modernización.

**Causa:** Consulte "Modernización con reasignación de espacio en el disco" de *Guía de instalación de Solaris 10 11/06: planificación de la instalación y la modernización* para obtener información sobre el problema de espacio y saber si lo puede solucionar sin tener que usar la disposición automática para reasignar espacio.

Problemas al realizar la modernización de sistemas de archivos root (/) con volumen RAID-1

**Solución:** Si tiene problemas al realizar la modernización mediante volúmenes RAID-1 de Solaris Volume Manager que componen el sistema de archivos root (/), consulte el Capítulo 25, "Troubleshooting Solaris Volume Manager (Tasks)" de *Solaris Volume Manager Administration Guide*.

## Para continuar la modernización después de una interrupción

La modernización se interrumpe y el sistema no puede arrancarse por software. La interrupción es debida a causas que están fuera del alcance de su control, como un fallo del suministro eléctrico o de la conexión en red.

1 Rearranque el sistema desde DVD de Solaris, el CD Software de Solaris - 1 o desde la red.

2 Elija la opción de modernización para la instalación.

El programa de instalación de Solaris determina si el sistema se ha modernizado parcialmente y continúa con la modernización.

## x86: Problemas con la modernización activa de Solaris al utilizar GRUB

Los siguientes errores pueden producirse al utilizar Solaris Live Upgrade y el cargador de arranque GRUB en un sistema basado en x86.

ERROR: The media product tools installation directory *path-to-installation-directory* does not exist.

ERROR: El medio *directorio* no contiene una imagen de modernización del sistema operativo.

**Descripción:** Los mensajes de error se visualizan cuando se utiliza el comando luupgrade para modernizar un entorno de arranque nuevo.

**Causa**: Se está utilizando una versión de Modernización automática de Solaris anterior. Los paquetes de Modernización automática de Solaris que ha instalado en su sistema son incompatibles con el medio y la versión del mismo.

**Solución:** Utilice siempre paquetes de Modernización automática de Solaris en la versión que está modernizando.

**Ejemplo:** En el siguiente ejemplo, el mensaje de error indica que los paquetes de Modernización automática de Solaris en el sistema no tienen la misma versión que la del medio.

```
# luupgrade -u -n sl0ul -s /mnt
Validating the contents of the media </mnt>.
The media is a standard Solaris media.
ERROR: The media product tools installation directory
</mnt/Solaris_10/Tools/Boot/usr/sbin/install.d/install_config> does
```

```
not exist.
ERROR: The media </mnt> does not contain an operating system upgrade
image.
```

ERROR: No se encontró o no es ejecutable: </sbin/biosdev>.

ERROR: No se ha instalado el parche o los parches que necesita Modernización automática de Solaris.

**Causa:** No está instalado el parche o los parches en el sistema que necesita Modernización automática de Solaris. Tenga en cuenta que este mensaje de error no hace referencia a todas los parches que faltan.

**Solución:** Antes de usar Modernización automática de Solaris, instale siempre todos los parches necesarios. Para asegurarse de que dispone de la lista de parches más reciente, consulte http://sunsolve.sun.com. Busque el documento de información 72099 en el sitio web de SunSolve.

ERROR: Error del comando de asignación de dispositivo </sbin/biosdev>. Por favor, rearranque e inténtelo de nuevo.

**Causa:** *Causa 1:* Solaris Live Upgrade no puede asignar dispositivos a causa de las tareas administrativas anteriores.

**Solución:** *Causa 1:* Rearranque el sistema e intente ejecutar de nuevo Modernización automática de Solaris.

**Causa:** *Causa 2:* Si rearranca el sistema y obtiene el mismo mensaje de error, tiene dos o más discos idénticos. El comando de asignación de dispositivos no los diferencia.

Solución: *Causa 2*: Cree una nueva partición de fdisk de prueba en uno de los discos. Consulte la página de comando man fdisk(1M). A continuación, reinicie el sistema.

No se puede eliminar el entorno de arranque que contiene el menú de GRUB. **Causa:** La Modernización automática de Solaris impone la restricción de que no se pueda eliminar un entorno de arranque que contenga menú GRUB.

**Solución:** Utilice el comando lumake(1M) o luupgrade(1M) para volver a utilizar el entorno de arranque.

El sistema de archivos que contiene el menú de GRUB se volvió a crear accidentalmente. Sin embargo, el disco tiene los mismos segmentos que antes. Por ejemplo, el disco no se ha vuelto a dividir en segmentos.

**Causa:** El sistema de archivos que contiene el menú de GRUB es vital para permitir el arranque del sistema. Los comandos de Modernización automática de Solaris no destruyen el menú de GRUB. Pero, si rehace o destruye accidentalmente el sistema de archivo que contiene el menú de GRUB con un comando distinto al comando de Modernización automática de Solaris, el software de recuperación trata de reinstalar el menú de GRUB. El

software de recuperación ubica de nuevo el menú de GRUB en el mismo sistema de archivo en el siguiente reinicio. Por ejemplo, podría haber utilizado los comandos newfs o mkfs en el sistema de archivos y haber destruido accidentalmente el menú de GRUB. Para recuperar el menú de GRUB correctamente, el segmento deberá cumplir las siguientes condiciones:

- Contener un sistema de archivo que se pueda montar
- Mantener una parte del entorno de arranque de Modernización automática de Solaris en el lugar en el residía el segmento previamente

Antes de reiniciar el sistema, realice cualquier corrección necesaria en el segmento.

**Solución:** Rearranque el sistema. Una copia de seguridad del menú de GRUB se instala automáticamente.

El archivo del menú de GRUB menu.lst se eliminó accidentalmente. Solución: Rearranque el sistema. Una copia de seguridad del menú de GRUB se instala automáticamente.

## El sistema entra en situación crítica al modernizar con Modernización automática de Solaris y ejecutar Veritas VxVm

Al usar Modernización automática de Solaris mientras se moderniza y se ejecuta Veritas VxVM, el sistema entra en situación crítica al rearrancar a menos que se modernice mediante el procedimiento siguiente. El problema se produce si los paquetes no cumplen las directrices avanzadas de empaquetado de Solaris.

1 Conviértase en superusuario o asuma una función similar.

Las funciones incluyen autorizaciones y comandos con privilegios. Para obtener más información sobre las funciones, consulte "Configuring RBAC (Task Map)" de *System Administration Guide: Security Services*.

- **2 Cree un entorno de arranque inactivo. Consulte "Creación de un nuevo entorno de arranque" de** *Guía de instalación de Solaris 10 11/06: Modernización automática de Solaris y planificación de la modernización.*
- 3 Antes de modernizar el entorno de instalación inactivo, es necesario que inhabilite el software Veritas.
  - a. Monte el entorno de arranque inactivo.
    - # lumount nombre\_entorno\_arranque\_inactivo punto\_montaje

Por ejemplo:

- # lumount solaris8 /mnt
- b. Cambie al directorio que contiene vfstab, por ejemplo:
  - # cd /mnt/etc
- c. Haga una copia del archivo vfstab del entorno de arranque inactivo, por ejemplo:

```
# cp vfstab vfstab.501
```

- d. En el archivo vfstab copiado, comente todas las entradas del sistema de archivos Veritas, por ejemplo:
  - # sed '/vx\/dsk/s/^/#/g' < vfstab > vfstab.novxfs

El primer carácter de cada línea se cambia por #, lo cual la convierte en un comentario. Tenga en cuenta que esta línea de comentario es distinta de las que hay en los archivos de sistema.

e. Copie el archivo vfstab modificado, por ejemplo:

```
# cp vfstab.novxfs vfstab
```

- f. Cambie al directorio del archivo de sistema del entorno de arranque inactivo, por ejemplo:
   # cd /mnt/etc
- g. Haga una copia del archivo de sistema del entorno de arranque inactivo, por ejemplo:

# cp system system.501

h. Comente todas las entradas ?forceload:? que contengan drv/vx.

```
# sed '/forceload: drv\/vx/s/^/*/' <system> system.novxfs
```

El primer carácter de cada línea se cambia por \*, lo que la convierte en una línea de comando. Tenga en cuenta que esta línea de comentario es distinta de las que hay en el archivo vfstab.

- i. Cree el archivo install-db de Veritas, por ejemplo:
  - # touch vx/reconfig.d/state.d/install-db
- j. Desmonte el entorno de arranque inactivo.
  - # luumount nombre\_entorno\_arranque\_inactivo
- 4 Modernice el entorno de arranque inactivo. Consulte el Capítulo 5, "Modernización con Modernización automática de Solaris" de Guía de instalación de Solaris 10 11/06: Modernización automática de Solaris y planificación de la modernización.

- **5** Active el entorno de arranque inactivo. Consulte "Activación de un entorno de arranque" de *Guía de instalación de Solaris 10 11/06: Modernización automática de Solaris y planificación de la modernización*.
- 6 Apague el sistema.

# init 0

7 Arranque el entorno de arranque inactivo en modalidad monousuario:

OK boot -s

Se muestran varios mensajes de error y de otros tipos que contienen "vxvm" o "VXVM"; puede hacer caso omiso de ellos. El entorno de arranque inactivo se activa.

- 8 Modernice Veritas.
  - a. Extraiga el paquete Veritas VRTSvmsa del sistema, por ejemplo:
     # pkgrm VRTSvmsa
  - b. Cambie al directorio en que se encuentran los paquetes de Veritas.

# cd /ubicación\_de\_software\_Veritas

- c. Agregue los paquetes Veritas más recientes al sistema:
  - # pkgadd -d 'pwd' VRTSvxvm VRTSvmsa VRTSvmdoc VRTSvmman VRTSvmdev
- 9 Restaure el archivo vfstab original y los archivos del sistema:

# cp /etc/vfstab.original /etc/vfstab
# cp /etc/system.original /etc/system

10 Rearranque el sistema.

# init 6

## x86: No se ha creado de forma predeterminada la partición de servicio en los sistemas sin partición de servicio

Si instala el sistema operativo Solaris 10 11/06 en un sistema que no incluya actualmente una partición de servicio o de diagnóstico, es posible que el programa de instalación no cree una partición de servicio de forma predeterminada. Si desea incluir una partición de servicio en el mismo disco que la partición de Solaris, debe volver a crear la partición de servicio antes de instalar el sistema operativo Solaris 10 11/06.
Si instaló Solaris 8 2/02 OS en un sistema con una partición de servicio, es posible que el programa de instalación no haya conservado dicha partición de servicio. Si no modificó manualmente la disposición de la partición de arranque fdisk para conservar la partición de servicio, el programa de instalación suprimió ésta durante la instalación.

**Nota** – Si no ha conservado específicamente la partición de servicio al instalar el SO Solaris 8 2/02, no podrá volver a crear dicha partición y modernizar al sistema operativo Solaris 10 11/06.

Si desea incluir una partición de servicio en el disco que contiene la partición de Solaris, elija una de las soluciones alternativas siguientes.

# Si desea instalar software desde una imagen de instalación de red o desde el DVD de Solaris

Si desea instalar el software desde una imagen de instalación en la red o desde DVD de Solaris en la red, siga estos pasos.

- 1 Borre el contenido del disco.
- 2 Antes de realizar la instalación, cree la partición de servicio utilizando el CD de diagnóstico del sistema.

Para obtener información acerca de cómo crear la partición de servicio, consulte la documentación del hardware.

3 Arranque el sistema desde la red.

Se muestra la pantalla que permite personalizar particiones fdisk.

4 Si desea cargar la disposición predeterminada de la partición del disco de arranque, haga clic en Default.

El programa de instalación conserva la partición de servicio y crea la partición de Solaris.

# Para realizar la instalación desde el Software de Solaris - 1 o desde una imagen de instalación en red

Si desea usar el programa de instalación de Solaris para realizar la instalación desde el CD Software de Solaris - 1 o desde una imagen en la red de la instalación en un servidor de arranque, siga estos pasos.

#### 1 Borre el contenido del disco.

2 Antes de realizar la instalación, cree la partición de servicio utilizando el CD de diagnóstico del sistema.

Para obtener información acerca de cómo crear la partición de servicio, consulte la documentación del hardware.

- 3 El programa de instalación le solicita que seleccione un método para crear la partición de Solaris.
- 4 Arranque el sistema.
- 5 Seleccione la opción Use rest of disk for Solaris partition.
   El programa de instalación conserva la partición de servicio y crea la partición de Solaris.
- 6 Complete la instalación.

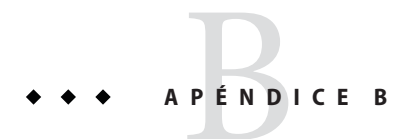

# Instalación o modernización remotas (tareas)

Este apéndice describe cómo se usa el programa de instalación de Solaris para instalar o modernizar Solaris SO en un equipo o dominio que no tenga conectada directamente una unidad de DVD-ROM o de CD-ROM.

**Nota** – Si está instalando o modernizando Solaris SO en un servidor con varios dominios, consulte la documentación del controlador de sistema o la del procesador de servicios del sistema antes de comenzar con el proceso de instalación.

# SPARC: Uso del programa de instalación de Solaris para realizar una instalación o una actualización desde un DVD-ROM o un CD-ROM remoto

Si desea instalar Solaris SO en un equipo o un dominio que no tenga una unidad de DVD-ROM o de CD-ROM directamente conectada, puede usar una unidad que esté conectada a otro equipo. Ambas máquinas deben estar conectadas a la misma subred. Para completar la instalación, siga las instrucciones siguientes.

# SPARC: Para instalar o modernizar desde un DVD-ROM y CD-ROM remotos

Nota – Para este procedimiento se presupone que en el sistema se está ejecutando Volume Manager. Si no utiliza Volume Manager para administrar soportes, consulte la *System Administration Guide: Devices and File Systems.*  En el procedimiento siguiente, el sistema remoto con DVD-ROM o CD-ROM se identifica como *sistema remoto*. El sistema que se va a instalar como cliente se identifica como *sistema cliente*.

- 1 Identifique el sistema que esté ejecutando Solaris SO y que tenga una unidad de DVD-ROM o CD-ROM.
- 2 En el sistema remoto, sistema remoto, que dispone de la unidad de DVD-ROM o CD-ROM, inserte el DVD de Solaris o el CD 1 de software de Solaris para plataformas SPARC en la unidad. Volume Manager montará el disco.
- 3 En el sistema remoto, cambie al directorio del DVD o CD en el que se encuentra la orden add\_install\_client.
  - En el caso del DVD, escriba:

sistema remoto# cd /cdrom/cdrom0/s0/Solaris\_10/Tools

• En el caso del CD, escriba:

sistema remoto# cd /cdrom/cdrom0/s0

- 4 En el sistema remoto, agregue el sistema que desee instalar como cliente.
  - En el caso del DVD, escriba:

sistema remoto# ./add\_install\_client \
nombre\_sistema\_cliente arq

• En el caso del CD, escriba:

sistema remoto# ./add\_install\_client -s nombre\_sistema\_remoto: \
/cdrom/cdrom0/s0 nombre\_sistema\_cliente arq

| nombre_sistema_remoto  | Es el nombre del sistema con la unidad de DVD-ROM o CD-ROM                                                                                                    |
|------------------------|----------------------------------------------------------------------------------------------------|
| nombre_sistema_cliente | Es el nombre de la máquina que desea instalar                                                                                                    |
| arq                    | Es el grupo de plataformas de la máquina que desea instalar, por<br>ejemplo sun4u. En el sistema que desea instalar, identifique el<br>grupo de plataforma mediante la orden uname -m. |

5 Arranque el sistema cliente que desea instalar.

sistema cliente: ok boot net

Comenzará la instalación.

6 Siga las instrucciones para escribir la información de configuración del sistema, si es necesario.

- Si utiliza un soporte DVD, siga las instrucciones en pantalla para completar la instalación. Ha terminado.
- Si utiliza un soporte CD, el equipo rearranca y se inicia el programa de instalación de Solaris. Después del panel de bienvenida, aparece el panel para especificar los soportes con el sistema de archivos de red seleccionado. Continúe con el Paso 7.

#### 7 En este panel, haga clic en Siguiente.

Aparecerá el panel donde especificar la ruta al sistema de archivos de red cuyo campo de texto contendrá la ruta de acceso de instalación.

*dirección\_ip\_sistema\_cliente:/cdrom/cdrom0/s0* 

8 En el sistema remoto donde está montado el DVD o CD, cambie al directorio raíz.

sistema\_remoto# cd /

9 En el sistema remoto, compruebe si la ruta al segmento está compartida.

sistema\_remoto# share

10 En el sistema remoto, deje de compartir el DVD de Solaris o el CD 1 de software de Solaris para plataformas SPARC usando la ruta que se indica en el Paso 9. Si las rutas conducen a dos segmentos, deje de compartir (unshare) ambos segmentos.

sistema remoto# unshare ruta\_absoluta

*ruta\_absoluta* Es la ruta de acceso absoluta que se muestra en la orden share

En este ejemplo se dejan de compartir los segmentos 0 y 1.

sistema remoto# unshare /cdrom/cdrom0/s0
sistema remoto# unshare /cdrom/cdrom0/s1

- 11 En el sistema cliente que está instalando, continúe la instalación de Solaris; haga clic en Siguiente.
- 12 Si el programa de instalación de Solaris le solicita que inserte el CD Software de Solaris 2, repita del Paso 9 al Paso 11 para dejar de compartir el CD Software de Solaris - 1 y exportar e instalar el CD Software de Solaris - 2.
- 13 Si el programa de instalación de Solaris le solicita que inserte CD adicionales de software Solaris, repita del Paso 9 al Paso 11 para dejar de compartir el CD software Solaris y exportar e instalar los CD adicionales.

#### 14 Si el programa de instalación de Solaris le solicita que inserte el CD de idiomas de Solaris, repita del Paso 9 al Paso 11 para dejar de compartir los CD de software Solaris, y exportar e instalar el CD de idiomas de Solaris.

Cuando exporte el CD de idiomas de Solaris, aparecerá una ventana del instalador en la máquina en que está montado el CD-ROM. Omita la ventana del instalador mientras instala el CD de idiomas de Solaris. Tras completar la instalación, cierre la ventana del instalador.

# Glosario

| 3DES                                        | ([Triple DES] Triple-estándar de cifrado de datos). Un método de encriptación por clave<br>simétrica que proporciona una longitud de clave de 168 bits.                                                                                                    |
|---------------------------------------------|----------------------------------------------------------------------------------------------------|
| actualización                               | Una instalación que cambia el software, que es del mismo tipo. A diferencia de la modernización, una actualización puede instalar una versión anterior en el sistema. A diferencia de la instalación inicial, el software del mismo tipo que se está instalando debe estar presente antes de que se produzca una actualización.                                                                                                    |
| AES                                         | (Advanced Encryption Standard) Una técnica de cifrado de datos en bloques de 128 bits. El<br>gobierno de los EE.UU. adoptó la variante Rijndael del algoritmo como estándar de cifrado en<br>octubre del año 2000. AES sustituye al cifrado DES como el estándar del gobierno.                                                                                                    |
| <b>archivo</b> menu.lst                     | <b>sólo x86</b> : Un archivo que muestra todos los sistemas operativos instalados en el sistema. El contenido de este archivo determina la lista de sistemas operativos que se muestra en el menú de GRUB. Desde el menú de GRUB, puede arrancar fácilmente un sistema operativo sin modificar la BIOS o la configuración de partición fdisk.                                                                                                    |
| <b>archivo</b><br>certstore                 | Un archivo que contiene el certificado digital de un determinado sistema cliente. Durante una negociación SSL, puede ser necesario que el cliente envíe el archivo del certificado al servidor que lo utiliza para verificar la identidad del cliente.                                                                                                    |
| archivo de<br>comprobación<br>personalizado | Archivo, ubicado en el mismo directorio JumpStart que el archivo rules, que es una secuencia shell Bourne que contiene dos tipos de funciones: sondeo y comparación. Las funciones de sondeo reúnen la información deseada o realizan el trabajo efectivo y establecen la variable de entorno SI_ correspondiente establecida por el usuario. Las funciones de sondeo se convierten en palabras clave de sondeo. Las funciones de comparación invocan una función de sondeo adecuada, comparan el resultado de la función de sondeo y devuelven el valor 0 si la palabra clave coincide, o 1 en caso contrario. Las funciones de comparación se convierten en palabras clave de reglas. Consulte también el archivo <i>rules</i> . |
| archivo de<br>configuración de<br>disco     | Un archivo que representa la estructura de un disco (por ejemplo, bytes/sector, indicadores, segmentos, etc.). Los archivos de configuración de disco permiten usar el comando pfinstall desde un único sistema para probar los perfiles en discos de diferentes tamaños.                                                                                                    |

| archivo de<br>configuración de<br>sistema | (system.conf) Un archivo de texto en el que se indica la ubicación de los archivos sysidcfg y<br>los personalizados de JumpStart que se utilizan en una instalación mediante arranque WAN.                                                                                                    |
|-------------------------------------------|----------------------------------------------------------------------------------------------------|
| <b>archivo</b> keystore                   | El archivo que contiene las claves compartidas por un cliente y un servidor. Durante una instalación mediante el arranque WAN, el sistema cliente utiliza las claves para verificar la integridad o desencriptar los datos y ficheros transmitidos por el servidor.                                                                                                    |
| <b>archivo</b> rules                      | Un archivo de texto que contiene una regla para cada grupo de sistemas (o sistemas únicos) que se desea instalar automáticamente. Cada regla diferencia un grupo de sistemas, según uno o varios atributos de sistema. El archivo rules enlaza cada uno de estos grupos con un perfil; se trata de un archivo de texto que define cómo se va a instalar el software Solaris en cada sistema del grupo. Un archivo de reglas se usa en una instalación JumpStart personalizada. Consulte también <i>perfil</i> . |
| <b>archivo</b> rules.ok                   | Una versión generada del archivo rules. El archivo rules. ok es necesario para que el software de instalación JumpStart personalizado asocie un sistema con un perfil. Es <i>imperativo</i> usar la secuencia check para crear el archivo rules.ok.                                                                                                    |
| <b>archivo</b> sysidcfg                   | Un archivo en el que se especifica un conjunto de palabras clave especiales de configuración del sistema para preconfigurarlo.                                                                                                    |
| <b>archivo</b><br>truststore              | Un archivo que contiene uno o más certificados digitales. Durante una instalación mediante<br>arranque WAN, el sistema cliente verifica la identidad del servidor que intenta realizar la<br>instalación consultando los datos del archivo truststore.                                                                                                    |
| <b>archivo</b><br>wanboot.conf            | Un archivo de texto en el que se especifica la información de configuración y los valores de seguridad necesarios para realizar una instalación mediante un arranque WAN.                                                                                                    |
| arranque                                  | Proceso de carga del software del sistema en la memoria e inicio de éste.                                                                                                    |
| autónomo                                  | Un sistema que no requiere el apoyo de ningún otro.                                                                                                    |
| autoridad<br>certificadora                | (CA) Una organización externa o empresa que ofrece confianza y que emite los certificados digitales utilizados para crear firmas digitales y pares de claves públicas-privadas. Esta organización garantiza que el individuo es quien dice que es gracias a la unicidad del certificado.                                                                                                    |
| base de datos de<br>estado                | Una base de datos de estado guarda información acerca del estado de la configuración de Solaris<br>Volume Manager. La base de datos de estado es un conjunto de copias múltiples y replicadas de<br>base de datos. Cada una de las copias se denomina <i>réplica de la base de datos de estado</i> . La base<br>de datos de estado almacena la ubicación y el estado de todas las réplicas conocidas de la base de<br>datos de estado.                                                                          |
| cargador de<br>arranque                   | <b>sólo x86</b> : El cargador de arranque es el primer programa de software que se ejecuta tras encender el sistema. Este programa inicia el proceso de arranque.                                                                                                    |
| 296                                       | Guía de instalación de Solaris 10 11/06: instalaciones basadas en red • Noviembre de 2006                                                                                                    |

| certificado digital       | Un archivo intransferible e incorruptible emitido por un tercero en el que las dos partes comunicantes confían.                                                                                                    |
|---------------------------|----------------------------------------------------------------------------------------------------|
| CGI                       | (Common Gateway Interface) Una interfaz que permite a los programas externos comunicarse<br>con el servidor HTTP. Los programas escritos para utilizar CGI se denominan "programas de<br>CGI" o "secuencias de comando de CGI". Su función consiste en manejar formularios o analizar<br>salidas, tareas que el servidor no realiza normalmente.                                                                                                    |
| clave                     | El código que permite encriptar o desencriptar unos datos. Consulte también encriptación.                                                                                                    |
| clave privada             | La clave de desencriptación utilizada en la encriptación por clave pública.                                                                                                    |
| clave pública             | La clave de cifrado utilizada en la encriptación por clave pública.                                                                                                    |
| cliente                   | En el modelo cliente-servidor de comunicación, el cliente es un proceso que accede de forma remota a los recursos de un servidor de cálculo, como potencia de cálculo y gran capacidad de memoria.                                                                                                    |
| cliente sin disco         | Es un cliente de red que realiza todo su almacenamiento en disco en un servidor.                                                                                                    |
| clúster                   | Una colección lógica de paquetes (módulos de software). El software Solaris está dividido en <i>grupos de software</i> , cada uno de los cuales consta de clústers y <i>paquetes</i> .                                                                                                    |
| concatenación             | Un volumen RAID-0. Si los segmentos están concatenados, los datos se escriben en el primer<br>segmento disponible hasta que éste se llena, a continuación, se escriben en el segmento<br>siguiente, y así sucesivamente. Una concatenación no proporciona redundancia de datos a<br>menos que esté dentro de una duplicación. Consulte también Volumen RAID-0.                                                                                                    |
| configuración<br>regional | Una región geográfica o política, o una comunidad que comparten idioma, costumbres y<br>convenciones culturales (el inglés de EE.UU. sería en_US y el inglés del Reino Unido, en_UK).                                                                                                    |
| contenedor                | Un archivo que contiene una colección de los archivos que se copiaron desde un sistema<br>principal, así como información de identificación del contenedor, por ejemplo, el nombre y la<br>fecha de creación. Después de instalar un contenedor en un sistema, éste contiene la<br>configuración exacta del sistema principal.                                                                                                    |
|                           | El contenedor podría ser diferencial, un contenedor Solaris Flash que incluye solamente las diferencias entre dos imágenes del sistema, una imagen principal original y una imagen principal actualizada. El contenedor diferencial incluye los archivos que retener, modificar o suprimir desde el sistema clónico. Una actualización diferencial cambia solamente los archivos que se especifican y se restringe a los sistemas que contengan software coherente con la imagen principal original. |

| contenedor de<br>arranque              | sólo x86: Un contenedor de arranque es un conjunto de de archivos esenciales que se utilizan<br>para arrancar el SO Solaris. Estos archivos se utilizan durante el arranque del sistema antes de<br>que los sistemas de archivo root (/) estén montados. Se conservan dos contenedores de<br>arranque en el sistema:                                                                                                    |
|----------------------------------------|----------------------------------------------------------------------------------------------------|
|                                        | • El contenedor de arranque que se utiliza para arrancar el SO Solaris en un sistema. Este contenedor de arranque recibe a menudo el nombre de contenedor de arranque principal.                                                                                                    |
|                                        | <ul> <li>El contenedor de arranque que se utiliza para la recuperación cuando el contenedor de<br/>arranque principal está dañado. Este contenedor de arranque inicia el sistema sin montar los<br/>sistemas de archivos root (/). A este contenedor de arranque se le denomina failsafe (a<br/>prueba de error) en el menú de GRUB. La principal finalidad de este contenedor consiste en<br/>volver a generar el archivo de arranque principal, utilizado normalmente para iniciar el<br/>sistema.</li> </ul> |
| contenedor de<br>arranque failsafe     | <b>sólo x86</b> : El archivo de arranque utilizado para la recuperación cuando se daña el archivo de arranque principal. Este contenedor de arranque inicia el sistema sin montar los sistemas de archivos root (/). Este contenedor de arranque se llama failsafe (a prueba de error) en el menú de GRUB. La principal finalidad de este contenedor consiste en volver a generar el archivo de arranque principal, utilizado normalmente para iniciar el sistema. Consulte <i>contenedor de arranque.</i>      |
| contenedor de<br>arranque<br>principal | El contenedor de arranque utilizado para arrancar el SO Solaris en un sistema. Este contenedor de arranque recibe a menudo el nombre de contenedor de arranque principal. Consulte <i>contenedor de arranque</i> .                                                                                                    |
| contenedor<br>diferencial              | Un contenedor Solaris Flash que incluye sólo las diferencias entre dos imágenes del sistema,<br>una imagen principal original y una imagen principal actualizada. El contenedor diferencial<br>incluye los archivos que retener, modificar o suprimir desde el sistema clónico. Una<br>actualización diferencial cambia solamente los archivos que se especifican y se restringe a los<br>sistemas que contengan software coherente con la imagen principal sin modificar.                                      |
| criptografía de<br>clave pública       | Un sistema criptográfico basado en dos claves: una pública, conocida por todo el mundo, y una privada, que sólo conoce el receptor del mensaje.                                                                                                    |
| DES                                    | (Data Encryption Standard) Un método de cifrado de clave simétrica que se desarrolló en 1975<br>y que la ANSI estandarizó en 1981 como ANSI X.3.92. DES utiliza una clave de 56 bits.                                                                                                    |
| desencriptación                        | El proceso de conversión de texto codificado a texto normal. Consulte también encriptación.                                                                                                    |
| desmontaje                             | El proceso de eliminar el acceso a un directorio de un disco que está conectado a una máquina o<br>un disco remoto de una red.                                                                                                    |
| DHCP                                   | (Dynamic Host Configuration Protocol) Un protocolo de capas de aplicación. Permite que los<br>ordenadores individuales, o clientes, en una red TCP/IP puedan extraer una dirección IP y otra                                                                                                    |
| 298                                    | Guía de instalación de Solaris 10 11/06: instalaciones basadas en red • Noviembre de 2006                                                                                                    |

información de configuración de red de un servidor o servidores DHCP designados y mantenidos centralmente. Esta función reduce los costes de mantenimiento y administración de una red IP grande.

dirección IP(dirección de protocolo de Internet) En TCP/IP, un único número de 32 bits que identifica cada<br/>host en una red. Una dirección IP consta de cuatro números separados por puntos (192.168.0.0,<br/>por ejemplo). En la mayoría de las ocasiones, cada parte de la dirección IP es un número entre 0<br/>y 225. No obstante, el primer número debe ser inferior a 224 y el último no puede ser 0.

Las direcciones IP se dividen lógicamente en dos partes: la red (semejante a un código de área telefónico) y el sistema local de la red (equivalente al número de teléfono). Los números de una dirección IP de clase A, por ejemplo, representan "network.local.local.local" y los números de una dirección IP de clase C representan "network.network.network.local."

|                                   | Clase                                                                                                    | Rango ( $xxx$ es un número entre 0 y 255)                                                                   | Número de direcciones IP disponibles                                        |
|-----------------------------------|----------------------------------------------------------------------------------------------------|----------------------------------------------------------------------------------------------------|-----------------------------------------------------------------------------|
|                                   | Clase A                                                                                                    | 1. <i>xxx.xxx. xxx</i> - 126. <i>xxx.xxx. xxx</i>                                                           | Más de 16 millones                                                          |
|                                   | Clase B                                                                                                    | 128.0 <i>.xxx.xxx</i> - 191.255 <i>.xxx.xxx</i>                                                             | Más de 65.000                                                               |
|                                   | Clase C                                                                                                    | 192.0.0 <i>.xxx</i> - 223.255.255 <i>.xxx</i>                                                               | 256                                                                         |
| <b>directorio</b> /etc            | Un directorio que contiene archivos de configuración del sistema y comandos de mantenimiento vitales.                                                                                                    |                                                                                                    |                                                                             |
| <b>directorio</b><br>/etc/netboot | El directorio del servidor de arranque WAN que contiene la información de configuración de<br>un cliente y los datos de seguridad necesarios para la instalación por este método.                                                                                                    |                                                                                                    |                                                                             |
| directorio<br>JumpStart           | Cuando se usa un disquete de perfiles para las instalaciones JumpStart personalizadas, el<br>directorio JumpStart es el directorio root del disquete que contiene todos los archivos<br>JumpStart personalizados básicos. Cuando se usa un servidor de perfiles para las instalaciones<br>JumpStart personalizadas, el directorio JumpStart es un directorio del servidor que contiene<br>todos los archivos JumpStart personalizados básicos. |                                                                                                    |                                                                             |
| directorio raíz de<br>documentos  | El elemento<br>imágenes y c                                                                                                    | root de la estructura jerárquica de un ser<br>latos que se desean presentar a los usuar                     | rvidor web que contiene los archivos,<br>ios que acceden a él.              |
| directorio root                   | El directorio                                                                                                    | de nivel superior del que provienen tod                                                                     | os los demás directorios.                                                   |
| disco (disc)                      | Un disco óp<br>difundida pa<br>DVD-ROM                                                                                                    | tico (no magnético). En inglés, el términ<br>ara los discos compactos (CD, o compact<br>es un disco óptico. | o "disc" conserva la ortografía más<br>: disc); por ejemplo, un CD-ROM o un |

| disco (disk)              | Un disco, o un conjunto de discos, de un material magnetizado, organizados en pistas y sectores concéntricos, destinados al almacenamiento de datos (por ejemplo, de archivos). Consulte también la definición de ?disco (disc)?.                                                                                                  |
|---------------------------|----------------------------------------------------------------------------------------------------|
| dispositivo lógico        | Un grupo de segmentos físicos ubicados en uno o más discos que el sistema ve como un único<br>dispositivo lógico. Los dispositivos lógicos se denominan volúmenes en Solaris Volume<br>Manager. Un volumen es funcionalmente idéntico a un disco físico, desde el punto de vista de<br>una aplicación o de un sistema de archivos. |
| disquete de<br>perfiles   | Un disquete que contiene todos los archivos JumpStart personalizados vitales en su directorio root (directorio JumpStart).                                                                                                    |
| dominio                   | Parte de la jerarquía de nombres de Internet. Representa un grupo de sistemas de una red local<br>que comparten los archivos de administración.                                                                                                    |
| duplicación               | Consulte volumen RAID-1.                                                                                                    |
| encriptación              | El proceso de proteger información de su uso no autorizado, haciéndola ininteligible. Este método se basa en un código, llamado clave, que permite desencriptar la información. Consulte también desencriptación.                                                                                                    |
| enlace completo           | Una entrada de directorio que hace referencia a un archivo de disco. El mismo archivo físico puede mencionarse en varias entradas del directorio.                                                                                                    |
| entorno de<br>arranque    | Un conjunto de sistemas de archivos obligatorios (segmentos de disco y puntos de montaje)<br>esenciales para el funcionamiento del sistema operativo Solaris. Estos segmentos de disco<br>pueden estar en el mismo disco o repartidos entre varios.                                                                                |
|                           | El entorno de arranque activo es el que se ha utilizado para arrancar. Sólo se puede arrancar<br>desde un entorno de arranque activo. Un entorno de arranque inactivo es un entorno que no se<br>ha utilizado para el arranque actual, pero puede estar en un estado de espera para ser activado<br>en el próximo.                 |
| espacio de<br>intercambio | Un segmento o archivo que contiene temporalmente el contenido de una zona de memoria<br>hasta que se pueda volver a cargar en ésta. También se denomina sistema de archivos / swap o<br>swap.                                                                                                    |
| sistema de<br>archivos    | En el sistema operativo SunOS <sup>™</sup> , es una red con estructura de árbol, que contiene los archivos y directorios a los que se puede acceder.                                                                                                    |
| formatear                 | Procedimiento para poner datos en una estructura o dividir un disco en sectores para recibir<br>datos.                                                                                                    |
| 300                       | Guía de instalación de Solaris 10 11/06: instalaciones basadas en red • Noviembre de 2006                                                                                                    |

| GRUB                                                                  | sólo x86: GNU GRand Unified Bootloader (GRUB) es un cargador de arranque de código<br>abierto con una sencilla interfaz de menús. El menú muestra una lista de los sistemas operativos<br>instalados en el sistema. GRUB le permite arrancar fácilmente dichos sistemas, como por<br>ejemplo el SO Solaris, Linux o Microsoft Windows.                                                                                                  |
|-----------------------------------------------------------------------|----------------------------------------------------------------------------------------------------|
| grupo de<br>plataformas                                               | Una agrupación de plataformas de hardware definida por el fabricante para distribuir un<br>software específico. Ejemplos de grupos de plataformas válidos son i86pc y sun4u.                                                                                                    |
| grupo de<br>software                                                  | Una agrupación lógica del software Solaris (clústers y paquetes). Durante una instalación de<br>Solaris, se puede instalar uno de los siguientes grupos de software: Núcleo central, software<br>Solaris para usuario final, software Solaris para desarrollador o Software Solaris completo y sólo<br>para sistemas SPARC, Entire Solaris Software Group Plus OEM Support.                                                             |
| grupo de<br>software de<br>compatibilidad<br>de red reducida          | Un grupo de software que contiene el código mínimo necesario para arrancar y ejecutar un sistema Solaris con compatibilidad de servicio de red limitada. El grupo de software de compatibilidad de red reducida proporciona una consola multiusuario basada en texto y utilidades de administración del sistema. Este grupo de software también permite que el sistema reconozca interfaces de red, pero no activa lo servicios de red. |
| grupo de<br>software de<br>Solaris de<br>distribución<br>completa     | Un grupo de software que contiene la versión Solaris 10 11/06 completa.                                                                                                    |
| grupo de<br>software de<br>Solaris de<br>distribución<br>completa más | Un grupo de software que contiene la versión Solaris 10 11/06 completa y admisión adicional de hardware para los OEM. Este grupo de software se recomienda en la instalación del software Solaris en servidores basados en SPARC.                                                                                                    |
| GFLβo de<br>software de<br>Solaris<br>Desarrollador                   | Un grupo de software que contiene el grupo de software de Solaris para el usuario final y las<br>bibliotecas, archivos, páginas de comando man y herramientas de programación para el<br>desarrollo de software.                                                                                                    |
| grupo de<br>software de<br>Solaris para<br>usuario final              | Un grupo de software que contiene el grupo de software de núcleo central, además del software recomendado para un usuario final, incluidos el software DeskSet y el Common Desktop Environment (CDE).                                                                                                    |
| grupo de<br>software<br>principal                                     | Un grupo de software que contiene el software mínimo necesario para arrancar y ejecutar el<br>sistema operativo Solaris en un sistema. Incluye el software de red y los controladores<br>necesarios para ejecutar el escritorio Common Desktop Environment (CDE). El núcleo central<br>no incluye el software CDE.                                                                                                    |
| hash                                                                  | Un número pequeño producido a partir de una entrada mucho mayor. El valor de salida<br>siempre es el mismo para las mismas entradas. Las funciones de hash pueden utilizarse en<br>algoritmos de búsqueda en tablas, detección de errores e intrusos. En este último caso, las<br>funciones de hash se eligen de modo que sea difícil encontrar dos entradas que proporcionen el                                                        |

|                                         | mismo resultado. MD5 y SHA-1 son ejemplos de funciones de hash en una dirección. Por<br>ejemplo, un resumen de un mensaje toma un valor de entrada de longitud variable, como el<br>propio archivo del disco, y lo reduce a uno pequeño.                                                                                                    |
|-----------------------------------------|----------------------------------------------------------------------------------------------------|
| hashing                                 | El proceso de cambiar una cadena de caracteres a un valor o clave que represente al original.                                                                                                    |
| НМАС                                    | Un método de hashing por clave para autenticar mensajes. HMAC se utiliza junto a una función de hash criptográfica iterativa, como por ejemplo MD5 o SHA-1, en combinación con una clave secreta compartida. La capacidad criptográfica de HMAC depende de las propiedades de la función de hash subyacente.                                                                                                    |
| НТТР                                    | (Hypertext Transfer Protocol, protocolo de transferencia de hipertexto) Protocolo de Internet<br>que obtiene objetos de hipertexto de sistemas remotos. Este protocolo se basa en TCP/IP.                                                                                                    |
| HTTPS                                   | Una versión segura de HTTP, implementada mediante Secure Sockets Layer (SSL).                                                                                                    |
| imágenes Solaris<br>en DVD o CD         | El software de Solaris que se instala en un sistema, que se encuentra en los CD o DVD de Solaris<br>o en el disco duro del servidor de instalación en el que se han copiado las imágenes del CD o<br>DVD de Solaris.                                                                                                    |
| instalación en red                      | Una forma de instalar software en una red, de un sistema con una unidad de CD-ROM o DVD-ROM a un sistema que no disponga de este tipo de unidad. Las instalaciones en red requieren un <i>servidor de nombres</i> y un <i>servidor de instalación</i> .                                                                                                    |
| instalación inicial                     | Una instalación que sobrescribe el software en ejecución o inicializa un disco vacío.                                                                                                    |
|                                         | Una instalación inicial del sistema operativo Solaris sobrescribe el disco o discos de sistema con<br>la nueva versión del sistema operativo Solaris. Si el sistema no ejecuta el sistema operativo<br>Solaris, debe efectuar una instalación inicial. Si el sistema está ejecutando una versión<br>actualizable del sistema operativo Solaris, una instalación inicial sobrescribe el disco y no<br>preserva el sistema operativo o las modificaciones locales. |
| instalación<br>JumpStart                | Un tipo de instalación en el que el software Solaris se instala automáticamente en un sistema,<br>con el software JumpStart instalado de fábrica.                                                                                                    |
| instalación<br>mediante<br>arranque WAN | Un tipo de instalación que permite el arranque e instalación de software a través de una red de<br>área amplia (WAN) mediante HTTP o HTTPS. Este método permite la transmisión de un<br>archivo flash de Solaris encriptado a través de una red pública y realizar una instalación<br>JumpStart personalizada en un cliente remoto.                                                                                                    |
| IPv6                                    | IPv6 es una versión (la sexta) del protocolo de Internet (IP); representa un paso adelante en la evolución de la versión actual IPv4 (la cuarta), La implementación de IPv6, con mecanismos de transición definidos, no interrumpe las operaciones actuales; además, proporciona una plataforma para nuevas funciones de Internet.                                                                                                    |
|                                         |                                                                                                    |

|                            | IPv6 se describe más detalladamente en la Parte I, "Introducing System Administration: IP<br>Services" de System Administration Guide: IP Services.                                                                                                    |
|----------------------------|----------------------------------------------------------------------------------------------------|
| JumpStart<br>personalizado | Un tipo de instalación en el que el software Solaris se instala automáticamente en un sistema de<br>acuerdo con un perfil definido por el usuario. Se pueden crear perfiles personalizados para<br>distintos tipos de usuarios y sistemas. Una instalación JumpStart personalizada es una<br>instalación JumpStart creada por el usuario.    |
| Kerberos                   | Un protocolo de autenticación de red que usa una criptografía sólida y de clave secreta que permite que el cliente y el servidor se identifiquen mutuamente en conexiones de red inseguras.                                                                                                    |
| LAN                        | (local area network, red de área local) Un grupo de sistemas informáticos próximos que se<br>comunican a través de cierto software y hardware.                                                                                                    |
| LDAP                       | (Protocolo ligero de acceso a directorios) Protocolo de acceso a directorios estándar y ampliable<br>que utilizan los clientes y servidores del servicio de asignación de nombres LDAP para<br>comunicarse entre sí.                                                                                                    |
| línea de<br>comandos       | Una secuencia de caracteres que empieza con un comando, seguido normalmente de<br>argumentos, que incluyen opciones, nombres de archivo y otras expresiones y que acaba en un<br>carácter de fin de línea.                                                                                                    |
| manifiesto                 | Una sección del contenedor Flash de Solaris usada para validar un sistema clónico; En ella se<br>enumeran los archivos de un sistema que se deben retener, añadir o suprimir de un sistema<br>clónico. Esta sección sólo es informativa y en ella se enumeran los archivos en un formato<br>interno y no se pueden usar para las secuencias. |
| máscara de<br>subred       | Una máscara de bits que se usa para seleccionar bits desde una dirección de Internet para el direccionamiento de subred. La máscara tiene 32 bits de largo y selecciona la porción de red de la dirección de Internet y uno o más bits de la porción local.                                                                                  |
| MD5                        | (Message Digest 5) Una función de hash criptográfica iterativa utilizada para autenticar<br>mensajes, incluso las firmas digitales. Rivest desarrolló esta función en 1991.                                                                                                    |
| menú de edición<br>de GRUB | <b>sólo x86</b> : Este menú de arranque es un submenú del menú principal de GRUB. Los comandos de GRUB se muestran en este menú. Estos comandos se pueden editar para modificar el funcionamiento de arranque.                                                                                                    |
| menú principal<br>de GRUB  | <b>sólo x86</b> : El menú de arranque que muestra los sistemas operativos instalados en el sistema.<br>Desde este menú, puede arrancar fácilmente un sistema operativo sin modificar la BIOS o la configuración de partición fdisk.                                                                                                    |
| metadispositivo            | Consulte volumen.                                                                                                    |

Glosario

| miniroot                                  | Un sistema de archivos root (/) mínimo que se puede arrancar y se incluye en los medios de instalación de Solaris. El elemento miniroot está formado por el software de Solaris necesario para instalar y actualizar los sistemas. En los sistemas basados en x86, el elemento miniroot se copia en el sistema para utilizarlo como contenedor de arranque failsafe (a prueba de error). Consulte <i>contenedor de arranque failsafe</i> .                                                                                       |
|-------------------------------------------|----------------------------------------------------------------------------------------------------|
| minirraíz para un<br>arranque WAN         | Una miniroot modificada para poder realizar una instalación mediante arranque WAN. Estas minirraíces contienen un subconjuto del software de la minirraíz de Solaris. Consulte también miniroot.                                                                                                    |
| modernización                             | Una instalación que fusiona los archivos con los ya instalados y guarda las modificaciones en<br>una ubicación segura.                                                                                                    |
|                                           | Una actualización del sistema operativo Solaris fusiona la nueva versión del sistema operativo<br>Solaris con los archivos existentes en el disco o discos del sistema. Una modernización guarda<br>tantas modificaciones como sea posible hechas en la versión anterior del sistema operativo<br>Solaris.                                                                                                    |
| Modernización<br>automática de<br>Solaris | Método que permite la modernización de un entorno de arranque duplicado mientras el activo<br>está todavía en marcha, por lo que el entorno de producción no deja de estar nunca en<br>funcionamiento.                                                                                                    |
| montar                                    | El proceso de acceder a un directorio desde un disco conectado a una máquina que está<br>emitiendo la solicitud de montaje o un disco remoto de una red. Para montar un sistema de<br>archivos, se requiere un punto de montaje en el sistema local y el nombre del sistema de<br>archivos que se va a montar (por ejemplo, /usr).                                                                                                    |
| NIS                                       | El Servicio de información de red (NIS) de SunOS 4.0 (mínimo). Una base de datos de red<br>distribuida que contiene información clave sobre los sistemas y usuarios de la red. La base de<br>datos NIS se guarda en el servidor principal y en todos los servidores esclavos.                                                                                                    |
| NIS+                                      | El Servicio de información de red (NIS) de SunOS 5.0 (mínimo). NIS+ sustituye a NIS, el<br>Servicio de información de red de SunOS 4.0 (mínimo).                                                                                                    |
| nombre de<br>dominio                      | El nombre que se asigna a un grupo de sistemas de una red local que comparten archivos de administración. El nombre de dominio es necesario para que la base de datos del servicio de información de la red (NIS) funcione adecuadamente. Un nombre de dominio consta de una secuencia de nombres de componentes, separados por puntos (por ejemplo:<br>tundra.mpk.ca.us). Leídos de izquierda a derecha, los nombres de componentes se refieren a zonas mas generales (y normalmente, más lejanas) de autoridad administrativa. |
| nombre de<br>plataforma                   | La salida del comando uname -i. Por ejemplo, el nombre de la plataforma de Ultra 60 es<br>SUNW, Ultra-60.                                                                                                    |

| nombre del<br>sistema      | El nombre que distingue a cada sistema de la red; debe ser exclusivo para cada sistema de un dominio (normalmente, esto se refiere a una única empresa) y puede estar formado por cualquier combinación de letras, números y signos de resta (-), pero no puede empezar ni acabar con este signo.                                                                                                    |
|----------------------------|----------------------------------------------------------------------------------------------------|
| opción de<br>modernización | Una opción presentada por el programa Programa de instalación de Solaris. El procedimiento de modernización combina la nueva versión de Solaris con los archivos existentes en el disco o discos. Asimismo, la modernización guarda todas las modificaciones locales posibles desde la última instalación de Solaris.                                                                                                    |
| palabra clave de<br>sondeo | Un elemento sintáctico que extrae información de atributos acerca de un sistema cuando se<br>utiliza el método de instalación JumpStart personalizada. Una palabra clave de sondeo no<br>precisa que se establezca una condición de concordancia y se ejecute un perfil, como sucede con<br>una regla. Consulte también <i>regla</i> .                                                                                                    |
| panel                      | Contenedor para la organización del contenido de una ventana, cuadro de diálogo o<br>miniaplicación. Un panel puede admitir y confirmar entradas de usuario. Los asistentes pueden<br>emplear paneles, y seguir una secuencia ordenada con el objetivo de llevar a cabo una tarea<br>determinada.                                                                                                    |
| paquete                    | Una colección de software que se agrupa en una entidad única para las instalaciones por<br>módulos. El software Solaris está dividido en <i>grupos de software</i> , cada uno de los cuales consta<br>de clústers y <i>paquetes</i> .                                                                                                    |
| <b>partición</b> fdisk     | Una partición lógica de una unidad de disco, exclusiva de un sistema operativo concreto, en un sistema basado en x86. Para instalar el software Solaris, debe establecer al menos una partición fdisk de Solaris en un sistema basado en x86. Estos sistemas permiten establecer hasta cuatro particiones fdisk en un disco, que se pueden usar para contener sistemas operativos individuales. Cada sistema operativo debe ubicarse en una partición fdisk exclusiva. Un sistema sólo puede tener una partición fdisk Solaris por disco. |
| Patch analyzer             | Una secuencia de comandos que ejecuta manualmente o como parte del programa de<br>instalación de Solaris. Patch Analyzer lleva a cabo un análisis del sistema para determinar qué<br>modificaciones se retirarán, si fuera el caso, al modernizar a la versión de actualización de<br>Solaris.                                                                                                    |
| perfil                     | Un archivo de texto que define la forma de instalar Solaris cuando se utiliza el método de instalación JumpStart personalizada. Por ejemplo, un perfil define qué grupo de software se debe instalar. Cada regla especifica un perfil que define la forma de instalar un sistema cuando coincide alguna regla. Generalmente, se crea un perfil para cada regla. Sin embargo, es posible usar el mismo perfil en varias reglas. Consulte también el archivo <i>rules</i> .                                                                 |
| perfil derivado            | Un perfil creado dinámicamente por una secuencia de inicio durante una instalación JumpStart personalizada.                                                                                                    |

| Power<br>Management                      | Es un software que guarda automáticamente el estado de un sistema y lo apaga después de 30<br>minutos de inactividad. Al instalar el software de Solaris en un sistema que cumpla la versión 2<br>de las directrices Energy Star de la Agencia de protección del medio ambiente estadounidense,<br>el software Power Management se instala de forma predeterminada. Un sistema basado en<br>sun4u SPARC es un ejemplo de sistema con Power Management instalado de forma<br>predeterminada. Después de rearrancar, se le solicitará que habilite o inhabilite el software<br>Power Management. |
|------------------------------------------|----------------------------------------------------------------------------------------------------|
|                                          | Las directrices Energy Star requieren que los sistemas o las pantallas pasen a un estado de<br>?reposo? (con un consumo equivalente o inferior a 30 vatios) cuando queden inactivos.                                                                                                    |
| <b>programa</b><br>bootlog-cgi           | El programa CGI que permite a un servidor web recopilar y almacenar los mensajes de consola de arranque e instalación de un cliente remoto durante una instalación en la instalación de arranque de WAN.                                                                                                    |
| Programa de<br>instalación de<br>Solaris | Un programa de instalación con interfaz gráfica de usuario (GUI) o de línea de comandos (CLI)<br>que usa paneles de asistente para guiar al usuario paso a paso por la instalación del software de<br>Solaris y de otras empresas.                                                                                                    |
| <b>programa</b><br>wanboot               | El programa de arranque de segundo nivel que carga la minirraíz del arranque WAN, los<br>archivos de configuración del cliente y los archivos de instalación que se necesitan para una<br>instalación mediante un arranque WAN. En este tipo de instalaciones, el binario wanboot<br>ejecuta tareas de forma análoga a los programas de arranque de segundo nivel ufsboot o<br>inetboot.                                                                                                    |
| <b>programa</b><br>wanboot-cgi           | El programa CGI que recupera y transmite los datos y archivos utilizados en una instalación mediante un arranque WAN.                                                                                                    |
| punto de<br>montaje                      | Un directorio de estación de trabajo en el que se monta un sistema de archivos que existe en una máquina remota.                                                                                                    |
| reanudación<br>después de un<br>fallo    | Volver al entorno que se ejecutaba anteriormente. Use la función de restauración después de un fallo cuando, en el momento de la activación, el entorno de arranque designado para el arranque falla (o no tiene el comportamiento deseado).                                                                                                    |
| regla                                    | Una serie de valores que asignan uno o varios atributos de sistema a un perfil. Una regla se usa<br>en una instalación JumpStart personalizada.                                                                                                    |
| réplica de base de<br>datos de estado    | Una copia de una base de datos de estado. La réplica garantiza que los datos de la base de datos<br>son válidos.                                                                                                    |
| root                                     | El nivel superior de una estructura jerárquica de elementos. El elemento root es aquél del que provienen todos los demás elementos. Consulte <i>directorio root</i> o <i>sistema de archivos root</i> (/).                                                                                                    |
| 306                                      | Guía de instalación de Solaris 10 11/06: instalaciones basadas en red • Noviembre de 2006                                                                                                    |

| secuencia de<br>comandos de<br>inicio | Una secuencia del shell Bourne definida por el usuario, especificada en el archivo rules, que realiza tareas antes de que se instale el software Solaris en el sistema. Las secuencias de inicio sólo se pueden usar en las instalaciones JumpStart personalizadas.                                                                                                    |
|---------------------------------------|----------------------------------------------------------------------------------------------------|
| secuencia de fin                      | Una secuencia de intérprete de comandos Bourne definida por el usuario, especificada en el<br>archivo rules, que realiza tareas después de que el software Solaris esté instalado en el sistema,<br>pero antes de que se reinicie. Las secuencias de fin se utilizan con las instalaciones JumpStart<br>personalizadas.                                                                                                    |
| Secure Sockets<br>Layer               | (SSL) Una librería de software que establece la conexión segura entre dos partes (cliente y servidor) que desean establecer una comunicación HTTPS, la versión segura de HTTP.                                                                                                    |
| segmento                              | La unidad en la que el software divide el espacio del disco.                                                                                                    |
| servicio de<br>nombres                | Una base de datos de red distribuida que contiene información clave sobre los sistemas de una red para que se puedan comunicar entre sí. Con un servicio de nombres, es posible mantener, administrar y acceder a la información del sistema desde cualquier punto de la red. Sin un servicio de nombres, cada sistema debe mantener su propia copia de la información del sistema en los archivos /etc locales. Sun admite los siguientes servicios de nombres: LDAP, NIS y NIS+. |
| servidor                              | Un dispositivo de red que gestiona recursos y proporciona servicios a un cliente.                                                                                                    |
| servidor de<br>archivos               | Un servidor que proporciona el software y el almacenamiento de archivos a los sistemas de una red.                                                                                                    |
| servidor de<br>arranque               | Un sistema que proporciona a los sistemas cliente de la misma subred de la red los programas y la información necesaria para arrancar. Para realizar instalaciones a través de la red se requiere un servidor de arranque si el servidor de instalación está en una subred diferente de aquélla donde se encuentran los sistemas en los que se desea instalar el software Solaris.                                                                                                 |
| servidor de<br>arranque WAN           | Un servidor web que proporciona la configuración y los archivos de seguridad utilizados<br>durante una instalación mediante un arranque WAN.                                                                                                    |
| servidor de<br>instalación            | Un servidor que proporciona las imágenes del DVD o CD de Solaris y desde el cual otros sistemas de la red pueden instalar el software Solaris (también se denomina <i>servidor de medios</i> ). Si desea crear un servidor de instalación puede copiar las imágenes del CD de Solaris en el disco duro del servidor.                                                                                                    |
| servidor de<br>nombres                | Un servidor que proporciona un servicio de nombres a los sistemas de una red.                                                                                                    |
| servidor de<br>perfiles               | Un servidor que contiene todos los archivos JumpStart personalizado vitales en un directorio<br>JumpStart.                                                                                                    |

| servidor de SO                            | Un sistema que proporciona servicios a sistemas de una red. Para servir a clientes sin disco, un servidor de SO debe destinar un espacio en disco para los sistemas de archivos root (/) y espacio de intercambio de cada cliente sin disco (/export/root, /export/swap).                                                                                                    |
|-------------------------------------------|----------------------------------------------------------------------------------------------------|
| servidor de<br>soportes                   | Consulte <i>servidor de instalación</i> .                                                                                                    |
| SHA1                                      | (Secure Hashing Algorithm) Este algoritmo opera en cualquier longitud de entrada menor que $2^{64}$ para producir un resumen del mensaje.                                                                                                    |
| sistema clónico                           | Un sistema instalado mediante un contenedor Solaris Flash. El sistema clónico tiene una configuración de instalación idéntica al sistema principal.                                                                                                    |
| <b>sistema de</b><br>archivos / opt       | Un sistema de archivos que contiene los puntos de montaje para software no integrado o de otras empresas.                                                                                                    |
| sistema de<br>archivos / export           | Un sistema de archivos, en un servidor de SO, que comparten varios sistemas de una red. Por ejemplo, el sistema de archivos /export puede contener el sistema de archivos root (/) y un espacio de intercambio para los clientes sin disco y los directorios principales de los usuarios de la red. Los clientes sin disco dependen del sistema de archivos /export del servidor de SO para poder arrancar y ejecutar sus sistemas. |
| <b>sistema de</b><br><b>archivos</b> /usr | Un sistema de archivos en un sistema autónomo o servidor que contiene varios de los programas UNIX estándar. Al compartir el sistema de archivos /us r grande con un servidor, en lugar de mantener una copia local se minimiza el espacio de disco total necesario para instalar y ejecutar el software de Solaris en un sistema.                                                                                                  |
| <b>sistema de</b><br><b>archivos</b> /var | Un sistema de archivos o directorio (en sistemas autónomos) que contienen archivos de<br>sistemas que es probable que cambien o aumenten durante la vida útil del sistema. Estos<br>archivos incluyen registros de sistema, archivos vi, de correo y uucp.                                                                                                    |
| sistema principal                         | Un sistema que se usa para crear un contenedor Solaris Flash. La configuración del sistema se<br>guarda en el contenedor.                                                                                                    |
| sistemas<br>conectados en<br>red          | Un grupo de sistemas (denominados "hosts" en inglés) que están conectados mediante sistemas de software y hardware para que puedan transmitirse y compartir información; es lo que se conoce como una red de área local (LAN). Cuando los sistemas están conectados en red suelen ser necesarios uno o varios servidores.                                                                                                    |
| sistemas de<br>archivos críticos          | Sistemas de archivos necesarios para el sistema operativo Solaris. Si usa Modernización automática de Solaris, estos sistemas de archivos son puntos de montaje independientes en el archivo vfstab de los entornos de arranque activos e inactivos. Entre estos sistemas de archivos se incluyen root (/), /usr, /var y /opt. Estos sistemas de archivos se copian siempre desde la fuente al entorno de arranque inactivo.        |

| sistemas de<br>archivos que se<br>pueden<br>compartir | Sistemas de archivos definidos por el usuario, como, por ejemplo, /export/home y/swap.<br>Dichos sistemas de archivos se comparten entre el entorno de arranque activo y el inactivo<br>cuando se utiliza Modernización automática de Solaris. Los sistemas de archivos que se pueden<br>compartir contienen el mismo punto de montaje de vfstab en los entornos de arranque activos<br>e inactivos. Al actualizar los archivos compartidos en el entorno de arranque activo se<br>actualizan también los datos del entorno de arranque inactivo. Los sistemas de archivos que se<br>pueden compartir se comparten de forma predeterminada, pero es posible especificar un<br>segmento de destino para que se copien los sistemas de archivos. |
|-------------------------------------------------------|----------------------------------------------------------------------------------------------------|
| sistemas de<br>archivos root (/)                      | El sistema de archivos de nivel superior del que provienen todos los demás sistemas. El sistema de archivos root (/) es la base sobre la que se montan todos los otros sistemas de archivos, y no se puede desmontar nunca. El directorio root (/) contiene los directorios y archivos vitales para el funcionamiento del sistema, como el núcleo, los controladores de los dispositivos y los programas necesarios para iniciar (arrancar) un sistema.                                                                                                    |
| sistemas que no<br>pertenecen a una<br>red            | Sistemas que no están conectados a una red o no dependen de otros sistemas.                                                                                                    |
| Solaris Flash                                         | Una función de instalación de Solaris que permite crear un contenedor de los archivos de un sistema, denominado <i>sistema principal</i> . Después, el contenedor se puede usar para instalar otros sistemas, asimilando totalmente la configuración de esos sistemas a la del sistema principal. Consulte también <i>contenedor</i> .                                                                                                    |
| subduplicación                                        | Consulte <i>volumen RAID-0</i> .                                                                                                    |
| subred                                                | Un esquema de trabajo que divide una red lógica única en redes físicas más pequeñas para<br>simplificar el encaminamiento.                                                                                                    |
| suma de<br>comprobación                               | El resultado de agregar un grupo de elementos de datos que se usan para comprobar el grupo y<br>que pueden ser números u otras cadenas de caracteres, que se tratarán como números, durante<br>el cálculo de la suma de comprobación. El valor de la suma de comprobación comprueba que la<br>comunicación entre dos dispositivos se realiza con éxito.                                                                                                    |
| superusuario                                          | Un usuario especial que tiene privilegios para llevar a cabo todas las tareas administrativas en el sistema. El superusuario puede leer cualquier archivo y escribir en él, ejecutar todos los programas y enviar señales de eliminación a cualquier proceso.                                                                                                    |
| tecla de función                                      | Una de las 10 o más teclas F1, F2, F3, etc., del teclado, que están asignadas a tareas determinadas.                                                                                                    |
| teclas de flecha                                      | Las cuatro teclas de dirección que hay en el teclado numérico.                                                                                                    |
| trabajo                                               | Una tarea definida por el usuario que debe realizar un sistema informático.                                                                                                    |

| -   |        |
|-----|--------|
| ( - | osario |
|     | osuno  |

| URL            | (Uniform Resource Locator) El sistema de direccionamiento que utilizan el cliente y el servidor<br>para solicitar documentos. A menudo, se denomina también "ubicación". El formato de un<br>URL es <i>protocolo://máquina:puerto/documento</i> .                                                                                                    |
|----------------|----------------------------------------------------------------------------------------------------|
|                | Un URL de ejemplo: http://www.ejemplo.com/indice.html.                                                                                                    |
| utilidad       | Un programa estándar, generalmente incluido sin coste adicional al adquirir un ordenador, que se encarga del mantenimiento de éste.                                                                                                    |
| Volume Manager | Un programa que proporciona un mecanismo para administrar y obtener acceso a los datos de DVD-ROM, CD-ROM y disquetes.                                                                                                    |
| volumen        | Un grupo de segmentos físicos u otros volúmenes que el sistema ve como un único dispositivo lógico. Un volumen es funcionalmente idéntico a un disco físico, desde el punto de vista de una aplicación o de un sistema de archivos.                                                                                                    |
|                | En ciertas utilidades de línea de comandos, los volúmenes se denominan metadispositivos. El volumen se denomina también <i>pseudodispositivo</i> o <i>dispositivo virtual</i> , en la terminología UNIX estándar.                                                                                                    |
| volumen RAID-0 | Una clase de volumen que puede ser una banda o una concatenación. Estos componentes se<br>denominan también subduplicaciones. La banda o concatenación es el bloque de construcción<br>básico de las duplicaciones.                                                                                                    |
| volumen RAID-1 | Una clase de volumen que replica datos mediante el mantenimiento de múltiples copias. Un volumen RAID-1 se compone de uno o más volúmenes RAID-0 denominados <i>subduplicaciones</i> . Un volumen RAID-1 se denomina también <i>duplicación</i> .                                                                                                    |
| WAN            | (red de área amplia) Una red que conecta varias redes de área local (LAN) o sistemas en<br>distintos sitios geográficos utilizando teléfono, fibra óptica o enlaces de satélite.                                                                                                    |
| zona           | Consulte zona no global                                                                                                    |
| zona global    | En Zonas de Solaris, la zona global es la predeterminada para el sistema; se utiliza para el control administrativo de todo el sistema. La zona global es la única zona desde la que se puede configurar, instalar, gestionar o desinstalar una zona no global. La administración de la infraestructura del sistema, como dispositivos físicos, enrutamiento o reconfiguración dinámica (DR), sólo es posible en la zona global. Algunos procesos con privilegios adecuados que se ejecuten en la zona global pueden acceder a objetos asociados con otras zonas. Consulte también <i>Zonas de Solaris y zona no global</i> . |
| zona horaria   | Cualquiera de las 24 divisiones longitudinales de la superficie de la Tierra para las que existe una hora estándar.                                                                                                    |

- **zona no global** Un entorno de sistema operativo virtual creado en una única instancia del sistema operativo Solaris. Se pueden ejecutar una o más aplicaciones en una zona no global sin que interactúen con el resto del sistema. Las zonas no globales también se llaman zonas. Consulte también *Zonas de Solaris y zona global*.
- **Zonas de Solaris** Una tecnología de partición mediante software utilizada para virtualizar servicios de sistema operativo y proporciona un entorno aislado y seguro para ejecutar aplicaciones. Cuando crea una zona no global, produce un entorno de ejecución de aplicaciones en el que los procesos están aislados del resto de las zonas. Este aislamiento evita que los procesos que se están ejecutando en una zona afecten o controlen procesos que se ejecutan en otras zonas. Consulte también *zona global y zona no global*.

# Índice

## A

actualización, error al actualizar, 283 add install client, descripción, 151 add install client, comando ejemplo con DHCP para soporte CD, 128 con DHCP para soporte DVD, 89 especificación de una consola de serie, 90, 130 misma subred para soporte CD, 129 para servidor de arrangue para soporte CD, 129 servidor de arranque para soporte DVD, 89 ejemplo para especificar una consola de serie, 90, 130 add to install server, descripción, 151 adición clientes sin datos mediante un CD, 125 mediante un DVD, 85 locale.org\_dir, entradas de tabla, 46 sistemas desde la red, 71, 103 alias de dispositivo net, comprobar y reconfigurar, 224 alias del dispositivo net, comprobar y restablecer, 256 anclaje de confianza, Ver certificado acreditado archivo bootlog, envío al servidor de registro, 196 archivo bootparams, actualización, 277 archivo certstore descripción, 173 inserción de certificado de cliente, 250-251 archivo de configuración del sistema creación para instalación mediante arranque WAN, 254 descripción, 173

archivo de configuración del sistema (Continuación) ejemplos instalación mediante arrangue WAN no segura, 214 instalación mediante arrangue WAN segura, 213, 254 especificación en el archivo wanboot.conf, 267 parámetro SsysidCF, 263-264 parámetroSjumpsCF, 263-264 sintaxis, 263-264 archivo de reglas, validar para instalación mediante arrangue WAN, 210 archivo kevstore descripción, 173 inserción de clave privada de cliente, 250-251 archivo PKCS#12 preparación de instalaciones mediante arranque WAN, 250-251 requisitos de instalación mediante arranque WAN, 175 archivo sysidcfg arrangue WAN ejemplo, 206 palabra clave monitor para sistemas basados en x86, descripción, 37 palabra clave name\_service, descripción, 25-28 palabra clave network interface, descripción, 28-33 palabra clave pointer para sistemas basados en x86, descripción, 38 palabra clave root password, descripción, 34 palabra clave security policy, descripción, 34

archivo sysidcfg (Continuación) palabra clave service profile, descripción, 34-35 palabra clave terminal, descripción, 35-36 palabra clave timeserver, descripción, 36 palabra clave timezone, descripción, 36 archivo sysidcfg file palabra clave display para sistemas basados en x86, descripción, 37-38 palabra clave keyboard para sistemas basados en x86, descripción, 37 archivo system.conf, Ver archivo de configuración del sistema archivo truststore descripción, 173 inserción de certificados acreditados, 250 archivo wanboot.conf creación para instalaciones mediante arranque WAN, 254-256 creación para la instalación mediante arranque WAN, 264-267 descripción, 173, 264-267 ejemplos instalación mediante arranque WAN no segura, 217 instalación mediante arranque WAN segura, 216, 254 sintaxis, 264-267 validación de la instalación mediante arranque WAN, 216 validación para instalaciones mediante arranque WAN, 254-256 archivos de registro, para la instalación mediante arrangue WAN, 196 archivos de salida, archivo bootlog para la instalación mediante arranque WAN, 196 archivos y sistemas de archivos sintaxis de configuración del sistema, 263-264 sistema de archivos de arranque WAN, 160 visualización de sistemas de archivos compartidos, 152 visualización de sistemas de archivos montados, 151 wanboot.conf descripción, 264-267

archivos y sistemas de archivos, wanboot.conf (*Continuación*) sintaxis, 264-267 arranque basado en GRUB instalación de clientes x86 mediante la red (DVD), 94, 134 referencia de comandos, 152-156 arranque del sistema, reinicio previo de terminales y pantallas, 152 ataques de denegación de servicio en instalaciones mediante arranque WAN, 176 autenticación de cliente y servidor, configuración de la instalación mediante arranque WAN, 250-251

#### B

banner, comando, 152 binarios dañados, en instalaciones mediante arranque WAN, 176

#### С

capa de sockets seguros, usar con instalaciones mediante arrangue WAN, 196-203 certificado acreditado, inserción en el archivo truststore, 250 certificados, Ver certificados digitales certificados digitales descripción, 164, 175 preparación de instalaciones mediante arranque WAN, 250 proteger datos durante instalación mediante arranque WAN, 164 requisitos de instalación mediante arranque WAN, 175 cifrado de datos con HTTPS, instalación mediante arrangue WAN, 164-165 cifrado de datos durante instalaciones mediante arrangue WAN, con HTTPS, 196-203 cifrado de datos durante la instalación mediante arrangue WAN con certificado digital, 250-251 con clave privada, 250-251

clave de cifrado cifrado de datos durante instalación mediante arrangue WAN, 164 creación, 251 descripción, 164 especificación en el archivo wanboot.conf, 265 instalación ejemplo, 227, 229, 256-257 métodos de instalación, 224-230 instalar con el programa wanboot, 235 clave de cifrado 3DES instalación con el programa wanboot, 235 cifrado de datos para instalación mediante arranque WAN, 164 clave de cifrado AES instalar con el programa wanboot, 235 cifrado de datos para instalación mediante arranque WAN, 164 clave de cifrado Triple DES, Ver clave de cifrado 3DES clave de hashing creación, 251 descripción, 164 especificación en el archivo wanboot.conf, 265 instalación ejemplo, 256-257 métodos de instalación, 224-230 instalar con el programa wanboot, 235 proteger datos durante instalación mediante arrangue WAN, 164 clave de hashing HMAC SHA1, Ver clave de hashing claves, Ver clave de cifrado, clave de hashing client\_name, descripción, 128 cliente, requisitos para instalación mediante arranque WAN, 168 comando add install client ejemplo con DHCP para CD, 129 con DHCP para DVD, 90 comando bootconfchk, sintaxis, 260 comando devalias sintaxis, 263

comando dhtadm, uso en secuencia de comandos, 57 comando eeprom, comprobación de las instalaciones de arranque de WAN por parte de OBP, 260 comando flarcreate, sintaxis para instalaciones mediante arrangue WAN, 260 comando list-security-keys, sintaxis, 262 comando nvalias, sintaxis, 263 comando printenv, comprobación de la compatibilidad con el arrangue WAN, 247-248 comando set-security-key instalación de claves en el cliente de arrangue WAN, 256-257 sintaxis, 262 comando seteny, sintaxis, 263 comando wanbootutil configuración de la autenticación de cliente y servidor, 198, 250-251, 251 creación de clave de cifrado, 251 creación de clave de hashing, 251 división de un archivo PKCS#12, 198, 250 inserción de certificado acreditado, 250 inserción de certificado digital de cliente, 250-251 inserción de clave privada de cliente, 250-251 inserción de un certificado acreditado, 198 inserción de un certificado digital de cliente, 198 inserción de una clave privada de cliente, 198 visualización de un valor de clave de cifrado, 256-257 visualización de un valor de clave de hashing, 256-257 comandos para iniciar una instalación, sistemas basados en x86, 97, 136 comentarios, en el archivo wanboot.conf, 264 compartir, información de configuración de arranque WAN, 173-175 configuración servicio DHCP para instalación mediante arranque WAN, 219-220 servidor de arranque WAN, 183-196 servidor DHCP para que admita la instalación tareas, soporte DVD, 71, 103 configuración de una consola en puerto serie, 96, 135

consola de serie especificación con el comando add install client, 90,130 consola en puerto serie, 96, 135 contenedor almacenamiento en directorio root de documentos para instalación mediante arrangue WAN, 171 crear un archivo, instalación mediante arranque WAN, 204 ejemplo de perfil de arrangue WAN, 208 instalar con arranque WAN, 230-244 contraseña de usuario root, preconfiguración, 42 controladores de dispositivos, instalar, 97, 136 CPU (procesadores), requisitos de instalación mediante arrangue WAN, 168 creación arranque mediante WAN directorio/etc/netboot, 191-194 directorio root de documentos, 184 miniroot de arranque WAN, 184-187 arrangue WAN archivos de instalación, 203-212 archivos JumpStart personalizados, 203-212 archivo/etc/locale, 45 servidor de arranque en una subred con soporte CD, 103 servidor de arranque en una subred con soporte DVD, 70 servidor de arranque en una subred mediante un DVD, 83 servidor de instalación, 77 servidor de instalación mediante un CD, 102, 104, 112 servidor de instalación mediante un CD para varias plataformas, 122 servidor de instalación mediante un DVD, 70,72 crear arrangue WAN contenedor Solaris Flash, 204 servidor de arranque en una subred mediante un CD, 123 servidor de instalación con CD, 143, 146 servidor de instalación con DVD, 142, 144

## D

-d option, add\_install\_client, comando, 127 DHCP (Protocolo dinámico de configuración de host), preconfiguración, 42 direcciones IP preconfiguración, 42 preconfiguración de una ruta predeterminada, 42 directiva de seguridad, preconfiguración, 42 directorio /etc/netboot almacenamiento de archivos de configuración y seguridad instalaciones en toda la red, 172, 192 instalaciones en toda la subred, 172, 192 instalaciones en un solo cliente, 172, 192 archivos de configuración y seguridad, descripción, 173 compartir archivos de configuración y seguridad entre los clientes, 173-175 configuración de la autenticación de cliente y servidor, 250-251 creación, 248-249 descripción, 172-175 ejemplo, 174 inserción certificado acreditado, 250 certificado digital, 250-251 clave privada de cliente, 250-251 permisos, 191-194 uso compartido de archivos de seguridad y de configuración entre los clientes, 172 directorio de documentos principal, Ver directorio root de documentos directorio root de documentos creación, 184 descripción, 170 ejemplo, 171, 247 directorios directorio/etc/netboot, 191-194 /etc/netboot almacenamiento de archivos de seguridad y de configuración, 172 archivos de configuración y seguridad, descripción, 173

directorios, /etc/netboot (*Continuación*) compartir archivos de configuración y seguridad, 173-175 descripción, 172-175 ejemplo, 174 uso compartido de archivos de seguridad y de configuración entre los clientes, 172 root de documentos creación, 184, 247 descripción, 170 ejemplo, 171, 247 discos duros, tamaño, espacio disponible, 72 dispositivo de puntero, preconfiguración, 43

## E

encriptación de datos durante la instalación mediante arrangue WAN, con certificado digital, 250 entorno de ejecución previo al arrangue (PXE) descripción, 66 directrices, 67 requisitos para la configuración de la BIOS, 94, 134 error al actualizar, problemas al volver a arrancar, 283 error de arranque debido a la tarjeta de red en anillo, 276 error timed out RPC, 277 espacio de disco, requisitos de instalación mediante arranque WAN, 168 espacio en disco, requisitos de instalación mediante arrangue WAN, 168 archivo /etc/bootparams, habilitación del acceso al directorio JumpStart, 277 /etc/locale, archivo, 45 /etc/netboot, directorio, creación, 191-194

## F

fecha y hora, preconfiguración, 42

#### Н

hora y fecha, preconfiguración, 42

HTTP a través de Capa de sockets seguros, *Ver* HTTPS HTTP seguro, *Ver* HTTPS HTTPS descripción, 164-165 protección de los datos durante la instalación mediante arranque WAN, 164-165 requisitos para usar con arranque WAN, 196-203

# I

idioma y disposición del teclado, preconfiguración, 43 información de sistema, visualización, 152 inicio de una instalación, sistemas basados en x86, 97, 137 instalación arranque WAN, descripción, 159-160 controladores de dispositivos, 97, 136 instalar actualizaciones (ITU), 97 instalar actualizaciones ITU, 136 instalación de red Ver también instalación mediante arrangue WAN con un soporte para varias plataformas, 118 instalación mediante arrangue WAN, 245-258 instalación en red descripción, 63-65 mediante PXE, 66-67 preparación, 63-65 requisitos, 63-65 uso del soporte CD, 104, 112, 123 uso del soporte DVD, 71,83 instalación JumpStart personalizada con instalación mediante arranque WAN, 203-212 ejemplos perfil de instalación mediante arranque WAN, 208 instalación mediante arrangue WAN almacenamiento del programa wanboot - cgi, 175 archivo de configuración del sistema especificación en el archivo wanboot.conf, 267 sintaxis, 263-264 archivo wanboot.conf parámetros, 264-267 sintaxis, 264-267 validación, 216

instalación mediante arranque WAN (Continuación) archivos de configuración y seguridad, descripción, 173 ataques de denegación de servicio, 176 autenticación de cliente especificación en el archivo wanboot.conf, 266 autenticación de servidor especificación en el archivo wanboot.conf, 265 autenticación del cliente requisitos, 165-166 autenticación del servidor requisitos, 165-166 binarios dañados, 176 certificados digitales, requisitos, 175 cifrado de datos con HTTPS, 164-165, 196-203 clave de cifrado especificación en el archivo wanboot.conf, 265 instalación, 224-230 visualización del valor, 224-230 clave de hashing especificación en el archivo wanboot.conf, 265 instalación, 224-230 visualización del valor, 224-230 requisitos de cliente, 168 comando wanbootutil creación de certificado acreditado, 198 creación de clave de cifrado, 251 creación de clave de hashing, 251 creación de clave privada, 198 comandos, 259-262 compartir archivos de configuración y seguridad específico del cliente, 172, 192 toda la red, 172, 192 toda la subred, 172, 192 configuración autenticación de cliente y servidor, 250-251 compatibilidad del servicio DHCP, 219-220 servidor de arranque WAN, 183-196 configuración no segura, 166 configuración segura descripción, 165-166 requisitos, 165-166 tareas de instalación, 179

instalación mediante arrangue WAN (Continuación) configuraciones de seguridad, descripción, 165-166 configuraciones de servidor, descripción, 170 copia del programa wanboot-cgi, 194-195 creación secuencias de comandos de fin. 211-212 secuencias de comandos de inicio, 211-212 crear contenedor de Solaris Flash, 204 crifrado de datos con clave de cifrado, 164 cuándo se debe utilizar, 161 descripción, 159-160 directorio /etc/netboot creación, 191-194 definición de permisos, 193 descripción, 172-175 ejemplo, 174 directorio root de documentos archivos, 170 descripción, 170 ejemplo, 171 ejemplo instalación de clave de hashing en el cliente que se está ejecutando, 229 ejemplos archivo de configuración del sistema, 213, 214 archivo sysidcfg, 206 archivo wanboot.conf, 216,217,254-256 comprobación de la compatibilidad con la OBP del cliente, 247-248 comprobar alias de dispositivo net, 224 comprobar alias del dispositivo net, 256 comprobar compatibilidad de la OBP del cliente, 188 configuración de red, 246 configuración del servidor de registro, 196, 249 configurar alias de dispositivo net, 224 copia del programa wanboot-cgi, 249 creación de clave de cifrado, 251 creación de clave de hashing, 251 creación de la miniroot de arrangue WAN, 247-248

instalación mediante arranque WAN, ejemplos (Continuación) creación de perfil de JumpStart personalizado, 252-253 creación de un contenedor Solaris Flash, 251-252 creación de una clave de cifrado, 202 creación de una clave de hashing, 202 creación del archivo de configuración del sistema, 254 creación del archivo rules, 253 creación del archivo sysidcfg, 252 creación del directorio /etc/netboot, 193, 248-249 directorio/etc/netboot, 174 directorio root de documentos, 247 habilitación de la autenticación de cliente, 250-251 habilitación de la autenticación de servidor, 250-251 habilitación de la autenticación del servidor, 200 inserción de certificado de cliente, 250-251 inserción de certificados acreditados, 250 inserción de clave privada de cliente, 250-251 inserción de un certificado acreditado, 200 inserción de un certificado de cliente, 200 inserción de una clave privada de cliente, 200 instalación con el servicio DHCP, 239 instalación de clave de cifrado en el cliente que se está ejecutando, 229 instalación de clave de cifrado en OBP, 227, 256-257 instalación de clave de hashing en OBP, 227, 256-257 instalación del programa wanboot, 248 instalación desde un CD local, 242 instalación interactiva, 236 instalación no interactiva, 232, 257-258 instalación no supervisada, 232 instalación sin supervisión, 257-258 perfil JumpStart personalizado, 208 preparación de certificados digitales, 250-251 uso del cifrado, 251 información necesaria para instalar, 176-178 instalación de clave de cifrado, 224-230

instalación mediante arrangue WAN (Continuación) instalación de clave de hashing, 224-230 instalación de un cliente métodos de instalación, 230 tareas requeridas, 221 instalación del programa wanboot, 189-191 instalación no interactiva, 257-258 instalación sin supervisión, 257-258 miniroot de arrangue WAN almacenamiento en directorio root de documentos, 171 creación, 184-187 descripción, 160 especificación en el archivo wanboot.conf, 265 planificación almacenamiento de archivos de instalación, 170 almacenamiento de archivos de seguridad y de configuración, 172-175 directorio /etc/netboot, 172-175 directorio root de documentos, 170 disposición de servidor, 170 uso compartido de archivos de seguridad y de configuración entre los clientes, 172 planificar requisitos del sistema, 167 problemas de privacidad acerca de la clave de cifrado, 176 problemas de privacidad acerca de la clave de hashing, 176 problemas de seguridad, 176 programa bootlog-cgi, especificar en archivo wanboot.conf, 266 programa wanboot almacenamiento en directorio root de documentos, 171 descripción, 160 especificación en el archivo wanboot.conf, 264 instalación, 189-191 programa wanboot-cgi, 194-195 copia en el servidor de arrangue WAN, 194-195 especificación en el archivo wanboot.conf, 264 proteger datos, 164 requisitos certificados digitales, 175

instalación mediante arrangue WAN, requisitos (Continuación) compatibilidad con la versión de SSL, 169 CPU de cliente, 168 espacio de disco en cliente, 168 espacio en disco en servidor de instalación, 168 memoria del cliente, 168 OBP para cliente, 168 proxy web, 169 servicio DHCP, 168 servidor de arranque WAN, 167 servidor de registro, 169 servidor web, 169 sistema operativo del servidor web, 169 requisitos del servidor web, 169 secuencia de eventos, 161-163 servidor de registro, especificar en archivo wanboot.conf, 266 system requirements, 167 verificar archivo de reglas, 210 instalador basado en texto comando de inicio en sesión de escritorio (sistemas basados en x86), 97, 137 comando de inicio en una sesión de consola (sistemas basados en x86), 98, 137 instalar actualizaciones (ITU), instalación, 97 instalar actualizaciones ITU, instalación, 136 interfaz de red, preconfiguración, 42 interfaz gráfica de usuario (GUI), comando de inicio (sistemas basados en x86), 97, 137 IPv6, preconfiguración, 42

### Κ

Kerberos, preconfiguración, 42

### L

locale, archivo, 45 locale.org\_dir, adición de entradas de tabla, 46

#### Μ

Makefile, archivo, 44 máscara de red, preconfiguración, 42 memoria, requisitos de instalación mediante arranque WAN, 168 mensaje boot: cannot open /kernel/unix, 272 mensaje Can't boot from file/device, 272 mensaie CHANGE DEFAULT BOOT DEVICE, 278 mensaje clock gained xxx days, 272 mensaje de error CLIENT MAC ADDR, 277 Mensaje de error de cliente desconocido, 271 mensaje le0: No carrier - transceiver cable problem, 272 mensaje No carrier - transceiver cable problem, 272 mensaje Not a UFS filesystem, 272 mensaje relacionado con el problema del cable del receptor, 272 mensaje RPC Timed out, 277 mensaje WARNING: clock gained xxx days, 272 miniroot de arranque WAN almacenamiento en directorio root de documentos, 171 creación, 184-187, 247-248 descripción, 160 especificación en el archivo wanboot.conf, 265 montaje, visualización de sistemas de archivos montados, 151 mount, comando, 151

# Ν

nistbladm, comando, 46 nivel de IRQ, preconfiguración, 43 nombre de dominio, preconfiguración, 42 nombre de host, preconfiguración, 42 nombres/asignación de nombres archivo de configuración del sistema para la instalación mediante arranque WAN, 213 nombre de host, 128 nombres/designación, designación de nombre de plataforma del sistema, 152

# 0

OBP comprobación de la compatibilidad con el arrangue WAN, 247-248 comprobar alias de dispositivo net, 224 comprobar alias del dispositivo net, 256 comprobar compatibilidad con arranque mediante WAN, 188 configuración de variables en instalaciones mediante arrangue WAN, 234 configurar alias de dispositivo net, 224 requisitos de instalación mediante arranque WAN, 168 opción -c, comando add install client, 127 opción DHCP de SbootURI, uso con instalaciones mediante arrangue WAN, 219 opción DHCP de SHTTPproxy, uso con instalaciones mediante arranque WAN, 219

### Ρ

opción -p de secuencia de comandos de comprobación, 210 palabras clave, archivo sysidcfg, 24-38 parámetro boot file, 264 parámetro client authentication, 266 parámetro encryption type, 265 parámetro resolve hosts, 266 parámetro root file, 265 parámetro root server, 264 parámetro server authentication, 265 parámetro signature type, 265 parámetro SjumpsCF, 213, 263 parámetro SsysidCF, 213, 263 parámetro system conf, 267 parámetroboot logger, 266 perfiles asignación de nombres, 207 ejemplos instalación mediante arrangue WAN, 208 permisos, directorio /etc/netboot, 193 planificación instalación mediante arrangue WAN almacenamiento de archivos de instalación, 170 planificación, instalación mediante arranque WAN (Continuación) almacenamiento de archivos de seguridad y de configuración, 172-175 almacenamiento del programa wanboot-cgi, 175 compartir archivos de configuración y seguridad, 173-175 disposición de servidor, 170 información necesaria para instalar, 176-178 requisitos del servidor web, 169 planificar instalación mediante arrangue WAN requisitos del sistema, 167 plataformas configuración del servidor de instalación, 128 designación de nombre, 152 Power Management, 38-39 preconfiguración de información de configuración del sistema, utilizar un servicio de nombres, 43 preconfiguración de la información de configuración del sistema con DHCP, 47 Power Management, 38-39 uso de un servicio de nombres, 43-47 uso del archivo sysidcfg, 43 ventajas, 19-20 preconfiguración de la información de la configuración del sistema, elección del método, 41-43 preparación de la instalación cliente para instalación mediante arranque WAN, 222-230 instalación mediante arrangue WAN, 179-220 preconfiguración de la información del sistema ventajas, 19-20 preparación para la instalación preconfiguración de la información del sistema métodos, 41-43 problemas de privacidad en instalaciones mediante arranque WAN, 176 problemas de seguridad en instalaciones mediante arranque WAN, 176 procesadores, requisitos de instalación mediante arrangue WAN, 168

profundidad de color, preconfiguración, 43 programa bootlog-cgi, especificar en archivo wanboot.conf, 266 Programa de instalación de Solaris instalador basado en texto comando de inicio en sesión de escritorio (sistemas basados en x86), 97, 137 comando de inicio en una sesión de consola (sistemas basados en x86), 98, 137 interfaz gráfica de usuario (GUI), comando de inicio (sistemas basadas en x86), 97 interfaz gráfica de usuario (GUI), comando de inicio (sistemas basados en x86), 137 programa wanboot almacenamiento en directorio root de documentos, 171 descripción, 160 especificación en el archivo wanboot.conf, 264 instalación en el servidor de arranque WAN, 189-191 instalación en servidor de arrangue WAN, 248 instalar claves para instalación mediante arranque WAN, 235 tareas efectuadas durante la instalación mediante arrangue WAN, 163 programa wanboot-cgi almacenamiento, 175 copia en el servidor de arranque WAN, 194-195, 249 descripción, 172 especificación en el archivo wanboot.conf, 264 orden de búsqueda en el directorio /etc/netboot, 173 selección de la información de configuración del cliente, 173 PROM de OpenBoot, Ver OBP protección de datos durante instalación mediante arranque WAN, con clave de cifrado, 164 protección de los datos durante la instalación mediante arranque WAN, con HTTPS, 164-165 proteger datos mediante, con clave de hashing, 164 proxy web, requisitos de instalación mediante arranque WAN, 169 proxy web, preconfiguración, 42

prueba

arranque WAN archivo wanboot.conf, 216 PXE (entorno de ejecución previo al arranque) descripción, 66 directrices, 67 requisitos para la configuración de la BIOS, 94, 134

#### R

reglas, validar para instalación mediante arranque WAN, 210 reinicio de pantalla y terminal después de interrupciones de E/S, 152 requisitos instalación en red, servidores, 63-65 instalación mediante arranque WAN, 167 reset, comando, 152 resolución de pantalla, preconfiguración, 43

## S

SbootURI, opción DHCP, descripción, 52 secuencia de comandos de comprobación sintaxis para instalaciones mediante arranque WAN, 260 verificar archivos de reglas, 210 seguridad instalación mediante arranque WAN descripción, 163-165 servicio de nombres, preconfiguración, 42 servicio DHCP configuración para instalación mediante arranque WAN, 219-220 creación de las opciones de instalación de Solaris, 48 creación de macros para la instalación de Solaris, 53 descripción, 47 instalación y arrangue de red desde Solaris, 47 opciones del proveedor de Sun para la instalación mediante arrangue WAN, 219-220 requisitos de instalación mediante arranque WAN, 168

servicio DHCP (Continuación) secuencia de comandos de ejemplo para agregar opciones y macros, 57 servidor de arranque creación con DVD, ejemplo, 85 creación en una subred mediante un DVD, 83 creación en una subred con DVD, 81 crear en una subred mediante un CD, 123 descripción, 64 requisitos para la instalación en red, 64 servidor de arranque WAN configuración, 183-196 copia del programa wanboot-cgi, 194-195 descripción, 167 requisitos, 167 requisitos del servidor web, 169 servidor de instalación creación con CD, ejemplo, 110, 143, 146 creación con DVD, ejemplo, 76, 142, 144 creación con un DVD, 77 creación con un soporte CD para varias plataformas, ejemplo, 122 creación con un soporte para varias plataformas, 118 creación mediante un CD, 104, 112 creación mediante un CD, ejemplo, 109, 117 creación mediante un CD para varias plataformas, 122 creación mediante un DVD, 72 creación mediante un DVD, ejemplo, 76, 82 en una subred, 76 tipos de sistema pertinentes, 63-65 requisitos de instalación mediante arranque WAN, 168 servidor de nombres, preconfiguración, 42 servidor de registro configuración para la instalación mediante arranque WAN, 249 descripción, 169 requisitos de instalación mediante arranque WAN, 169 ubicación de los mensajes de registro, 196

servidor de registro, especificar en archivo wanboot.conf, 266 servidores configuración de la instalación en red mediante un CD instalación autónoma, 125 configuración de la instalación en red mediante un DVD instalación autónoma, 85 requisitos para la instalación en red, 63-65 instalación mediante arranque WAN descripciones, 167 opciones de configuración, 170 requisitos, 167 requisitos del software del servidor web, 169 setup install server descripción, 151 para instalación mediante arranque WAN, 184-187 sintaxis para instalaciones mediante arranque WAN, 259 showmount, comando, 152 SHTTPproxy, opción DHCP, descripción, 52 sintaxis del comando boot para las instalaciones mediante arranque WAN, 262 sistema de archivos de arranque WAN, descripción, 160 solución de problemas arrangue desde la red con DHCP, 277 arrangue desde servidor equivocado, 277 problemas de instalación generales arrangue desde la red con DHCP, 277 problemas generales de instalación arranque del sistema, 277 SSL, usar con instalaciones mediante arranque WAN, 196-203 subred creación de un servidor de arranque mediante un CD, 123 creación de un servidor de arranque mediante un DVD, 83 servidor de instalación, 81, 122 sysidcfg, archivo directrices y requisitos, 20-38 palabras clave, 24-38

sysidcfg, archivo (Continuación)
sintaxis, 24
sysidcfg file, palabra clave system\_locale,
descripción, 35

## Т

tamaño, disco duro, espacio disponible, 72 tamaño de pantalla, preconfiguración, 43 tarjeta gráfica, preconfiguración, 43 tipo de monitor, preconfiguración, 43 tipo de terminal, preconfiguración, 42 visualización (*Continuación*) sistemas de archivos compartidos, 152 sistemas de archivos montados, 151

### W

WARNING: CHANGE DEFAULT BOOT DEVICE, 278

#### Ζ

zona horaria, preconfiguración, 42

#### U

uname, comando, 152

### V

validación, archivo wanboot.conf, 216 validar, archivos de reglas, para instalación mediante arrangue WAN, 210 /var/yp/make, comando, 45 /var/yp/Makefile, 44 variable bootserver, 235 variable file, 232 variable host-ip, 232 variable hostname, 232 variable http-proxy, 232 variable router-ip, 232 variable subnet-mask, 232 variables de OBP network-boot-arguments, configuración en instalación mediante arranque WAN, 234 variables OPB de network-boot-arguments, sintaxis, 263 verificar arranque WAN archivo rules, 210 visualización información de sistema, 152 nombre de plataforma, 152